# **Oracle FLEXCUBE Core Banking**

Payments User Manual Release 11.9.0.0.0

Part No. F30993-01

May 2020

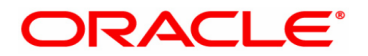

Payments User Manual 4/29/2020 Oracle Financial Services Software Limited Oracle Park Off Western Express Highway Goregaon (East) Mumbai, Maharashtra 400 063 India Worldwide Inquiries: Phone: +91 22 6718 3000 Fax: +91 22 6718 3001 www.oracle.com/financialservices/ Copyright © 2020, Oracle and/or its affiliates. All rights reserved. Confidential – Oracle Internal Oracle and Java are registered trademarks of Oracle and/or its a

Oracle and Java are registered trademarks of Oracle and/or its affiliates. Other names may be trademarks of their respective owners.

U.S. GOVERNMENT END USERS: Oracle programs, including any operating system, integrated software, any programs installed on the hardware, and/or documentation, delivered to U.S. Government end users are "commercial computer software" pursuant to the applicable Federal Acquisition Regulation and agency-specific supplemental regulations. As such, use, duplication, disclosure, modification, and adaptation of the programs, including any operating system, integrated software, any programs installed on the hardware, and/or documentation, shall be subject to license terms and license restrictions applicable to the programs. No other rights are granted to the U.S. Government.

This software or hardware is developed for general use in a variety of information management applications. It is not developed or intended for use in any inherently dangerous applications, including applications that may create a risk of personal injury. If you use this software or hardware in dangerous applications, then you shall be responsible to take all appropriate failsafe, backup, redundancy, and other measures to ensure its safe use. Oracle Corporation and its affiliates disclaim any liability for any damages caused by use of this software or hardware in dangerous applications applications.

This software and related documentation are provided under a license agreement containing restrictions on use and disclosure and are protected by intellectual property laws. Except as expressly permitted in your license agreement or allowed by law, you may not use, copy, reproduce, translate, broadcast, modify, license, transmit, distribute, exhibit, perform, publish or display any part, in any form, or by any means. Reverse engineering, disassembly, or decompilation of this software, unless required by law for interoperability, is prohibited.

The information contained herein is subject to change without notice and is not warranted to be error-free. If you find any errors, please report them to us in writing.

This software or hardware and documentation may provide access to or information on content, products and services from third parties. Oracle Corporation and its affiliates are not responsible for and expressly disclaim all warranties of any kind with respect to third-party content, products, and services. Oracle Corporation and its affiliates will not be responsible for any loss, costs, or damages incurred due to your access to or use of third-party content, products, or services.

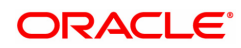

# **Table of Contents**

| 1. Payments                                               | 4   |
|-----------------------------------------------------------|-----|
| 1.1 PM057- Payment File Upload Enquiry                    | 5   |
| 1.2 PM025 - Payment Transaction Enquiry                   | 8   |
| 1.3 PM037 - Payment Beneficiary Master Maintenance        | 17  |
| 1.4 2054 - RTGS Own Account Transfer                      | 20  |
| 1.5 2055 - RTGS Outgoing Payment Initiation               | 21  |
| 1.6 2056 - RTGS Bank Payment                              |     |
| 1.7 2057 - NEFT Outgoing Payment Initiation               | 42  |
| 1.8 PMM02 - Payment Mandate Maintenance                   | 49  |
| 1.9 PMM03 - NACH Account Inclusion /Exclusion Maintenance | 54  |
| 1.10 PMM04 - Setup for IMPS at Branch                     |     |
| 1.11 PM033 - RTGS Outgoing Pymt Auth Screen               |     |
| 1.12 PM034 - RTGS Outgoing Pymt Release Screen            | 69  |
| 1.13 PM035 - RTGS Incoming Pymt Auth Screen               | 79  |
| 1.14 PM036 - RTGS Incoming Payment for Semi Authorized    | 88  |
| 1.15 PM043 - NEFT-Outgoing Payment Auth Screen            |     |
| 1.16 PM044 - NEFT Outgoing Payment Release Screen         | 106 |
| 1.17 PM045 - NEFT Incoming Payment Auth Screen            | 115 |
| 1.18 PM046-NEFT Incoming Payment For Semi Authorized      | 123 |
| 1.19 PM048-N10 Acknowledgment Msg Screen                  | 131 |
| 1.20 PM049- Single DR Multi CR Final Auth                 | 133 |
| 1.21 PM050- Payment NEFT N04/SOD Message Maintenance      | 135 |
| 1.22 PM052- Repost Backed Out Messages                    | 141 |
| 1.23 PM054- Repost Payment Failed Transactions            | 143 |
| 1.24 PM060- Mobile Money Identifier (MMID) Maintenance    | 146 |
| 1.25 PM061- MPIN Maintenance                              | 148 |
| 1.26 PM062-IMPS / UPI Transaction Enquiry                 | 150 |
| 1.27 PM063 - IMPS Login / Logoff Transaction              | 156 |

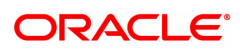

# 1. Payments

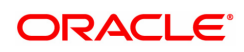

## 1.1 PM057- Payment File Upload Enquiry

This option is used for inquiring the File upload status details by the Sponsor Bank. Based on the provided filter criteria, system will display the files Uploaded between the set dates for the Provider Unique ID based on the File status selected in the ascending order of Uploaded Date. If the file status is 'rejected' all the fields after return file name will be displayed blank (as the file is returned back to Payment File provider)

#### **Definition Prerequisites**

- PM055 Payment File Settlement Parameters
- PM056 Payment File Provider Details

#### Modes Available

Not Available.

#### To add file upload Enquiry details

- In the Dashboard page, Enter the Task Code PM057 and then click <sup>Q</sup> or navigate through the menus to Front Office Transactions > Payment Transaction > Payment File Upload Enquiry.
- 2. You will be navigated to the Payment File Upload Enquiry screen.

#### Payment File Upload Enquiry

| PM057 ×                                |                               |            |                  |             |               |              |                  |                    |                          |
|----------------------------------------|-------------------------------|------------|------------------|-------------|---------------|--------------|------------------|--------------------|--------------------------|
| Payment File Uplo                      | ad Enquiry                    |            |                  |             |               |              |                  | Ok                 | Close Clear              |
| * F                                    | rovider Unique ID             | AIRTEL     | ٩,               |             |               |              |                  |                    |                          |
|                                        | * Payment Type                | ECS        | v                |             |               |              |                  |                    |                          |
|                                        | * Date From                   | 01/11/2012 |                  |             |               | * Date To    | 30/11/2018       |                    |                          |
|                                        | File Status                   |            | •                |             |               |              |                  |                    |                          |
| Export To Excel                        |                               |            |                  |             |               |              |                  |                    |                          |
| File Name(From Payme<br>File Provider) | ent Payment File<br>Reference | e Provider | Uploaded<br>Date | File Status | Reject Reason | Total Amount | Total<br>Records | File Name(To NPCI) | Return File Nam<br>NPCI) |
|                                        |                               |            |                  |             |               |              |                  |                    |                          |
| •                                      |                               |            |                  |             |               |              |                  |                    | •                        |
| Page 1 (0 of 0 items)                  | K < 1 >                       | К          |                  |             |               |              |                  |                    |                          |
|                                        |                               |            |                  |             |               |              |                  |                    |                          |
|                                        |                               |            |                  |             |               |              |                  |                    |                          |

| Field Name         | Description                                                                                                    |
|--------------------|----------------------------------------------------------------------------------------------------|
| Provider Unique ID | [Mandatory, AlphaNumeric 10]<br>Enter the Unique Number allotted by NPCI.<br>The first two digits will be state code followed by five digit scheme<br>code. You can select the ID from the option list, which displays all the |

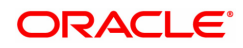

|                                             | IDs maintained in PM056.                                                                                                    |
|---------------------------------------------|----------------------------------------------------------------------------------------------------|
| Payment Type                                | [Mandatory, Drop down]<br>Select the Payment File Type from the drop down.<br>The options are:                                                                                                    |
|                                             | • APBS                                                                                                    |
|                                             | • ACH                                                                                                    |
|                                             | • ECS                                                                                                    |
| Date From                                   | [Mandatory, Date editor, dd/mm/yyyy]<br>Select the from date of file upload from the Date editor.                                                                                                    |
| Date To                                     | "[Mandatory, Date editor, dd/mm/yyyy]<br>Select the To date of file upload from the Date editor."                                                                                                    |
| File Status                                 | [Mandatory,Drop down]<br>Select the file status from the drop down.<br>The options are:<br>• Processed<br>• Rejected<br>• Both                                                                        |
| File Name(From<br>Payment File<br>Provider) | [Display]<br>Displays the Name of file received from Payment File Provider(Benefit<br>Provider)                                                                                                    |
| Payment File<br>Provider Reference          | [Display]<br>Displays the credit reference provided by the Payment File Provider.                                                                                                    |
| Uploaded Date                               | [Display]<br>Displays the File Upload Date                                                                                                    |
| File Status                                 | [Display]<br>Displays the File Status-Rejected or Processed                                                                                                    |
| Reject Reason                               | [Display]<br>Displays the File Reject reason if the file status is 'Rejected'.                                                                                                    |
| Total Amount                                | [Display]<br>Displays the Total Amount of the credit file.                                                                                                    |
| Total Records                               | [Display]<br>Displays the total count of records in the credit file.                                                                                                    |
| File Name(To NPCI)                          | [Display]<br>Displays the Name of the response file generated on upload.<br>This file will be sent to Benefit Provider (if file status is 'Rejected') or to<br>NPCI ( if file status is 'Processed'). |
| File Name(From<br>NPCI)                     | [Display]<br>Displays the name of the Return File sent by NPCI for the processed<br>files.                                                                                                    |
| Uploaded Date                               | [Display]<br>Displays the Date on which the return file was uploaded.                                                                                                    |
| Settlement Date                             | [Display]<br>Displays the date on which the customer accounts are credited.                                                                                                    |

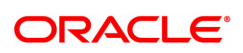

| Total Amount      | [Display]<br>Displays the total Amount of return file.        |
|-------------------|---------------------------------------------------------------|
| Total Records     | [Display]<br>Displays the total records of returned file.     |
| Count of records  | [Display]                                                     |
| successful        | Displays the Count of records successfully credited.          |
| Amount Successful | [Display]<br>Displays the total amount successfully credited. |
| Count of records  | [Display]                                                     |
| Unsuccessful      | Displays the Count of records returned as uncredited.         |
| Amount            | [Display]                                                     |
| Unsuccessful      | Displays the total amount returned as uncredited              |

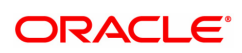

## 1.2 PM025 - Payment Transaction Enquiry

Using this option you can inquire about various payment transactions like incoming payment, outgoing payment, SWIFT transactions etc.

The system has filters like branch code, user ID, date range, amount range, payment type, payment transaction code, reference number and account number based on which specific enquiries can be made. The system also provides the status of the transaction like pending, transaction initiated, transaction completed etc for individual transactions.

#### Modes Available

Not Available

#### To Enquire about payment transactions

- In the Dashboard page, Enter the Task code PM025 and then click <sup>Q</sup> or navigate through the menus to Front Office Transactions > Payment Transactions > Payment Transaction Enquiry.
- 2. You will be navigated to Payment Transaction Enquiry screen.

#### **Payment Transaction Enquiry**

|                   | Branch Code 980     | 01 🔍            |                            |                 |              |            | User II      |                     | Q.                  |              |                 |
|-------------------|---------------------|-----------------|----------------------------|-----------------|--------------|------------|--------------|---------------------|---------------------|--------------|-----------------|
|                   | Start Date 15/      | 12/2018         | -                          |                 |              | Daument    | End Date     | 15/12/2018          |                     |              |                 |
|                   | Amount (Min)        | 0.00            | •                          |                 |              | Paymen     | Amount (Max  | 99,99,99,99,99      | 999.99              |              | ~               |
|                   | Account Number      |                 |                            |                 |              |            | Network IE   |                     | 9                   |              |                 |
| NEFT R            | eference Number     |                 |                            |                 |              |            | IFSC Code    | 3                   | Lookup              |              |                 |
| Т                 | ransaction Status   |                 | ¥                          |                 |              |            | UTR Numbe    | r                   |                     |              |                 |
|                   | * Cutoff Status All | •               |                            |                 |              |            | File Nam     |                     | 9                   |              |                 |
| insactions Transa | ction Details Audi  | t Trail         |                            |                 |              |            |              |                     |                     |              |                 |
| Network Ref No.   | Payment Txn Code    | Account Number  | Account Title              | Initiation Date | Posting Date | Value Date | Amount       | Txn Status          | Message Status      | Payment Type | Post Cutoff Txn |
| N030200000230026  | N06                 | 701000000009932 | AUTO PERSON 007            | 30/01/2020      | 15/12/2018   | 16/12/2018 | 200.00       | Transaction Deleted | Message Failed      | OP           | Y               |
| N023200000220026  | N06                 | 701000000006413 | AUTO PERSON1               | 23/01/2020      | 15/12/2018   | 16/12/2018 | 500.00       | Initiated           | Message in Progress | OP           | Y               |
| N021200000215026  | N06                 | 701000000004820 | AUTO PERSON1               | 21/01/2020      | 15/12/2018   | 16/12/2018 | 15,200.00    | Initiated           | Message in Progress | OP           | Y               |
| N051200000240026  | N06                 | 244200204       | NEFT Inward Settlement GL  | 20/02/2020      | 15/12/2018   | 15/12/2018 | 6,000.00     | Initiated           | Message in Progress | OP           | Y               |
| N046200000235026  | N06                 | 701000000005480 | Subodh And Sons            | 15/02/2020      | 15/12/2018   | 15/12/2018 | 10,000.00    | Released            | Ready for Dispatch  | OP           | Y               |
| N031200000230028  | N06                 | 701000000003747 | AUTO PERSON1               | 31/01/2020      | 15/12/2018   | 15/12/2018 | 50,001.00    | Initiated           | Message in Progress | OP           | N               |
| N031200000230027  | N06                 | 244200204       | NEFT Inward Settlement GL  | 31/01/2020      | 15/12/2018   | 15/12/2018 | 5,000.00     | Released            | Ready for Dispatch  | OP           | N               |
| N029200000225026  | N06                 | 111200004       | Depositor Cash GL          | 29/01/2020      | 15/12/2018   | 15/12/2018 | 10.00        | Released            | Ready for Dispatch  | OP           | Y               |
| R027200000001022  | R41                 | 244200204       | NEFT Inward Settlement GL  | 27/01/2020      | 15/12/2018   | 15/12/2018 | 15,00,000.00 | Released            | Ready for Dispatch  | OP           | N               |
| R026200000001021  | R41                 | 244200205       | NEFT Outward Settlement GL | 26/01/2020      | 15/12/2018   | 15/12/2018 | 5,00,000.00  | Released            | Ready for Dispatch  | OP           | N               |
|                   | 0 of 75 items)      | 12345           | 8 X X                      |                 |              |            |              |                     |                     |              |                 |

| Field Name                   | Description                                                                                                    |
|------------------------------|----------------------------------------------------------------------------------------------------|
| It is mandatory to enter val | ue in one of the fields.                                                                                                    |
| Branch Code                  | [Optional, Search List]<br>Select the branch in which the payment transaction was initiated from<br>the Search List.<br>By default it displays the current branch code. |
| User Id                      | [Optional, Search List]<br>Select the ID of the user who initiated the payment transaction from the                                                                     |

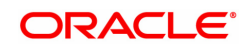

|                             | Search List.                                                                                                    |
|-----------------------------|----------------------------------------------------------------------------------------------------|
| Start Date                  | [Optional, Date editor, dd/mm/yyyy]<br>Select the date to view the payment transactions initiated on/after that<br>day.                                                                 |
| End Date                    | [Optional, Date editor, dd/mm/yyyy]<br>Select the date to view the payment transaction completed on/before<br>that day from the Search List.                                            |
| Payment Type                | [Optional, Drop-Down]<br>Select the type of payment to view the accounts with that payment<br>type from the drop-down list.<br>The option are:                                          |
|                             | Outgoing Payment                                                                                                    |
|                             | Reject of Incoming Payment                                                                                                    |
|                             | Incoming Payment                                                                                                    |
|                             | Reject of Outgoing Payment                                                                                                    |
| Payment Transaction<br>Code | [Optional, Search List]<br>Select the payment transaction code from the Search List.                                                                                                    |
| Amount (Min)                | [Optional, Numeric, 13, Two]<br>Type the minimum amount beyond which the payment transactions are<br>to be enquired.<br>By default, the system displays the value as 0.00.              |
| Amount (Max)                | [Optional, Numeric, 13, Two]<br>Type the maximum amount upto which the payment transactions are to<br>be enquired.<br>By default, the system displays the value as 9,999,999,999,999.99 |
| Account Number              | [Optional, Numeric, 16]<br>Type the account number if payment transactions related to specific<br>account number is required.                                                           |
| Network Id                  | [Optional, Search List]<br>Select the network ID from the Search List.                                                                                                    |
| NEFT Reference<br>Number    | [Optional, Numeric, 16]<br>Type the NEFT reference number if the transaction to be enquired is for<br>a specific reference number.                                                      |
| IFSC Code                   | [Optional, Alphanumeric, 11]<br>Type the transaction reference number if the transaction to be enquired<br>is for a specific reference number.                                          |
| Transaction Status          | [Optional, Drop-Down]<br>Select the transaction status from the drop-down list.                                                                                                    |
| UTR Number                  | [Optional, Numeric, 16]<br>Type the UTR number if the transaction to be enquired is for a specific<br>UTR number.                                                                       |
| Cutoff Status               | [Optional, Drop-Down]<br>Select the cutoff status from the drop-down list.<br>The options are:                                                                                          |

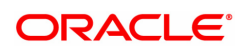

- All
- Pre CutOff
- Post CutOff

#### File Name

[Optional, Alphanumeric, 50, Search List] Type the file name or select the file name to view the particular transaction from the Search List.

3. Enter the relevant parameters.

#### **Payment Transaction Enquiry**

|                                                        | Branch Code 9800<br>Start Date 15/1                                     | 01 Q<br>12/2018 🗰                   |                                                                  |                          |                          |                          | User ID<br>End Date                | 15/12/2018          |                                          |              |                |
|--------------------------------------------------------|-------------------------------------------------------------------------|-------------------------------------|------------------------------------------------------------------|--------------------------|--------------------------|--------------------------|------------------------------------|---------------------|------------------------------------------|--------------|----------------|
|                                                        | Payment Type Amount (Min)                                               | 0.00                                | Ŧ                                                                |                          |                          | Paymen                   | t Transaction Code<br>Amount (Max) | 99,99,99,99,99      | 9,999.99                                 |              | ] Q            |
| NEFT R                                                 | Account Number                                                          |                                     |                                                                  |                          |                          |                          | Network ID<br>IFSC Code            |                     | Lookup                                   |              |                |
| Transa                                                 | * Cutoff Status     * Cutoff Status     All     Ction Details     Audit | Trail                               | ¥                                                                |                          |                          |                          | UTR Number<br>File Name            |                     | <u>्</u>                                 |              |                |
| Network Ref No.                                        | Payment Txn Code                                                        | Account Number                      | Account Title                                                    | Initiation Date          | Posting Date             | Value Date               | Amount                             | Txn Status          | Message Status                           | Payment Type | Post Cutoff Tx |
| N03020000230026                                        | N06                                                                     | 701000000009932                     | AUTO PERSON 007                                                  | 30/01/2020               | 15/12/2018               | 16/12/2018               | 200.00                             | Transaction Deleted | Message Failed                           | OP           | Y              |
| N023200000220026                                       | N06                                                                     | 701000000006413                     | AUTO PERSON1                                                     | 23/01/2020               | 15/12/2018               | 16/12/2018               | 500.00                             | Initiated           | Message in Progress                      | OP           | Y              |
| N021200000215026                                       | N06                                                                     | 701000000004820                     | AUTO PERSON1                                                     | 21/01/2020               | 15/12/2018               | 16/12/2018               | 15,200.00                          | Initiated           | Message in Progress                      | OP           | Y              |
| N051200000240026                                       | N06                                                                     | 244200204                           | NEFT Inward Settlement GL                                        | 20/02/2020               | 15/12/2018               | 15/12/2018               | 6,000.00                           | Initiated           | Message in Progress                      | OP           | Y              |
| N046200000235026                                       | N06                                                                     | 701000000005480                     | Subodh And Sons                                                  | 15/02/2020               | 15/12/2018               | 15/12/2018               | 10,000.00                          | Released            | Ready for Dispatch                       | OP           | Y              |
| N031200000230028                                       | N06                                                                     | 701000000003747                     | AUTO PERSON1                                                     | 31/01/2020               | 15/12/2018               | 15/12/2018               | 50,001.00                          | Initiated           | Message in Progress                      | OP           | N              |
| N031200000230027                                       | N06                                                                     | 244200204                           | NEFT Inward Settlement GL                                        | 31/01/2020               | 15/12/2018               | 15/12/2018               | 5,000.00                           | Released            | Ready for Dispatch                       | OP           | N              |
| N029200000225026                                       | N06                                                                     | 111200004                           | Depositor Cash GL                                                | 29/01/2020               | 15/12/2018               | 15/12/2018               | 10.00                              | Released            | Ready for Dispatch                       | OP           | Y              |
| R027200000001022                                       | R41                                                                     | 244200204                           | NEFT Inward Settlement GL                                        | 27/01/2020               | 15/12/2018               | 15/12/2018               | 15,00,000.00                       | Released            | Ready for Dispatch                       | OP           | N              |
| R026200000001021                                       | R41                                                                     | 244200205                           | NEFT Outward Settlement GL                                       | 26/01/2020               | 15/12/2018               | 15/12/2018               | 5,00,000.00                        | Released            | Ready for Dispatch                       | OP           | N              |
| R02720000001022<br>R02620000001021<br>Page 1 of 8 (1-1 | R41<br>R41<br>0 of 75 items) K <                                        | 244200204<br>244200205<br>1 2 3 4 5 | NEFT Inward Settlement GL<br>NEFT Outward Settlement GL<br>8 > X | 27/01/2020<br>26/01/2020 | 15/12/2018<br>15/12/2018 | 15/12/2018<br>15/12/2018 | 15,00,000.00                       | Released            | Ready for Dispatch<br>Ready for Dispatch | OP<br>OP     | N              |

4. Click **Enquire**. The system displays a list of transactions matching the entered criteria in the **Transactions** tab.

| Column Name              | Description                                                                                    |
|--------------------------|------------------------------------------------------------------------------------------------|
| Network Reference<br>No. | [Display]<br>This column displays the network reference number.                                |
| Payment Txn Code         | [Display]<br>This column displays the transaction reference number generated by<br>the system. |
| Account Number           | [Display]<br>This column displays the account number of the customer.                          |
| Account Title            | [Display]<br>This column displays the account title.                                           |
| Initiation Date          | [Display]<br>This column displays the date on which the transaction was performed.             |
| Posting Date             | [Display]                                                                                      |

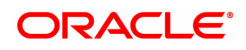

|                 | This column displays the posting date of the transaction                                                                                              |
|-----------------|----------------------------------------------------------------------------------------------------|
| Value Date      | [Display]<br>This column displays the Value date of the transaction                                                                                   |
| Amount          | [Display]<br>This column displays the remit amount.                                                                                                   |
| Txn Status      | [Display]<br>This column displays the status of the transaction.                                                                                      |
| Message Status  | [Display]<br>This column displays the status of the payment message sent.                                                                             |
| Payment Type    | [Display]<br>This column displays the payment type viz. incoming payment,<br>outgoing payment, SWIFT incoming payment, SWIFT outgoing<br>payment etc. |
| Post Cutoff Txn | [Display]<br>This column displays the post cutoff transaction (N)                                                                                     |

- 5. Double-click a record to view its details.
- 6. The system displays the details in the Transaction Details tab.

## **Transaction Details**

| <u>PM025</u> ×                   |                                       |                                   |                               |                     |
|----------------------------------|---------------------------------------|-----------------------------------|-------------------------------|---------------------|
| Payment Transaction Enquiry      |                                       |                                   |                               | Enquire Close Clear |
| Branch Code                      | 98001                                 | User ID                           | 15/12/2019                    | <u>۸</u>            |
| Payment Type                     |                                       | Payment Transaction Code          |                               | 0                   |
| Amount (Min)                     | 0.00                                  | Amount (Max)                      | 99 99 99 99 99 99 99          | ~                   |
| Account Number                   | 0.00                                  | Network ID                        | 0                             |                     |
| NEFT Reference Number            |                                       | IFSC Code                         | Lookup                        |                     |
| Transaction Status               | · · · · · · · · · · · · · · · · · · · | UTR Number                        |                               |                     |
| * Cutoff Status                  | Pre CutOff 🔻                          | File Name                         | Q                             |                     |
| Transactions Transaction Details | Audit Trail                           |                                   |                               |                     |
|                                  |                                       |                                   |                               |                     |
| Txn Refrence No.                 | 3322420181215019600004138             | Network                           | RTGS                          |                     |
| UTR No.                          | RTGSR52019112850001098                | NEFT Reference No.                |                               |                     |
| Txn reference No. (16 digit)     | R33219000000963                       | Related reference No. (2006)      |                               |                     |
|                                  | D (0                                  |                                   |                               |                     |
| Payment Transaction Code         | R42                                   | Payment Ixn Description           | RIGS Outward Bank Payment     |                     |
| Transaction Amoun                |                                       | Service Charge Amount             | 0.00                          |                     |
| Reject Code                      | RTGS DI-SBIN000XXXX-WOMBAI-RTGSR52015 | Reject Resson                     |                               |                     |
| Neject Odde                      |                                       | reject reason                     |                               |                     |
| Return Code                      |                                       | <ul> <li>Return Reason</li> </ul> |                               |                     |
|                                  |                                       |                                   |                               |                     |
| Cheque No.                       | 00000000000                           | Cheque Date                       | 15/12/2018                    |                     |
| Payment From                     | GL                                    | Account Type                      | ¥                             |                     |
| Account No.                      | 132000009                             | Sender Transaction Branch         | 98001                         |                     |
| Currency                         | INR                                   | Remit Amount                      | 10,000.00                     |                     |
| Net Amount (Acy)                 | 10,000.00                             | Purpose Code                      | CASH-CashManagementTransfer 🔻 |                     |
| Amount In Words                  | INR Ten Thousand                      |                                   |                               |                     |
|                                  |                                       |                                   |                               |                     |
| Sender's Details                 |                                       |                                   |                               |                     |
| Sender Email ID                  |                                       | Sender Mobile No.                 |                               |                     |
|                                  | *******                               |                                   |                               | ¥                   |

| Field Name       | Description                                                                                |
|------------------|--------------------------------------------------------------------------------------------|
| Txn Reference No | [Display]<br>This field displays the transaction reference number generated by the system. |

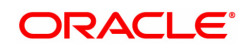

| Network                        | [Display]<br>This field displays the network name.                                        |
|--------------------------------|-------------------------------------------------------------------------------------------|
| UTR No                         | [Display]<br>This field displays the UTR number of the selected transaction.              |
| NEFT Reference No              | [Display]<br>This field displays the NEFT reference number.                               |
| Txn reference No (16<br>digit) | [Display]<br>This field displays the 16 digit transaction reference number.               |
| Related reference No<br>(2006) | [Display]<br>This field displays the related reference number.                            |
| Transaction Details            |                                                                                           |
| Payment Transaction<br>Code    | [Display]<br>This field displays the code of outgoing or incoming payment<br>transaction. |
| Payment Txn<br>Description     | [Display]<br>This field displays the description of the payment transaction.              |
| Transaction Amount             | [Display]<br>This field displays the transaction amount.                                  |
| Service Charge<br>Amount       | [Display]<br>This field displays the service charge amount.                               |
| Narrative                      | [Display]<br>This field displays the brief description of the payment transaction.        |
| Reject Code                    | [Display]<br>This field displays the reject code.                                         |
| Reject Reason                  | [Display]<br>This field displays the reason for rejection.                                |
| Return Code                    | [Display]<br>This field displays the return code.                                         |
| Return Reason                  | [Display]<br>This field displays the reason for the return.                               |
| Cheque No                      | [Display]<br>This field displays the cheque number.                                       |
| Cheque Date                    | [Display]<br>This field displays the date of issue of cheque.                             |
| Payment From                   | [Display]<br>This field displays the account from which the payment is made.              |
| Account Type                   | [Display]<br>This field displays the account type from which the payment is made.         |
| Account No                     | [Display]<br>This column displays the account number of the customer.                     |
| Sender Transaction             | [Display]                                                                                 |

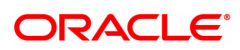

| Branch                                | This field displays the sender transaction branch.                                                                                                    |
|---------------------------------------|----------------------------------------------------------------------------------------------------|
| Currency                              | [Display]<br>This field displays the currency of the amount paid.                                                                                                    |
| Remit Amount                          | [Display]<br>This field displays the amount remitted.                                                                                                    |
| Net Amount (ACY)                      | [Display]<br>This field displays the net amount.                                                                                                    |
| Purpose Code                          | [Display]<br>This field displays the purpose for which this payment was initiated.                                                                                         |
| Amount in Words                       | [Display]<br>This field displays the remit amount in words.                                                                                                    |
| Sender's Details                      |                                                                                                    |
| Sender Email Id                       | [Display]<br>This field displays the sender's email ID.                                                                                                    |
| Sender Mobile No                      | [Display]<br>This field displays the sender's Mobile number.                                                                                                    |
| Account Number                        | [Display]<br>This field displays the sender's account number.                                                                                                    |
| Account Title                         | [Display]<br>This field displays the title of the account.                                                                                                    |
| Name                                  | [Display]<br>This field displays the name of the bank in which sender's account is<br>maintained.                                                                          |
| Branch IFSC Code                      | [Display]<br>This field displays the branch IFSC code.                                                                                                    |
| Bank Name                             | [Display]<br>This field displays the name of the sender's bank.                                                                                                    |
| Branch Name                           | [Display]<br>This field displays the branch name of sender's bank.                                                                                                    |
| Ordering Customer<br>Dtls(5500)1 to 4 | [Display]<br>This field displays the RTGS ordering customer details like<br>identification,Name, Address line of Debtor.                                                   |
| Payment Details<br>(7023)1 to 4       | [Display]<br>Thjs field displays the details of RTGS payment like Amount in<br>Charges Information, Member Identification in Charges Agent and<br>Instruction Information. |
| Sender Code/Code                      | [Display]                                                                                                    |

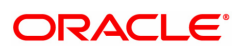

| Info (7495)                          | This field displays the sender code.                                                                              |
|--------------------------------------|----------------------------------------------------------------------------------------------------|
| Account With Inst<br>(6516)          | [Display]<br>This field displays the RTGS Account with Institution- Member<br>Identification in Instructed Agent. |
| Additional Info(7495)<br>1 to 5      | [Display]<br>This field displays RTGS Sender to Receiver additional Information                                   |
| Additional Info(5551)<br>1 to 4      | [Display]<br>This field displays additional information of RTGS Account with<br>Institution- Ignored.             |
| Code/Code Info(6719)<br>(5551)       | [Display]<br>This field displays RTGS Account with Institution- Ignored.                                          |
| Ordering Inst. IFSC<br>(5517):       | [Display]<br>This field displays the RTGS Ordering Institution IFSC Code.                                         |
| Ordering Inst. Details<br>(5516):    | [Display]<br>This field displays the RTGS Ordering Institution details.                                           |
| Ordering Inst. IFSC<br>(5517):       | [Display]<br>This field displays the RTGS Ordering Institution IFSC Code.                                         |
| Originator of Remit<br>(7002) 1 to 4 | [Display]<br>This field displays the RTGS Remit Originator 1 to 4.                                                |
| Beneficiary Details                  |                                                                                                    |
| Account No                           | [Display]<br>This field displays the beneficiary account on which the transaction<br>was activated.               |
| Account Title                        | [Display]<br>This field displays the title of the beneficiary account.                                            |
| Name                                 | [Display]<br>This field displays the name of the beneficiary bank.                                                |
| Bank Name                            | [Display]<br>This field displays the name of the beneficiary bank.                                                |
| New Account<br>Number                | [Display]<br>This field displays the new beneficiary account number.                                              |
| Account type                         | [Display]<br>This field displays the type of account.                                                             |
| Branch Name                          | [Display]<br>This field displays the branch name of the beneficiary bank.                                         |
| Beneficiary Inst. IFSC<br>(6521)     | [Display]<br>This field RTGS Beneficiary Institution IFSC Code                                                    |
| Branch IFSC Code                     | [Display]<br>This field displays the branch IFSC code of the beneficiary bank.                                    |

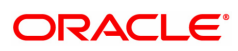

| Code/ Code Info<br>(5556)           | [Display]<br>This field displays Beneficiary Code - Ignored.                                    |
|-------------------------------------|-------------------------------------------------------------------------------------------------|
| Beneficiary Inst.<br>Details 1 to 4 | Beneficiary Inst. Details 1 to 4                                                                |
| Customer Address 1<br>to 4          | [Display]<br>This field displays the NEFT beneficiary customer address.                         |
| Transaction Dates                   |                                                                                                 |
| Value Date                          | [Display]<br>This field displays the value date of the transaction.                             |
| Posting Date                        | [Display]<br>This field displays the posting date of the transaction.                           |
| Initiation Date                     | [Display]<br>This field displays the transaction dispatch date.                                 |
| Txn Initiator Id                    | [Display]<br>This field displays the Id of the user who has initiated the transaction.          |
| Authorizer Id                       | [Display]<br>This field displays the Id of the officer who has authorized the<br>transaction.   |
| Authorization Time                  | [Display]<br>This field displays the time at which the authorization of transaction is<br>done. |
| Last Updated<br>Date/Time           | [Display]<br>This field displays the date and time of the last update of the<br>transaction.    |
| Batch Time                          | [Display]<br>This field displays the batch time                                                 |
| Status                              |                                                                                                 |
| Transaction Status                  | [Display]<br>This field displays the transaction status.                                        |
| Account Status                      | [Display]<br>This field displays the account status.                                            |
| Message Status                      | [Display]<br>This field displays the message status.                                            |
| Cutoff Status                       | [Display]<br>This field displays the cut off status.                                            |

## Audit Trail

Click Audit Trail tab to view details.

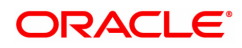

| PM025 ×                                                                                                    |                                                              |                                |                         |                                                                                                    |                                                                  |                                 |
|----------------------------------------------------------------------------------------------------|--------------------------------------------------------------|--------------------------------|-------------------------|----------------------------------------------------------------------------------------------------|------------------------------------------------------------------|---------------------------------|
| Payment Transaction Enquiry                                                                                                    | (                                                            |                                |                         |                                                                                                    |                                                                  | Enquire Close Clear             |
| Branch Code<br>Start Date<br>Payment Type<br>Amount (Min)<br>Account Number<br>NEFT Reference Number<br>Transaction Status<br>*Cottof Status<br>Transaction Details | 98001 Q<br>15/12/2018  0.00 0.00 0.00 0.00 0.00 0.00 0.00 0. | •                              | Payn                    | User ID [<br>End Date [<br>Amount (Max) [<br>Network ID ]<br>IFSC Code [<br>UTR Number ]<br>File Name [ | Q<br>15/12/2018 (≝)<br>99,99,99,99,99,999 99<br>Q<br>Lookup<br>Q | Q.                              |
|                                                                                                    |                                                              |                                |                         |                                                                                                    |                                                                  |                                 |
| User ID                                                                                                    | Date                                                         | Transaction Status             | Account Status          | Message Statu                                                                                           | us N10 status                                                    | Reason                          |
| User ID<br>TUJJWKUMA04 28/1                                                                                                    | Date<br>11/2019 14:59:27                                     | Transaction Status             | Account Status          | Message State                                                                                           | us N10 status                                                    | Reason<br>Transaction Released. |
| User ID           TUJJWKUMA04         28/1           Page 1 of1 (1of1 items)         K           Export to Excel         K                                          | Date<br>11/2019 14:59:27<br>< 1 > ≫                          | Transaction Status<br>Released | Account Status<br>Debit | Message State                                                                                           | us N10 status                                                    | Reason<br>Transaction Released. |
| User ID TUJJVKUMA04 28/1 Page 1 of 1 (1of 1items) K Export to Excel                                                                                                 | Date<br>11/2019 14:59:27<br>< 1 > →                          | Transaction Status<br>Released | Account Status<br>Debit | Message Statu<br>Ready for Dispatch                                                                     | us N10 status                                                    | Reason<br>Transaction Released. |
| User ID TUJJWKUMAA4 28/1 Page 1 of 1 (1of 1 lems) K Export to Excel                                                                                                 | Date<br>11/2019 14.59.27<br>< 1 > ≫                          | Transaction Status<br>Released | Account Status<br>Debit | Message Statt                                                                                           | us N10 status                                                    | Reason<br>Transaction Released. |

| Field Name         | Description                                                                                                    |
|--------------------|----------------------------------------------------------------------------------------------------|
| User Id            | [Display]<br>This field displays the user Id of the user who has done the changes.                                    |
| Date               | [Display]<br>This field displays the date and timestamp of when the changes done<br>to the transaction.               |
| Transaction Status | [Display]<br>This field displays the transaction status.                                                              |
| Account Status     | [Display]<br>This field displays the status of the account related to the payment<br>transaction.                     |
| Message Status     | [Display]<br>This field displays the message status of the payment transaction at<br>each (on that particular) stage. |
| N10 Status         | [Display]<br>This field displays the N10 status of the payment transaction.                                           |
| Reason             | [Display]<br>This field displays the reason code (stage wise reason).                                                 |
| 7. Click Close.    |                                                                                                    |

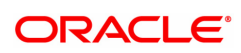

## 1.3 PM037 - Payment Beneficiary Master Maintenance

**Oracle FLEXCUBE** allows you to make repeated payments from an account to a given beneficiary. In order to avoid repetition of entering of the beneficiary details, whenever you are transferring funds, you can use this option to capture the details of the beneficiary.

You can add the beneficiary details for a particular account using this option.

#### **Definition Prerequisites**

• PM004 - Bank Branch Directory

#### Modes Available

Add, Modify, Delete, Cancel, Amend, Authorize, Enquiry, Copy.

#### To add the RTGS-NEFT beneficiary details

- In the Dashboard page, Enter the Task Code PM037 and then click <sup>Q</sup> or navigate through the menus to Back Office Transactions > Payments > Payment Beneficiary Master Maintenance.
- 2. You will be navigated to Payment Beneficiary Master Maintenance screen.

#### **Payment Beneficiary Master Maintenance**

| PM037 ×                        |                |    |          |           |        |       |           |         |      |    |           |    |
|--------------------------------|----------------|----|----------|-----------|--------|-------|-----------|---------|------|----|-----------|----|
| Payment Beneficiary Maste      | er Maintenance | Ad | d Modify | Delete C  | Cancel | Amend | Authorize | Enquiry | Сору | Ok | Close Cle | ar |
| * Account Number               |                | ]  |          | Account T | Fitle  |       |           |         |      |    |           |    |
| * Beneficiary ID               |                | Q  |          |           |        |       |           |         |      |    |           |    |
| Beneficiary Details            |                |    |          |           |        |       |           |         |      |    |           |    |
| * Account Number               |                | ]  |          | * Na      | ime    |       |           |         |      |    |           |    |
| * Account Type                 | •              |    |          |           |        |       |           |         |      |    |           |    |
| * Beneficiary Branch IFSC Code | Look Up        |    |          |           |        |       |           |         |      |    |           |    |
| Bank Name                      |                |    |          | Branch Na | ime    |       |           |         |      |    |           |    |
| Beneficiary Address            |                |    |          |           |        |       |           |         |      |    |           |    |
| Address 1                      |                |    |          |           |        |       |           |         |      |    |           |    |
| Address 2                      |                |    |          |           |        |       |           |         |      |    |           |    |
| Address 3                      |                | ]  |          |           |        |       |           |         |      |    |           |    |
| Address 4                      |                |    |          |           |        |       |           |         |      |    |           |    |
|                                |                |    |          |           |        |       |           |         |      |    |           |    |
|                                |                |    |          |           |        |       |           |         |      |    |           |    |
|                                |                |    |          |           |        |       |           |         |      |    |           |    |
|                                |                |    |          |           |        |       |           |         |      |    |           |    |
|                                |                |    |          |           |        |       |           |         |      |    |           |    |
|                                |                |    |          |           |        |       |           |         |      |    |           |    |
|                                |                |    |          |           |        |       |           |         |      |    |           |    |
|                                |                |    |          |           |        |       |           |         |      |    |           |    |
|                                |                |    |          |           |        |       |           |         |      |    |           |    |
|                                |                |    |          |           |        |       |           |         |      |    |           |    |
|                                |                |    |          |           |        |       |           |         |      |    |           |    |
|                                |                |    |          |           |        |       |           |         |      |    |           |    |
|                                |                |    |          |           |        |       |           |         |      |    |           |    |
|                                |                |    |          |           |        |       |           |         |      |    |           |    |

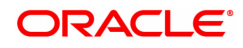

| Field Name                      | Description                                                                                                    |  |  |  |  |  |  |  |  |
|---------------------------------|----------------------------------------------------------------------------------------------------|--|--|--|--|--|--|--|--|
| Account Number                  | [Mandatory, Numeric,16]<br>Type the CASA account number for which the beneficiary is being<br>maintained.                                                                                  |  |  |  |  |  |  |  |  |
| Account Title                   | Display]<br>Fhis field displays title of the account.<br>Display]                                                                                                    |  |  |  |  |  |  |  |  |
| Beneficiary ID                  | [Display]<br>This field displays the beneficiary id .<br>It is a unique identification number assigned to a beneficiary for a<br>payment transaction.                                      |  |  |  |  |  |  |  |  |
| Beneficiary Details             |                                                                                                    |  |  |  |  |  |  |  |  |
| Account Number                  | [Mandatory, Alphanumeric, 35]<br>Type the beneficiary account number maintained with the external<br>bank.                                                                                 |  |  |  |  |  |  |  |  |
| Name                            | [Mandatory, Alphanumeric, 50]<br>Type the name of the beneficiary account holder.                                                                                                    |  |  |  |  |  |  |  |  |
| Account Type                    | [Optional, Drop-Down]<br>Select the account type from the drop-down list.<br>The option are:                                                                                               |  |  |  |  |  |  |  |  |
|                                 | • 10 - Savings Bank                                                                                                    |  |  |  |  |  |  |  |  |
|                                 | 11 - Current Account                                                                                                    |  |  |  |  |  |  |  |  |
|                                 | • 12 - Overdraft                                                                                                    |  |  |  |  |  |  |  |  |
|                                 | • 13 - Cash Credit                                                                                                    |  |  |  |  |  |  |  |  |
|                                 | 14 - Loan Account                                                                                                    |  |  |  |  |  |  |  |  |
|                                 | • 40-NRE                                                                                                    |  |  |  |  |  |  |  |  |
| Beneficiary Branch<br>IFSC Code | [Mandatory, Search List]<br>Select the beneficiary branch IFSC code from the Search List.<br>These codes are maintained in the <b>Bank Branch Directory</b> (Task<br>Code : PM004) option. |  |  |  |  |  |  |  |  |
| Bank Name                       | [Display]<br>This field displays the bank name of the beneficiary.                                                                                                    |  |  |  |  |  |  |  |  |
| Branch Name                     | [Display]<br>This field displays the branch name of the beneficiary.                                                                                                    |  |  |  |  |  |  |  |  |
| Beneficiary Address             |                                                                                                    |  |  |  |  |  |  |  |  |
| Address 1,2,3                   | [Optional, Alphanumeric, 35, Four Lines]<br>Type the address of the beneficiary.                                                                                                    |  |  |  |  |  |  |  |  |
| 3. Click Add.                   |                                                                                                    |  |  |  |  |  |  |  |  |
| 4. Enter the account nu         | umber and press the <b>Tab</b> or <b>Enter</b> key.                                                                                                    |  |  |  |  |  |  |  |  |

5. Enter the beneficiary details.

### Payment Beneficiary Master Maintenance

| PM037 ×                        |                 |   |                |            |         |           |           |         |      |    |       |       |
|--------------------------------|-----------------|---|----------------|------------|---------|-----------|-----------|---------|------|----|-------|-------|
| Payment Beneficiary Maste      | er Maintenance  |   | <br>Add Modify | Delete (   | Cancel  | Amend     | Authorize | Enquiry | Сору | Ok | Close | Clear |
| * Account Number               | 701000000002904 |   |                | Account Ti | itle AL | JTO PERSO | DN1       |         |      |    |       |       |
| * Beneficiary ID               | 2               | 0 |                |            |         |           |           |         |      |    |       |       |
| Beneficiary Details            |                 |   |                |            |         |           |           |         |      |    |       |       |
| * Account Number               |                 |   |                | * Nar      | me      |           |           |         |      |    |       |       |
| * Account Type                 | •               |   |                |            |         |           |           |         |      |    |       |       |
| * Beneficiary Branch IFSC Code | Look Up         |   |                |            |         |           |           |         |      |    |       |       |
| Bank Name                      |                 |   |                | Branch Nar | me TH   | IIRUVANAN | THAPURAM  | 99975   |      |    |       |       |
| Beneficiary Address            |                 |   |                |            |         |           |           |         |      |    |       |       |
| Address 1                      |                 |   |                |            |         |           |           |         |      |    |       |       |
| Address 2                      |                 |   |                |            |         |           |           |         |      |    |       |       |
| Address 3                      |                 |   |                |            |         |           |           |         |      |    |       |       |
| Address 4                      |                 |   |                |            |         |           |           |         |      |    |       |       |
|                                |                 |   |                |            |         |           |           |         |      |    |       |       |
|                                |                 |   |                |            |         |           |           |         |      |    |       |       |
|                                |                 |   |                |            |         |           |           |         |      |    |       |       |
|                                |                 |   |                |            |         |           |           |         |      |    |       |       |
|                                |                 |   |                |            |         |           |           |         |      |    |       |       |
|                                |                 |   |                |            |         |           |           |         |      |    |       |       |
|                                |                 |   |                |            |         |           |           |         |      |    |       |       |

- 6. Click OK.
- 7. The system displays the message "Record Added Authorisation Pending". Click OK.
- 8. The RTGS-NEFT beneficiary details are added once the record is authorised.

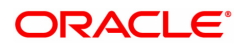

# 1.4 2054 - RTGS Own Account Transfer

Using this option, Bank can initiate RTGS funds transfer to its own settlement account with RBI. The system internally initiates an R10 (RTGS Own account transfer) message on saving the transaction.

#### **Definition Prerequisites**

- PM002 Payments Transaction Definition
- PM008 Network Master
- PM039 Payment Transaction Attribute

#### Modes Available

Not Available

#### To initiate Own Account Transfer

- 1. In the **Dashboard** page, Enter the Task Code **2054** and then click <sup>Q</sup> or navigate through the menus to **Front Office Transactions > Payment Transactions > RTGS Own Account Transfer**.
- 2. You will be navigated to the RTGS Own Account Transfer screen.

#### **RTGS Own Account Transfer**

| 2054 ×                         |             |                              |                               |     |                |
|--------------------------------|-------------|------------------------------|-------------------------------|-----|----------------|
| RTGS Own Account Transfer      |             |                              |                               | = - | Ok Close Clear |
| * Payment Transaction Code     | R10         | Payment Type                 | OAT                           |     |                |
| Sender and Beneficiary Details |             |                              |                               |     |                |
| * Debit GL                     | 163000024   | Debit GL Name                | Miscellaneous Debit GL        |     |                |
| Debit GL Branch Code           | 999         |                              |                               |     |                |
| * Credit GL                    | 244200211   | Credit GL Name               | RTGS Outward Settlement GL    |     |                |
| Credit GL Branch Code          | 999         |                              |                               |     |                |
| * Instructing Agent IFSC Code  | HDFC0999999 | * Instructed Agent IFSC Code | RBIS0RBIPI0                   |     |                |
| * Debtor IFSC Code             | HDFC0999999 | * Creditor IFSC Code         | HDFC0999999                   |     |                |
| * Debtor Account               | 8705918     | * Debtor Account Name        | RTGS Settlement Account (RBI) |     |                |
| * Creditor Account             | 32105001001 | * Creditor Account Name      | RTGS Main Account (RBI)       |     |                |
| Transaction Details            |             |                              |                               |     |                |
| Account Currency               | INR 🔻       | Remittance Info              | OAT Funding                   |     |                |
| * Remittance Amount            |             | Priority                     | 35                            |     |                |
| Amount in Words                |             | TTC Value                    | 1800                          |     |                |
|                                |             |                              |                               |     |                |

- 3. Select the payment transaction code from the Search List.
- 4. Enter the relevant details in the transaction details section.
- 5. Click OK
- 6. The system displays the UTR number. Click OK.

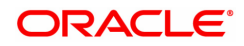

## 1.5 2055 - RTGS Outgoing Payment Initiation

RTGS is the RBI controlled interbank payment system where transactions of higher amount is made. Using this option, the outgoing payment transactions are initiated on behalf of a customer by debiting its account.

#### **Definition Prerequisites**

• PM002 - Payments Transaction Definition

#### Modes Available

Not Available

#### To initiate outgoing payment transactions for a customer

- 1. In the **Dashboard** page, Enter the Task code **2055** and then click <sup>Q</sup> or navigate through the menus to **Front Office Transactions > Payment Transactions > RTGS Outgoing Payment Initiation**.
- 2. You will be navigated to RTGS Outgoing Payment Initiation screen.

#### **RTGS Outgoing Payment Initiation**

| 2055 × |                                                   |                                                                                 |                                       |            |         |                |
|--------|---------------------------------------------------|---------------------------------------------------------------------------------|---------------------------------------|------------|---------|----------------|
| RTGS   | Outgoing Payment Initia                           | tion                                                                            |                                       |            |         | Ok Close Clear |
|        | * Action                                          | Initiation <b>v</b>                                                             |                                       |            |         | A              |
|        | Search Criteria                                   | •                                                                               | Search String                         | Q          |         |                |
|        | * Payment Transaction Code                        | R41 Q                                                                           | Payment Type                          | OP         |         |                |
|        | User Reference Number                             |                                                                                 |                                       |            |         |                |
| Transa | ction Details                                     |                                                                                 |                                       |            |         |                |
|        | * Payment from                                    | T                                                                               | Sender's Transaction Branch           | 98001 Q    |         |                |
|        | CASA Account Number                               |                                                                                 |                                       |            |         |                |
|        | * Remit Amount (4488)                             |                                                                                 | Account Currency                      | INR T      |         |                |
|        | Cheque No.                                        |                                                                                 | Cheque Date                           | 15/12/2018 |         |                |
|        | Charges (Lcy)                                     |                                                                                 | Net Amount (Acy)                      |            |         |                |
|        | Amount in Words                                   |                                                                                 | Narrative                             | RTGS       |         |                |
| Send   | Purpose Code<br>ler And Beneficiary Details Inter | CASH-CashManagementTransfer    rmediary / Sender's / Receiver's Correspondent D | * Sender Information                  | <b></b>    |         | - 1            |
|        | A Contraction Construction Distantic (CED)        | » []                                                                            | Department (D                         |            |         |                |
|        | Ordening Customer Details (5500                   |                                                                                 | Beneficiary ID                        |            | Look Un |                |
|        |                                                   | •                                                                               | Papafisian: Custamar Account No(6661) |            | LOOK OP |                |
|        |                                                   |                                                                                 | * Reneficiary Customer Namer/5561)    |            |         |                |
|        |                                                   |                                                                                 | Beneficiary Customer Address:(5561)   |            |         |                |
|        |                                                   |                                                                                 | bonomaay outcome national.(oori)      |            |         |                |
|        |                                                   |                                                                                 |                                       |            |         |                |
|        | Sender Email I                                    | d                                                                               | Bank Name                             |            |         | -              |
|        |                                                   |                                                                                 |                                       |            |         |                |
|        |                                                   |                                                                                 |                                       |            |         |                |

| Field Name | Description                                                                              |
|------------|------------------------------------------------------------------------------------------|
| Action     | [Mandatory, Drop-Down]<br>Select the action from the drop-down list.<br>The options are: |
|            | Initiation                                                                               |
|            | Modify                                                                                   |
|            | Delete                                                                                   |
|            | By default value for this field is initiation and user will be allowed to                |

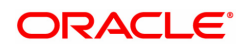

|                                | initiate a fresh transaction in this mode.                                                                                                    |
|--------------------------------|----------------------------------------------------------------------------------------------------|
| Search Criteria                | [Conditional, Drop-Down]<br>Select the search criteria from the drop-down list.<br>The options are:                                                                                                    |
|                                | Remit Account Number                                                                                                    |
|                                | UTR Number                                                                                                    |
|                                | This field is enabled if <b>Modify</b> and <b>Delete</b> options are selected from <b>Action</b> drop-down list.                                                                                                    |
| Search String                  | [Conditional, Alphanumeric, 20, Search List]<br>Select the search string from the Search List.<br>This field is enabled if <b>Modify</b> and <b>Delete</b> options are selected from<br><b>Action</b> drop-down list.                                              |
| Payment Transaction<br>Code    | [Mandatory, Search List]<br>Select the payment transaction code from the Search List.<br>These codes are defined in the <b>Payment Transaction Definition</b><br>(Task Code : PM002) option. Transaction code will be defaulted to<br>R41.                         |
| Payment Type                   | [Display]<br>This field displays the payment type based on the payment transaction<br>code selected in the corresponding field.                                                                                                    |
| User Reference<br>Number       | [Optional, Alphanumeric, 40]<br>Type the user reference number assigned to identify the transaction.<br>Only / - ? : ( ) ' + space and {special characters are allowed.                                                                                            |
| Transaction Details            |                                                                                                    |
| Payment From                   | [Mandatory, Drop-Down]<br>Select the type of account from which the outgoing payment is to be<br>initiated from the drop-down list.<br>The options are:                                                                                                    |
|                                | • CASA                                                                                                    |
|                                | • GL                                                                                                    |
|                                | • LOAN                                                                                                    |
| Sender's Transaction<br>Branch | [Optional, Search List]<br>Select the sender's transaction branch from the Search List.<br>It is the branch which is originating the payment transaction in case it is<br>different from the log in branch.                                                        |
| CASA Account<br>Number         | [Conditional, Numeric, 14]<br>Type a valid CASA account number of the customer through which the<br>outgoing payment transaction is initiated.<br>This field is enabled if the <b>CASA</b> option is selected in the <b>Payment</b><br><b>From</b> drop-down list. |
| Account Currency               | [Display]<br>This field displays the account currency.                                                                                                    |
| Remit Amount (4488)            | [Mandatory, Numeric,13, Two]<br>Type the amount that is to be remitted.                                                                                                    |

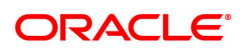

|                        | The remit amount should be in range maintained in the <b>Payment</b><br><b>Transaction Attributes</b> (Task Code: PM039) option.                                                                                                    |
|------------------------|----------------------------------------------------------------------------------------------------|
|                        | <b>Note</b> : This field will be defaulted to the disbursement amount and disabled for Payment Type 'LOAN'.                                                                                                    |
| GL Account Number      | [Conditional, Numeric, Nine]<br>Type a valid GL account number from where the payment has to be<br>initiated.<br>This field is enabled if the <b>GL</b> option is selected in the <b>Payment From</b><br>drop-down list.                                                                                                    |
| Loan Account<br>Number | [Conditional, Numeric, 14]<br>Type a valid Loan account number of the customer through which the<br>outgoing payment transaction is initiated.<br>This field is enabled if the Loan option is selected in the <b>Payment</b><br><b>From</b> drop-down list.                                                                                                    |
| Cheque No.             | [Optional, Numeric, 12]<br>Type the cheque number.<br>This field is enabled if the CASA option is selected in the Payment<br>From drop-down list.                                                                                                    |
|                        | Note:The system displays error messages for paid, stopped, and invalid cheques.                                                                                                    |
| Cheque Date            | [Display]<br>This field displays the cheque date present on the instrument .                                                                                                    |
| Charges(LCY)           | [Display]<br>This field displays the service charges to be applied in local currency.                                                                                                    |
| Net Amount(ACY)        | [Display]<br>This field displays the net amount to be recovered from the customer<br>on whose behalf an outgoing payment transaction is being initiated.<br>Net Amount = Total of Payment Amount + Charges                                                                                                    |
| Amount in words        | [Display]<br>This field displays the amount in words as entered in the Remit Amount field.                                                                                                    |
| Narrative              | [Display]<br>This field displays the default narrative as 'RTGS'                                                                                                    |
| Purpose Code           | [Mandatory, Drop-Down]<br>Select the purpose for which this RTGS payment is being initiated, e.g.<br>Dividend, Pension Payment, Salary Payment, Tax Payment etc. from<br>the Drop-Down.                                                                                                    |
| Sender Information     | <ul> <li>[Mandatory, Drop-Down]</li> <li>Select the mode of sending sender information to the customer.</li> <li>The options are <ul> <li>DEFAULT- System captures the default e-mail id in the appropriate field so that as part of sending the alerts, lookup can be avoided.</li> <li>SMS- System defaults the sender mobile number field to the value set in customer master maintenance.</li> <li>EML- System defaults the sender e-mail Id field to the value set in customer master maintenance.</li> </ul> </li> <li>Based on the selection system should populate the necessary values</li> </ul> |

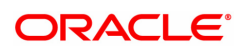

in the message.

- 3. Select the payment transaction code from the Search List.
- 4. Enter the relevant details in the transaction details section.

**Note:** At the time of Initiation proper funds management check will be done. If the funds are not sufficient then system displays a message "Account would overdraw ". Supervisor can authorise or reject the transaction. Transaction will not be completed if the reason cannot be overridden (e.g. account blocked) and supervisor will reject the transaction, else a prompt "All the reasons" will be displayed. If the supervisor selects Ok, the transaction will be marked for force debit and send to Authoriser (based on Authorisation Limits). In case of 'Cancel' the focus will move back to the transaction screen and the supervisor can choose to reject the transaction.

#### **RTGS - Outgoing Payment Initiation**

| 2055 ×                            |                                                        |                                         |            |         |                |
|-----------------------------------|--------------------------------------------------------|-----------------------------------------|------------|---------|----------------|
| RTGS Outgoing Payment Initia      | tion                                                   |                                         |            |         | Ok Close Clear |
| * Action                          | Initiation <b>v</b>                                    |                                         |            |         |                |
| Search Criteria                   | ¥                                                      | Search String                           | Q          |         |                |
| * Payment Transaction Code        | R41 Q                                                  | Payment Type                            | OP         |         |                |
| User Reference Number             |                                                        |                                         |            |         |                |
| Transaction Details               |                                                        |                                         |            |         |                |
| * Payment from                    | <b>T</b>                                               | Sender's Transaction Branch             | 98001 🔍    |         |                |
| CASA Account Number               |                                                        |                                         |            |         |                |
| * Remit Amount (4488)             |                                                        | Account Currency                        | INR V      |         |                |
| Cheque No.                        |                                                        | Cheque Date                             | 15/12/2018 |         |                |
| Charges (Lcy)                     |                                                        | Net Amount (Acy)                        |            |         |                |
| Amount in Words                   |                                                        | Narrative                               | RTGS       |         |                |
|                                   |                                                        |                                         |            |         |                |
|                                   |                                                        |                                         |            |         |                |
| Purpose Code                      | CASH-CashManagementTransfer v                          | * Sender Information                    | T          |         |                |
| Sondor And Ponoficiary Dataile    | rmadianu / Sandar's / Dacaivar's Correspondent Datails |                                         |            |         |                |
| Sender And Denenciary Details     | mediary / Sender s / Receiver a Correspondent Details  |                                         |            |         |                |
| * Ordering Customer Details (5500 | ))                                                     | Beneficiary ID                          |            | ٩,      |                |
|                                   | •                                                      | * Beneficiary IFSC Code                 |            | Look Up |                |
|                                   |                                                        | * Beneficiary Customer Account No(5561) |            |         |                |
|                                   |                                                        | * Beneficiary Customer Name: (5561)     |            |         |                |
|                                   |                                                        | Beneficiary Customer Address:(5561)     |            |         |                |
|                                   |                                                        |                                         |            |         |                |
|                                   |                                                        |                                         |            |         |                |
| Sender Email I                    | d                                                      | Bank Name                               |            |         | -              |
|                                   |                                                        |                                         |            |         |                |
|                                   |                                                        |                                         |            |         |                |
|                                   |                                                        |                                         |            |         |                |
|                                   |                                                        |                                         |            |         |                |

5. Enter the required details in the various tabs.

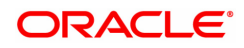

# Sender And Beneficiary Details

| nder And Beneficiary Details Int     | termediary / Sender's / Receiver's C | prrespondent Details                     |                 |         |
|--------------------------------------|--------------------------------------|------------------------------------------|-----------------|---------|
| * Ordering Customer Details (55      | 00)                                  | Beneficiary ID                           |                 | 9       |
|                                      |                                      | * Beneficiary IFSC Code                  |                 | Look Up |
|                                      |                                      | * Beneficiary Customer Account No(5561)  |                 |         |
|                                      |                                      | * Beneficiary Customer Name:(5561)       |                 |         |
|                                      |                                      | Beneficiary Customer Address:(5561)      |                 |         |
|                                      |                                      |                                          |                 |         |
|                                      |                                      |                                          |                 |         |
| Sender Emai                          | i id                                 | Bank Name                                |                 |         |
| Sender Mobile I                      | No.                                  | Branch Name                              |                 |         |
| Payment Details (702                 | 3)                                   | Sender to Receiver Info Code (7495)      | FAST V          |         |
|                                      |                                      | Code Info (7495)                         | FAST            |         |
|                                      |                                      | Additional Info 1 (7495)                 |                 |         |
|                                      |                                      | Additional Info 2 (7495)                 |                 |         |
| Charges Details (702                 | 8)                                   | Additional Info 3 (7495)                 |                 |         |
| Additional Info 4 (749               | 5)                                   | Additional Info 5 (7495)                 |                 |         |
| * Account with Institution           | on 6516 🔻                            | Ordering Institution                     | •               |         |
| * Account with Institution IFSC (651 | 6)                                   | Look Up Ordering Institution IFSC (5517) |                 | Look Up |
| Bank Nan                             | ne                                   | Bank Name                                |                 |         |
| Branch Nam                           | ne                                   | Branch Name                              |                 |         |
| Code (671                            | 9) 🔻                                 | Ordering Institution Details (5516)      | Demo            |         |
| Code Info (671                       | 9)                                   |                                          | MUMBAI 98001    |         |
| Additional Information (671          | 9)                                   |                                          | SWASTIK CHAMBER |         |
| Code (555                            | 1) 🔻                                 |                                          | CHEMBUR         |         |

### **Field Description**

-

| Column Name                                | Description                                                                                                    |
|--------------------------------------------|----------------------------------------------------------------------------------------------------|
| Ordering Customer<br>Details (5500)        | [Alphanumeric, 35, 4 lines]<br>Type the sender's bank account number, name of the sender and<br>address.<br>Lines 1, 2 are mandatory and lines 3, 4 are optional.<br>Only / -?:(),.'+ space special characters are allowed.                    |
| Beneficiary ID                             | [Conditional, Search List]<br>Select the beneficiary ID from the Search List.<br>This field is enabled if the <b>CASA</b> option is selected in the <b>Payment</b><br><b>From</b> drop-down list.                                              |
| Beneficiary IFSC<br>Code                   | [Mandatory, Alphanumeric, 11, Search List]<br>Type the IFSC code of the beneficiary bank receiving the remittance or<br>select it from the Search List.                                                                                        |
|                                            | Note: IFSC code search field accept only capital letters so that when<br>the user inputs IFSC code in small letter system will receive it as<br>capital letters. System should not display own bank IFSC code in<br>payment initiation screen. |
| Beneficiary Customer<br>Account No. (5561) | [Mandatory, Alphanumeric, 34]<br>Type the valid beneficiary customer's account number.                                                                                                    |
| Beneficiary Customer<br>Name (5561)        | [Mandatory, Alphanumeric, 35]<br>Type the name of the beneficiary                                                                                                    |
| Beneficiary Customer<br>Address (5561)     | [Mandatory, Alphanumeric, 35]<br>Type the name of the beneficiary, address and place of residence.<br>The first line is mandatory. Only / - <b>? : ( ) , . ' + space</b> special                                                               |

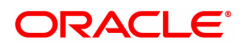

|                                        | characters are allowed.                                                                                                    |
|----------------------------------------|----------------------------------------------------------------------------------------------------|
| Sender Email ID                        | [Mandatory, Alphanumeric, 62]<br>Type the e-mail Id to which the response message is to be delivered.<br>By default system displays the customer e-mail id if sender information<br>is selected as EML. Only /_@ special characters are allowed.                                                                                                    |
| Bank Name                              | [Display]<br>This field displays the bank name based on the IFSC Code selected.                                                                                                    |
| Sender Mobile No                       | [Optional, Alphanumeric, 13]<br>Type the sender mobile number in the below mentioned format. If<br>country is India, number following country code will be 10 digits.<br>This should allow only '+' as special character, in the first position, and<br>remaining digits will be Numeric.<br>First three digits are the Country Code followed by the Mobile Number.                                                                                                  |
| Branch Name                            | [Display]<br>This field displays the branch name based on the IFSC Code selected.                                                                                                    |
| Payment Details<br>(7023)              | [Optional, Alphanumeric, 35, 4 Lines]<br>Type the payments details.<br>Only / - ? : ( ) , . ' + <b>space</b> special characters are allowed.                                                                                                    |
| Charges Details<br>(7028)              | [Optional, Alphanumeric, Three]<br>Type the charges details.                                                                                                    |
| Sender to Receiver<br>Info Code (7495) | [Optional, Drop-Down ]<br>Select the code from the drop-down list.<br>The options are:<br>• NONE<br>• EOD<br>• FUND<br>• IDLIB<br>• NRE<br>• RETURN<br>• FAST<br>• URGENT<br>This field displays the <b>NRE</b> option in the drop-down list if the NRE                                                                                                    |
| Code Info (7495)                       | [Optional, Alphanumeric, 25]<br>Type the code related information.<br>Only / - <b>? : ( ) , . ' + space</b> special characters are allowed.                                                                                                    |
| Additional Info<br>1,2,3,4,5 (7495)    | [Conditional, Alphanumeric, 5 lines, 33]<br>Type additional information related to the code.<br>If the <b>Return</b> option is selected in the <b>Sender to Receiver Info Code</b><br>drop-down list, then the Additional Info 1 and 2 are mandatory. By<br>default, Additional Info 1 displays the UTR number of the original<br>transaction and Additional Info 2 displays the Reason for Return.<br>Only / -?:(),.'+ <b>space</b> special characters are allowed. |
| Account with                           | [Optional, Drop-Down]                                                                                                    |

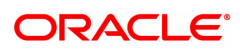

| Institution                                | Select the appropriate option from the drop-down list.<br>The options are:                                                                                                    |
|--------------------------------------------|----------------------------------------------------------------------------------------------------|
|                                            | • 6516                                                                                                    |
|                                            | • 6719                                                                                                    |
|                                            | • 5551                                                                                                    |
| Account with<br>Institution IFSC<br>(6516) | [Conditional, Search List]<br>Select the beneficiary bank IFSC code from the Search List.<br>This field is enabled if the <b>6516</b> option is selected in the <b>Account with</b><br><b>Institution</b> drop-down list.                                                                         |
| Bank Name                                  | [Display]<br>This field displays the bank name based on the account with institution<br>IFSC Code selected.                                                                                                    |
| Branch Name                                | [Display]<br>This field displays the branch name based on the account with<br>institution<br>IFSC Code selected.                                                                                                    |
| Code (6719)                                | [Conditional, Drop-Down]<br>Select the appropriate option from the drop-down list.<br>The options are:<br>• Credit<br>• Debit                                                                                                    |
|                                            | This field is enabled if the <b>6719</b> option is selected in the <b>Account with Institution</b> field.                                                                                                    |
| Code Info (6719)                           | [Conditional, Alphanumeric, 32]<br>Type the name of the beneficiary bank and other details.<br>This field is enabled if the <b>6719</b> option is selected in the <b>Account with</b><br><b>Institution</b> drop-down list.                                                                       |
| Additional<br>Information (6719)           | [Conditional, Alphanumeric, 35]<br>Type any additional details related to the beneficiary bank.<br>This field is enabled if the <b>6719</b> option is selected in the <b>Account with</b><br><b>Institution</b> drop-down list.<br>Only / - ? : ( ) , . ' + space special characters are allowed. |
| Code (5551)                                | [Mandatory, Drop-Down]<br>Select the appropriate option from the drop-down list.<br>The options are:                                                                                                    |
|                                            | C-Credit                                                                                                    |
|                                            | • D-Debit<br>This field is enabled if the <b>5551</b> option is selected in the <b>Account with</b><br><b>Institution</b> drop-down list. Only / -?:(),.'+ space special<br>characters are allowed.                                                                                               |
| Code Info (5551)                           | [Conditional, Alphanumeric, 32]<br>Type the name of the beneficiary bank and other details.<br>This field is enabled if the <b>5551</b> option is selected in the <b>Account with</b><br><b>Institution</b> drop-down list.                                                                       |

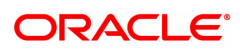

| Additional Info<br>1,2,3,4,5 (5551)    | [Conditional, Alphanumeric, 35]<br>Type any additional details related to the beneficiary bank.<br>This field is enabled if the <b>5551</b> option is selected in the <b>Account with</b><br><b>Institution</b> drop-down list.<br>Only / - ? : ( ) , . ' + space special characters are allowed.                                                                                                    |
|----------------------------------------|----------------------------------------------------------------------------------------------------|
| Ordering Institution                   | [Optional, Drop-Down]<br>Select the appropriate option from the drop-down list.<br>The options are:                                                                                                    |
|                                        | • 5516                                                                                                    |
| Ordering Institution<br>IFSC (5517)    | [Conditional, Search List]<br>Select the ordering institution IFSC code from the Search List.<br>It is the sending branch's IFSC code. It is a unique code used for NEFT<br>and RTGS.<br>This field is enabled if the <b>5517</b> option is selected in the <b>Ordering</b><br><b>Institution</b> drop-down list.                                                                                                    |
| Bank Name                              | [Display]<br>This field displays the bank name based on the IFSC Code selected.                                                                                                    |
| Branch Name                            | [Display]<br>This field displays the branch name based on the IFSC Code selected.                                                                                                    |
| Ordering Institution<br>Details (5516) | [Conditional, Alphanumeric, 35, 4 lines]<br>Type the ordering institution details such as the name of the exchange<br>house and intermediary institution from which originating banks have<br>received the money.<br>This field is enabled if the <b>5516</b> option is selected in the <b>Ordering</b><br><b>Institution</b> drop-down list. Only <i>I</i> - ? : (), . ' + space special<br>characters are allowed. |

# Intermediary / Sender's /Receiver's Correspondent Details

| 8055 ×<br>RTGS Outgoing Payment Initi | ation                                   |                                      |   | 🚃 🚽 🛛 Ok 🛛 Close 🗍 Clea |
|---------------------------------------|-----------------------------------------|--------------------------------------|---|-------------------------|
| Burnese Code                          | CASU-CashManagamantTransfar             | * Sanday Information                 |   |                         |
| Sender And Beneficiary Details        | ermediary / Sender's / Receiver's Corre | espondent Details                    |   |                         |
|                                       |                                         |                                      |   |                         |
| Sender's Correspond                   | ent 🗸                                   | Receiver's Correspondent             | ۲ |                         |
| Sender's Correspondent IFSC (55       | 18)                                     | Receiver's Correspondent IFSC (6500) |   | соок ор                 |
| Code (67                              | 1/) <b>v</b>                            | Code (6718)                          | ٣ |                         |
| Code Info (67                         | 17)                                     | Code Into (6718)                     |   |                         |
| Additional Information (67            | 17)                                     | Additional Information (6718)        |   |                         |
| Code (55                              | 21) V                                   | Code (5526)                          | • |                         |
| Code Into (55                         | 21)                                     | Code Into (5526)                     |   |                         |
| Additional Into 1 (55                 | 21)                                     | Additional Info 1 (5526)             |   |                         |
| Additional Info 2 (55                 | 21)                                     | Additional Info 2 (5526)             |   |                         |
| Additional Info 4 (55                 | 21)                                     | Additional Info 4 (5526)             |   |                         |
| Intermedi                             |                                         | Additional line 4 (0520)             |   |                         |
| Intermediary IESC (65                 | 11)                                     | Look IIo                             |   |                         |
| Code (55                              | 16) <b>T</b>                            |                                      |   |                         |
| Code Info (55                         | 46)                                     |                                      |   |                         |
| Additional Info 1 (55                 | 46)                                     |                                      |   |                         |
| Additional Info 2 (55                 | 46)                                     |                                      |   |                         |
| Additional Info 3 (55                 | 46)                                     |                                      |   |                         |
| Additional Info 4 (55                 | 46)                                     |                                      |   |                         |
|                                       |                                         |                                      |   |                         |
|                                       |                                         |                                      |   |                         |
|                                       |                                         |                                      |   |                         |
|                                       |                                         |                                      |   |                         |
|                                       |                                         |                                      |   |                         |

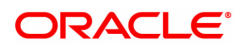

| Field Name                               | Description                                                                                                    |
|------------------------------------------|----------------------------------------------------------------------------------------------------|
| Sender's<br>Correspondent                | [Optional, Drop-Down]<br>Select the appropriate option from the drop-down list.<br>The options are :<br>• 5518<br>• 6717<br>• 5521                                                                                                    |
| Sender's<br>Correspondent IFSC<br>(5518) | [Conditional, Search List]<br>Select the IFSC code of the bank receiving the remittance for onward<br>transmission to the beneficiary's bank from the Search List.<br>This field is enabled if the <b>5518</b> option is selected in the <b>Sender's</b><br><b>Correspondent</b> drop-down list.                                                                      |
| Code (6717)                              | <ul> <li>[Conditional, Drop-down]</li> <li>Select the appropriate option from the drop-down list.</li> <li>The options are: <ul> <li>C-Credit</li> <li>D-Debit</li> </ul> </li> <li>This field is enabled if the 6717 option is selected in the Sender's Correspondent drop-down list.</li> </ul>                                                                     |
| Code Info (6717)                         | [Conditional, Alphanumeric, 32]<br>Type the name of the bank receiving the remittance for onward<br>transmission to the beneficiary's bank.<br>This field is enabled if the <b>6717</b> option is selected in the <b>Sender's</b><br><b>Correspondent</b> drop-down list.<br>Only / - ?: (),. ' + <b>space</b> special characters are allowed.                        |
| Additional<br>Information (6717)         | [Conditional, Alphanumeric, 35]<br>Type the name and other details of the bank receiving the remittance<br>for onward transmission to the beneficiary's bank.<br>This field is enabled only if the <b>6717</b> option is selected in the <b>Sender's</b><br><b>Correspondent</b> drop-down list.<br>Only / - ?: (),. ' + <b>space</b> special characters are allowed. |
| Code (5521)                              | <ul> <li>[Conditional, Drop-down]</li> <li>Select the appropriate option from the drop-down list.</li> <li>The options are: <ul> <li>C-Credit</li> <li>D-Debit</li> </ul> </li> <li>This field is enabled if the 5521 option is selected in the Sender's Correspondent drop-down list.</li> <li>Only / -?: (), . ' + space special characters are allowed.</li> </ul> |
| Code Info (5521)                         | [Conditional, Alphanumeric, 32]<br>Type the name of the bank receiving the remittance for onward<br>transmission to the beneficiary's bank.<br>This field is enabled if the <b>5521</b> option is selected in the <b>Sender's</b>                                                                                                    |

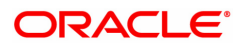

|                                            | Correspondent drop-down list.                                                                                                    |
|--------------------------------------------|----------------------------------------------------------------------------------------------------|
| Additional Info 1,<br>2,3,4 (5521)         | [Conditional, Alphanumeric, 35, Four Lines]<br>Type name and other details of the bank receiving the remittance for<br>onward transmission to the beneficiary's bank.<br>This field is enabled if the <b>5521</b> option is selected in the <b>Sender's</b><br><b>Correspondent</b> drop-down list.<br>Only / - ? : (), . ' + <b>space</b> special characters are allowed. |
| Receiver's<br>Correspondent                | [Optional, Drop-Down]<br>Select the appropriate option from the drop-down list.<br>The options are:                                                                                                    |
|                                            | • 6500                                                                                                    |
|                                            | • 6718                                                                                                    |
|                                            | • 5526                                                                                                    |
| Receiver's<br>Correspondent IFSC<br>(6500) | [Conditional, Search List]<br>Select the IFSC code of the beneficiary bank from the Search List.<br>This field is enabled if the <b>6500</b> option is selected in the <b>Receiver's</b><br><b>Correspondent</b> drop-down list.                                                                                                    |
| Code (6718)                                | [Conditional, Drop-Down]<br>Select the appropriate option from the drop-down list.<br>The options are:                                                                                                    |
|                                            | Credit                                                                                                    |
|                                            | • Debit                                                                                                    |
|                                            | This field is enabled if the <b>6718</b> option is selected in the <b>Receiver's</b><br><b>Correspondent</b> drop-down list.<br>Only / - ? : ( ) , . ' + <b>space</b> special characters are allowed.                                                                                                    |
| Code Info (6718)                           | [Conditional, Alphanumeric, 32]<br>Type the name of the beneficiary bank and other details.<br>This field is enabled if the <b>6718</b> option is selected in the <b>Receiver's</b><br><b>Correspondent</b> drop-down list.                                                                                                    |
| Additional<br>Information (6718)           | [Conditional, Alphanumeric, 35]<br>Type any additional details related to the beneficiary bank.<br>This field is enabled if the <b>6718</b> option is selected in the <b>Receiver's</b><br><b>Correspondent</b> drop-down list.<br>Only / - ? : ( ) , . ' + <b>space</b> special characters are allowed.                                                                   |
| Code (5526)                                | [Conditional, Drop-Down]<br>Select the appropriate option from the drop-down list.<br>The options are:                                                                                                    |
|                                            | Credit                                                                                                    |
|                                            | • Debit                                                                                                    |
|                                            | This field is enabled if the <b>5526</b> option is selected in the <b>Receiver's</b><br><b>Correspondent</b> drop-down list.<br>Only / - ? : ( ) , . ' + <b>space</b> special characters are allowed.                                                                                                    |
| Code Info (5526)                           | [Conditional, Alphanumeric, 32]<br>Type the name of the beneficiary bank and other details.<br>This field is enabled if the <b>5526</b> option is selected in the <b>Receiver's</b>                                                                                                    |

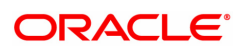

|                                    | Correspondent drop-down list                                                                                                    |
|------------------------------------|----------------------------------------------------------------------------------------------------|
| Additional Info 1,<br>2,3,4 (5526) | [Conditional, Alphanumeric, 4 lines, 35]<br>Type additional details related to the name of the beneficiary bank.<br>These field is enabled if the <b>5526</b> option is selected in the <b>Receiver's</b><br><b>Correspondent</b> drop-down list.<br>Only / -?:(),.'+ <b>space</b> special characters are allowed. |
| Intermediary                       | [Conditional, Drop-Down]<br>Select the appropriate option from the drop-down list.<br>The options are:                                                                                                    |
|                                    | • 6511                                                                                                    |
|                                    | • 5546                                                                                                    |
| Intermediary IFSC<br>(6511)        | [Conditional, Picklist]<br>Select the IFSC code of the intermediary bank from the Search List.<br>This field is enabled if the <b>6511</b> option is selected in the <b>Intermediary</b><br>drop-down list.                                                                                                    |
| Code (5546)                        | [Conditional, Drop-Down]<br>Select the appropriate option from the drop-down list.<br>The options are:                                                                                                    |
|                                    | Credit                                                                                                    |
|                                    | Debit                                                                                                    |
|                                    | This field is enabled if the <b>5546</b> option is selected in the <b>Intermediary</b> drop-down list.                                                                                                    |
| Code Info (5546)                   | [Conditional, Alphanumeric, 32]<br>Type the name of the Intermediary Bank and other details.<br>This field is enabled if the <b>5546</b> option is selected in the <b>Intermediary</b><br>drop-down list.<br>Only / -?:(),.'+ <b>space</b> special characters are allowed.                                         |
| Additional Info<br>1,2,3,4 (5546)  | [Conditional, Alphanumeric, 35, 4 lines]<br>Type additional details related to the name of the intermediary bank.<br>This field is enabled if the <b>5546</b> option is selected in the <b>Intermediary</b><br>drop-down list.<br>Only / -?:(),.'+ <b>space</b> special characters are allowed.                    |
| 6. Click <b>OK</b> .               |                                                                                                    |

Note: Concurrency Issue: If at the same time two users (teller and supervisor) trying to access the same transaction then whoever is first committed the transaction will be considered as final i.e. if authorizer has authorized the transaction then the same cannot be amended/ canceled/ Modify / Delete by the teller, and a message "Transaction is already authorized, can't be modified or canceled" or vice versa will be displayed. If user has amended the transaction then a message will be shown to the authorizer on committing the transaction as "Transaction is already modified or deleted, can't be authorized".

7. The system displays the UTR number. Click OK.

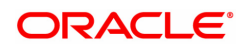

# 1.6 2056 - RTGS Bank Payment

RTGS is an RBI controlled interbank payment system where transactions of higher amounts are made. Using this option, outgoing payment transactions can be initiated through this payment network for bank's own transactions such as deployment of funds under treasury operations to other money market player or disbursement of high value loan amount to a beneficiary account maintained with the other banks.

#### **Definition Prerequisites**

• PM002 - Payments Transaction Definition

#### Modes Available

Not Available

#### To initiate RTGS bank payment

- 1. In the **Dashboard** page, Enter the Task code **2056** and then click <sup>Q</sup> or navigate through the menus to **Front Office Transactions > Payment Transactions > RTGS Bank Payment**.
- 2. You will be navigated to RTGS Bank Payment screen.

#### **RTGS Bank Payment**

| 2056 ×                            |                                     |                                       |               |                      |
|-----------------------------------|-------------------------------------|---------------------------------------|---------------|----------------------|
| RTGS Bank Payment                 |                                     |                                       |               | Clear Ok Close Clear |
| * Action                          | Initiation <b>v</b>                 |                                       |               | A                    |
| * Search Criteria                 | •                                   | Search String                         |               | ٩                    |
| * Payment Transaction Code        | R42 🔍                               | Payment Type                          | OP            |                      |
| User Reference Number             |                                     | Related Reference Number (2006)       |               |                      |
| Transaction Details               |                                     |                                       |               |                      |
| * Payment From                    | •                                   | Sender's Transaction Branch           | 98001         |                      |
| * CASA Account Number             |                                     |                                       |               |                      |
| * Remit Amount (4488)             |                                     | Account Currency (4488)               | INR 🔻         |                      |
| Account Type                      | •                                   |                                       |               |                      |
| Cheque No.                        |                                     | Cheque Date                           | 15/12/2018    |                      |
| Charges (Lcy)                     |                                     | Net Amount (Acy)                      |               |                      |
| Amount in Words                   |                                     | Payment Details/Narrative             | RTGS          | ]                    |
|                                   |                                     |                                       |               |                      |
| Purpose Code                      | CASH-CashManagementTransfer         | T                                     |               |                      |
| Sender And Beneficiary Details    | ntermediary / Sender's / Receiver's | Correspondent Details                 |               |                      |
|                                   |                                     |                                       |               |                      |
| Ordering Institution              | on 5516 🔻                           | * Beneficiary Institution             | 6521 <b>v</b> |                      |
| Beneficiary I                     | D Q                                 |                                       |               |                      |
| Ordering Institution IFSC (551    | 7) DEMO0000189 Look-Up              | * Beneficiary Institution IFSC (6521) | Look-Up       |                      |
| Bank Nam                          | DEMO BANK                           | * Code (5556)                         | •             |                      |
| Branch Nam                        | 5D98001                             | * Code Info                           |               |                      |
| Ordering Institution Details (551 | 6) Demo                             | * Beneficiary Institution Details     |               |                      |
|                                   | MUMBAI 98001                        |                                       |               |                      |
|                                   | SWASTIK CHAMBER                     |                                       |               |                      |
|                                   | CHEMBUR                             |                                       |               | -                    |
|                                   |                                     |                                       |               |                      |
|                                   |                                     |                                       |               |                      |
|                                   |                                     |                                       |               |                      |
|                                   |                                     |                                       |               |                      |

| Field Name | Description                                                                                                    |
|------------|----------------------------------------------------------------------------------------------------|
| Action     | [Mandatory, Drop-Down]<br>Select the action from the drop-down list.<br>The options are:<br>• Initiation<br>• Modify |

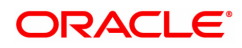

|                                    | Delete                                                                                                    |
|------------------------------------|----------------------------------------------------------------------------------------------------|
|                                    | By default value for this field is initiation and user will be allowed to initiate a fresh transaction in this mode.                                                                                                    |
| Search Criteria                    | [Conditional, Drop-Down]<br>Select the search criteria from the drop-down list.<br>The options are:                                                                                                    |
|                                    | Remit Account Number                                                                                                    |
|                                    | UTR Number                                                                                                    |
|                                    | This field is enabled if <b>Modify</b> and <b>Delete</b> options are selected from <b>Action</b> drop-down list.                                                                                                    |
| Search String                      | [Conditional, Alphanumeric, 20, Search List]<br>Select the search string from the Search List.<br>This field is enabled if <b>Modify</b> and <b>Delete</b> options are selected from<br><b>Action</b> drop-down list.                                                                                                    |
| Payment Transaction<br>Code        | [Mandatory, Search List]<br>Select the payment transaction code from the Search List.<br>These codes are defined in the <b>Payment Transaction Definition</b><br>(Task Code : PM002) option.<br>Transaction code will be defaulted to R42.                                                                                                    |
| Payment Type                       | [Display]<br>This field displays the payment type based on the payment transaction<br>code selected in the corresponding field.                                                                                                    |
| User Reference<br>Number           | [Optional, Alphanumeric, 40]<br>Type the user reference number assigned to identify the transaction.<br>Only / - ? : ( ) , . ' + space and {} special characters are allowed.                                                                                                    |
| Related Reference<br>Number (2006) | [Mandatory, Alphanumeric, 16]<br>Type the transaction reference number of the received inward credit<br>message at bank branch that is returned.<br>This number is entered if an incoming credit is rejected and manually<br>sent out as an outgoing payment.<br>This field is mandatory if the following payment codes are selected<br>from the <b>Payment Transaction Code</b> Search List : |
|                                    | <ul> <li>RTGS - Reject of incoming Payment to Bank (R42)</li> </ul>                                                                                                    |
|                                    | <ul> <li>Reject of Incoming Payment to Customer</li> </ul>                                                                                                    |
|                                    | Only / - ? : ( ) , . ' + space special characters are allowed.                                                                                                    |
| Transaction Details                |                                                                                                    |
| Payment From                       | [Mandatory, Drop-Down]<br>Select the type of account from which the outgoing payment is to be<br>initiated from the drop-down list.<br>The options are:                                                                                                    |
|                                    | • CASA                                                                                                    |
|                                    | • GL                                                                                                    |
| Sender's Transaction<br>Branch     | [Mandatory, Search List]<br>Select the transaction branch from the Search List.                                                                                                    |
|                                    |                                                                                                    |

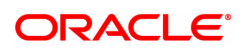

|                                                          | It is the branch which is originating the payment transaction in case it is different from the log in branch.                                                                                                    |
|----------------------------------------------------------|----------------------------------------------------------------------------------------------------|
| CASA Account<br>Number                                   | [Conditional, Numeric, 14]<br>Type a valid CASA account number of the customer through which the<br>outgoing payment transaction is initiated.<br>The account title is displayed in the adjacent field.<br>This field is enabled if the <b>CASA</b> option is selected in the <b>Payment</b><br><b>From</b> drop-down list.                                                                                                    |
| GL Account Number                                        | [Conditional, Numeric, Nine]<br>Type a valid GL account number from where the outgoing payment<br>transaction has to be initiated.<br>The GL code description is displayed in the adjacent field.<br>This field is enabled if the <b>GL</b> option is selected in the <b>Payment From</b><br>drop-down list.                                                                                                    |
| Loan Account<br>Number                                   | [Conditional, Numeric, 14]<br>Type a valid Loan account number of the customer through which the<br>outgoing payment transaction is initiated.<br>The account title is displayed in the adjacent field.<br>This field is enabled if the Loan option is selected in the Payment From<br>drop-down list.                                                                                                    |
| Remit Amount (4488)                                      | [Mandatory, Numeric, 13, Two]<br>Type the amount that is to be remitted.<br>The remit amount should be in the range maintained in the <b>Payment</b><br><b>Transaction Attributes</b> (Task Code: PM039) option.                                                                                                    |
|                                                          |                                                                                                    |
|                                                          | <b>Note</b> : This field will be defaulted to the disbursement amount and disabled for Payment Type 'LOAN'.                                                                                                    |
| Account Currency<br>(4488)                               | <b>Note</b> : This field will be defaulted to the disbursement amount and disabled for Payment Type 'LOAN'.<br>[Display]<br>This field displays the account currency.                                                                                                    |
| Account Currency<br>(4488)<br>Account Type               | Note: This field will be defaulted to the disbursement amount and<br>disabled for Payment Type 'LOAN'.<br>[Display]<br>This field displays the account currency.<br>[Mandatory, Drop-Down]<br>Select the account type from the drop-down list.<br>The option are:<br>• 10 - Savings Bank<br>• 11 - Current Account<br>• 12 - Overdraft<br>• 13 - Cash Credit<br>• 14 - Loan Account<br>• 40 - NRE<br>• 50 - Cash<br>• 51 - Indo - Nepal<br>• 52 - Credit Card                                                                                                    |
| Account Currency<br>(4488)<br>Account Type<br>Cheque No. | Note: This field will be defaulted to the disbursement amount and<br>disabled for Payment Type 'LOAN'.<br>[Display]<br>This field displays the account currency.<br>[Mandatory, Drop-Down]<br>Select the account type from the drop-down list.<br>The option are:<br>• 10 - Savings Bank<br>• 11 - Current Account<br>• 12 - Overdraft<br>• 13 - Cash Credit<br>• 14 - Loan Account<br>• 40 - NRE<br>• 50 - Cash<br>• 51 - Indo - Nepal<br>• 52 - Credit Card<br>[Optional, Numeric, 12]<br>Type the cheque number.                                                                                       |
| Account Currency<br>(4488)<br>Account Type<br>Cheque No. | Note: This field will be defaulted to the disbursement amount and<br>disabled for Payment Type 'LOAN'.<br>[Display]<br>This field displays the account currency.<br>[Mandatory, Drop-Down]<br>Select the account type from the drop-down list.<br>The option are:<br>• 10 - Savings Bank<br>• 11 - Current Account<br>• 12 - Overdraft<br>• 13 - Cash Credit<br>• 14 - Loan Account<br>• 40 – NRE<br>• 50 - Cash<br>• 51 - Indo - Nepal<br>• 52 – Credit Card<br>[Optional, Numeric, 12]<br>Type the cheque number.<br>Note:The system displays error messages for paid, stopped, and<br>invalid cheques. |

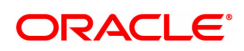

| Charges (LCY)                 | [Display]<br>This field displays the service charges applied in local currency.                                                                                                    |
|-------------------------------|----------------------------------------------------------------------------------------------------|
| Net Amount (ACY)              | [Display]<br>This field displays the net amount to be recovered from the customer<br>who is initiating an outgoing payment transaction.                                                 |
|                               | Net Amount Total of Account Amount ( charges                                                                                                    |
| Amount in words               | [Display]<br>This field displays the amount in words as entered in the Remit Amount<br>field.                                                                                           |
| Payment Details/<br>Narrative | [Display]<br>This field displays the default narrative <b>RTGS</b> .                                                                                                    |
| Purpose Code                  | [Mandatory, Drop-Down]<br>Select the purpose for which this RTGS payment is being initiated, e.g.<br>Dividend, Pension Payment, Salary Payment, Tax Payment etc. from<br>the Drop-Down. |

- 3. Select the payment transaction code from the Search List.
- 4. Enter the relevant details in the transaction details.

Note: At the time of Initiation proper funds management check will be done. If the funds are not sufficient then system displays a message "Account would overdraw ". Supervisor can authorize or reject the transaction. Transaction will not be completed if the reason cannot be overridden (e.g. account blocked) and supervisor will reject the transaction, else a prompt "All the reasons" will be displayed. If the supervisor selects Ok, the transaction will be marked for force debit and send to Authoriser (based on Auth Limits). In case of 'Cancel' the focus will move back to the transaction screen and the supervisor can choose to reject the transaction.

#### Sender And beneficiary Details

| 2056 ×                               |                                  |                                       |               |   |
|--------------------------------------|----------------------------------|---------------------------------------|---------------|---|
| RTGS Bank Payment                    |                                  |                                       | Close   Clear |   |
| Sender And Beneficiary Details Inter | rmediary / Sender's / Receiver's | Correspondent Details                 |               |   |
|                                      |                                  |                                       |               |   |
| Ordering Institution                 | 5516 🔻                           | * Beneficiary Institution             | 6521 <b>v</b> |   |
| Beneficiary ID                       | <u> </u>                         |                                       |               |   |
| Ordering Institution IFSC (5517)     | DEMO0000189 Look-Up              | * Beneficiary Institution IFSC (6521) | Look-Up       |   |
| Bank Name                            | DEMO BANK                        | * Code (5556)                         | <b>T</b>      |   |
| Branch Name                          | 5D98001                          | * Code Info                           |               |   |
| Ordering Institution Details (5516)  | Demo                             | * Beneficiary Institution Details     |               |   |
|                                      | MUMBAI 98001                     |                                       |               |   |
|                                      | SWASTIK CHAMBER                  |                                       |               | L |
|                                      | CHEMBUR                          |                                       |               | L |
| Bank Name                            | 0540 -                           | Branch Name                           | EAOT -        | L |
| Account with Institution             | 0510 🔻                           | Sender to Receiver Information Code   | FAST V        | L |
| Account with Institution IFSC (6516) | Look-Up                          | Code Into                             | FAST          | L |
| Bank Name                            |                                  | Additional Into 1                     |               | L |
| Branch Name                          |                                  | Additional Into 2                     |               | L |
| Code (6/19)                          | · · ·                            | Additional Info 3                     |               | L |
| Code Inio                            |                                  | Additional Into 4                     |               | L |
| Additional Information               | -                                | Additional Into 5                     |               | L |
| Code (5551)                          | •                                |                                       |               | L |
| Additional Info 1                    |                                  |                                       |               | L |
| Additional Info 2                    |                                  |                                       |               | L |
| Additional Info 3                    |                                  |                                       |               | L |
| Additional Info 4                    |                                  |                                       |               | L |
|                                      |                                  |                                       | -             | , |
|                                      |                                  |                                       |               |   |
|                                      |                                  |                                       |               |   |
|                                      |                                  |                                       |               |   |
|                                      |                                  |                                       |               |   |

5. Enter the required details in the various tabs.

| Column Name                                    | Description                                                                                                    |
|------------------------------------------------|----------------------------------------------------------------------------------------------------|
| Ordering Institution                           | [Optional, Drop-Down]<br>Select the ordering institution from the drop-down list.<br>The options are:                                                                                                    |
|                                                | • 5517                                                                                                    |
|                                                | • 5516                                                                                                    |
| Beneficiary<br>Institution                     | [Mandatory, Drop- Down]<br>Select the beneficiary institution from the drop-down list.<br>The options are:                                                                                                    |
|                                                | • 6521                                                                                                    |
|                                                | • 5556                                                                                                    |
| Beneficiary ID                                 | [Conditional, Search List]<br>Select the beneficiary Id from the Search List.<br>This field is enabled if the <b>CASA</b> option is selected in the <b>Payment</b><br><b>From</b> drop-down list.                                                                                                    |
| Ordering Institution<br>IFSC (5517)            | [Conditional, Search List]<br>Select the sending branch's IFSC code from the Search List.<br>It is a unique code used for NEFT and RTGS.<br>This field is enabled if the <b>5517</b> option is selected in the <b>Ordering</b><br><b>Institution</b> drop-down list.                                                                                                    |
| Bank Name                                      | [Display]<br>This field displays the bank name based on the IFSC Code selected.                                                                                                    |
| Branch Name                                    | [Display]<br>This field displays the branch name based on the IFSC Code selected.                                                                                                    |
| Ordering Institution<br>Details (5516)         | [Conditional, Alphanumeric, 35, 4 lines]<br>Type the ordering institution details such as the name of the exchange<br>house and intermediary institution from which originating banks have<br>received the money.<br>This field is enabled if the <b>5516</b> option is selected in the <b>Ordering</b><br><b>Institution</b> drop-down list.<br>Only / - ? : (), . ' + space special characters are allowed. |
| Beneficiary<br>Institution IFSC Code<br>(6521) | [Mandatory, Numeric, 11, Search List]<br>Type the beneficiary institution IFSC code or select it form the Search<br>List.                                                                                                    |
|                                                | <b>Note</b> : IFSC code search field accept only capital letters so that when<br>the user inputs IFSC code in small letter system will receive it as<br>capital letters. System should not display own bank IFSC code in<br>payment initiation screen                                                                                                    |
| Code (5556)                                    | [Conditional, Drop-Down]<br>Select the appropriate option from the drop-down list.<br>The options are:                                                                                                    |

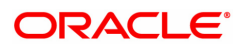
|                                        | Debit                                                                                                    |
|----------------------------------------|----------------------------------------------------------------------------------------------------|
|                                        | This field is enabled if the <b>5556</b> option is selected in the <b>Beneficiary Institution</b> drop-down list.                                                                                                    |
| Code Info                              | [Conditional, Alphanumeric, 34]<br>Type the name of the beneficiary bank.<br>This field is enabled if the <b>5556</b> option is selected in the <b>Beneficiary</b><br><b>Institution</b> drop-down list.<br>Only / - ? : ( ) , . ' + space special characters are allowed.             |
| Beneficiary<br>Institution Details     | [Conditional, Alphanumeric, 35, 4 lines]<br>Type the beneficiary institution details.<br>This field is enabled if the <b>5556</b> option is selected in the <b>Beneficiary</b><br><b>Institution</b> drop-down list.<br>Only / - ? : ( ) , . ' + space special characters are allowed. |
| Bank Name                              | [Display]<br>This field displays the bank name based on the IFSC Code selected.                                                                                                    |
| Branch Name                            | [Display]<br>This field displays the branch name based on the IFSC Code selected.                                                                                                    |
| Sender to Receiver<br>Information Code | [Optional, Drop-Down ]<br>Select the code from the drop-down list.<br>The options are:                                                                                                    |
|                                        | NONE                                                                                                    |
|                                        | • EOD                                                                                                    |
|                                        | • FUND                                                                                                    |
|                                        | • IDLIB                                                                                                    |
|                                        | • FAST                                                                                                    |
|                                        | • NRE                                                                                                    |
|                                        | RETURN                                                                                                    |
|                                        | • URGENT                                                                                                    |
|                                        | This field displays the <b>NRE</b> option in the drop-down list if the NRE account number is used for payment initiation.                                                                                                    |
| Code Info                              | [Optional, Alphanumeric, 25]<br>Type the code related information.                                                                                                    |
| Additional Info<br>1,2,3,4,5           | [Conditional, Alphanumeric, 33, 5 lines]<br>Type additional information related to the code.<br>If the <b>Return</b> option is selected in the <b>Sender to Receiver Info Code</b><br>drop-down list, then the Additional Info 1 and 2 are mandatory.                                  |
| Account with<br>Institution            | [Optional,Drop-Down]<br>Select the account with institution from the drop-down list.<br>The options are:                                                                                                    |
|                                        | • 6516                                                                                                    |
|                                        | • 6719                                                                                                    |
|                                        | • 5551                                                                                                    |
| Account with                           | [Conditional, Search List]                                                                                                    |

| Institution IFSC<br>(6516) | Select the beneficiary bank IFSC code from the Search List.<br>This field is enabled if the <b>6516</b> option is selected in the <b>Account with</b><br><b>Institution</b> drop-down list. System should not display own bank IFSC<br>code in payment initiation screen                          |
|----------------------------|----------------------------------------------------------------------------------------------------|
| Bank Name                  | [Display]<br>This field displays the bank name based on the IFSC Code selected.                                                                                                    |
| Branch Name                | [Display]<br>This field displays the branch name based on the IFSC Code selected.                                                                                                    |
| Code (6719)                | [Conditional, Drop-down]<br>Select the appropriate code from the drop-down list.<br>The options are:                                                                                                    |
|                            | Credit                                                                                                    |
|                            | Debit                                                                                                    |
|                            | This field is enabled if the <b>6719</b> option is selected in the <b>Account with Institution</b> drop-down list.                                                                                                    |
| Code Info                  | [Conditional, Alphanumeric, 34]<br>Type the name of the beneficiary bank and other details.<br>This field is enabled if the <b>6719</b> option is selected in the <b>Account with</b><br><b>Institution</b> drop-down list.<br>Only / - ? : ( ) , . ' + space special characters are allowed.     |
| Additional<br>Information  | [Conditional, Alphanumeric, 35]<br>Type any additional details related to the beneficiary bank.<br>This field is enabled if the <b>6719</b> option is selected in the <b>Account with</b><br><b>Institution</b> drop-down list.<br>Only / - ? : ( ) , . ' + space special characters are allowed. |
| Code (5551)                | [Conditional, Drop-down]<br>Select the appropriate code from the drop-down list.<br>The options are:<br>• Credit<br>• Debit                                                                                                    |
|                            | This field is enabled if the <b>5551</b> option is selected in the <b>Account with Institution</b> drop-down list. Only / -?:(),.'+ space special characters are allowed.                                                                                                    |
| Code Info                  | [Conditional, Alphanumeric, 34]<br>Type the name of the beneficiary bank.<br>This field is enabled if the <b>5551</b> option is selected in the <b>Account with</b><br><b>Institution</b> drop-down list.                                                                                         |
| Additional Info<br>1,2,3,4 | [Conditional, Alphanumeric, 35, 4 Lines]<br>Type additional information related to the code.<br>This field is enabled if the <b>5551</b> option is selected in the <b>Account with</b><br><b>Institution</b> drop-down list.<br>Only / - ? : ( ) , . ' + space special characters are allowed.    |

| 2056 ×                             |                                                     |                                              |      |
|------------------------------------|-----------------------------------------------------|----------------------------------------------|------|
| RTGS Bank Payment                  |                                                     | Close Close                                  | lear |
| Amount in Words                    |                                                     | Payment Details/Narrative RTGS               | •    |
| Purpose Code                       | CASH-CashManagementTransfer                         |                                              |      |
|                                    | medury / sender s / Receiver a correspondent betuna |                                              |      |
| Sender's Correspondent             | T                                                   | Receiver's Correspondent                     |      |
| Sender's Correspondent IFSC (5518) | Look-Up                                             | Receiver's Correspondent IFSC (6500) Look-Up |      |
| Code (6718)                        | T                                                   |                                              |      |
| Code Info                          |                                                     |                                              |      |
| Additional Information             |                                                     |                                              |      |
| Code (5526)                        | •                                                   |                                              |      |
| Additional Info 1                  |                                                     |                                              |      |
| Additional Info 2                  |                                                     |                                              |      |
| Additional Info 3                  |                                                     |                                              |      |
| Additional Info 4                  |                                                     |                                              |      |
| Intermediary                       | •                                                   |                                              |      |
| Intermediary IFSC (6511)           | Look-Up                                             |                                              |      |
| Code (5546)                        | •                                                   |                                              |      |
| Code Info                          |                                                     |                                              |      |
| Additional Info 1                  |                                                     |                                              |      |
| Additional Info 2                  |                                                     |                                              |      |
| Additional Info 3                  |                                                     |                                              |      |
| Additional Into 4                  |                                                     |                                              |      |
|                                    |                                                     |                                              | *    |
|                                    |                                                     |                                              |      |
|                                    |                                                     |                                              |      |
|                                    |                                                     |                                              |      |

# Intermediary / Sender's /Receiver's Correspondent Details

| Field Name                               | Description                                                                                                    |
|------------------------------------------|----------------------------------------------------------------------------------------------------|
| Sender's<br>Correspondent                | [Optional, Drop-down]<br>Select the sender's correspondent code from the drop-down list.<br>The options are :                                                                                                    |
|                                          | • 5518                                                                                                    |
| Sender's<br>Correspondent IFSC<br>(5518) | [Conditional, Search List]<br>Select the IFSC code of the bank receiving the remittance for onward<br>transmission to the beneficiary's bank from the Search List.<br>This field is enabled if the <b>5518</b> option is selected in the <b>Sender's</b><br><b>Correspondent</b> drop-down list. |
| Code (6717)                              | [Conditional, Drop-down]<br>Select the appropriate option from the drop-down list.<br>The options are:                                                                                                    |
|                                          | Credit                                                                                                    |
|                                          | • Debit                                                                                                    |
|                                          | This field is enabled if the <b>6717</b> option is selected in the <b>Sender's Correspondent</b> drop-down list.                                                                                                    |
| Code Info                                | [Conditional, Alphanumeric, 34]<br>Type the name of the bank receiving the remittance.<br>This field is enabled if the <b>6717</b> option is selected in the <b>Sender's</b><br><b>Correspondent</b> drop-down list.                                                                             |
| Additional<br>Information                | [Conditional, Alphanumeric, 35]<br>Type additional details of the bank.                                                                                                    |

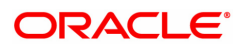

|                                            | This field is enabled if the <b>6717</b> option is selected in the <b>Sender's Correspondent</b> drop-down list.                                                                                                    |
|--------------------------------------------|----------------------------------------------------------------------------------------------------|
| Code (5521)                                | [Conditional, Drop-Down]<br>Select the appropriate code from the drop-down list.<br>The options are:                                                                                                    |
|                                            | Credit                                                                                                    |
|                                            | • Debit                                                                                                    |
|                                            | This field is enabled if the <b>5521</b> option is selected in the <b>Sender's Correspondent</b> drop-down list.                                                                                                    |
| Code Info                                  | [Conditional, Alphanumeric, 34]<br>Type the name of the bank receiving the remittance.<br>This field is enabled if the <b>5521</b> option is selected in the <b>Sender's</b><br><b>Correspondent</b> drop-down list.             |
| Additional Info 1, 2,3,<br>4               | [Conditional, Alphanumeric, 35, Four Lines]<br>Type the additional details.<br>This field is enabled if the <b>5521</b> option is selected in the <b>Sender's</b><br><b>Correspondent</b> drop-down list.                        |
| Receiver's<br>Correspondent                | [Optional, Drop-Down]<br>Select the receiver's correspondent from the drop-down list.<br>The options are:                                                                                                    |
|                                            | <ul> <li>6500</li> <li>6718</li> <li>5526</li> </ul>                                                                                                    |
| Receiver's<br>Correspondent IFSC<br>(6500) | [Conditional, Search List]<br>Select the IFSC code of the beneficiary bank from the Search List.<br>This field is enabled if the <b>6500</b> option is selected in the <b>Receiver's</b><br><b>Correspondent</b> drop-down list. |
| Code (6718)                                | [Conditional, Drop-Down]<br>Select the appropriate code from the drop-down list.<br>The options are:                                                                                                    |
|                                            | Credit                                                                                                    |
|                                            | • Debit                                                                                                    |
|                                            | This field is enabled if the <b>6718</b> option is selected in the <b>Receiver's Correspondent</b> drop-down list.                                                                                                    |
| Code Info                                  | [Conditional, Alphanumeric, 34]<br>Type the name of the beneficiary bank and other details.<br>This field is enabled if the <b>6718</b> option is selected in the <b>Receiver's</b><br><b>Correspondent</b> drop-down list.      |
| Additional<br>Information                  | [Conditional, Alphanumeric, 35]<br>Type any additional details related to the beneficiary bank.<br>This field is enabled if the <b>6718</b> option is selected in the <b>Receiver's</b><br><b>Correspondent</b> drop-down list.  |
| Code (5526)                                | [Conditional, Drop-Down]<br>Select the appropriate code from the drop-down list.                                                                                                    |

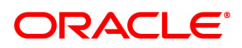

|                             | The options are:                                                                                                    |
|-----------------------------|----------------------------------------------------------------------------------------------------|
|                             | Credit                                                                                                    |
|                             | • Debit                                                                                                    |
|                             | This field is enabled if the <b>5526</b> option is selected in the <b>Receiver's Correspondent</b> drop-down list.                                                                                                    |
| Code Info                   | [Conditional, Alphanumeric, 34]<br>Type the name of the beneficiary bank and other details.<br>This field is enabled if the <b>5526</b> option is selected in the <b>Receiver's</b><br><b>Correspondent</b> drop-down list.                    |
| Additional Info 1,<br>2,3,4 | [Conditional, Alphanumeric, 35, 4 lines]<br>Type additional details related to the beneficiary bank.<br>This field is enabled if the <b>5526</b> option is selected in the <b>Receiver's</b><br><b>Correspondent</b> drop-down list.           |
| Intermediary                | [Optional, Drop-Down]<br>Select the appropriate intermediary from the drop-down list.<br>The options are:<br>• 6511                                                                                                    |
|                             | • 5546                                                                                                    |
| Intermediary IFSC<br>(6511) | [Conditional, Alphanumeric, 11, Search List]<br>Type the IFSC code of the intermediary bank or select it from the<br>Search List.<br>This field is enabled if the <b>6511</b> option is selected in the <b>Intermediary</b><br>drop-down list. |
| Code (5546)                 | <ul> <li>[Conditional, Drop-Down]</li> <li>Select the appropriate code from the drop-down list.</li> <li>The options are: <ul> <li>Credit</li> <li>Debit</li> </ul> </li> </ul>                                                                |
|                             | drop-down list.                                                                                                    |
| Code Info                   | [Conditional, Alphanumeric, 34]<br>Type the name of the intermediary bank and other details.<br>This field is enabled if the <b>5546</b> option is selected in the <b>Intermediary</b><br>drop-down list.                                      |
| Additional Info<br>1,2,3,4  | [Conditional, Alphanumeric, 35, 4 lines]<br>Type additional details related to the intermediary bank.<br>This field is enabled if the <b>5546</b> option is selected in the <b>Intermediary</b><br>drop-down list.                             |
| 6. Click <b>OK</b> .        |                                                                                                    |

7. The system displays the UTR number. Click **OK**.

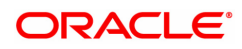

# 1.7 2057 - NEFT Outgoing Payment Initiation

NEFT is an interbank payment network regulated by RBI. This network is used for smaller amounts. Using this option you can initiate the outgoing payment transaction through NEFT payment network. The details such as IFSC code and sender's detail are required for the transaction.

## **Definition Prerequisites**

• PM002 - Payments Transaction Definition

#### Modes Available

Not Available

#### To initiate NEFT outgoing payments

- 1. In the **Dashboard** page, Enter the Task code **2057** and then click <sup>Q</sup> or navigate through the menus to **Front Office Transactions > Payment Transactions > NEFT Outgoing Payment Initiation**.
- 2. You will be navigated to NEFT Outgoing Payment Initiation screen.

## **NEFT Outgoing Payment Initiation**

| 2037 ×                                |              |         |                                   |            |   |   |                |
|---------------------------------------|--------------|---------|-----------------------------------|------------|---|---|----------------|
| NEFT Outgoing Payment Initiati        | on           |         |                                   |            |   |   | Ok Close Clear |
| * Action                              | Initiation v |         |                                   |            |   |   |                |
| * Search Criteria                     | •            |         | Search String                     |            | Q |   |                |
| * Payment Transaction Code            | N06          | Q       | Payment Type                      | OP         |   |   |                |
| User Reference Number                 |              |         | Related Reference Number (2006)   |            |   |   |                |
| Transaction Details                   |              |         |                                   |            |   |   |                |
| * Payment from                        | •            |         | Sender's Transaction Branch       | 98001      | Q |   |                |
| CASA Account Number                   |              |         | GL Account Number                 |            |   | Q |                |
| * Sender's Account Number             |              |         | Account Title                     |            |   |   |                |
| Cheque No.                            |              |         | Cheque Date                       | 15/12/2018 |   |   |                |
| Account Type                          |              | Ψ       | * Currency (4488)                 | INR 🔻      | ] |   |                |
| * Remit Amount (4488)                 |              |         | Charges (Lcy)                     | 0.00       | ] |   |                |
| Net Amount (Acy)                      | 0.00         |         |                                   |            |   |   |                |
| Narrative                             | NEFT         |         | * Sender Information              | •          |   |   |                |
| Amount in Words                       |              |         |                                   |            |   |   |                |
|                                       |              |         |                                   |            |   |   |                |
| Sender Bank Details                   |              |         |                                   |            |   |   |                |
| * Sending Branch IFSC Code (5756)     | DEMO0000189  | Look-Up | * Originator of Remittance (7002) |            |   |   |                |
| Bank Name                             | DEMO BANK    |         |                                   |            |   |   |                |
| Branch Name                           | 5D98001      |         |                                   |            |   |   |                |
| Sender to Receiver Information (7495) |              |         |                                   |            |   |   |                |
|                                       |              |         |                                   |            |   |   |                |
|                                       |              |         |                                   |            |   |   |                |
|                                       |              |         |                                   |            |   |   | *              |
|                                       |              |         |                                   |            |   |   |                |
|                                       |              |         |                                   |            |   |   |                |
|                                       |              |         |                                   |            |   |   |                |
|                                       |              |         |                                   |            |   |   |                |

| Field Name | Description                                                                                                    |
|------------|----------------------------------------------------------------------------------------------------|
| Action     | [Mandatory, Drop-Down]<br>Select the action from the drop-down list.<br>The options are:                             |
|            | Initiation                                                                                                    |
|            | Modify                                                                                                    |
|            | Delete                                                                                                    |
|            | By default value for this field is initiation and user will be allowed to initiate a fresh transaction in this mode. |

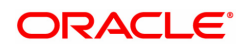

| Search Criteria                    | [Conditional, Drop-Down]<br>Select the search criteria from the drop-down list.<br>The options are:                                                                                                    |  |
|------------------------------------|----------------------------------------------------------------------------------------------------|--|
|                                    | Remit Account Number                                                                                                    |  |
|                                    | UTR Number                                                                                                    |  |
|                                    | This field is enabled if <b>Modify</b> and <b>Delete</b> options are selected from <b>Action</b> drop-down list.                                                                                                    |  |
| Search String                      | [Conditional, Alphanumeric, 20, Search List]<br>Select the search string from the Search List.<br>This field is enabled if <b>Modify</b> and <b>Delete</b> options are selected from<br><b>Action</b> drop-down list.                                                                                                |  |
| Payment Transaction<br>Code        | [Mandatory, Search List]<br>Select the payment transaction code from the Search List.<br>These codes are defined in the <b>Payment Transaction Definition</b><br>(Task Code : PM002) option.<br>Transaction code will be defaulted to N06.                                                                           |  |
| Payment Type                       | [Display]<br>This field displays the payment type based on the Payment<br>Transaction Code selected in the corresponding field.                                                                                                    |  |
| User Reference<br>Number           | [Optional, Alphanumeric, 40]<br>Type the user reference number assigned to identify the transaction.<br>Only / -?:(),.'+ space and {}special characters are allowed.                                                                                                    |  |
| Related Reference<br>Number (2006) | [Optional, Alphanumeric, 16]<br>Type the transaction reference number of the received inward credit<br>message which is returned.<br>This number is entered in case an incoming credit is being rejected and<br>manually sent out as an outgoing payment.<br>Only / - ?:(),.'+ space special characters are allowed. |  |
| Transaction Details                |                                                                                                    |  |
| Payment from                       | [Mandatory, Drop-Down]<br>Select the type of account from which the outgoing payment is to be<br>initiated from the drop-down list.<br>The options are:                                                                                                    |  |
|                                    | • CASA                                                                                                    |  |
|                                    | • GL                                                                                                    |  |
|                                    | • LOAN                                                                                                    |  |
|                                    | This value will be defaulted to 'GL' if Payment Transaction Code selected is 'N06CASH'.                                                                                                    |  |
| Sender's Transaction<br>Branch     | [Mandatory, Search List]<br>Select the transaction branch from the Search List.<br>It is the branch which is originating the payment transaction.                                                                                                    |  |
| CASA Account<br>Number             | [Conditional, Numeric, 16]<br>Type a valid CASA/ LOAN account number of the customer for whom<br>the outgoing payment transaction is initiated.<br>The account title is displayed in the adjacent field.                                                                                                    |  |

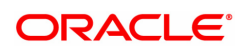

|                            | This field is enabled and mandatory if the <b>CASA/ LOAN</b> option is selected in the <b>Payment From</b> drop-down list.                                                                                                    |  |  |
|----------------------------|----------------------------------------------------------------------------------------------------|--|--|
| GL Account Number          | <ul> <li>[Conditional, Numeric, Nine, Search List]</li> <li>Type a valid GL account number from where the payment has to be initiated or select it from the Search List.</li> <li>The GL description is displayed in the adjacent field.</li> <li>For outgoing payment transactions, both asset and liability type of GL are allowed.</li> <li>This field is enabled and mandatory if the GL option is selected in the Payment From drop-down list.</li> <li>This value will be defaulted to the Cash Vault GL from Bank Master if Payment Transaction Code selected is 'N06CASH'.</li> </ul> |  |  |
| Sender's Account<br>Number | <ul> <li>[Mandatory, Numeric, 16]</li> <li>Type the account number from which the payment is originated.</li> <li>It can be an external account number. This account number is mapped to the Sending Customer Account Number (6021) in the NEFT message (N06).</li> <li>By default it displays the CASA or GL account number entered based on the option selected in the <b>Payment From</b> drop-down list.</li> <li>Only / () , + {}'? : special characters are allowed.</li> </ul>                                                                                                    |  |  |
| Account Title              | [Display]<br>This field displays the name of the account holder.                                                                                                    |  |  |
| Cheque No.                 | [Optional, Numeric, 12]<br>Type the cheque number.<br>This field is enabled if the <b>CASA</b> option is selected in the <b>Payment</b><br><b>From</b> drop-down list.                                                                                                    |  |  |
|                            | Note:The system displays error messages for paid, stopped, and invalid cheques.                                                                                                    |  |  |
| Cheque Date                | [Display]<br>This field displays the cheque date present on the instrument .                                                                                                    |  |  |
| Account Type               | [Mandatory, Drop-Down]<br>Select the account type of the sending customer from the drop-down<br>list. These account types are given by RBI.<br>The options are:                                                                                                    |  |  |
|                            | • 10 - Savings Bank                                                                                                    |  |  |
|                            | 11 - Current Account                                                                                                    |  |  |
|                            | • 12 - Overdraft                                                                                                    |  |  |
|                            | • 13 - Cash Credit                                                                                                    |  |  |
|                            | • 14 - Loan Account                                                                                                    |  |  |
|                            | • 40-NRE                                                                                                    |  |  |
|                            | • 50 - Cash                                                                                                    |  |  |
|                            | • 51- Indo Nepal                                                                                                    |  |  |
|                            | • 52 - Credit Card                                                                                                    |  |  |
|                            | If the Payment Transaction Code is selected for Outgoing Payment transaction against Cash, the system displays the value as 50 - Cash                                                                                                    |  |  |

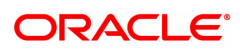

|                                    | and for Outgoing Payment transaction Indo Nepal, it displays the value<br>as 51- Indo Nepal.<br><b>Note</b> : On entering a loan account number, this field is defaulted to 14-<br>Loan Account and cannot be edited. |
|------------------------------------|----------------------------------------------------------------------------------------------------|
| Currency (4488)                    | [Display]<br>This field displays the account currency.                                                                                                    |
| Remit Amount (4488)                | [Mandatory, Numeric, 13, Two]<br>Type the amount to be remitted.<br>The remit amount should be in the range maintained in the <b>Payment</b><br><b>Transaction Attributes</b> (Task Code: PM039) option.              |
|                                    | <b>Note</b> : This field will be defaulted to the disbursement amount and disabled for Payment Type 'LOAN'.                                                                                                    |
| Charges (LCY)                      | [Display]<br>This field displays the service charges to be applied in local currency.                                                                                                    |
| Net Amount (ACY)                   | [Display]<br>This field displays the net amount to be recovered from the customer<br>initiating an outgoing payment transaction.<br>Net Amount = Total of Account Amount + Charges.                                   |
| Amount in words                    | [Display]<br>This field displays the amount in words as entered in the Remit Amount<br>field.                                                                                                    |
| Narrative                          | [Display]<br>This field displays the default narrative as <b>NEFT</b> .                                                                                                    |
|                                    | [Mandatory, Drop-Down]<br>Select the mode of sending sender information to the customer.<br>The options are                                                                                                    |
|                                    | <ul> <li>DEFAULT- System captures the default e-mail id in the<br/>appropriate field so that as part of sending the alerts, lookup can<br/>be avoided.</li> </ul>                                                     |
| Sender Information                 | <ul> <li>SMS- System defaults the sender mobile number field to the<br/>value set in customer master maintenance.</li> </ul>                                                                                          |
|                                    | <ul> <li>EML- System defaults the sender e-mail Id field to the value set<br/>in customer master maintenance.</li> </ul>                                                                                              |
|                                    | Based on the selection system should populate the necessary values in the message.                                                                                                    |
| Sender Bank Details                |                                                                                                    |
| Sending Branch IFSC<br>Code (5756) | [Mandatory, Alphanumeric,11, Search List]<br>Select the sending branch IFSC code from the Search List.<br>It is a unique code used for <b>NEFT</b> and <b>RTGS</b> .                                                  |
| Bank Name                          | [Display]<br>This field displays the bank name based on the account with institution<br>IFSC Code selected.                                                                                                    |
| Branch Name                        | [Display]<br>This field displays the branch name based on the account with<br>institution                                                                                                    |

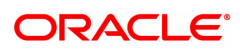

|                                          | IFSC Code selected.                                                                                                    |
|------------------------------------------|----------------------------------------------------------------------------------------------------|
| Sender to Receiver<br>Information (7495) | [Optional, Alphanumeric, 35, 6 Lines]<br>Type the remittance information from sender to receiver.<br>Following Special characters should not be allowed<br>(){:/¿-+                                                                                                    |
| Sender Email ID                          | [Mandatory, Alphanumeric, 62]<br>Type the e-mail Id to which the response message is to be delivered.<br>By default system displays the customer e-mail id if sender information<br>is selected as EML.<br>Only <i>I_@</i> special characters are allowed.                                                                                                    |
| Sender Mobile No                         | [Optional, Alphanumeric, 13]<br>Type the sender mobile number in the below mentioned format. If<br>country is India, number following country code will be 10 digits.<br>This should allow only '+' as special character, in the first position, and<br>remaining digits will be Numeric.<br>First three digits are the <b>Country Code</b> followed by the <b>Mobile</b><br><b>Number</b> . |
|                                          | By default system displays the customer mobile number if sender information is selected as SMS.                                                                                                    |
| Originator of the<br>Remittance (7002)   | [Mandatory, Alphanumeric, 35, Four lines]<br>Type the account details of the sending customer.<br>You can input any details of the originator such as address, contact<br>number or any other identification details.<br>All special characters are allowed.                                                                                                    |
| Beneficiary Details                      |                                                                                                    |
| Beneficiary ID                           | [Conditional, Search List]<br>Select the beneficiary ID from the Search List.<br>The beneficiary ids are maintained in the <b>RTGS-NEFT-Beneficiary</b><br><b>Master Maintenance</b> (Task Code: PM037) option.<br>This field is applicable if the <b>CASA</b> option is selected in the <b>Payment</b><br><b>From</b> drop-down list.                                                       |
| Beneficiary Customer<br>Name (6081)      | [Mandatory, Numeric, 50]<br>Type the beneficiary customer's account name.<br>All special characters are allowed.                                                                                                    |
| Beneficiary Account<br>Number (6061)     | [Mandatory, Alphanumeric, 35]<br>Type the beneficiary account number to which the outgoing payments<br>transaction is to be initiated.                                                                                                    |
| Beneficiary Customer<br>Address (5565)   | [Optional, Alphanumeric, 35,Four lines]<br>Type the beneficiary customer address.<br>All special characters are allowed.                                                                                                    |
| Beneficiary Account<br>Type (6310)       | <ul> <li>[Optional, Drop-Down]</li> <li>Select the beneficiary account type from the Search List.</li> <li>The options are: <ul> <li>10 - Savings Bank</li> <li>11 - Current Account</li> </ul> </li> </ul>                                                                                                    |

|                                 | • 12 - Overdraft                                                                                                    |
|---------------------------------|----------------------------------------------------------------------------------------------------|
|                                 | • 13 - Cash Credit                                                                                                    |
|                                 | • 14 - Loan Account                                                                                                    |
|                                 | • 40-NRE                                                                                                    |
| Beneficiary Branch<br>IFSC Code | [Mandatory, Search List]<br>Select the beneficiary IFSC code from the Search List.<br>System should not display own bank IFSC code in payment initiation<br>screen. |
| Bank Name                       | [Display]<br>This field displays the bank name based on the account with institution<br>IFSC Code selected.                                                         |
| Branch Name                     | [Display]<br>This field displays the branch name based on the account with<br>institution<br>IFSC Code selected.                                                    |

3. Select the payment transaction code from the Search List.

Note: At the time of Initiation proper funds management check will be done. If the funds are not sufficient then system displays a message "Account would overdraw ". Supervisor can authorize or reject the transaction. Transaction will not be completed if the reason cannot be overridden (e.g. account blocked) and supervisor will reject the transaction, else a prompt "All the reasons" will be displayed. If the supervisor selects Ok, the transaction will be marked for force debit and send to Authoriser (based on Auth Limits). In case of 'Cancel' the focus will move back to the transaction screen and the supervisor can choose to reject the transaction.

- 4. Select the type of account from the list.
- 5. Enter the other relevant transaction, sender bank and beneficiary details.

## **NEFT Outgoing Payment Initiation**

| 2057 ×                                |              |         |                                   |            |   |   |                |
|---------------------------------------|--------------|---------|-----------------------------------|------------|---|---|----------------|
| NEFT Outgoing Payment Initiati        | on           |         |                                   |            |   |   | Ok Close Clear |
| * Action                              | Initiation v |         |                                   |            |   |   | A              |
| * Search Criteria                     | •            |         | Search String                     |            | Q |   |                |
| * Payment Transaction Code            | N06          | Q,      | Payment Type                      | OP         |   |   |                |
| User Reference Number                 |              |         | Related Reference Number (2006)   |            |   |   |                |
| Transaction Details                   |              |         |                                   |            |   |   |                |
| * Payment from                        | ¥            |         | Sender's Transaction Branch       | 98001      | Q |   |                |
| CASA Account Number                   |              |         | GL Account Number                 |            |   | 0 |                |
| * Sender's Account Number             |              |         | Account Title                     |            |   |   |                |
| Cheque No.                            |              |         | Cheque Date                       | 15/12/2018 |   |   |                |
| Account Type                          |              | 7       | * Currency (4488)                 | INR 🔻      |   |   |                |
| * Remit Amount (4488)                 |              |         | Charges (Lcy)                     | 0.00       |   |   |                |
| Net Amount (Acy)                      | 0.00         |         |                                   |            |   |   |                |
| Narrative                             | NEFT         |         | * Sender Information              | •          |   |   |                |
| Amount in Words                       |              |         |                                   |            |   |   |                |
|                                       |              |         |                                   |            |   |   |                |
|                                       |              |         |                                   |            |   |   |                |
| Sender Bank Details                   |              |         |                                   |            |   |   |                |
| * Sending Branch IFSC Code (5756)     | DEMO0000189  | Look-Up | * Originator of Remittance (7002) |            |   |   |                |
| Bank Name                             | DEMO BANK    |         |                                   |            |   |   |                |
| Branch Name                           | 5D98001      |         |                                   |            |   |   |                |
| Sender to Receiver Information (7495) |              |         |                                   |            |   |   |                |
|                                       |              |         |                                   |            |   |   |                |
|                                       |              |         |                                   |            |   |   |                |
|                                       |              |         |                                   |            |   |   |                |
|                                       |              |         |                                   |            |   |   |                |
|                                       |              |         |                                   |            |   |   |                |
|                                       |              |         |                                   |            |   |   |                |
|                                       |              |         |                                   |            |   |   |                |
|                                       |              |         |                                   |            |   |   |                |

6. Click **OK**.

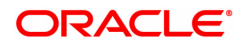

Note: Concurrency Issue: If at the same time two users (teller and supervisor) trying to access the same transaction then whoever is first committed the transaction will be considered as final i.e. if authorizer has authorized the transaction then the same cannot be amended/canceled/ Modify / Delete by the teller, and a message "Transaction is already authorized, can't be modified or canceled" or vice versa will be displayed. If user has amended the transaction then a message will be shown to the authorizer on committing the transaction as "Transaction is already modified or deleted, can't be authorized".

7. The system displays the NEFT Reference number. Click OK.

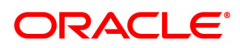

# 1.8 PMM02 - Payment Mandate Maintenance

Using this option, you can maintain Debit and Credit mandate for ACH and ECS payment modes for both sponsor and destination banks.

## **Definition Prerequisites**

- PM056 Payment File Provider Details
- PM004 Bank Branch Directory
- BAM40 Reason Code Maintenance

#### Modes Available

Add, Modify, Delete, Cancel, Amend, Authorize, Enquiry. For more information on the procedures of every mode, refer to **Standard Maintenance Procedures.** 

## To perform Payments Mandate Maintenance

- 1. In the **Dashboard** page, Enter the Task code **PMM02** and then click <sup>Q</sup> or navigate through the menus to **Back Office Transactions > Payments > Payment Mandate Maintenance**.
- 2. You will be navigated to Payment Mandate Maintenance screen. Click Add.

#### **Payment Mandate Maintenance**

| PMM02 ×                        |                  |                                |                                                           |
|--------------------------------|------------------|--------------------------------|-----------------------------------------------------------|
| Payment Mandate Maintenance    |                  | Add Modify                     | Delete Cancel Amend Authorize Enquiry Copy Ok Close Clear |
| * Search By                    | Account Number v | * Search String                | ٩,                                                        |
| * Unique Mandate Reference No. |                  | * Payment Type                 | <b>*</b>                                                  |
| Sponsor Details                |                  |                                |                                                           |
| Utility Provider Unique ID     | Q.               | * Utility Provider Name        |                                                           |
| Sponsor Bank IFSC Code         |                  | Sponsor Bank MICR Code         |                                                           |
| Bank Name                      |                  | Branch Name                    |                                                           |
| Destination Details            |                  |                                |                                                           |
| Account Type                   | T                | * Account Number               |                                                           |
| * IFSC Code                    | Look-Up          | MICR Code                      |                                                           |
| * Bank Name                    |                  | * Branch Name                  |                                                           |
| Mandate Details                |                  |                                |                                                           |
| * Mandate Type                 | T                | * Frequency                    | Ŧ                                                         |
| * Debit Type                   | Ŧ                | * Start Date                   | 01/01/1800                                                |
| * Amount                       |                  | * End Date                     | 01/01/1800                                                |
| * Mandate Status               | T                | Reason Code                    |                                                           |
| Mandate Provider Details       |                  |                                |                                                           |
| * Mandate Provider Name        |                  | Consumer Reference Number      |                                                           |
| Phone No.                      |                  | Email ID                       |                                                           |
| Mobile No.                     |                  | Scheme / Plan Reference Number |                                                           |
| Additional Details             |                  |                                |                                                           |
|                                |                  |                                |                                                           |
|                                |                  |                                |                                                           |
|                                |                  |                                |                                                           |
|                                |                  |                                |                                                           |
|                                |                  |                                |                                                           |
|                                |                  |                                |                                                           |

| Field Name    | Description                                                                                                   |
|---------------|----------------------------------------------------------------------------------------------------|
| Search By     | [Mandatory, Drop Down]<br>Select the criteria on which to search from the drop down list. The<br>options are: |
|               | UMRN Number                                                                                                   |
|               | Account Number                                                                                                |
|               | Consumer Reference Number                                                                                     |
| Search String | [Mandatory, Alphanumeric, 30]                                                                                 |

|                                 | Enter the search string based on the selected search by option to perform the search.                                                                                                    |
|---------------------------------|----------------------------------------------------------------------------------------------------|
| Unique Mandate<br>Reference No. | [Mandatory, Alphanumeric, 20]<br>Enter the unique mandate reference number for the maintenance. For<br>Payment Type ACH, it refers to the number provided by NPCI.<br><b>Note</b> : For ECS, the maximum length of this field will be 9 characters<br>only. |
| Payment Type                    | [Mandatory, Drop Down]<br>Select the payment type from the drop down list. The options are:                                                                                                    |
|                                 | • ACH                                                                                                    |
|                                 | • ECS                                                                                                    |
| Sponsor Details                 |                                                                                                    |
| Utility Provider<br>Unique ID   | [Mandatory, Search List]<br>Enter the user number provided by NPCI to Corporate. The picklist<br>displays the list of authorized provider unique id maintained in PM056<br>screen.                                                                          |
| Utility Provider Name           | [Mandatory, Alphanumeric]<br>Enter the name of the name of the corporate where the consumer holds<br>the account. If the utility provider is selected from the picklist, the<br>system displays the name.                                                   |
| Sponsor Bank IFSC<br>Code       | [Optional, Alphanumeric]<br>Enter the IFSC Code of the sponsor bank. This value is defaulted from<br>PM056 screen based on the Utility Provider name selected when the<br>Utility Provider is selected using the picklist.                                  |
| Sponsor Bank<br>MICR Code       | [Optional, Alphanumeric]<br>Enter the MICR code of the Sponsor Bank. If the Utility Provider is<br>selected using the picklist, this value will be defaulted from PM056<br>screen.                                                                          |
| Bank Name                       | [Optional, Alphanumeric]<br>Enter the name of the Sponsor bank. If the Utility Provider is selected<br>using the picklist, this value will be defaulted from PM056 screen.                                                                                  |
| Branch Name                     | [Optional, Alphanumeric]<br>Enter the branch name of the sponsor bank. If the Utility Provider is<br>selected using the picklist, this value will be defaulted from PM056<br>screen.x`x                                                                     |
| Destination Details             |                                                                                                    |
| Account Type                    | [Mandatory, Drop Down]<br>Select the account type on which the mandate is maintained from the<br>drop down field. The options are:                                                                                                    |
|                                 | Savings Bank Account Cheque                                                                                                    |
|                                 | Current Account Cheque                                                                                                    |
|                                 | Banker's Cheque                                                                                                    |
|                                 | Cash Credit Account Cheque                                                                                                    |
|                                 | At Par Current Account Cheques                                                                                                    |

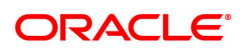

|                 | At Par Cash Credit Account Cheques                                                                                                    |
|-----------------|----------------------------------------------------------------------------------------------------|
|                 | Savings Bank At Par Cheque                                                                                                    |
| Account Number  | [Mandatory, Alphanumeric, 20]<br>Enter the account number on which the mandate is maintained. In case<br>of debit mandate, this account will be debited and in case of credit<br>mandate, it will be credited.                                                                                                    |
| IFSC Code       | [Mandatory, Alphanumeric, 32]<br>Enter the IFSC code of the bank where the account is present. If<br>account number field is a valid CASA account, system will populate<br>IFSC code of account branch.                                                                                                    |
| MICR Code       | [Mandatory, Numeric, 9]<br>Enter the routing number of the bank branch where the account is<br>present. This field is mandatory for ECS. If the account number entered<br>is a valid CASA account, system will populate MICR code of account<br>branch where the above account is present and this field will be<br>disabled. |
| Bank Name       | [Mandatory]<br>This field displays the name of the bank as per the IFSC Code.                                                                                                    |
| Branch Name     | [Mandatory]<br>This field displays the name of the branch as per the IFSC code                                                                                                    |
| Mandate Details |                                                                                                    |
| Mandate Type    | [Mandatory, Drop down]<br>Select mandate type is from the drop down list. The options are:                                                                                                    |
|                 | • Debit                                                                                                    |
|                 | Credit.                                                                                                    |
| Frequency       | [Display]<br>Select the frequency of the mandate. The options are:                                                                                                    |
|                 | Only Once                                                                                                    |
|                 | • Daily                                                                                                    |
|                 | • Weekly                                                                                                    |
|                 | Bi -Monthly                                                                                                    |
|                 | Monthly                                                                                                    |
|                 | Quarterly                                                                                                    |
|                 | Half Yearly                                                                                                    |
|                 | Yearly                                                                                                    |
|                 | As and when presented.                                                                                                    |
|                 | <b>Note</b> : This field is applicable only for Mandate Type Debit                                                                                                    |
| Debit Type      | [Mandatory, Drop Down]<br>Select the debit type. The options are:                                                                                                    |
|                 | Fixed Amount                                                                                                    |
|                 | Maximum Amount.                                                                                                    |
|                 | <b>Note:</b> This field is applicable only for Mandate Type Debit                                                                                                    |

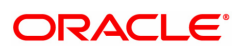

| Start Date                       | [Mandatory, Date editor]<br>Enter the date from which the mandate will be effective.                                                                                                    |  |  |  |  |  |  |
|----------------------------------|----------------------------------------------------------------------------------------------------|--|--|--|--|--|--|
| Amount                           | Mandatory, Numeric]<br>Inter the amount of the mandate.<br>I <b>ote</b> : This field is applicable only for Mandate Type Debit                                                                                                    |  |  |  |  |  |  |
| End Date                         | [Mandatory, Date editor]<br>Enter the date till which the mandate will be effective.                                                                                                    |  |  |  |  |  |  |
| Mandate Status                   | [Mandatory, Drop Down]<br>Select the status of the mandate form the drop down field. The options<br>are:                                                                                                    |  |  |  |  |  |  |
|                                  | Pending Approval                                                                                                    |  |  |  |  |  |  |
|                                  | Accepted                                                                                                    |  |  |  |  |  |  |
|                                  | Rejected                                                                                                    |  |  |  |  |  |  |
|                                  | Canceled                                                                                                    |  |  |  |  |  |  |
|                                  | The debit file will be generated only for Accepted status.                                                                                                    |  |  |  |  |  |  |
| Reason Code                      | [Mandatory, Search List]<br>Select the reason code from the Search List. The Search List displays<br>the reason codes supported by NPCI.                                                                                                    |  |  |  |  |  |  |
| Mandate Provider Details         | 5                                                                                                    |  |  |  |  |  |  |
| Mandate Provider<br>Name         | [Mandatory, Alphanumeric, 762]<br>Enter the name of the mandate provider.                                                                                                    |  |  |  |  |  |  |
| Phone No.                        | [Optional, Numeric, 20]<br>Enter the phone number of the mandate provider. It should include the<br>country code, area code and the phone number.                                                                                                    |  |  |  |  |  |  |
| Mobile No.                       | [Optional, Alphanumeric, 13]<br>Type the mobile number of the mandate provider in the below<br>mentioned format. If country is India, number following country code<br>will be 10 digits.<br>This should allow only '+' as special character, in the first position, and<br>remaining digits will be Numeric.<br>First three digits are the <b>Country Code</b> followed by the <b>Mobile</b><br><b>Number</b> . |  |  |  |  |  |  |
| Additional Details               | [Optional, Alphanumeric, 500]<br>Enter the additional details if any to be entered in here.                                                                                                    |  |  |  |  |  |  |
| Consumer Reference<br>Number     | [Optional, Alphanumeric, 500]<br>Enter the consumer reference number with the corporate for which the<br>mandate is provided.                                                                                                    |  |  |  |  |  |  |
| Email ID                         | [Optional, Alphanumeric, 105]<br>Enter the email id of the mandate provider.                                                                                                    |  |  |  |  |  |  |
| Scheme/ Plan<br>Reference Number | [Optional, Alphanumeric, 500]<br>Enter the scheme/ plan reference number of the corporate for which the<br>mandate is provided.                                                                                                    |  |  |  |  |  |  |

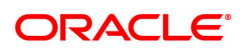

- 3. Enter the required details.
- 4. Click OK.
- 5. The system displays the message "Record Added Authorisation Pending". Click **OK**.

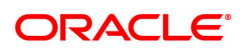

# **1.9 PMM03 - NACH Account Inclusion / Exclusion Maintenance**

If the payment for a loan account is already received though any other mode, then loan account has to excluded from the debit file generated on the due date. If response is failure in response file, then to retry the processing, the same loan account needs to be included in debit file. To perform these inclusion and exclusion this maintenance screen can be used.

The loan accounts with the following criteria can only be maintained in this screen:

- Repayment Mode is External
- External Payment Mode is NACH or ECS
- The account is linked to UMRN in LNM35
- Loan account Status is Open Regular, Open Today or Open No Debit.
- Maturity Date is on or after current processing date.

#### **Definition Prerequisites**

Not Applicable

#### Modes Available

Add, Modify, Delete, Cancel, Amend, Authorize, Enquiry, Copy. For more information on the procedures of every mode, refer to **Standard Maintenance Procedures**.

#### To do NACH Account Inclusion /Exclusion Maintenance

- In the Dashboard page, Enter the Task Code PMM03 and then click <sup>Q</sup> or navigate through the menus to Back Office Transactions > Master > NACH Account Inclusion / Exclusion Maintenance.
- 2. You will be navigated to NACH Account Inclusion / Exclusion Maintenance screen.

## NACH Account Inclusion / Exclusion Maintenance

| PMM03 ×                            |                |     |            |          |            |           |       |           |         |      |    |       |       |
|------------------------------------|----------------|-----|------------|----------|------------|-----------|-------|-----------|---------|------|----|-------|-------|
| NACH Account Inclusion / Exclusion | usion Maintena | nce |            | Add Mo   | odify Dele | te Cancel | Amend | Authorize | Enquiry | Сору | Ok | Close | Clear |
| * Account No.<br>Action Type       | <b>.</b>       |     | ]          |          |            |           |       |           |         |      |    |       |       |
| Action Date                        | 01/01/1800     | 0   |            |          |            |           |       |           |         |      |    |       |       |
| Amount                             | 0.00           | ~   |            |          |            |           |       |           |         |      |    |       |       |
| Reason<br>Mandate Details          |                |     |            |          |            |           |       |           |         |      |    |       |       |
| Unique Mandate Reference No.       |                |     | Frequency  |          | •          |           |       |           |         |      |    |       |       |
| Debit Type                         | •              |     | Start Date | 01/01/18 | 00 🗰       |           |       |           |         |      |    |       |       |
| Mandate Status                     | 0.00           |     | LIG Date   | 01101110 |            |           |       |           |         |      |    |       |       |
|                                    |                |     |            |          |            |           |       |           |         |      |    |       |       |
|                                    |                |     |            |          |            |           |       |           |         |      |    |       |       |
|                                    |                |     |            |          |            |           |       |           |         |      |    |       |       |
|                                    |                |     |            |          |            |           |       |           |         |      |    |       |       |

| Field Name  | Description                                                                                         |
|-------------|----------------------------------------------------------------------------------------------------|
| Account No. | [Mandatory, Alphanumeric, 16]<br>Type the loan account number. The account title will be displayed. |
| Action Type | [Optional, Drop down]                                                                               |

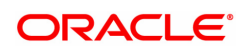

|                                 | Select the action that needs to be done. The options are:                                                                                                    |
|---------------------------------|----------------------------------------------------------------------------------------------------|
|                                 | INCLUDE                                                                                                    |
|                                 | EXCLUDE                                                                                                    |
| Action Date                     | [Optional, DD-MM-YYYY]<br>Enter the date on which the action selected is to be taken.<br>For <b>Include</b> Action Type, this field is defaulted to current processing<br>date and can be edited.<br>For Exclude action type, this value is defaulted to due date and cannot<br>be edited.                                                                                                    |
| Due Date                        | [Optional, DD-MM-YYYY]<br>Select the due date for loan account from the Search list.<br>For Action Type INCLUDE, this field is optional. The list displays the<br>scheduled due dates for the loan account before current processing<br>date.<br>For Action Type EXCLUDE, this field is Mandatory. The list displays<br>the schedule due dates for the loan on and after current processing<br>date. |
| Amount                          | [Optional, Numeric]<br>Enter the amount that needs to be sent in debit account. This field is<br>disabled for Action Type INCLUDE.                                                                                                    |
| Reason                          | [Optional, Alphanumeric, 500]<br>Enter a reason for include/ exclude action.                                                                                                    |
| Mandate Details                 |                                                                                                    |
| Unique Mandate<br>Reference No. | [Display]<br>This field displays the unique mandate reference number as maintained<br>in Payments Mandate Maintenance screen.                                                                                                    |
| Frequency                       | [Display]<br>This field displays the frequency value as maintained in the Payments<br>Mandate Maintenance screen.                                                                                                    |
| Debit Type                      | [Display]<br>This field displays the debit type as maintained in the Payments<br>Mandate Maintenance screen.                                                                                                    |
| Start Date                      | [Display]<br>This field displays the start date value as maintained in the Payments<br>Mandate Maintenance screen.                                                                                                    |
| Amount                          | [Display]<br>This field displays the amount value as maintained in the Payments<br>Mandate Maintenance screen.                                                                                                    |
| End Date                        | [Display]<br>This field displays the end date value as maintained in the Payments<br>Mandate Maintenance screen.                                                                                                    |
| Mandate Status                  | [Display]<br>This field displays the mandate status value as maintained in the<br>Payments Mandate Maintenance screen.                                                                                                    |

- 3. Enter the account number and other details.
- 4. Click OK.

.

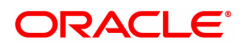

# 1.10 PMM04 - Setup for IMPS at Branch

This screen captures the settlement account, parking GL related to IMPS transactions at branch and IMPS branch transaction limit for different modes.

### **Definition Prerequisites**

Not Applicable

#### Modes Available

Modify, Cancel, Amend, Authorize, Enquiry. For more information on the procedures of every mode, refer to **Standard Maintenance Procedures.** 

#### To setup for IMPS at branch

- 1. In the **Dashboard** page, Enter the Task Code **PMM04** and then click <sup>Q</sup> or navigate through the menus to **Back Office Transactions > Payments > Setup for IMPS at Branch.**
- 2. You will be navigated to Setup for IMPS at Branch screen.

#### Setup for IMPS at Branch

| PMM04 ×                               |     |        |        |        |       |           |         |      |    |           |    |
|---------------------------------------|-----|--------|--------|--------|-------|-----------|---------|------|----|-----------|----|
| Set Up for IMPS at Branch             | Add | Modify | Delete | Cancel | Amend | Authorize | Enquiry | Сору | Ok | Close Cle | IF |
| Network ID 🔹                          |     |        |        |        |       |           |         |      |    |           |    |
| IMPS Branch Txn Limit (Cash)          |     |        |        |        |       |           |         |      |    |           |    |
| IMPS Branch Txn Limit (CASA / Cheque) |     |        |        |        |       |           |         |      |    |           |    |
|                                       |     |        |        |        |       |           |         |      |    |           |    |
|                                       |     |        |        |        |       |           |         |      |    |           |    |
|                                       |     |        |        |        |       |           |         |      |    |           |    |
|                                       |     |        |        |        |       |           |         |      |    |           |    |
|                                       |     |        |        |        |       |           |         |      |    |           |    |
|                                       |     |        |        |        |       |           |         |      |    |           |    |
|                                       |     |        |        |        |       |           |         |      |    |           |    |
|                                       |     |        |        |        |       |           |         |      |    |           |    |
|                                       |     |        |        |        |       |           |         |      |    |           |    |
|                                       |     |        |        |        |       |           |         |      |    |           |    |
|                                       |     |        |        |        |       |           |         |      |    |           |    |
|                                       |     |        |        |        |       |           |         |      |    |           |    |
|                                       |     |        |        |        |       |           |         |      |    |           |    |
|                                       |     |        |        |        |       |           |         |      |    |           |    |
|                                       |     |        |        |        |       |           |         |      |    |           |    |
|                                       |     |        |        |        |       |           |         |      |    |           |    |

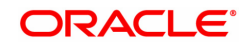

| Field Name                             | Description                                                                                                    |
|----------------------------------------|----------------------------------------------------------------------------------------------------|
| Network ID                             | [Mandatory, Drop-down]                                                                                             |
|                                        | Select the network ID from the drop-down list. The list will display the network id defined in system for IMPS.    |
| IMPS Branch Txn                        | [Mandatory, Number, 14, 2]                                                                                         |
| Limit (Cash)                           | This field will store the maximum IMPS Branch transaction limit per day per customer Via Payment mode Cash.        |
| IMPS Branch Txn<br>Limit (CASA/Cheque) | [Mandatory, Number, 14, 2]                                                                                         |
|                                        | This field will store the maximum IMPS Branch transaction limit per day per customer Via Payment mode CASA/Cheque. |
| IMPS Branch Txn                        | [Mandatory, Number, 14, 2]                                                                                         |
| Limit (GL)                             | This field will store the maximum IMPS Branch transaction limit per day per customer Via Payment mode GL.          |
| 3. Select the Network IE               | ) from the drop-down list.                                                                                         |

- 4. Modify the details in the relevant fields and click **Ok**.
- 5. The system displays the message "Record Modified..Authorization Pending".

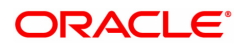

# 1.11 PM033 - RTGS Outgoing Pymt Auth Screen

Outgoing payment transactions involve accessing secured networks and the payment is initiated after checking that fund transfer request is made by the authorized signatory of the account. Using this option you can authorize or reject the RTGS transactions initiated for the outgoing payments. It also allows you to authorize bulk transactions. Transactions will not be successfully executed if it is not duly authorized within the timeline window.

## **Definition Prerequisites**

- 2056 RTGS Bank Payment
- 2055 RTGS Outgoing Payment Initiation Customer

#### Modes Available

Not Available

#### To authorize the RTGS outgoing payment transactions

- 1. In the **Dashboard** page, Enter the Task code **PM033** and then click <sup>Q</sup> or navigate through the menus to **Back Office Transactions > Payments > RTGS Outgoing Pymt Auth Screen**.
- 2. You will be navigated to RTGS Outgoing Pymt Auth Screen.

# **RTGS Outgoing Pymt Auth Screen**

| PM033 > |                            |                        |                 |                           |                          |                         |                |                   |
|---------|----------------------------|------------------------|-----------------|---------------------------|--------------------------|-------------------------|----------------|-------------------|
| RTGS    | Outgoing Pymt Aut          | h Screen               |                 |                           |                          |                         |                | Fetch Close Clear |
|         | Branch C                   | ode 98001              | 9               |                           | User ID                  | TSSGAWAI01              | Q              |                   |
|         | Account                    | No.                    |                 |                           | Network ID               | RTGS                    |                |                   |
|         | Payment 1                  | ype Outgoing Payment   | •               | 1                         | Payment Transaction Code |                         | ्              |                   |
|         | UTR Nur                    | nber RTGSR520190806500 | 01037           |                           | Customer ID              |                         |                |                   |
|         | Minimum Am                 | punt                   | 0.00            |                           | Maximum Amount           | 99,99,99,99,99,99,999.9 | 9              |                   |
|         | Start I                    | Date 15/12/2018        | 00 : 00 : 00    |                           | End Date                 | 15/12/2018              | 23 : 59 : 59   |                   |
|         | Transaction St             | atus Initiated         | •               |                           | File Name                |                         | ्              |                   |
|         | Beneficiary Bank I         | FSC                    | Look-Up         |                           |                          |                         |                |                   |
|         | Channe                     | el ID                  | 0               |                           |                          |                         |                |                   |
| Sumr    | nary RTGS Details          |                        |                 |                           |                          |                         |                |                   |
|         | Se                         | lect All               |                 | Ν                         | Number of Records 2      |                         |                |                   |
| FI      | UTR No.                    | Pymt Txn Code          | Account No.     | Account Title             | Benef Name               | Cr IFSC                 | Cr Account No. | Amount            |
| N       | RTGSR5201908065000         | 10 R42                 | 701000000006423 | AUTO PERSON1              |                          | HDFC0000240             |                | 1,000.00          |
| N       | RTGSR52019111450001        | 0 R42                  | 244200204       | NEFT Inward Settlement GL |                          | HDFC0000212             |                | 5,00,000.0        |
|         |                            |                        |                 |                           |                          |                         |                |                   |
|         |                            |                        |                 |                           |                          |                         |                |                   |
|         |                            |                        |                 |                           |                          |                         |                |                   |
|         |                            |                        |                 |                           |                          |                         |                |                   |
|         |                            |                        |                 |                           |                          |                         |                |                   |
| 4       |                            |                        |                 |                           |                          |                         |                | ÷                 |
| Pa      | ge 1 of 1 (1-2 of 2 items) | к < 1 > э              |                 |                           |                          |                         |                |                   |
|         | Rejec                      | t Code                 | •               |                           |                          |                         |                | -                 |

| Field Name  | Description                                                                                                    |
|-------------|----------------------------------------------------------------------------------------------------|
| Branch Code | [Mandatory, Search List]<br>Select the branch code from the Search List.<br>These codes are defined in the <b>Branch Parameters Maintenance</b><br>(Task Code: STDBRNCH) option in the Corporate module.<br>By default the system displays the branch code in which teller has<br>logged in.<br>Branch code can be changed by the user any time. |
| User ID     | [Optional, Search List]                                                                                                    |

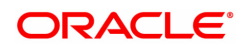

|                             | Select the user id whose transactions need to be authorized, from the Search List.                                                                                                    |
|-----------------------------|----------------------------------------------------------------------------------------------------|
| Account No.                 | [Optional, Numeric, 14]<br>Type a valid CASA account number of the customer for whom the<br>outgoing payment transaction is initiated.                                                                                                    |
| Network ID                  | [Display]<br>This field displays the network id as RTGS.                                                                                                    |
| Payment Type                | [Optional, Drop-Down]<br>Select the payment type from the drop-down list.<br>The options are:                                                                                                    |
|                             | Outgoing Payment                                                                                                    |
|                             | Reject of Incoming Payment                                                                                                    |
| Payment Transaction<br>Code | [Optional, Search List]<br>Select the payment transaction code associated with the transaction<br>from the Search List.<br>These codes are defined in the <b>Payment Transaction Definition</b><br>(Task Code : PM002) option.                                      |
| UTR Number                  | [Optional, Alphanumeric, 16]<br>Type the UTR number of the transaction which you want to authorize.                                                                                                    |
| Customer ID                 | [Optional, Numeric, 10]<br>Type the id of the customer whose outgoing payment transactions are<br>to be authorised.                                                                                                    |
| Minimum Amount              | [Optional, Numeric, 13, Two]<br>Type the minimum amount above which you want to view unauthorized<br>transactions.                                                                                                    |
| Maximum Amount              | [Optional, Numeric, 13, Two]<br>Type the maximum amount till which the unauthorized transactions<br>need to be viewed.                                                                                                    |
| Start Date                  | [Display]<br>This field displays the start date.                                                                                                    |
|                             | [Optional, Date editor, HH:MM:SS]<br>Select the start time which is the latest timestamp updated in the<br>system at the time of repair from the date editor.<br>The start time can be changed the time as the user need to filter<br>according to the requirement. |
|                             | The time stamp has various cases like Inputting, Modification ,<br>Authorization at 1st, 2nd level, Release, Sent to PI, Acknowledgment,<br>settled/canceled, returned.                                                                                             |
| End Date                    | [Display]<br>This field displays the end date                                                                                                    |
|                             | [Optional, Date editor, HH:MM:SS]<br>Select the end time from the date editor.<br>The end time can be changed the time as the user need to filter<br>according to the requirement.                                                                                  |

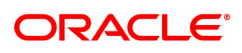

| Transaction Status       | [Optional, Drop-Down]<br>Select the transaction status from the drop-down list.<br>The options are:                                                                                                    |
|--------------------------|----------------------------------------------------------------------------------------------------|
|                          | Initiated     Semi Authorized                                                                                                    |
|                          | • Semi-Autionzed                                                                                                    |
| File Name                | [Optional, Search List]<br>Select the file name from the Search List.                                                                                                    |
| Beneficiary Bank<br>IFSC | [Optional, Alphanumeric, 11, Search List]<br>Type the IFSC of the beneficiary or select it from the Search List.                                                                                                    |
| Channel ID               | [Optional, Search List]<br>Select the Channel ID from the Search List.<br>Select a particular channel, and records for only that channel will be<br>fetched.<br>If you don't select any channel, records from all channels will be<br>fetched. |

- 3. Select the branch code from the Search List.
- 4. Enter the other relevant information.

# **RTGS Outgoing Pymt Auth Screen**

| rgs o         | outgoing Pymt Auth S                                                                                                    | Screen                                  |                                             |                                                            |                                   |                                     |                | Fetch Close C                    |
|---------------|----------------------------------------------------------------------------------------------------|-----------------------------------------|---------------------------------------------|------------------------------------------------------------|-----------------------------------|-------------------------------------|----------------|----------------------------------|
|               | Branch Code                                                                                                    | 98001                                   | 0                                           |                                                            | User ID                           | TSSGAWAI01                          | 0              |                                  |
|               | Account No.                                                                                                    |                                         |                                             |                                                            | Network ID                        | RTGS                                |                |                                  |
|               | Payment Type                                                                                                    | Outgoing Payment                        | Ŧ                                           |                                                            | Payment Transaction Code          |                                     | ] <b>Q</b>     |                                  |
|               | UTR Number                                                                                                    | RTGSR5201908065000                      | 01037                                       |                                                            | Customer ID                       |                                     |                |                                  |
|               | Minimum Amount                                                                                                    | t                                       | 0.00                                        |                                                            | Maximum Amount                    | 99,99,99,99,99,99,999.99            |                |                                  |
|               | Start Date                                                                                                    | 15/12/2018                              | 00 : 00 : 00                                |                                                            | End Date                          | 15/12/2018                          | 23 : 59 : 59   |                                  |
|               | Transaction Status                                                                                                    | Initiated                               | •                                           |                                                            | File Name                         |                                     | ] 🔍            |                                  |
|               | Beneficiary Bank IFSC                                                                                                    | ;                                       | Look-Up                                     |                                                            |                                   |                                     |                |                                  |
|               | Channel ID                                                                                                    |                                         | O,                                          |                                                            |                                   |                                     |                |                                  |
|               | BTC 6 Details                                                                                                    |                                         |                                             |                                                            |                                   |                                     |                |                                  |
| Summar        | y RIGS Details                                                                                                    |                                         |                                             |                                                            |                                   |                                     |                |                                  |
| Summar        | Select                                                                                                    | All                                     |                                             |                                                            | Number of Records 2               |                                     |                |                                  |
| Fig           | Select<br>UTR No.                                                                                                    | All Pymt Txn Code                       | Account No.                                 | Account Title                                              | Number of Records 2 Benef Name    | Cr IFSC                             | Cr Account No. | Amount                           |
| Fig<br>V      | Select<br>UTR No.<br>RTGSR520190806500010                                                                                                    | All Pymt Txn Code                       | Account No.<br>701000000006423              | Account Title AUTO PERSON1                                 | Number of Records 2<br>Benef Name | Cr IFSC HDFC0000240                 | Cr Account No. | Amount<br>1,000.00               |
| Fig<br>V      | Select<br>UTR No.<br>RTGSR520190806500010<br>RTGSR520191114500010                                                                               | All Pymt Txn Code<br>R42<br>R42         | Account No.<br>701000000006423<br>244200204 | Account Title<br>AUTO PERSON1<br>NEFT Inward Settlement GL | Number of Records 2<br>Benef Name | Cr IFSC<br>HDFC000240<br>HDFC000212 | Cr Account No. | Amount<br>1,000.00<br>5,00,000.0 |
| Fig           | Select<br>UTR No.<br>RT05R52019080650010<br>RT05R52019114500010                                                                                 | All Pymt Txn Code<br>R42<br>R42         | Account No.<br>701000000006423<br>244200204 | Account Title<br>AUTO PERSON1<br>NEFT Inward Settlement GL | Number of Records 2<br>Benef Name | Cr IFSC                             | Cr Account No. | Amount<br>1,000.00<br>5.00.000.0 |
| Fig<br>V<br>V | KYGS Details           Select           UTR No.           RTGSR520190806550010           RTGSR520191114500010           1 of 1 (1-2 of 2 ftems) | All Print Txn Code<br>R42<br>R42<br>R42 | Account No.<br>701000000008423<br>244200204 | Account Title<br>AUTO PERSON1<br>NEFT Inward Settlement GL | Number of Records 2<br>Benef Name | Cr IFSC                             | Cr Account No. | Amount<br>1,000 00<br>5,00,000 0 |

6. Click **Fetch**. The system displays a list of transactions matching the entered criteria in the **Summary** tab.

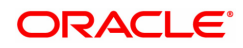

# Summary

| $PM033 \times$       |                                                                                                    |                                                |                                              |                                                           |                                  |                                                                                                    |                |                                  |
|----------------------|----------------------------------------------------------------------------------------------------|------------------------------------------------|----------------------------------------------|-----------------------------------------------------------|----------------------------------|----------------------------------------------------------------------------------------------------|----------------|----------------------------------|
| RTGS                 | Outgoing Pymt Auth Se                                                                                                    | creen                                          |                                              |                                                           |                                  |                                                                                                    |                | Fetch Close Clear                |
|                      | Branch Code                                                                                                    | 98001                                          | 0                                            |                                                           | User ID                          | TSSGAWAI01                                                                                                    | 0              |                                  |
|                      | Account No.                                                                                                    |                                                |                                              |                                                           | Network ID                       | RTGS                                                                                                    |                |                                  |
|                      | Payment Type                                                                                                    | Outgoing Payment                               | T                                            | P                                                         | ayment Transaction Code          |                                                                                                    | Q              |                                  |
|                      | UTR Number                                                                                                    | RTGSR5201908065000                             | 01037                                        |                                                           | Customer ID                      |                                                                                                    |                |                                  |
|                      | Minimum Amount                                                                                                    |                                                | 0.00                                         |                                                           | Maximum Amount                   | 99,99,99,99,99,99,999.99                                                                                                    |                |                                  |
|                      | Start Date                                                                                                    | 15/12/2018                                     | 00 : 00 : 00                                 |                                                           | End Date                         | 15/12/2018                                                                                                    | 23 : 59 : 59   |                                  |
|                      | Transaction Status                                                                                                    | Initiated                                      | •                                            |                                                           | File Name                        |                                                                                                    | ] 🔍            |                                  |
|                      | Beneficiary Bank IFSC                                                                                                    |                                                | Look-Up                                      |                                                           |                                  |                                                                                                    |                |                                  |
|                      | Channel ID                                                                                                    |                                                | 0                                            |                                                           |                                  |                                                                                                    |                |                                  |
| Sumn                 | ary RTGS Details                                                                                                    |                                                |                                              |                                                           |                                  |                                                                                                    |                |                                  |
|                      |                                                                                                    |                                                |                                              |                                                           |                                  |                                                                                                    |                |                                  |
|                      | Select A                                                                                                    | All 📃                                          |                                              | N                                                         | umber of Records 2               |                                                                                                    |                |                                  |
| Flg                  | Select /                                                                                                    | Pymt Txn Code                                  | Account No.                                  | Account Title                                             | Benef Name                       | CrIFSC                                                                                                    | Cr Account No. | Amount                           |
| Fig                  | Select A UTR No. RTGSR520190806500010                                                                                                    | Pymt Txn Code<br>R42                           | Account No.<br>701000000006423               | Account Title AUTO PERSON1                                | Benef Name                       | Cr IFSC<br>HDFC0000240                                                                                                    | Cr Account No. | Amount<br>1,000.00               |
| Fig<br>4<br>4        | UTR No.         RTGSR520190806500010           RTGSR520191114500010         RTGSR520191114500010                                                                                                    | Pymt Txn Code<br>R42<br>R42                    | Account No.<br>701000000006423<br>244200204  | Account Title AUTO PERSON1 NEFT Inward Settlement GL      | umber of Records 2<br>Benef Name | Cr IFSC         Image: Cr IFSC           HDFC0000240         Image: Cr IFSC         Image: Cr IFSC           HDFC0000212         Image: Cr IFSC         Image: Cr IFSC | Cr Account No. | Amount<br>1,000.00<br>5,00,000.0 |
| Fig<br>V<br>V        | UTR No.         RTGSR520190806500010           RTGSR520191114500010         RTGSR520191114500010                                                                                                    | Pymt Txn Code<br>R42<br>R42                    | Account No.<br>701000000006423<br>244200204  | Account Title AUTO PERSON1 NEFT Inward Settlement GL      | umber of Records 2<br>Benef Name | CrIFSC HDFC0000240 HDFC0000212                                                                                                    | Cr Account No. | Amount<br>1,000.00<br>5,00,000.0 |
| Fig<br>1             | UTR No.         RTGSR520190806500010           RTGSR520191114500010         RTGSR520191114500010                                                                                                    | Pymt Txn Code<br>R42<br>R42                    | Account No.<br>701000000006423<br>244200204  | Auto PERSON1 AUTO FERSON1 NEFT Inward Settement GL        | Benef Name                       | CrIFSC HDFC0000240                                                                                                    | Cr Account No. | Amount<br>1,000.00<br>5,00,000.0 |
| Fig<br>J<br>J        | UTR No.         UTR No.           RTGSR520190800500010         RTGSR520191114500010                                                                                                    | Pymt Txn Code<br>R42<br>R42                    | Account No.<br>701000000006423<br>244200204  | AUTO PERSON1<br>AUTO PERSON1<br>NEFT Inward Settlement GL | Benef Name                       | Cr IFSC HDFC0000240                                                                                                    | Cr Account No. | Amount<br>1,000.00<br>5,00,000.0 |
| Fig<br>1             | UTR No.         Image: Comparison of the state of the state of t | Pymt Txn Code<br>R42<br>R42                    | Account No.<br>701000000008423<br>244200204  | Account Title AUTO PERSON1 NEFT Inward Settlement GL      | Benef Name                       | Cr IFSC<br>HDFC0000240<br>HDFC0000212                                                                                                    | Cr Account No. | Amount<br>1,000.00<br>5,00,000.0 |
| Fig<br>V<br>V        | Select A UTR No. RTGSR520190806500010 RTGSR520191114500010                                                                                                    | Pymt Txn Code<br>R42<br>R42                    | Account No.<br>701000000006423<br>244200204  | Account Title AUTO PERSON1 NEFT Inward Settlement GL      | Benef Name                       | Cr IFSC ////////////////////////////////////                                                                                                    | Cr Account No. | Amount<br>1.000 00<br>5.00.000 0 |
| Fig<br>V             | Select A UTR No. RTGSR520190806500010 RTGSR520191114500010                                                                                                    | Pymt Txn Code<br>R42<br>R42                    | Account No.<br>701000000006423<br>244200204  | Account Title AUTO PERSON1 NEFT Inward Settlement GL      | Benef Name                       | Cr IFSC                                                                                                    | Cr Account No. | Amount<br>1,000 00<br>5,00,000 0 |
| Fig<br>V<br>V        | Select A UTR No. RTGSR520190806500010 RTGSR520191114500010                                                                                                    | Pymt Txn Code<br>R42<br>R42                    | Account No.<br>701000000008423<br>244200204  | Auto PERSON1 AUTO FERSON1 NEFT Inward Settlement GL       | Benef Name                       | Cr IF SC / / / / / / / / / / / / / / / / / /                                                                                                    | Cr Account No. | Amount<br>1,000 00<br>5,00,000 0 |
| Fig<br>N<br>N<br>Pag | Stelet / UTR No. 4  Tri SR52019000500010  RTGSR520191114500010  e 1 of1 (1-2 of2 Items) K                                                                                                    | 41<br>Pymt Xn Code<br>R42<br>R42<br>R42<br>R42 | Account No.<br>7010000000006423<br>244200204 | AUTO PERSON1 AUTO PERSON1 NEFT Inward Settement GL        | Benef Name                       | Cr IFSC / / / / / / / / / / / / / / / / / / /                                                                                                    | Cr Account No. | Amount<br>1,000 00<br>5,00,000 0 |

| Column Name       | Description                                                                                                    |
|-------------------|----------------------------------------------------------------------------------------------------|
| Select All        | [Optional, Check Box]<br>Select the check box if you want to authorise or reject all the fetched<br>transactions.<br>This field is enabled if, the file pending for authorisation is selected from<br>the field <b>File Name</b> . |
| Number Of Records | [Display]<br>This field displays the total count of the records under a selection.                                                                                                    |
| UTR No            | [Display]<br>This column displays the UTR number.                                                                                                    |
| Pymt Txn Code     | [Display]<br>This field displays the payment transaction code.                                                                                                    |
| Account No.       | [Display]<br>This field displays the CASA or GL account number from which the<br>payment transaction is initiated.                                                                                                    |
| Account Title     | [Display]<br>This field displays the account title.                                                                                                    |
| Benef Name        | [Display]<br>This field displays the name of the beneficiary.                                                                                                    |
| Cr IFSC           | [Display]<br>This field displays the IFSC code of the beneficiary bank to which the credit is given.                                                                                                    |
| Cr Account No.    | [Display]<br>This field displays the account number of the beneficiary account to<br>which the credit is given.                                                                                                    |

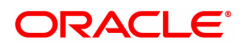

| Amount                            | [Display]<br>This field displays the amount of the payment transaction.                                                                                                    |  |  |  |  |
|-----------------------------------|----------------------------------------------------------------------------------------------------|--|--|--|--|
| Status                            | [Display]<br>This field displays the status of the payment transaction.                                                                                                    |  |  |  |  |
| Maker ID                          | [Display]<br>This field displays the maker Id.                                                                                                    |  |  |  |  |
| Channel ID                        | [Display]<br>This field displays the channel Id.                                                                                                    |  |  |  |  |
| Transaction Date                  | [Display]<br>This field displays the date of the transaction.                                                                                                    |  |  |  |  |
| Column Name                       | Description                                                                                                    |  |  |  |  |
|                                   |                                                                                                    |  |  |  |  |
| Reject Code                       | [Optional, Drop-Down]<br>Select the reject code from the drop-down list.<br>The reject codes are maintained in the <b>Reason Code Maintenance</b><br>(Task Code: BAM40) option.                                                                                         |  |  |  |  |
| Reject Code<br>Reject Description | [Optional, Drop-Down]<br>Select the reject code from the drop-down list.<br>The reject codes are maintained in the <b>Reason Code Maintenance</b><br>(Task Code: BAM40) option.<br>[Optional, Alphanumeric, 150]<br>Type the description for rejecting the transaction. |  |  |  |  |

Note: The flow of payment transaction will be- At the time of Initiation proper funds management check will be done. If the funds are not sufficient then system displays a message "Account would overdraw ". Supervisor can authorise or reject the transaction. Transaction will not be completed if the reason cannot be overridden (e.g. account blocked) and supervisor will reject the transaction, else a prompt "All the reasons" will be displayed. If the supervisor selects Ok, the transaction will be marked for force debit and send to Authoriser (based on Authorisation Limits). In case of 'Cancel' the focus will move back to the transaction screen and the supervisor can choose to reject the transaction.

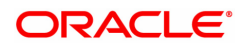

# **RTGS Details**

| PM033 × |                          |                         |              |                             |                                                 |                  |   |
|---------|--------------------------|-------------------------|--------------|-----------------------------|-------------------------------------------------|------------------|---|
| RTGS OL | itgoing Pymt Auth Sci    | een                     |              |                             |                                                 | Fetch Close Clea | r |
|         | Branch Code              | 98001                   | 9            | User ID                     | TSSGAWAI01                                      | ٩                | * |
|         | Account No.              |                         |              | Network ID                  | RTGS                                            | 1                |   |
|         | Payment Type             | Outgoing Payment V      |              | Payment Transaction Code    |                                                 | Q                |   |
|         | UTR Number               | RTGSR52019080650001037  |              | Customer ID                 |                                                 | )                |   |
|         | Minimum Amount           | 0.00                    |              | Maximum Amount              | 99,99,99,99,99,99,999.99                        |                  |   |
|         | Start Date               | 15/12/2018              | 00 : 00 : 00 | End Date                    | 15/12/2018                                      | 23 : 59 : 59     |   |
|         | Transaction Status       | Initiated 🔻             |              | File Name                   |                                                 | <u>\</u>         |   |
|         | Beneficiary Bank IFSC    |                         | Look-Up      |                             |                                                 |                  |   |
|         | Channel ID               |                         | 0            |                             |                                                 |                  |   |
| Summary | RTGS Details             |                         |              |                             |                                                 |                  |   |
|         |                          |                         | _            |                             |                                                 |                  |   |
|         | Payment Transaction Code | R42                     | _ <b>_</b>   | Payment Type                | OP                                              |                  |   |
|         | UTR Number               | RTGSR52019080650001037  |              | User Reference Number       | RTGSR52019080650001037                          |                  |   |
| Transac | tion Details             |                         |              |                             |                                                 |                  |   |
|         | Payment from             | CASA 🔻                  |              | Sender's Transaction Branch | 98001                                           |                  |   |
|         | Purpose Code             | CASH-CashManagementTran | sfer 🔻       |                             |                                                 |                  |   |
|         | CASA Account Number      | 70100000006423 AUTO     | PERSON1      |                             |                                                 |                  |   |
|         | GL Account Number        |                         |              |                             |                                                 |                  |   |
|         | Cheque No.               | 00000000000             |              | Cheque Date                 | 15/12/2018                                      |                  |   |
|         | Currency                 | INR V                   |              | Remit Amount                | 1,000.00                                        |                  |   |
|         | Charges (Lcy)            | 0.00                    |              | Net Amount (Acy)            | 1,000.00                                        |                  |   |
|         | Amount in Words          | INR One Thousand        |              | Narrative                   | RTGSR52019080650001037                          | 41-              |   |
|         |                          |                         |              |                             |                                                 |                  |   |
|         |                          |                         |              |                             |                                                 |                  |   |
|         | Return Code              |                         | *            | Maker ID                    | TSSGAWAI01                                      |                  |   |
|         | Return Description       |                         |              | Authorization Reasons       | There is a memo present on the De<br>account. , | ebit             |   |
|         |                          |                         |              |                             |                                                 |                  |   |
|         |                          |                         |              |                             |                                                 |                  |   |

| Field Name                     | Description                                                                                                    |
|--------------------------------|----------------------------------------------------------------------------------------------------|
| Payment Transaction<br>Code    | [Display]<br>This field displays the transaction code of the selected payment.                                                           |
| Payment Type                   | [Display]<br>This field displays the payment type.                                                                                       |
| UTR Number                     | [Display]<br>This column displays the UTR number.                                                                                        |
| User Reference<br>Number       | [Display]<br>This field displays the user reference number of the selected<br>transaction.                                               |
| Transaction Details            |                                                                                                    |
| Payment from                   | [Display]<br>This field displays the mode of payment transaction.                                                                        |
| Sender's Transaction<br>Branch | [Display]<br>This field displays the sender's transaction branch.                                                                        |
| Purpose Code                   | [Display]<br>This field displays the purpose for which this payment was initiated.                                                       |
| CASA Account<br>Number         | [Display]<br>This field displays the CASA account number of the customer through<br>which the outgoing payment transaction is initiated. |
| GL Account Number              | [Display]<br>This field displays the GL account number through which the outgoing<br>payment transaction is initiated.                   |

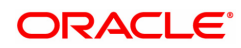

| Cheque No.                                | [Display]<br>This field displays the cheque number of the instrument.                                                                            |
|-------------------------------------------|----------------------------------------------------------------------------------------------------|
| Cheque Date                               | [Display]<br>This field displays the cheque date present on the instrument.                                                                      |
| Currency                                  | [Display]<br>This field displays the account currency.                                                                                           |
| Remit Amount                              | [Display]<br>This field displays the remit amount.                                                                                               |
| Charges (LCY)                             | [Display]<br>This field displays the service charge to be applied in local currency.                                                             |
| Net Amount (ACY)                          | [Display]<br>This field displays the net amount to be recovered from the customer<br>who has initiated an outgoing payment transaction.          |
| Amount in words                           | [Display]<br>This field displays the net amount in words to be recovered from the<br>customer who has initiated an outgoing payment transaction. |
| Narrative                                 | [Display]<br>This field display the transaction narration.                                                                                       |
| Return Code                               | [Display]<br>This field displays the return code.                                                                                                |
| Maker Id                                  | [Display]<br>This field displays the maker Id.                                                                                                   |
| Return Description                        | [Display]<br>This field displays the description of the return code.                                                                             |
| Authorization<br>Reasons                  | [Display]<br>This field displays the authorization reason for the outgoing payments.                                                             |
| Reject Code                               | [Optional, Drop-Down]<br>Select the reject code from the drop-down list.                                                                         |
| Reject Description                        | [Optional, Alphanumeric, 150]<br>Type the description for rejecting the transaction.                                                             |
| Ordering Customer<br>Details (5500)       | [Display]<br>This field displays the ordering (sender) customer details.                                                                         |
| Beneficiary ID                            | [Display]<br>This field the beneficiary id.                                                                                                    |
| Receiver Address                          | [Display]<br>This field displays the IFSC code of the beneficiary bank receiving the<br>remittance.                                              |
| Beneficiary Customer<br>Account No (5561) | [Display]<br>This field displays the beneficiary account number.                                                                                 |
| Beneficiary Customer<br>details (5561)    | [Display]<br>This field displays the beneficiary customer details.                                                                               |

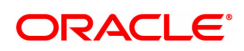

| Bank Name                                  | [Display]<br>This field displays the bank name based on the IFSC Code selected.   |
|--------------------------------------------|-----------------------------------------------------------------------------------|
| Branch Name                                | [Display]<br>This field displays the branch name based on the IFSC Code selected. |
| Payment Details                            | [Display]                                                                         |
| (7023)                                     | This field displays the payment details.                                          |
| Charges Details                            | [Display]                                                                         |
| (7028)                                     | This field displays the charges details.                                          |
| Sender to Receiver                         | [Display]                                                                         |
| Info Code (7495)                           | This field displays the sender to receiver information code.                      |
| Code Info                                  | [Display]<br>This field displays the information related to code.                 |
| Additional Info                            | [Display]                                                                         |
| 1,2,3,4,5                                  | This field displays the additional information related to the code.               |
| Account with                               | [Display]                                                                         |
| Institution                                | This field displays the account institution.                                      |
| Account with<br>Institution IFSC<br>(6516) | [Display]<br>This field displays the account institution IFSC code.               |
| Code (6719)                                | [Display]<br>This field displays the code.                                        |
| Code Info                                  | [Display]<br>This field displays the code information.                            |
| Additional                                 | [Display]                                                                         |
| Information                                | This field displays the additional information about the code.                    |
| Code (5551)                                | [Display]<br>This field displays the code.                                        |
| Code Info                                  | [Display]<br>This field displays the code information.                            |
| Additional Info                            | [Display]                                                                         |
| 1,2,3,4                                    | This field displays the additional information about the code.                    |
| Ordering Institution                       | [Display]<br>This field displays the ordering institution code.                   |
| Ordering Institution                       | [Display]                                                                         |
| IFSC (5517)                                | This field display the ordering institution IFSC code.                            |
| Ordering Institution                       | [Display]                                                                         |
| Details (5516)                             | This field displays the ordering institution details.                             |
| Sender's                                   | [Display]                                                                         |
| Correspondent                              | This field displays the sender's correspondence code.                             |
| Sender's<br>Correspondent IFSC<br>(5518)   | [Display]<br>This field displays the sender's correspondence IFSC code            |

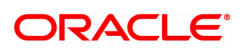

| Code (6717)                                | [Display]<br>This field display the code.                                   |
|--------------------------------------------|-----------------------------------------------------------------------------|
| Code Info                                  | [Display]<br>This field displays the code information.                      |
| Addition Information                       | [Display]<br>This field displays the additional information about the code. |
| Code (5521)                                | [Display]<br>This field displays the code.                                  |
| Code Info                                  | [Display]<br>This field displays the code information.                      |
| Additional Info<br>1,2,3,4                 | [Display]<br>This field displays the additional information about the code. |
| Receiver's<br>Correspondent                | [Display]<br>This field displays the receiver's correspondence code.        |
| Receiver's<br>Correspondent IFSC<br>(6500) | [Display]<br>This field displays the receiver's correspondence IFSC code.   |
| Code (6718)                                | [Display]<br>This field displays the code.                                  |
| Code Info                                  | [Display]<br>This field displays the code information.                      |
| Additional<br>Information                  | [Display]<br>This field displays the additional information about the code. |
| Code (5526)                                | [Display]<br>This field displays the code.                                  |
| Code Info                                  | [Display]<br>This field displays the code information.                      |
| Additional Info<br>1,2,3,4                 | [Display]<br>This field displays the additional information about the code. |
| Intermediary                               | [Display]<br>This field displays the intermediary code.                     |
| Intermediary IFSC<br>(6511)                | [Display]<br>This field displays the intermediary IFSC code.                |
| Code (5546)                                | [Display]<br>This field displays the code.                                  |
| Code Info                                  | [Display]<br>This field displays the code information.                      |
| Additional Info<br>1,2,3,4                 | [Display]<br>This field displays the additional information about the code. |
| Beneficiary<br>Institution                 | [Display]<br>This field displays the beneficiary institution code.          |

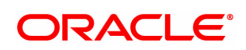

| Beneficiary ID                                 | [Displays]<br>This field display the beneficiary ID.                    |
|------------------------------------------------|-------------------------------------------------------------------------|
| Beneficiary<br>Institution IFSC Code<br>(6521) | [Display]<br>This field displays the beneficiary institution IFSC code. |
| Code (5556)                                    | [Display]<br>This field displays the code.                              |
| Code Info                                      | [Display]<br>This field displays the code information.                  |
| Beneficiary<br>Institution Details             | [Display]<br>This field displays the beneficiary institution details.   |

- 8. To reject the payment transaction, click the **Reject** button.
- 9. The system displays the message "Reject Operation Complete". Click OK.
- 10. To authorize the payment transaction, click the **Authorize** button. The authorizer can reject the transaction, and can select a reject reason code and reject the transaction.
- 11. The system displays the message "Record Force Authorized". Click OK.
- 12. Once the transaction has been authorized/ rejected the system fetches the next record for authorisation. After last transaction system displays a message "No more records are pending".

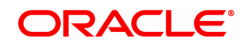

# 1.12 PM034 - RTGS Outgoing Pymt Release Screen

Using this option you can view the details of the outgoing payment messages. The authorizer can release or reject the transaction initiated for outgoing payment. Using the **Summary** tab you can allow Bulk Release of RTGS payments.

### **Definition Prerequisites**

- 2055 RTGS Outgoing Payment Initiation Customer
- 2056 RTGS Bank Payment
- PM033 RTGS-Outgoing Pymt Auth Screen

#### Modes Available

Not Applicable

#### To release the RTGS outgoing payments

- In the Dashboard page, Enter the Task Code PM034 and then click <sup>Q</sup> or navigate through the menus to Back Office Transactions > Payments > RTGS Outgoing Pymt Release Screen.
- 2. You will be navigated to RTGS-Outgoing Pymt Release Screen.

# **RTGS Outgoing Pymt Release Screen**

| 34 ×      |                       |              |                 |                 |               |                 |            |                |          |                  |
|-----------|-----------------------|--------------|-----------------|-----------------|---------------|-----------------|------------|----------------|----------|------------------|
| GS Outg   | oing Pymt Relea       | ase Sc       | reen            |                 |               |                 |            |                |          | Fetch Close      |
|           | Branch Code           | 98001        | ٩,              |                 |               | User ID         | TUJJWKUMA  | .01            | Q        |                  |
|           | Account No.           |              |                 |                 |               | Network ID      | RTGS       |                |          |                  |
|           | Payment Type          | Outgoin      | g Payment 🔻     |                 | Payment T     | ransaction Code |            |                | Q        |                  |
|           | UTR No.               |              |                 |                 |               | Customer ID     |            |                |          |                  |
|           | Minimum Amount        |              | 0.00            |                 | м             | aximum Amount   | 99,99,99   | 9,99,99,999.99 |          |                  |
|           | * Start Date          | 15/12/20     | 018             |                 |               | * End Date      | 15/12/2018 | <b></b>        |          |                  |
|           | Transaction Status    | Transac      | tion Complete 🔻 |                 |               | File Name       |            |                | Q        |                  |
| E         | Beneficiary Bank IFSC |              | Look-Up         |                 |               |                 |            |                |          |                  |
|           | Channel ID            |              | ٩,              |                 |               |                 |            |                |          |                  |
| immary    | RTGS Details          |              |                 |                 |               |                 |            |                |          |                  |
|           |                       |              |                 |                 |               |                 |            |                |          |                  |
|           | Select A              | All 🗌        |                 |                 |               |                 |            |                |          |                  |
| Flag      | UTR No.               |              | Pymt Txn Code   | Account No.     | Account Title | Benef I         | Name       | Bene           | f Bank   | Benef Branch     |
| N         | R122190000            | 0000844      | R41             | 701000000006413 | AUTO PERSON1  | ujjwal kumar    |            | STATE BANK     | OF INDIA | TEST BRANCH 1    |
| N         | R123190000            | 0000846      | R41             | 701000000006413 | AUTO PERSON1  | ujjwal kumar    |            | HDFC BANK      |          | LOKHANDWALA WEST |
|           |                       |              |                 |                 |               |                 |            |                |          |                  |
|           |                       |              |                 |                 |               |                 |            |                |          |                  |
|           |                       |              |                 |                 |               |                 |            |                |          |                  |
|           |                       |              |                 |                 |               |                 |            |                |          |                  |
| 4         |                       |              |                 |                 |               |                 |            |                |          | •                |
| Page 1 of | (1. (1.2 of 2 itoms)  | <u>и</u> 2 Г | 1               |                 |               |                 |            |                |          |                  |
| rage i or | (1-2 01 2 (terns)     |              |                 | _               |               |                 |            |                |          |                  |
|           | Reject Cod            | le           | •               | <u>'</u>        |               |                 |            |                |          |                  |
|           | Reject Descriptio     | n            |                 |                 |               |                 |            |                |          |                  |
|           |                       |              |                 |                 |               |                 |            |                |          |                  |
|           |                       |              |                 |                 |               |                 |            |                |          |                  |
|           |                       |              |                 |                 |               |                 |            |                |          |                  |

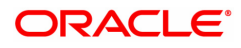

| Field Name                  | Description                                                                                                    |
|-----------------------------|----------------------------------------------------------------------------------------------------|
| Branch Code                 | [Mandatory, Search List]<br>Select the branch code from the Search List.<br>All the authorized outgoing payment transactions pending for release<br>for the selected branch are displayed.<br>You can release the transactions from any branch. |
| User ID                     | [Optional, Search List]<br>Select the user id from the Search List.<br>All the transactions of the selected user id are fetched.                                                                                                    |
| Account No.                 | [Optional, Alphanumeric, 14]<br>Type the CASA account number through which the payment was<br>initiated.                                                                                                    |
| Network ID                  | [Display]<br>This field displays the network id as RTGS.                                                                                                    |
| Payment Type                | [Optional, Drop-Down]<br>Select payment type from the drop-down list.<br>The options are:<br>• Outgoing Payment<br>• Reject Of Incoming Payment                                                                                                 |
| Payment Transaction<br>Code | [Optional, Search List]<br>Select the payment transaction code associated with the transaction<br>from the Search List.<br>These codes are defined in the <b>Payment Transaction Definition</b><br>(Task Code: PM002) option.                   |
| UTR No.                     | [Optional, Alphanumeric, 16]<br>Type the unique transaction reference number.                                                                                                    |
| Customer ID                 | [Optional, Numeric, 10]<br>Type the id of the customer whose payment transactions should be<br>released.                                                                                                    |
| Minimum Amount              | [Optional, Numeric, 13, Two]<br>Type the minimum amount above which the unreleased transactions<br>need to be fetched.                                                                                                    |
| Maximum Amount              | [Optional Numeric, 13, Two]<br>Type the maximum amount upto which the unreleased transactions<br>need to be fetched.                                                                                                    |
| Start Date                  | [Mandatory, Date editor, dd/mm/yyyy]<br>Select the date from which the unreleased transactions need to be<br>fetched from the date editor.<br>By default it displays the current process date.                                                  |
| End Date                    | [Mandatory, Date editor, dd/mm/yyyy]<br>Select the date upto which the unreleased transactions need to be<br>fetched from the Search List.<br>By default it displays the current process date.                                                  |
| Transaction Status          | [Optional, Drop-Down]                                                                                                    |

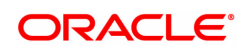

|                          | Select the status of the transaction which needs to be fetched from the drop-down list.<br>The options are:<br>• Transaction Complete                                                                                                    |
|--------------------------|----------------------------------------------------------------------------------------------------|
|                          | Transaction Failed                                                                                                    |
| File Name                | [Optional, Search List]<br>Select the file name from the Search List.<br>The Search List displays the list of uploaded files for which the<br>payment messages are unreleased.                                                                 |
| Beneficiary Bank<br>IFSC | [Mandatory, Alphanumeric, 11, Search List]<br>Type the beneficiary bank IFS code or select it from the Search List.                                                                                                    |
| Channel ID               | [Optional, Search List]<br>Select the Channel ID from the Search List.<br>Select a particular channel, and records for only that channel will be<br>fetched.<br>If you don't select any channel, records from all channels will be<br>fetched. |

- 3. Select the branch code from the Search List.
- 4. Select the start date and end date from the date editor..
- 5. Enter the other relevant information.

# **RTGS Outgoing Pymt Release Screen**

| i4 ×   |                       |          |               |        |         |                 |               |                  |             |              |          |                  |
|--------|-----------------------|----------|---------------|--------|---------|-----------------|---------------|------------------|-------------|--------------|----------|------------------|
| GS Out | tgoing Pymt Relea     | ase Sci  | reen          |        |         |                 |               |                  |             |              |          | Fetch Close      |
|        | Branch Code           | 98001    |               |        | Q       |                 |               | User ID          | TUJJWKUMA0  | 1            | Q        |                  |
|        | Account No.           |          |               |        |         | Network ID      |               |                  |             | RTGS         |          |                  |
|        | Payment Type          | Outgoing | g Payment     |        | ۳       |                 | Payment 1     | Fransaction Code |             |              | 0        |                  |
|        | UTR No.               |          |               |        |         |                 |               | Customer ID      |             |              |          |                  |
|        | Minimum Amount        |          |               | 0.00   |         |                 | N             | laximum Amount   | 99,99,99,99 | 99,99,999.99 |          |                  |
|        | * Start Date          | 15/12/20 | 018           |        |         |                 |               | * End Date       | 15/12/2018  | <b></b>      |          |                  |
|        | Transaction Status    | Transact | tion Complete | • •    |         |                 |               | File Name        |             |              | 0        |                  |
|        | Beneficiary Bank IFSC |          |               |        | Look-Up |                 |               |                  |             |              |          |                  |
|        | Channel ID            |          |               |        | Q       |                 |               |                  |             |              |          |                  |
| nmary  | RTGS Details          |          |               |        |         |                 |               |                  |             |              |          |                  |
|        |                       |          |               |        |         |                 |               |                  |             |              |          |                  |
|        | Select A              | JI 🗌     |               |        |         |                 |               |                  |             |              |          |                  |
| Flag   | UTR No.               |          | Pymt          | Txn Co | de      | Account No.     | Account Title | Benef            | Name        | Bene         | f Bank   | Benef Branch     |
| N      | R122190000            | 0000844  |               |        | R41     | 701000000006413 | AUTO PERSON1  | ujjwal kumar     | 5           | STATE BANK   | OF INDIA | TEST BRANCH 1    |
| N      | R123190000            | 0000846  |               |        | R41     | 701000000006413 | AUTO PERSON1  | ujjwal kumar     | ŀ           | HDFC BANK    |          | LOKHANDWALA WEST |
| 4      |                       |          |               |        |         |                 |               |                  |             |              |          | •                |
| Page 1 | of 1 (1-2 of 2 items) | K K      | 1 > >         |        |         |                 |               |                  |             |              |          |                  |
|        | Reject Cod            | e        |               |        | ,       | 7               |               |                  |             |              |          |                  |
|        | Reject Descriptio     | n        |               |        |         | Ĩ               |               |                  |             |              |          |                  |
|        |                       |          |               |        |         |                 |               |                  |             |              |          |                  |
|        |                       |          |               |        |         |                 |               |                  |             |              |          |                  |

6. Click **Fetch**. The system displays a list of transactions matching the entered criteria in the **Summary** tab.

Summary

| M034 ×  |                       |                      |         |                 |               |                 |              |           |          |                  |       |
|---------|-----------------------|----------------------|---------|-----------------|---------------|-----------------|--------------|-----------|----------|------------------|-------|
| RTGS Ou | tgoing Pymt Relea     | ase Screen           |         |                 |               |                 |              |           |          | Fetch Close      | Clear |
|         | Branch Code           | 98001                | Q       |                 |               | User ID         | TUJJWKUMA01  |           | 0        |                  |       |
|         | Account No.           |                      |         |                 |               | Network ID      | RTGS         |           |          |                  |       |
|         | Payment Type          | Outgoing Payment     | ٣       |                 | Payment T     | ransaction Code |              |           | 0        |                  |       |
|         | UTR No.               |                      |         |                 |               | Customer ID     |              |           |          |                  |       |
|         | Minimum Amount        |                      | 0.00    |                 | м             | aximum Amount   | 99,99,99,99, | 99,999.99 |          |                  |       |
|         | * Start Date          | 15/12/2018           | <b></b> |                 |               | * End Date      | 15/12/2018   | 1         |          |                  |       |
|         | Transaction Status    | Transaction Complete | •       |                 |               | File Name       |              |           | 0        |                  |       |
|         | Beneficiary Bank IFSC |                      | Look-Up |                 |               |                 |              |           |          |                  |       |
|         | Channel ID            |                      | Q       |                 |               |                 |              |           |          |                  |       |
| Summary | RTGS Details          |                      |         |                 |               |                 |              |           |          |                  |       |
|         |                       |                      |         |                 |               |                 |              |           |          |                  |       |
|         | Select A              | ai 📃                 |         |                 |               |                 |              |           |          |                  | _     |
| Flag    | UTR No.               | Pymt T:              | xn Code | Account No.     | Account Title | Benef           | Name         | Bene      | f Bank   | Benef Branch     |       |
| N       | R122190000            | 0000844              | R41     | 701000000006413 | AUTO PERSON1  | ujjwal kumar    | STA          | ATE BANK  | OF INDIA | TEST BRANCH 1    |       |
| N       | R123190000            | 000846               | R41     | 701000000006413 | AUTO PERSON1  | ujjwal kumar    | HD           | FC BANK   |          | LOKHANDWALA WEST |       |
|         |                       |                      |         |                 |               |                 |              |           |          |                  |       |
|         |                       |                      |         |                 |               |                 |              |           |          |                  |       |
|         |                       |                      |         |                 |               |                 |              |           |          |                  |       |
|         |                       |                      |         |                 |               |                 |              |           |          |                  |       |
|         |                       |                      |         |                 |               |                 |              |           |          |                  |       |
| 4       |                       |                      |         |                 |               |                 |              |           |          |                  |       |
|         |                       |                      |         |                 |               |                 |              |           |          |                  | -     |
| Page 1  | of 1 (1-2 of 2 items) | K < I > X            |         |                 |               |                 |              |           |          |                  |       |
|         | Reject Cod            | e                    |         | <b>7</b>        |               |                 |              |           |          |                  | - 11  |
|         | Reject Description    | n                    |         |                 |               |                 |              |           |          |                  |       |
|         |                       |                      |         |                 |               |                 |              |           |          |                  |       |
|         |                       |                      |         |                 |               |                 |              |           |          |                  |       |
|         |                       |                      |         |                 |               |                 |              |           |          |                  |       |

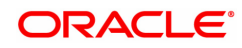
| Column Name                                                    | Description                                                                                                    |
|----------------------------------------------------------------|----------------------------------------------------------------------------------------------------|
| Select All                                                     | [Optional, Check Box]<br>Select the check box to reject or release all the fetched transactions.                            |
| UTR No.                                                        | [Display]<br>This column displays the UTR number.                                                                           |
| Pymt Txn Code                                                  | [Display]<br>This column displays the transaction code of the payment.                                                      |
| Account No.                                                    | [Display]<br>This column displays the account number through which the payment<br>transaction is initiated.                 |
| Account Title                                                  | [Display]<br>This column displays the account title.                                                                        |
| Benef Name                                                     | [Display]                                                                                                    |
|                                                                | This column displays the beneficiary name for which the payment transaction is initiated                                    |
| Benef Bank                                                     | [Display]<br>This column displays the name of the beneficiary bank for which the<br>payment transaction is initiated.       |
| Benef Branch                                                   | [Display]<br>This column displays the beneficiary branch name.                                                              |
| CR IFSC                                                        | [Display]                                                                                                    |
|                                                                | This column displays IFCS code of the branch                                                                                |
| CR Account No.                                                 | [Display]                                                                                                    |
|                                                                | This column displays the account number to which the amount to be credited.                                                 |
| Txn Amount                                                     | [Display]<br>This column displays the amount of the payment transaction.                                                    |
| Txn State                                                      | [Display]<br>This column displays the transaction status of the payment<br>transaction.                                     |
| Maker ID                                                       | [Display]                                                                                                    |
|                                                                | This column displays the maker ID                                                                                           |
| Channel ID                                                     | [Display]<br>This column displays the Channel ID                                                                            |
| Txn date                                                       | [Display]<br>This column displays the transaction date                                                                      |
| 7. Select the <b>Select A</b> l<br>OR<br>Double-click a record | I check box to reject or authorize all the transactions.<br>d to view its details. The system enables the RTGS details tab. |

# **RTGS Details**

| PM034 > |                         |                          |                                |                             |                                                                                                    |                                            |             |
|---------|-------------------------|--------------------------|--------------------------------|-----------------------------|----------------------------------------------------------------------------------------------------|--------------------------------------------|-------------|
| RTGS    | Outgoing Pymt Rele      | ase Screen               |                                |                             |                                                                                                    | Fetch                                      | Close Clear |
|         | Branch Code             | 98001                    | ]م                             | User ID                     | TUJJWKUMA01                                                                                                    | Q                                          | A           |
|         | Account No.             |                          | 1                              | Network ID                  | RTGS                                                                                                    |                                            |             |
|         | Payment Type            | Outgoing Payment         | v                              | Payment Transaction Code    |                                                                                                    | Q                                          |             |
|         | UTR No.                 |                          | 1                              | Customer ID                 |                                                                                                    |                                            |             |
|         | Minimum Amount          | 0.00                     | 0                              | Maximum Amount              | 99,99,99,99,99,99,999.99                                                                                                    |                                            |             |
|         | * Start Date            | 15/12/2018               |                                | * End Date                  | 15/12/2018                                                                                                    |                                            |             |
|         | Transaction Status      | Transaction Complete 🛛 🔻 |                                | File Name                   |                                                                                                    | 0                                          |             |
|         | Beneficiary Bank IFSC   |                          | Look-Up                        |                             |                                                                                                    |                                            |             |
|         | Channel ID              |                          | ] <b>\</b>                     |                             |                                                                                                    |                                            |             |
| Sumr    | nary RTGS Details       |                          |                                |                             |                                                                                                    |                                            |             |
|         | Roumont Transaction Cor | In P41                   |                                | Payment Type                | OR                                                                                                    |                                            |             |
|         | Liser Reference Numb    | RTGSR52010050250000      | 1967                           | T ayment type               | 01                                                                                                    |                                            |             |
| Tra     | nsaction Details        | 1110010201000200000      | 3301                           |                             |                                                                                                    |                                            |             |
|         | Payment fro             | m CASA V                 |                                | Sender's Transaction Branch | 98001                                                                                                    |                                            |             |
|         | CASA Account Numb       | er 701000000006413 Al    | UTO PERSON1                    | GL Account Number           |                                                                                                    |                                            |             |
|         | Cheque Numb             | er                       |                                | Cheque Date                 | 15/12/2018                                                                                                    |                                            |             |
|         | Current                 | y INR V                  |                                |                             |                                                                                                    |                                            |             |
|         | Remit Amou              | nt 9,00,001.00           |                                | Charges (Lcy)               | 0.00                                                                                                    |                                            |             |
|         | Net Amount (Ac          | y) 9,00,001.00           |                                |                             |                                                                                                    |                                            |             |
|         | Narrativ                | re RTGS Dr-SBIN000XXXX   | -ujjwal kumar-MUMBAI-RTGSR5201 | 9050250000967               |                                                                                                    |                                            |             |
|         | Return Coo              | le                       | T                              |                             |                                                                                                    |                                            |             |
|         | Return Descriptio       | In                       |                                | Authorization Reasons       | There is a low severity memo<br>on the Debit account, There is<br>present on the Debit account.<br>Authorization Pending, Transa<br>is greater than Auth 2 Limit Ar | present<br>s a memo<br>iction Amt<br>nount |             |
|         | Reject Coo              | le                       | Y                              |                             |                                                                                                    |                                            | -           |

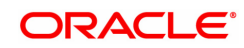

| Field Name                     | Description                                                                                                    |
|--------------------------------|----------------------------------------------------------------------------------------------------|
| Payment Transaction<br>Code    | [Display]<br>This field displays the transaction code of the selected payment.                                                            |
| Payment Type                   | [Display]<br>This field displays the payment type.                                                                                        |
| User Reference<br>Number       | [Display]<br>This field displays the user reference number of the selected<br>transaction.                                                |
| Transaction Details            |                                                                                                    |
| Payment from                   | [Display]<br>This field displays the mode of payment transaction.                                                                         |
| Sender's Transaction<br>Branch | [Display]<br>This field displays the sender's transaction branch.                                                                         |
| CASA Account<br>Number         | [Display]<br>This field displays the CASA account number of the customer through<br>which the outgoing payment transaction was initiated. |
| GL Account Number              | [Display]<br>This field displays the GL account number through which the outgoing<br>payment transaction was initiated.                   |
| Cheque Number                  | [Display]<br>This field displays the cheque number of the instrument.                                                                     |
| Cheque Date                    | [Display]<br>This field displays the cheque date present on the instrument.                                                               |
| Currency                       | [Display]<br>This field displays the account currency.                                                                                    |
| Remit Amount                   | [Display]<br>This field displays the remit amount.                                                                                        |
| Charges (LCY)                  | [Display]<br>This field displays the service charges to be applied in local currency.                                                     |
| Net Amount (ACY)               | [Display]<br>This field displays the net amount to be recovered from the customer<br>initiating an outgoing payment transaction.          |
|                                | Net Amount = Total of Account Amount + Charges                                                                                            |
| Narrative                      | [Display]<br>This field display the narration.                                                                                            |
| Return Code                    | [Display]<br>This field displays the return code.                                                                                         |
| Return Description             | [Display]<br>This field displays the description of the return code.                                                                      |
| Authorization<br>Reasons       | [Display]<br>This field displays the authorization reason for the outgoing payments.                                                      |

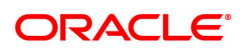

| Reject Code                                      | [Optional, Drop-Down]<br>Select the reject code from the drop-down list.                         |
|--------------------------------------------------|--------------------------------------------------------------------------------------------------|
| Reject Description                               | [Optional, Alphanumeric, 150]<br>Type the description for rejecting the transaction.             |
| Ordering Customer<br>Details (5500)              | [Display]<br>This field displays the ordering (sender) customer details.                         |
| Beneficiary ID                                   | [Display]<br>This field the beneficiary id.                                                      |
| Receiver Address                                 | [Display]<br>This field displays the IFSC code of the beneficiary bank receiving the remittance. |
| Beneficiary Customer<br>Account No. (5561)       | [Display]<br>This field displays the beneficiary account number.                                 |
| Beneficiary Customer<br>details (5561)           | [Display]<br>This field displays the beneficiary customer details.                               |
| Payment Details<br>(7023)                        | [Display]<br>This field displays the payment details.                                            |
| Charges Details<br>(7028)                        | [Display]<br>This field displays the charges details.                                            |
| Sender to Receiver<br>Information Code<br>(7495) | [Display]<br>This field displays the sender to receiver information code.                        |
| Code Info                                        | [Display]<br>This field displays the information related to code.                                |
| Additional Info<br>1,2,3,4,5                     | [Display]<br>This field displays the additional information related to the code.                 |
| Account with<br>Institution                      | [Display]<br>This field displays the account institution.                                        |
| Account with<br>Institution IFSC<br>(6516)       | [Display]<br>This field displays the account institution IFSC code.                              |
| Code (6719)                                      | [Display]<br>This field displays the code.                                                       |
| Code Info                                        | [Display]<br>This field displays the code information.                                           |
| Additional Info 2                                | [Display]<br>This field displays the additional information about the code.                      |
| Code (5551)                                      | [Display]<br>This field displays the code.                                                       |
| Code Info                                        | [Display]<br>This field displays the code information.                                           |

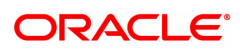

| Additional Info<br>1,2,3,4                 | [Display]<br>This field displays the additional information about the code. |
|--------------------------------------------|-----------------------------------------------------------------------------|
| Ordering Institution                       | [Display]<br>This field displays the ordering institution code.             |
| Ordering Institution<br>IFSC (5517)        | [Display]<br>This field display the ordering institution IFSC code.         |
| Ordering Institution<br>Details (5516)     | [Display]<br>This field displays the ordering institution details.          |
| Sender's<br>Correspondent                  | [Display]<br>This field displays the sender's correspondence code.          |
| Sender's<br>Correspondent IFSC<br>(5518)   | [Display]<br>This field displays the sender's correspondence IFSC code.     |
| Code (6717)                                | [Display]<br>This field displays the code.                                  |
| Code Info                                  | [Display]<br>This field displays the code information.                      |
| Addition Information                       | [Display]<br>This field displays the additional information about the code. |
| Code (5521)                                | [Display]<br>This field displays the code.                                  |
| Additional Info 1,3                        | [Display]<br>This field displays the additional information about the code. |
| Additional<br>Information                  | [Display]<br>This field displays the additional information.                |
| Receiver's<br>Correspondent                | [Display]<br>This field displays the receiver's correspondence code.        |
| Receiver's<br>Correspondent IFSC<br>(6500) | [Display]<br>This field displays the receiver's correspondence IFSC code.   |
| Code (6718)                                | [Display]<br>This field displays the code.                                  |
| Code Info                                  | [Display]<br>This field displays the code information.                      |
| Additional<br>Information                  | [Display]<br>This field displays the additional information about the code. |
| Code (5526)                                | [Display]<br>This field displays the code.                                  |
| Code Info                                  | [Display]<br>This field displays the code information.                      |
| Additional Info                            | [Display]                                                                   |

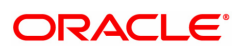

| This field displays the additional information about the code.              |
|-----------------------------------------------------------------------------|
| [Display]<br>This field displays the intermediary code.                     |
| [Display]<br>This field displays the intermediary IFSC code.                |
| [Display]<br>This field displays the code.                                  |
| [Display]<br>This field displays the code information.                      |
| [Display]<br>This field displays the additional information about the code. |
| [Display]<br>This field displays the beneficiary institution code.          |
| [Displays]<br>This field displays the beneficiary ID.                       |
| [Display]<br>This field displays the beneficiary institution IFSC code.     |
| [Display]<br>This field displays the code.                                  |
| [Display]<br>This field displays the code information.                      |
| [Display]<br>This field displays the beneficiary institution details.       |
| transaction, click the Reject button.                                       |
|                                                                             |

- 9. The system displays the message "Reject Operation Complete". Click OK.
- 10. To release the payment transaction, click the **Release** button.
- 11. The system displays the message "Record Operation Complete". Click OK.

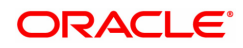

# 1.13 PM035 - RTGS Incoming Pymt Auth Screen

Using this option you can view all the incoming payment messages and authorize the transaction for credit to the customer's account. The message can be authorized in bulk by selecting all the transactions through the **Summary** tab.

Pending repair transactions can be repaired or returned in teller mode. If returned then new UTR number will be generated and the transaction will follow the normal outward flow. If repaired the status will be marked as "Semi authorized" and the transaction will not be available for authorization for the same level users.

### **Definition Prerequisites**

Not Applicable

### Modes Available

Not Available

#### To authorize the incoming payment transactions

- 1. In the **Dashboard** page, Enter the Task code **PM035** and then click <sup>Q</sup> or navigate through the menus to **Front Office Transactions > Payment Transactions > RTGS Incoming Pymt Auth Screen**.
- 2. You will be navigated to the RTGS Incoming Pymt Auth Screen.

### **RTGS - Incoming Pymt Auth Screen**

| TGS Incoming Pymt Auth                   | h Screen                            |             |                          |                       |                      | Fetch Close Cle      |
|------------------------------------------|-------------------------------------|-------------|--------------------------|-----------------------|----------------------|----------------------|
| Acco                                     | unt No.                             |             | * Network ID             | RTGS                  |                      |                      |
| Payme                                    | nt Type 🔹 💌                         |             | Payment Transaction Code | ٩,                    |                      |                      |
| Minimum /                                | Amount 0.00                         |             | Maximum Amount           | 99,99,99,99,99,999.99 |                      |                      |
| Ste                                      | art Date 15/12/2018 🗰 00 : 00 : 00  |             | End Date                 | 15/12/2018 🗰 23 : 59  | : 59                 |                      |
| Transaction                              | Status Tanked T                     |             | UTR Number               |                       |                      |                      |
| Remitting Ban                            | k IFSC Look-Up                      |             |                          |                       |                      |                      |
| Reject F                                 | Reason                              |             |                          |                       |                      |                      |
| Summary RTGS Details                     |                                     |             |                          |                       |                      |                      |
|                                          | Select All                          |             | Number of Records        |                       |                      |                      |
| Flag Benef Name                          | Account Title + Joint Account Names | Sender Name | Amount                   | Transaction Status    | Beneficiary Acct No. | Transaction Referenc |
|                                          |                                     |             |                          |                       |                      |                      |
|                                          |                                     |             |                          |                       |                      |                      |
| 4                                        |                                     |             |                          |                       |                      | •                    |
| <<br>Page 1 (0 items) K < [              | <u>1</u> > я                        |             |                          |                       |                      | ,                    |
| ۲<br>Page 1 (0 Rems) K < [<br>Authorize  | 1 > X                               |             |                          |                       |                      | ,                    |
| Page 1 (0 tems) K <    Authorize         | 1 > я                               |             |                          |                       |                      | •                    |
| Page 1 (0 tems) K <<br>Authorize         | к < 1                               |             |                          |                       |                      | >                    |
| ۲<br>Page 1 (0 Rems) K ۲ ۲<br>Authorize  | т > ж                               |             |                          |                       |                      | •                    |
| ۲<br>Page 1 (0 tems) K ۲ (<br>Authorize  | 1 > я                               |             |                          |                       |                      | ,                    |
| 4<br>Page 1 (0 items) K < [<br>Authorize | 1 > я                               |             |                          |                       |                      | >                    |

| Field Name  | Description                                                                                                    |
|-------------|----------------------------------------------------------------------------------------------------|
| Account No. | [Optional, Numeric, 14]<br>The account number of the customer in whose account the incoming<br>payment transaction is going to be received. |
| Network ID  | [Display]                                                                                                    |

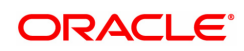

|                             | This field displays the network id as RTGS.                                                                                                    |
|-----------------------------|----------------------------------------------------------------------------------------------------|
| Payment Type                | [Optional, Drop-Down]<br>Select the payment type from the drop-down list to authorize<br>transactions of a particular payment type.<br>The options are:                                                                        |
|                             | Incoming Payment                                                                                                    |
|                             | Reject of Incoming Payment                                                                                                    |
| Payment Transaction<br>Code | [Optional, Search List]<br>Select the payment transaction code associated with the transaction<br>from the Search List.<br>These codes are defined in the <b>Payment Transaction Definition</b><br>(Task Code : PM002) option. |
| Minimum Amount              | [Optional, Numeric, 13, Two]<br>Type the minimum amount above which you can view unauthorized<br>transactions.                                                                                                    |
| Maximum Amount              | [Optional, Numeric, 13, Two]<br>Type the maximum amount below which you can view unauthorized<br>transactions.                                                                                                    |
| Start Date                  | [Mandatory, Date editor, dd/mm/yyyy]<br>Select the date from which the transactions need to be viewed from the<br>date editor.<br>By default it displays the current process date.                                             |
|                             | [Optional, Date editor , HH:MM:SS]<br>Select the start time which is the latest timestamp updated in the<br>system at the time of repair from the date editor.                                                                 |
| End Date                    | [Mandatory, Search List, dd/mm/yyyy]<br>Select the date up to which the transactions need to be viewed from the<br>Search List.<br>By default it displays the current process date.                                            |
|                             | [Optional, Search List, HH:MM:SS]<br>Select the end time from the Search List.                                                                                                    |
| Transaction Status          | [Optional, Drop-Down]<br>Select the transaction status from the drop-down list to view<br>transactions for that status for the purpose of authorization.<br>The options are:                                                   |
|                             | • Tanked                                                                                                    |
|                             | • All                                                                                                    |
|                             | Pending Repair                                                                                                    |
| UTR Number                  | [Optional, Numeric, 16]<br>Type the UTR number of the transaction which you want to authorize.                                                                                                    |
| Remitting Bank IFSC         | [Optional, Alphanumeric, 11, Search List]<br>Type the remitting bank IFSC code or select it from the Search List.                                                                                                    |
| Rejection Reason            | [Optional, Drop-Down]<br>Select the reject reason from the drop down list to filter on reason                                                                                                    |

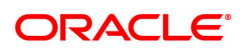

specific records.

- 3. Enter the relevant search information.
- 4. Click **Fetch**. The system displays a list of transactions matching the entered criteria in the **Summary** tab.

# Summary

| Account No.       * Network ID       PT08         Peyment Type       0.00       95.99.99.99.99.99.99.99.99.99.99.99.99.9                                                                                                    | Account No. Payment Type Minimum Amount Start Date 11972<br>Transaction Status Timker Remitting Bank 1980 CR Reject Reason CR Reject Reason CR Reason CR Reject Reason CR Reject Reason CR Reason CR Reason CR Reason | v<br>22018 (≝) 00 : 00 : 00<br>d ▼<br>Look Up<br>v     | Sender Name | * Network II<br>Payment Transaction Cod<br>Maximum Amoun<br>End Dat<br>UTR Number<br>Number of Records<br>Amount | D RTGS<br>P 99,99,99,99,99,99,99,99<br>15/12/2018 22 : 59<br>ar<br>Transaction Status | 59<br>Beneficiary Acct No. | Transaction Reference |
|----------------------------------------------------------------------------------------------------|----------------------------------------------------------------------------------------------------|--------------------------------------------------------|-------------|----------------------------------------------------------------------------------------------------|---------------------------------------------------------------------------------------|----------------------------|-----------------------|
| account rot       results in first         Payment Type       0.00         Start bate       15/12/2018         Start bate       15/12/2018         Tarsaction Status       Tended         Reget Reason       UTR Number                                                                                                    | Account via  Account via  Acco     | v2018 10 00 00 00 00 dd V Look-Sp                      | Sender Name | Number of Records                                                                                                | Transaction Status                                                                    | 59<br>Beneficiary Acct No. | Transaction Reference |
| rayment type       00         Start Date       15/12/2018         Start Date       15/12/2018         Reming Bank IPSC       Look Up         Repict Reaso       UTR Number                                                                                                    | Frammen type     Minimum Amount     Start Date     Start Date     Start Date     Start Date     Start Date     Remiting Bank (FSC     Reject Reason     Reject Reason     Reson     Reson     R         | 0.00<br>22018 🗮 00 : 00 : 00<br>Id V<br>Look-Up<br>v   | Sender Name | Payment Interaction Col<br>Maximum Amou<br>End Dat<br>UTR Number<br>Number of Records<br>Amount                  | e 199,99,99,99,99,99,99<br>191122018 23 : 59<br>or<br>Transaction Status              | 59<br>Beneficiary Acct No. | Transaction Reference |
| Maximum Andourt 19122018 00:00 Maximum Andourt 199299399999999<br>Sunt bas 19122018 00:00 So : 00 So : 00 SO : 00 SO : 00 SO : 00 SO : 00 SO : 00 SO : 00 SO : 00 SO : 00 SO : 00 SO : 00 SO : 00 SO : 00 SO : 00 SO : 00 | Minimum Amount Start Dale 19/12<br>Transaction Status Tenter<br>Remiting Bank (FSC                                                                                                    | 2/2018 (m) [00:00:00]<br>d ▼<br>Look-Up<br>v<br>v<br>v | Sender Name | Nammu Amou<br>End Dat<br>UTR Number<br>Number of Records<br>Amount                                               | 39.39.39.39.39.39.39           te         15/12/2018           23 : 59           r    | 59<br>Beneficiary Acct No. | Transaction Reference |
| Sender Name       Account Title * Joint Account Names       Sender Name       Amount       Transaction Status       Beneficiary Acct No.       Transaction Referee         Rig       Benef Name       Account Title * Joint Account Names       Sender Name       Amount       Transaction Status       Beneficiary Acct No.       Transaction Referee         Rig       Image       1 (0 Rems)       K < 1 > X       Amount       Transaction Status       Beneficiary Acct No.       Transaction Referee                                                                                                    | Transaction Status Transaction Status Transaction S    | Ad Via U (U (U (U (U (U (U (U (U (U (U (U (U (         | Sender Name | End Uni<br>UTR Number<br>Number of Records                                                                       | Transaction Status                                                                    | Beneficiary Acct No.       | Transaction Referen   |
| Infraction Status       Infraction Status         Reject Reason       ▼         Select All       Number of Records         Select All       Number of Records         Flag       Benef Name       Account Title + Joint Account Names         Sender Name       Amount       Transaction Status       Beneficiary Acct No.         Transaction Reference       International Status       Beneficiary Acct No.       Transaction Reference         Io ferms to display.       International Status       Beneficiary Acct No.       Transaction Reference         age 1 (0 ferms)       K < 1 > X       Authorce       International Status       International Status                                                                                                    | I farda-dicio Salta Laine<br>Remiting Bank (FSO<br>Reject Reason many<br>RTGS Details<br>Select All<br>Fileg Benef Name Acco<br>to Rems to display.                                                                                                    | ount Title + Joint Account Names                       | Sender Name | Number of Records Amount                                                                                         | Transaction Status                                                                    | Beneficiary Acct No.       | Transaction Referen   |
| Repect Reason       Repect Reason         rmary       RTGS Details         Select Al       Number of Records         Flag       Benef Name       Account Title + Joint Account Names         Sender Name       Amount       Transaction Status       Beneficiary Acct No.         Transaction Reference       Reference       Reference         io Rems to display.       Reference       Reference       Reference         age 1 (0 terms)       K < (1 > X)       Authorce       Reference                                                                                                    | Regect Reason                                                                                                    | USOR-OP                                                | Sender Name | Number of Records Amount                                                                                         | Transaction Status                                                                    | Beneficiary Acct No.       | Transaction Referen   |
| Kepet relation         Valuation           Rel S Details         Number of Records           Flag         Benef Name         Amount         Transaction Status         Beneficiary Acct No.         Transaction Reference           I (0 Rems)         K < 1 > X         X         X<                                                                                                    | reget reason reget reason reson RTGS Details Select All Flag Benef Name Acco to items to display.                                                                                                    | vunt Title + Joint Account Names                       | Sender Name | Number of Records                                                                                                | Transaction Status                                                                    | Beneficiary Acct No.       | Transaction Referen   |
| Rigs Details         Select Al       Number of Records         Figs       Benef Name       Account Title + Joint Account Names       Sender Name       Amount       Transaction Status       Beneficiary Acct No.       Transaction Refere         io terms to display.       account Title - Y and the second second secon                                                                                                    | Intary RTGS Details Select All  Flag Benef Name According to display.                                                                                                    | ount Title + Joint Account Names                       | Sender Name | Number of Records                                                                                                | Transaction Status                                                                    | Beneficiary Acct No.       | Transaction Referen   |
| Select Al      Number of Records         Flag     Benefit Name     Account Title + Joint Account Names     Sender Name     Amount     Transaction Status     Beneficiary Acct No.     Transaction Reference         Lo terms to display.         age 1 (0 fems)     K < (1 > )d                                                                                                    | Select All<br>Flag Benef Name Acco                                                                                                    | ount Title + Joint Account Names                       | Sender Name | Number of Records Amount                                                                                         | Transaction Status                                                                    | Beneficiary Acct No.       | Transaction Referen   |
| Energy         Benef Name         Account Title + Joint Account Names         Sender Name         Amount         Transaction Status         Beneficiary Acct No.         Transaction Refere           to items to display.         age 1 (0 ftems)         k < 1 > x         k         t         t <td>Flag Benef Name Acco</td> <td>ount Title + Joint Account Names</td> <td>Sender Name</td> <td>Amount</td> <td>Transaction Status</td> <td>Beneficiary Acct No.</td> <td>Transaction Referen</td>                                                                                                    | Flag Benef Name Acco                                                                                                    | ount Title + Joint Account Names                       | Sender Name | Amount                                                                                                    | Transaction Status                                                                    | Beneficiary Acct No.       | Transaction Referen   |
| a Berns to display.<br>uge 1 (0 Nems) K < (1 > X<br>uthorize                                                                                                    | o items to display.                                                                                                    |                                                        |             |                                                                                                    |                                                                                       |                            |                       |
| ape 1 (0 fems) K < 1 > X<br>Authorce                                                                                                    |                                                                                                    |                                                        |             |                                                                                                    |                                                                                       |                            |                       |
| authorize                                                                                                    |                                                                                                    |                                                        |             |                                                                                                    |                                                                                       |                            | )                     |
| Authorize                                                                                                    | age I (Onema) K ( I / / /                                                                                                    |                                                        |             |                                                                                                    |                                                                                       |                            |                       |
|                                                                                                    | Authorize                                                                                                    |                                                        |             |                                                                                                    |                                                                                       |                            |                       |

| Field Name        | Description                                                                                                    |
|-------------------|----------------------------------------------------------------------------------------------------|
| Select All        | [Optional, Check Box]<br>Select the check box to authorize all the fetched transactions.                                                                                                    |
| Number Of Records | [Display]<br>This field displays the total count of the records under a selection.<br>Pagination will not be provided on the incoming screens. All 150<br>records should be displayed in a single page. |

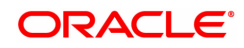

| Column Name                            | Description                                                                                                    |
|----------------------------------------|----------------------------------------------------------------------------------------------------|
| Benef Name                             | [Display]<br>This field displays the name of the beneficiary received in the incoming payment message.                       |
| Account Title + Joint<br>Account Names | [Display]<br>This field displays the account and short name of the joint holders.                                            |
| Sender Name                            | [Display]<br>This field displays the name of the sender received in the incoming<br>payment message.                         |
| Amount                                 | [Display]<br>This field displays the remit amount.                                                                           |
| Transaction Status                     | [Display]<br>This field displays the status of the payment transaction status can be<br>tanked and repaired.                 |
| Beneficiary Acct No.                   | [Display]<br>This field displays the beneficiary account number.                                                             |
| Transaction<br>Reference No.           | [Display]<br>This field displays the system generated transaction reference number.                                          |
| Txn Receipt Time<br>Stamp              | [Display]<br>This field displays the date and time for receipt of the payments<br>message.                                   |
| UTR No.                                | [Display]<br>This field displays the UTR number.                                                                             |
| Pymt Txn Code                          | [Display]<br>This field displays the payment transaction code.                                                               |
| Remittg Bank                           | [Display]<br>This field displays the remitting bank name.                                                                    |
| Remittg Branch                         | [Display]<br>This field displays the remitting branch name.                                                                  |
| Reject Reason                          | [Display]<br>This field displays the reason for which the authorization is required.<br>For example, invalid account number. |
| 5. Select the <b>Select Al</b><br>OR   | I check box to authorize all the transactions.                                                                               |

Double-click a record to view its details. The system enables the relevant tab.

## **RTGS Details**

The details of the RTGS incoming payment transaction are displayed.

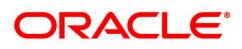

| PM035 ×                                                                                                  |                                                                                                    |                                                                                      |                                                                         |
|----------------------------------------------------------------------------------------------------|----------------------------------------------------------------------------------------------------|--------------------------------------------------------------------------------------|-------------------------------------------------------------------------|
| RTGS Incoming Pymt Auth S                                                                                | Screen                                                                                                    |                                                                                      | Fetch Close Clear                                                       |
| Account No.<br>Payment Type<br>Minimum Amount<br>Start Date<br>Transaction Status<br>Remitting Bank IFSC | ▼           0.00           31/12/2018           ▲           ○0:00:00           Tanked           ▼           Look-Up | * Network ID<br>Payment Transaction Code<br>Maximum Amount<br>End Date<br>UTR Number | RTGS<br>99.99.99.99.99.99.99<br>31/12/2018  23 : 59 : 59                |
| Reject Reason Summary RTGS Details                                                                       | ¥                                                                                                    |                                                                                      |                                                                         |
| Payment Transaction Code<br>UTR Number<br>Transaction Details                                            | R411 Q<br>RTGSR5201801325C                                                                                          | Payment Type<br>User Reference Number                                                | 0170601000000161                                                        |
| Payment from<br>CASA Account Number<br>Joint Holder Name                                                 | CASA                                                                                                    | Sender's Transaction Branch<br>GL Account Number<br>Currency                         | 402 Q                                                                   |
| Beneficiary Customer details(556                                                                         | ) JAHNVI KAPOOR                                                                                                    |                                                                                      |                                                                         |
| Remit Amount<br>Charges (Lcy)<br>Narrative                                                               | 29 00 000 00<br>0 00<br>CASA:RTGSR52018013250000571:RTGSIW.JAHNV                                                    | Transaction Date & Time<br>Net Amount (Acy)                                          | 20190313144457<br>29.00.000.00                                          |
| Return Code                                                                                              | τ                                                                                                    | Authorization Reasons                                                                | Payment Amount is greater than<br>Incoming Payment Authorization Limit, |

| Column Name                    | Description                                                                                                    |
|--------------------------------|----------------------------------------------------------------------------------------------------|
| Payment Transaction<br>Code    | [Display]<br>This field displays the transaction code of the selected payment.                                                       |
| Payment Type                   | [Display]<br>This field displays the payment type.                                                                                   |
| UTR Number                     | [Display]<br>This field displays the UTR number.                                                                                     |
| User Reference<br>Number       | [Display]<br>This field displays the user reference number of the selected<br>transaction.                                           |
| Transaction Details            |                                                                                                    |
| Payment from                   | [Display]<br>This field displays the mode of payment transaction.                                                                    |
| Sender's Transaction<br>Branch | [Display]<br>This field displays the sender's transaction branch.                                                                    |
| CASA Account<br>Number         | [Display]<br>This field displays the CASA account number of the customer for<br>which the incoming payment transaction is initiated. |
| GL Account Number              | [Display]<br>This field displays the GL account number for which the incoming<br>payment transaction is initiated.                   |

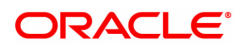

| Joint Holder Name                          | [Display]<br>This field displays the name of the holder of joint account.                           |
|--------------------------------------------|----------------------------------------------------------------------------------------------------|
| Currency                                   | [Display]<br>This field displays the account currency.                                              |
| Beneficiary Customer<br>details (5561)     | [Display]<br>This field displays the beneficiary customer details.                                  |
| Purpose Code                               | [Display]<br>This field displays the purpose for which this payment was initiated.                  |
| Charges (LCY)                              | [Display]<br>This field displays the service charges to be applied in local currency.               |
| Net Amount (ACY)                           | [Display]<br>This field displays the net amount to be credited to the customer<br>account.          |
| Remit Amount                               | [Display]<br>This field displays the remit amount.                                                  |
| Transaction Date &<br>Time                 | [Display]<br>This field displays the latest timestamp based on the transaction<br>status.           |
| Narrative                                  | [Display]<br>This field display the narration.                                                      |
| Return Code                                | [Display]<br>This field displays the return code.                                                   |
| Authorization<br>Reasons                   | [Display]<br>This field displays the authorization reason for the incoming payments.                |
| Reason Code                                | [Display]<br>This field displays the reason code.                                                   |
| Reason Description                         | [Display]<br>This field displays the reason description.                                            |
| Ordering Customer<br>Details (5500)        | [Display]<br>This field displays the ordering (sender) customer details.                            |
| Beneficiary ID                             | [Display]<br>This field the beneficiary id.                                                         |
| Receiver Address                           | [Display]<br>This field displays the IFSC code of the beneficiary bank receiving the<br>remittance. |
| Beneficiary Customer<br>Account No. (5561) | [Display]<br>This field displays the beneficiary account number.                                    |
| Bank Name                                  | [Display]<br>This field displays the bank name based on the IFSC Code selected.                     |
| Branch Name                                | [Display]<br>This field displays the branch name based on the IFSC Code selected.                   |

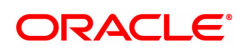

| Payment Details                            | [Display]                                                                                                    |
|--------------------------------------------|----------------------------------------------------------------------------------------------------|
| (7023)                                     | This field displays the payment details.                                                                                                    |
| Charges Details                            | [Display]                                                                                                    |
| (7028)                                     | This field displays the charges details.                                                                                                    |
| Sender to Receiver                         | [Display]                                                                                                    |
| Info Code (7495)                           | This field displays the sender to receiver information code.                                                                                                    |
|                                            | Note: For beneficiary account as NRE account type, the payment<br>transaction would be STP and if NRE is not mentioned in the field then<br>should get tanked. For non NRE account type the payment<br>transactions would be STP irrespective of whether NRE is mentioned<br>or not. |
| Code Info                                  | [Display]<br>This field displays the information related to the code.                                                                                                    |
| Additional Info                            | [Display]                                                                                                    |
| 1,2,3,4,5                                  | This field displays the additional information related to the code.                                                                                                    |
| Account with                               | [Display]                                                                                                    |
| Institution                                | This field displays the account institution.                                                                                                    |
| Account with<br>Institution IFSC<br>(6516) | [Display]<br>This field displays the account institution IFSC code.                                                                                                    |
| Code (6719)                                | [Display]<br>This field displays the code.                                                                                                    |
| Code Info                                  | [Display]<br>This field displays the code information.                                                                                                    |
| Addition Information                       | [Display]<br>This field displays the additional information about the code.                                                                                                    |
| Code (5551)                                | [Display]<br>This field displays the code.                                                                                                    |
| Code Info                                  | [Display]<br>This field displays the code information.                                                                                                    |
| Additional Info                            | [Display]                                                                                                    |
| 1,2,3,4                                    | This field displays the additional information about the code.                                                                                                    |
| Ordering Institution                       | [Display]<br>This field displays the ordering institution code.                                                                                                    |
| Ordering Institution                       | [Display]                                                                                                    |
| IFSC (5517)                                | This field display the ordering institution IFSC code.                                                                                                    |
| Ordering Institution                       | [Display]                                                                                                    |
| Details (5516)                             | This field displays the ordering institution details.                                                                                                    |
| Sender's                                   | [Display]                                                                                                    |
| Correspondent                              | This field displays the sender's correspondence code.                                                                                                    |
| Sender's                                   | [Display]                                                                                                    |
| Correspondent IFSC                         | This field displays the sender's correspondence IFSC code                                                                                                    |

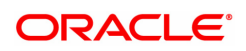

(5518)

| Code (6717)                                | [Display]<br>This field display the code.                                   |
|--------------------------------------------|-----------------------------------------------------------------------------|
| Code Info                                  | [Display]<br>This field displays the code information.                      |
| Addition Information                       | [Display]<br>This field displays the additional information about the code. |
| Code (5521)                                | [Display]<br>This field displays the code.                                  |
| Code Info                                  | [Display]<br>This field displays the code information.                      |
| Additional Info<br>1,2,3,4                 | [Display]<br>This field displays the additional information about the code. |
| Receiver's<br>Correspondent                | [Display]<br>This field displays the receiver correspondence code.          |
| Receiver's<br>Correspondent IFSC<br>(6500) | [Display]<br>This field displays the receiver correspondence IFSC code      |
| Code (6718)                                | [Display]<br>This field displays the code.                                  |
| Code Info                                  | [Display]<br>This field displays the code information.                      |
| Additional<br>Information                  | [Display]<br>This field displays the additional information about the code. |
| Code (5526)                                | [Display]<br>This field displays the code.                                  |
| Code Info                                  | [Display]<br>This field displays the code information.                      |
| Additional Info<br>1,2,3,4                 | [Display]<br>This field displays the additional information about the code. |
| Intermediary                               | [Display]<br>This field displays the intermediary code.                     |
| Intermediary IFSC<br>(6511)                | [Display]<br>This field displays the intermediary IFSC code.                |
| Code (5546)                                | [Display]<br>This field displays the code.                                  |
| Code Info                                  | [Display]<br>This field displays the code information.                      |
| Additional Info<br>1,2,3,4                 | [Display]<br>This field displays the additional information about the code. |
| Beneficiary                                | [Display]                                                                   |

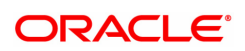

| Institution                                                     | This field displays the beneficiary institution code.                                                                                              |
|-----------------------------------------------------------------|----------------------------------------------------------------------------------------------------|
| Beneficiary ID                                                  | [Displays]<br>This field displays the beneficiary ID.                                                                                              |
| Beneficiary<br>Institution IFSC Code<br>(6521)                  | [Display]<br>This field displays the beneficiary institution IFSC code.                                                                            |
| Code (5556)                                                     | [Display]<br>This field displays the code.                                                                                                    |
| Code Info                                                       | [Display]<br>This field displays the code information.                                                                                             |
| Beneficiary<br>Institution Details<br>6. To repair the incoming | [Display]<br>This field displays the beneficiary institution details.<br>payment transaction for invalid accounts, click the <b>Repair</b> button. |

- 7. To return the incoming payment transaction, click the **Return** button. The system displays the message"Return Operation Complete". Click the **Ok** button.
- 8. To authorize the incoming payment transaction, click the **Authorize** button. The system displays themessage"Transaction Authorized". Click the **Ok** button.

Note: If clicking on 'Authorize' button overrides conditions (e.g. High level Memo present on account, Account status Dormant, Account status Dormant and credit block with override, Account status Credit block with override or Account status Credit block) is present a respective override message is displayed. If user clicks on "OK" button then the transaction will be overridden and committed and "Cancel" button then the transaction will not be overridden and has to return the transaction through Return button in the screen.

For reject reason the system will display the reject reason and then force the authorizer to return the transaction.

9. Once the transaction has been authorized the system fetches the next record for authorisation. After last transaction system displays a message "No more records pending".

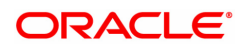

# 1.14 PM036 - RTGS Incoming Payment for Semi Authorized

This screen will be used for authorizing semi authorized transactions only. Access right of this screen will be given to the supervisors only.

If authorized by the concerned authoriser then the transaction will be marked as "Completed".

If returned the semi authorized transactions by using this screen then new RTGS reference number will be generated and then the transaction will follow the normal outward flow. Whether these returned incoming transactions will require single or dual or no authorization will depend on the payment transaction code defined for the for return of incoming transactions in PM002 - Payments Transaction Definition screen and auth limit set for this payment codes in PM039 - Payment Transaction Attributes screen.

#### Example:

Suppose for return of R41I-RTGS Customer incoming transactions, a new payment code R41IR is defined in PM002 and similarly the payment transaction attributes (such as auth limits) are defined in PM039. While returning the R41I transactions FC will take into consideration the values set for R41IR in the PM039 screen to determine whether these returned transactions will require single authorization or double or no authorization.

#### **Definition Prerequisites**

- PM002 Payments Transaction Definition
- PM035 RTGS Incoming Pymt Auth Screen
- PM039 Payment Transaction Attributes

#### Modes Available

Not Available

#### To authorize the incoming payment transactions

- 1. In the **Dashboard** page, Enter the Task code **PM036** and click <sup>\(\lambda\)</sup> or navigate through the menus to **Front Office Transactions > Payment Transactions > RTGS Incoming Payment for Semi Authorized**
- 2. The system displays the RTGS Incoming Payment for Semi Authorized screen.

### **RTGS Incoming Payment for Semi Authorized**

| PM036 ×                   |                          |              |          |        |                    |                       |                           |                |
|---------------------------|--------------------------|--------------|----------|--------|--------------------|-----------------------|---------------------------|----------------|
| RTGS Incoming Payment for | or Semi Authorized       |              |          |        |                    |                       | Fet                       | ch Close Clear |
| Account                   | t No.                    |              |          |        | * Network ID RTG   | 8                     |                           |                |
| Minimum Am                | ount                     | 0.00         |          |        | Maximum Amount     | 99,99,99,99,99,999.99 |                           |                |
| Start                     | Date 15/12/2018          | 00 : 00 : 00 |          |        | End Date 15/1      | 2/2018 🗰 23 : 59 : 59 |                           |                |
| Transaction St            | tatus Accept Semi Author | rized 🔻      |          |        | UTR Number         |                       |                           |                |
| Remitting Bank I          | FSC                      | Look-Up      |          |        |                    |                       |                           |                |
| Reject Rea                | ason                     | •            |          |        |                    |                       |                           |                |
| Summary RTGS Details      |                          |              |          |        |                    |                       |                           |                |
|                           | alaat All                |              |          |        | humber of Deserve  |                       |                           |                |
| AC                        | count Title + Joint      |              |          |        | Number of Records  |                       |                           |                |
| Beneficiary Name Ac       | count Names              | Send         | der Name | Amount | Transaction Status | Beneficiary Acct No.  | Transaction Reference No. | Txn Receipt    |
| 4                         |                          |              |          | _      |                    |                       |                           | ,              |
| Page 1 (0 items) K < 1    | К <                      |              |          |        |                    |                       |                           |                |
| Authorize                 |                          |              |          |        |                    |                       |                           |                |
|                           |                          |              |          |        |                    |                       |                           | -              |

| Field Name          | Description                                                                                                    |
|---------------------|----------------------------------------------------------------------------------------------------|
| Account No.         | [Optional, Numeric, 14]<br>The account number of the customer in whose account the incoming<br>payment transaction is going to be received.                                                                                                    |
| Network ID          | [Display]<br>This field displays the network id as RTGS.                                                                                                    |
| Minimum Amount      | [Optional, Numeric, 13, Two]<br>Type the minimum amount above which you can view semi-authorized<br>transactions.                                                                                                    |
| Maximum Amount      | [Optional, Numeric, 13, Two]<br>Type the maximum amount below which you can view semi-authorized<br>transactions.                                                                                                    |
| Start Date          | [Mandatory, Date Picker, dd/mm/yyyy]<br>Select the date from which the transactions need to be viewed from the<br>Date Picker.<br>By default it displays the current process date.                                                                             |
|                     | [Optional, HH:MM:SS]<br>Select the start time which is the latest timestamp updated in the<br>system at the time of repair from the Search List.                                                                                                    |
| End Date            | [Mandatory, Date Picker, dd/mm/yyyy]<br>Select the date up to which the transactions need to be viewed from the<br>Search List.<br>By default it displays the current process date.                                                                            |
|                     | [Optional, HH:MM:SS]<br>Select the end time from the Search List.                                                                                                    |
| Transaction Status  | [Display]<br>This field displays the current status (at the time of Enquiry) of a<br>transaction .<br>By default system displays the transaction status as Accept Semi<br>Authorized. This will be filtered and subsequently can be authorized or<br>returned. |
| UTR Number          | [Optional, Numeric, 16]<br>Type the UTR number of the transaction which you want to authorize.                                                                                                    |
| Remitting Bank IFSC | [Optional, Alphanumeric, 11, Search List]<br>Type the remitting bank IFSC code or select it from the Search List.                                                                                                    |
| Rejection Reason    | [Optional, Drop-Down]<br>Select the reject reason from the drop down list to filter on reason<br>specific records.                                                                                                    |
|                     |                                                                                                    |

- 3. Enter the relevant search information.
- 4. Click the **Fetch** button. The system displays a list of transactions matching the entered criteria in the **Summary** tab.

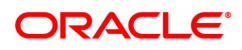

# Summary

| PM036 ×                                                                                                    |                                                |                                      |        |                                                              |                                                           |                           |                |
|----------------------------------------------------------------------------------------------------|------------------------------------------------|--------------------------------------|--------|--------------------------------------------------------------|-----------------------------------------------------------|---------------------------|----------------|
| RTGS Incoming Payment for Se                                                                                                    | emi Authorized                                 |                                      |        |                                                              |                                                           | Fe                        | ch Close Clear |
| Account No.<br>Minimum Amount<br>Start Date<br>Transaction Status<br>Remitting Bank (FSC<br>Reject Reason<br>Summary RTGS Details | 0.<br>15/12/2018  00<br>Accept Semi Authorized | 00<br>: 00 : 00<br>V<br>cook-Up<br>V |        | * Network ID R<br>Maximum Amount<br>End Date 1<br>UTR Number | 105<br>99,99,99,99,99,999,999<br>5/12/2018 📾 23 : 59 : 59 |                           | •              |
| Select / Select /                                                                                                    | JI                                             | Sonder Name                          | Amount | Number of Records                                            | Beneficiany Acot No.                                      | Transaction Reference No. | Typ Receipt    |
| No items to display.                                                                                                    | rednes .                                       |                                      |        |                                                              |                                                           |                           |                |
| 4<br>Page 1 (0 items) K < 1 >                                                                                                    | ж                                              |                                      |        |                                                              |                                                           |                           | •              |

| Field Name        | Description                                                                                                    |
|-------------------|----------------------------------------------------------------------------------------------------|
| Select All        | [Optional, Check Box]<br>Select the check box to authorize all the fetched transactions.                                                                                                    |
| Number Of Records | [Display]<br>This field displays the total count of the records under a selection.<br>Pagination will not be provided on the incoming screens. All 150<br>records should be displayed in a single page. |

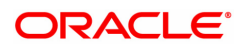

| Column Name                           | Description                                                                   |
|---------------------------------------|-------------------------------------------------------------------------------|
| Beneficiary Name                      | [Display]<br>This field displays the name of the beneficiary.                 |
| Account Title +Joint<br>Account Names | [Display]<br>This field displays the account title and the joint account name |
| Sender Name                           | [Display]<br>This field displays the name of the sender.                      |
| Amount                                | [Display]<br>This field displays the remit amount.                            |
| Transaction Status                    | [Display]<br>This field displays the status of the payment transaction.       |
| Beneficiary Acct No.                  | [Display]<br>This field displays the account number of the beneficiary        |
| Transaction<br>Reference No.          | [Display]<br>This field displays the transaction reference number             |
| Tax Receipt Time<br>stamp             | [Display]<br>This field displays the tax receipt time stamp                   |
| UTR No.                               | [Display]<br>This field displays the UTR number.                              |
| Pymt Txn Code                         | [Display]<br>This field displays the payment transaction code.                |
| Remittg Bank                          | [Display]<br>This field displays the remitting bank name.                     |
| Remittg Branch                        | [Display]<br>This field displays the remitting branch name.                   |
| Reject Reason                         | [Display]<br>This field displays the reject reason if any                     |
| 5. Select the <b>Select Al</b><br>OR  | I check box to authorize all the transactions.                                |

Double-click a record to view its details. The system enables the relevant tab.

# **RTGS Details**

The details of the RTGS incoming payment transaction are displayed.

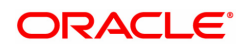

| PM036 > | ×                                |                          |   |                             |                           |
|---------|----------------------------------|--------------------------|---|-----------------------------|---------------------------|
| RTGS    | S Incoming Payment for S         | Semi Authorized          |   |                             | Fetch Close Clear         |
|         | Account No.                      |                          |   | * Network ID                | RTGS                      |
|         | Minimum Amount                   | 0.00                     |   | Maximum Amount              | 99,99,99,99,99,999.99     |
|         | Start Date                       | 15/12/2018               |   | End Date                    | 15/12/2018 🗰 23 : 59 : 59 |
|         | Transaction Status               | Accept Semi Authorized 🔹 |   | UTR Number                  |                           |
|         | Remitting Bank IFSC              | Look-Up                  |   |                             |                           |
|         | Reject Reason                    | ٣                        |   |                             |                           |
| Sum     | mary RTGS Details                |                          |   |                             |                           |
|         |                                  |                          |   |                             |                           |
|         | Payment Transaction Code         | Q                        |   | Payment Type                |                           |
| Tra     | UTR Number                       |                          |   | User Reference Number       |                           |
| 114     |                                  |                          |   |                             |                           |
|         | Payment from                     | Y                        |   | Sender's Transaction Branch | Q                         |
|         | CASA Account Number              |                          |   | GL Account Number           |                           |
|         | Joint Holder Name                |                          |   | Currency                    | •                         |
|         |                                  |                          |   |                             |                           |
|         |                                  |                          |   |                             |                           |
|         | Beneficiary Customer Details(556 | 1)                       |   |                             |                           |
|         |                                  |                          |   |                             |                           |
|         |                                  |                          |   |                             |                           |
|         | Romit Amount                     |                          |   | Transaction Data & Time     |                           |
|         | Charaos (Lou)                    |                          |   | Net Amount (Acr)            |                           |
|         | Narrative                        |                          |   |                             |                           |
|         |                                  |                          |   |                             |                           |
|         | Return Code                      |                          | • | Authorization Reasons       |                           |
|         |                                  |                          |   |                             |                           |
|         |                                  |                          |   |                             |                           |
|         |                                  |                          |   |                             |                           |
|         |                                  |                          |   |                             |                           |
|         | Baaran Coda                      |                          |   |                             |                           |
|         | Reason Code                      | •                        |   |                             | •                         |

| Column Name                    | Description                                                                                                    |
|--------------------------------|----------------------------------------------------------------------------------------------------|
| Payment Transaction<br>Code    | [Display]<br>This field displays the transaction code of the selected payment.                                                       |
| Payment Type                   | [Display]<br>This field displays the payment type.                                                                                   |
| UTR Number                     | [Display]<br>This field displays the UTR number.                                                                                     |
| User Reference<br>Number       | [Display]<br>This field displays the user reference number of the selected<br>transaction.                                           |
| Transaction Details            |                                                                                                    |
| Payment from                   | [Display]<br>This field displays the mode of payment transaction.                                                                    |
| Sender's Transaction<br>Branch | [Display]<br>This field displays the sender's transaction branch.                                                                    |
| CASA Account<br>Number         | [Display]<br>This field displays the CASA account number of the customer for<br>which the incoming payment transaction is initiated. |
| GL Account Number              | [Display]<br>This field displays the GL account number for which the incoming<br>payment transaction is initiated.                   |
| Joint Holder Name              | [Display]                                                                                                    |

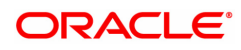

|                                           | This field displays the name of the holder of joint account.                                        |
|-------------------------------------------|----------------------------------------------------------------------------------------------------|
| Currency                                  | [Display]<br>This field displays the account currency.                                              |
| Beneficiary Customer<br>details (5561)    | [Display]<br>This field displays the beneficiary customer details.                                  |
| Remit Amount                              | [Display]<br>This field displays the remit amount.                                                  |
| Transaction Date and<br>Time              | [Display]<br>This field displays the latest timestamp based on the transaction<br>status.           |
| Charges (LCY)                             | [Display]<br>This field displays the service charges to be applied in local currency.               |
| Net Amount (ACY)                          | [Display]<br>This field displays the net amount to be credited to the customer<br>account.          |
| Narrative                                 | [Display]<br>This field display the narration.                                                      |
| Return Code                               | [Display]<br>This field displays the return code.                                                   |
|                                           | [Optional, Drop-Down]<br>Select the return code from the drop-down list.                            |
| Authorization<br>Reasons                  | [Display]<br>This field displays the authorization reason for the incoming payments.                |
| Reason Code                               | [Display]<br>This field displays the reason code.                                                   |
| Reason Description                        | [Display]<br>This field displays the reason description.                                            |
| Ordering Customer<br>Details (5500)       | [Display]<br>This field displays the ordering (sender) customer details.                            |
| Beneficiary ID                            | [Display]<br>This field the beneficiary id.                                                         |
| Receiver Address                          | [Display]<br>This field displays the IFSC code of the beneficiary bank receiving the<br>remittance. |
| Beneficiary Customer<br>Account No (5561) | [Display]<br>This field displays the beneficiary account number.                                    |
| Bank Name                                 | [Display]<br>This field displays the bank name based on the IFSC Code selected.                     |
| Branch Name                               | [Display]<br>This field displays the branch name based on the IFSC Code selected.                   |
| Payment Details<br>(7023)                 | [Display]<br>This field displays the payment details.                                               |

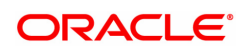

| Sender to Receiver<br>Info Code (7495)     | [Display]<br>This field displays the sender to receiver information code.                                                                                                    |
|--------------------------------------------|----------------------------------------------------------------------------------------------------|
|                                            | Note: For beneficiary account as NRE account type, the payment<br>transaction would be STP and if NRE is not mentioned in the field then<br>should get tanked. For non NRE account type the payment<br>transactions would be STP irrespective of whether NRE is mentioned<br>or not. |
| Charges Details<br>(7028)                  | [Display]<br>This field displays the charges details.                                                                                                    |
| Code Info                                  | [Display]<br>This field displays the information related to the code.                                                                                                    |
| Additional Info<br>1,2,3,4,5               | [Display]<br>This field displays the additional information related to the code.                                                                                                    |
| Account with<br>Institution                | [Display]<br>This field displays the account institution.                                                                                                    |
| Ordering Institution                       | [Display]<br>This field displays the ordering institution code.                                                                                                    |
| Account with<br>Institution IFSC<br>(6516) | [Display]<br>This field displays the account institution IFSC code.                                                                                                    |
| Ordering Institution<br>IFSC (5517)        | [Display]<br>This field display the ordering institution IFSC code.                                                                                                    |
| Code (6719)                                | [Display]<br>This field displays the code.                                                                                                    |
| Ordering Institution<br>Details (5516)     | [Display]<br>This field displays the ordering institution details.                                                                                                    |
| Addition Information                       | [Display]<br>This field displays the additional information about the code.                                                                                                    |
| Code (5551)                                | [Display]<br>This field displays the code.                                                                                                    |
| Sender's<br>Correspondent                  | [Display]<br>This field displays the sender's correspondence code.                                                                                                    |
| Receiver's<br>Correspondent                | [Display]<br>This field displays the receiver correspondence code.                                                                                                    |
| Sender's<br>Correspondent IFSC<br>(5518)   | [Display]<br>This field displays the sender's correspondence IFSC code                                                                                                    |
| Receiver's<br>Correspondent IFSC<br>(6500) | [Display]<br>This field displays the receiver correspondence IFSC code                                                                                                    |
| Code (6717)                                | [Display]<br>This field display the code.                                                                                                    |

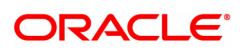

| Code (6718)                                    | [Display]<br>This field displays the code.                                  |
|------------------------------------------------|-----------------------------------------------------------------------------|
| Code Info                                      | [Display]<br>This field displays the code information.                      |
| Code Info                                      | [Display]<br>This field displays the code information.                      |
| Addition Information                           | [Display]<br>This field displays the additional information about the code. |
| Additional<br>Information                      | [Display]<br>This field displays the additional information about the code. |
| Code (5521)                                    | [Display]<br>This field displays the code.                                  |
| Code (5526)                                    | [Display]<br>This field displays the code.                                  |
| Code Info                                      | [Display]<br>This field displays the code information.                      |
| Code Info                                      | [Display]<br>This field displays the code information.                      |
| Intermediary                                   | [Display]<br>This field displays the intermediary code.                     |
| Beneficiary<br>Institution                     | [Display]<br>This field displays the beneficiary institution code.          |
| Intermediary IFSC<br>(6511)                    | [Display]<br>This field displays the intermediary IFSC code.                |
| Beneficiary ID                                 | [Displays]<br>This field displays the beneficiary ID.                       |
| Code (5546)                                    | [Display]<br>This field displays the code.                                  |
| Beneficiary<br>Institution IFSC Code<br>(6521) | [Display]<br>This field displays the beneficiary institution IFSC code.     |
| Code Info                                      | [Display]<br>This field displays the code information.                      |
| Code (5556)                                    | [Display]<br>This field displays the code.                                  |
| Additional Info<br>1,2,3,4                     | [Display]<br>This field displays the additional information about the code. |
| Code Info                                      | [Display]<br>This field displays the code information.                      |
| Beneficiary<br>Institution Details             | [Display]<br>This field displays the beneficiary institution details.       |

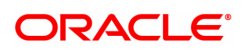

| Additional Info | [Display]                                                      |
|-----------------|----------------------------------------------------------------|
| 1,2,3,4         | This field displays the additional information about the code. |

- 6. If the data entered is wrong, click **Deny** button to reject the transactions so that it can be modified again by maker.
- 7. To repair the incoming payment transaction for invalid accounts, click the **Repair** button.
- 8. To return the incoming payment transaction, click the **Return** button. The system displays the message "Return Operation Complete". Click the **Ok** button.
- 9. To authorize the incoming payment of semi authorised transaction, click the **Authorize** button. The system displays the message "Transaction Authorized". Click the **Ok** button.

**Note**: If during authorization of semi authorized transactions a new override reason has been occurred. Click the authorize button, a respective override message is displayed with 'Ok' and 'Cancel' button. Click the Ok button, transaction will be overridden and marked as 'completed', click"Cancel" button, the transaction will not be overridden and later on if the user wants then he can have again take a decision to override or return the same transaction.

10. Once the transaction has been authorized the system fetches the next record for authorisation. After last transaction system displays a message "No more records pending".

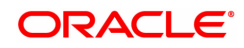

# 1.15 PM043 - NEFT-Outgoing Payment Auth Screen

Outgoing payment transactions involve accessing secured networks and the payment is initiated after checking that fund transfer request is made by the authorized signatory of the account. Using this option you can authorize or reject the transaction initiated for the outgoing payments. It also allows you to authorize bulk transactions. Transactions will not be successfully executed if it is not duly authorized within the timeline window.

### **Definition Prerequisites**

• 2057 - NEFT Outgoing Payment Initiation

### Modes Available

Not Available

To authorize the NEFT outgoing payment transactions

- 1. In the **Dashboard** page, Enter the Task Code **PM043** and then click <sup>Q</sup> or navigate through the menus to **Front Office Transactions > Payment Transactions > NEFT-Outgoing Payment Auth Screen**.
- 2. You will be navigated to the NEFT-Outgoing Payment Auth Screen.

### **NEFT-Outgoing Payment Auth Screen**

| M043 ×      |                          |                |              |                 |                           |                          |                   |            |                     |
|-------------|--------------------------|----------------|--------------|-----------------|---------------------------|--------------------------|-------------------|------------|---------------------|
| IEFT-Ou     | tgoing Payment Auth      | Screen         |              |                 |                           |                          |                   |            | Fetch Close Clear   |
|             | Branch Code              | 98001          | Q            |                 |                           | User IE                  |                   | 0          |                     |
|             | Account No.              |                |              |                 |                           | Network IE               | NEFT              |            |                     |
|             | Payment Type             |                | ٣            |                 |                           | Payment Transaction Code |                   |            |                     |
|             | Payment Transaction Code |                |              | Q               |                           |                          |                   |            |                     |
|             | Minimum Amount           |                | 0.00         | )               |                           | Maximum Amoun            | t 99,99,99,99,99, | 99,999.99  |                     |
|             | Start Date               | 15/12/2018     | 00 : 00 : 00 |                 |                           | End Date                 | 15/12/2018 💼 23 : | 59 : 59    |                     |
|             | Transaction Status       | v              |              | -               |                           | File Name                |                   | 0          |                     |
|             | Beneficiary Bank IFSC    |                | Look-Up      |                 |                           | Customer IE              |                   |            |                     |
|             | NEFT Reference No.       |                |              |                 |                           | * Cutoff Statu:          | All 🔻             |            |                     |
|             | UTR Number               |                |              |                 |                           |                          |                   |            |                     |
|             | Channel ID               |                | ्            |                 |                           |                          |                   |            |                     |
| Summary     | NEFT Details             |                |              |                 |                           |                          |                   |            |                     |
|             |                          |                |              |                 |                           |                          |                   |            |                     |
|             | Select Al                | I 🗌            |              |                 |                           | Number of Records        | 5                 |            |                     |
|             | Network Ref No.          | Pymt Txn C     | ode          | Account No.     | Account Title             | Initiation Date          | Posting Date      | Value Date | Benef Name          |
| Ν           | N317190000200026         | i              | N06          | 132000006       | receivable on Purchased   | 13/11/2019               | 14/11/2019        | 14/11/2019 |                     |
| N           | N241190000190026         | i              | N06          | 244200204       | NEFT Inward Settlement GL | 29/08/2019               | 15/12/2018        | 15/12/2018 | OJET Test 29aug201! |
| N           | N218190000175026         | 6              | N06          | 700000000325130 | AJAY PHATAK               | 06/08/2019               | 15/12/2018        | 15/12/2018 | esfef               |
| N           | N241190000190027         | ·              | N06          | 701000000009932 | AUTO PERSON 007           | 29/08/2019               | 15/12/2018        | 15/12/2018 | AUTO PERSON 007     |
| N           | N224190000180026         | j              | N06          | 700000000325130 | AJAY PHATAK               | 12/08/2019               | 15/12/2018        | 15/12/2018 | teswtwe             |
| ۹<br>Page 1 | of 1 (1-5 of 5 items) K  | < <u>1</u> > > | _            |                 |                           |                          |                   |            | Þ                   |
| Authori     | Reject Code              |                |              | v               |                           | Reject Description       |                   |            |                     |

| Field Name  | Description                                                                                                    |
|-------------|----------------------------------------------------------------------------------------------------|
| Branch Code | [Optional, Search List]<br>Select the branch code from the Search List.<br>These codes are defined in the <b>Branch Parameters Maintenance</b><br>(Task Code: STDBRNCH) option in the Corporate module.<br>By default the system displays the branch code in which teller has |

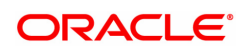

|                             | logged in.<br>Branch code can be changed by the user any time.                                                                                                    |
|-----------------------------|----------------------------------------------------------------------------------------------------|
| User Id                     | [Optional, Search List]<br>Select the user id whose transactions need to be authorized, from the<br>Search List.                                                                                                    |
| Account No.                 | [Optional, Numeric, 14]<br>Type a valid CASA account number of the customer for whom the<br>outgoing payment transaction is initiated.                                                                                                    |
| Network ID                  | [Display]<br>This field displays the network id as NEFT.                                                                                                    |
| Payment Type                | [Optional, Drop-Down]<br>Select the payment type from the drop-down list.<br>The options are:                                                                                                    |
|                             | Outgoing Payment                                                                                                    |
|                             | Reject of Incoming Payment                                                                                                    |
| Payment Transaction<br>Code | [Optional, Search List]<br>Select the payment transaction code associated with the transaction<br>from the Search List.<br>These codes are defined in the <b>Payment Transaction Definition</b><br>(Task Code : PM002) option.                   |
| Minimum Amount              | [Optional, Numeric, 13, Two]<br>Type the minimum amount above which you want to view unauthorized<br>transactions.                                                                                                    |
| Maximum Amount              | [Optional, Numeric, 13, Two]<br>Type the maximum amount till which the unauthorized transactions<br>need to be viewed.                                                                                                    |
| Start Date                  | [Date editor]<br>This field displays the start date.                                                                                                    |
|                             | [Optional, HH:MM:SS]<br>Select the start time which is the latest time stamp updated in the<br>system at the time of repair from the list.<br>The start time can be changed the time as the user need to filter<br>according to the requirement. |
|                             | Note: The time stamp has various cases like Inputting, Modification ,<br>Authorization at 1st, 2nd level, Release, Sent to PI, Acknowledgment,<br>settled/canceled, returned.                                                                    |
| End Date                    | [Date editor]<br>This field displays the end date                                                                                                    |
|                             | [Optional, HH:MM:SS]<br>Select the end time from the List.<br>The end time can be changed the time as the user need to filter<br>according to the requirement.                                                                                   |
| Transaction Status          | [Optional, Drop-Down]<br>Select the transaction status from the drop-down list.<br>The options are:                                                                                                    |

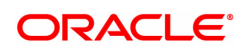

|                          | Initiated                                                                                                    |
|--------------------------|----------------------------------------------------------------------------------------------------|
|                          | Semi-Authorized                                                                                                    |
| File Name                | [Optional, Search List]<br>Select the file name from the Search List.                                                                                                    |
| Beneficiary Bank<br>IFSC | [Optional, Alphanumeric, 11, Search List]<br>Type the IFSC of the beneficiary or select it from the Search List.                                                                                                    |
| Customer Id              | [Optional, Numeric, 10]<br>Type the id of the customer whose outgoing payment transactions are<br>to be authorised.                                                                                                    |
| NEFT Reference No        | [Optional, Numeric, 16]<br>Type the NEFT reference number.                                                                                                    |
| CutOff Status            | [Optional, Drop-Down]<br>Select the cut off status from the drop-down list.<br>The options are:                                                                                                    |
|                          | • All                                                                                                    |
|                          | Pre-CutOff                                                                                                    |
|                          | Post-CutOff                                                                                                    |
| UTR Number               | [Optional, Alphanumeric, 16]                                                                                                    |
|                          | Unique Transaction Reference number that is generated in the system for uniquely identifying any transaction.                                                                                                    |
| Channel ID               | [Optional, Search List]<br>Select the Channel ID from the Search List.<br>Select a particular channel, and records for only that channel will be<br>fetched.<br>If you don't select any channel, records from all channels will be<br>fetched. |
| 3. Select the branch co  | ode from the Search List.                                                                                                    |

4. Enter the other relevant information.

**NEFT-Outgoing Payment Auth Screen** 

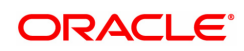

| T-Outgoing Payment Aut<br>Branch Code<br>Account No.<br>Payment Type<br>Payment Transaction Code<br>Minimum Amount<br>Start Date<br>Transaction Status<br>Beneficiary Bank (ISC<br>NEFT Reference No.<br>UTR Number<br>Channel ID<br>mmary NEFT Details | h Screen                                                                                   | ▼<br>0.00<br>0.00<br>0.00 |                           | User IC<br>Network IC<br>Payment Transaction Code<br>Maximum Amourn<br>End Data<br>File Name<br>Customer IC<br>* Cutoff Status | NEFT<br>99,99,99,99,99,99,15<br>15/12/2018 1 23 :<br>    | 0,<br>39,999,99<br>59 : 59<br>0 | Fetch Close        |
|----------------------------------------------------------------------------------------------------|--------------------------------------------------------------------------------------------|---------------------------|---------------------------|----------------------------------------------------------------------------------------------------|----------------------------------------------------------|---------------------------------|--------------------|
| Branch Code<br>Account No.<br>Payment Type<br>Payment Transaction Code<br>Minimum Amount<br>Start Date<br>Transaction Status<br>Beneficiary Bank IFSC<br>NEFT Reference No.<br>UTR Number<br>Channel ID<br>MEFT Details                                 | 98001 Q                                                                                    | ▼<br>0,000<br>0000<br>€Up |                           | User IC<br>Network IC<br>Payment Transaction Code<br>Maximum Amourn<br>End Dats<br>File Name<br>Customer IC<br>* Cutoff Status | NEFT<br>99.99.99.99.99.1<br>15/12/2018 (∰)[23 :<br>All ▼ | 20,999.99<br>59 : 59<br>0       |                    |
| Account No.<br>Payment Type<br>Payment Transaction Code<br>Minimum Amount<br>Start Date<br>Transaction Status<br>Beneficiary Bank IFSC<br>NEFT Reference No.<br>UTR Number<br>Channel ID<br>mmary NEFT Details                                          | <br> <br> 15/122018                                                                        | ▼<br>0,000<br>00:000      |                           | Network ID<br>Payment Transaction Code<br>Maximum Amoun<br>End Date<br>File Name<br>Customer ID<br>* Cutoff Status             | NEFT<br>99,99,99,99,99,99,99,99,99,99,99,99,99,          | 99,999.99<br>59 : 59            |                    |
| Payment Type<br>Payment Transaction Code<br>Minimum Armount<br>Start Dale<br>Transaction Status<br>Beneticiary Bank IFSC<br>NEFT Reference No.<br>UTR Number<br>Channel ID<br>mmary NEFT Details                                                        | []<br>[15/12/2018                                                                          | 0.00<br>0.00<br>0:00      |                           | Payment Transaction Code<br>Maximum Amoun<br>End Date<br>File Name<br>Customer ID<br>Customer ID                               | 99,99,99,99,99,9<br>15/12/2018 📾 23 :<br>All <b>v</b>    | 99,999.99<br>59 : 59            |                    |
| Payment Transaction Code<br>Minimum Amount<br>Start Date<br>Transaction Status<br>Beneficiany Bank IFSC<br>NEFT Reference No.<br>UTR Number<br>Channel ID<br>MEFT Details                                                                               | □<br>15/12/2018 ■ 00 : 00<br>↓<br>↓<br>↓<br>↓<br>↓<br>↓<br>↓<br>↓<br>↓<br>↓<br>↓<br>↓<br>↓ | Q,<br>0.00<br>00 : 00     |                           | Maximum Amoun<br>End Dale<br>File Name<br>Customer ID<br>* Cutoff Status                                                       | 99,99,99,99,99<br>15/12/2018 1 23 :<br>All T             | 99,999.99<br>59 : 59            |                    |
| Minimum Amount<br>Start Date<br>Transaction Status<br>Beneticary Bank IFSC<br>NEFT Reference No.<br>UTR Number<br>Channel ID<br>mmary NEFT Details                                                                                                    | [15/12/2018                                                                                | 0.00<br>00::00            |                           | Maximum Amoun<br>End Date<br>File Name<br>Customer IE<br>* Cutoff Status                                                       | 99,99,99,99,99,99,9<br>15/12/2018  23 :                  | 99,999.99<br>59 : 59<br>Q       |                    |
| Start Date<br>Transaction Status<br>Beneficiary Bank IFSC<br>NEFT Reference No.<br>UTR Number<br>Channel ID<br>NEFT Details                                                                                                    | 15/12/2018         ■         00 : 01           ▼         ▲         ▲                       | 00 : 00                   |                           | End Date<br>File Name<br>Customer ID<br>Cutoff Status                                                                          | 15/12/2018 🗰 23 :                                        | 59 : 59<br>Q                    |                    |
| Transaction Status<br>Beneficiary Bank IFSC<br>NEFT Reference No.<br>UTR Number<br>Channel ID<br>NEFT Details                                                                                                    |                                                                                            | k-Up                      |                           | File Name<br>Customer IE<br>* Cutoff Status                                                                                    | All <b>v</b>                                             | Q                               |                    |
| Beneficiary Bank IFSC<br>NEFT Reference No.<br>UTR Number<br>Channel ID<br>NEFT Details                                                                                                    |                                                                                            | k-Up                      |                           | Customer IE<br>Cutoff Status                                                                                                   | All <b>v</b>                                             |                                 |                    |
| NEFT Reference No.<br>UTR Number<br>Channel ID<br>NEFT Details                                                                                                    | Q                                                                                          |                           |                           | Cutoff Status                                                                                                    | All                                                      |                                 |                    |
| UTR Number<br>Channel ID<br>mary NEFT Details                                                                                                    | Q                                                                                          |                           |                           |                                                                                                    |                                                          |                                 |                    |
| Channel ID MEFT Details                                                                                                    | <u> </u>                                                                                   |                           |                           |                                                                                                    |                                                          |                                 |                    |
| nmary NEFT Details                                                                                                    |                                                                                            |                           |                           |                                                                                                    |                                                          |                                 |                    |
|                                                                                                    |                                                                                            |                           |                           |                                                                                                    |                                                          |                                 |                    |
| Select                                                                                                    | All 🗌                                                                                      |                           |                           | Number of Records                                                                                                    | 5                                                        |                                 |                    |
| Network Ref No.                                                                                                    | Pymt Txn Code                                                                              | Account No.               | Account Title             | Initiation Date                                                                                                    | Posting Date                                             | Value Date                      | Benef Name         |
| N3171900002000                                                                                                    | 6 N0                                                                                       | 06 132000006              | receivable on Purchased   | 13/11/2019                                                                                                    | 14/11/2019                                               | 14/11/2019                      |                    |
| N2411900001900                                                                                                    | 6 N0                                                                                       | 06 244200204              | NEFT Inward Settlement GL | 29/08/2019                                                                                                    | 15/12/2018                                               | 15/12/2018                      | OJET Test 29aug201 |
| N2181900001750                                                                                                    | 6 N0                                                                                       | 06 700000000325130        | AJAY PHATAK               | 06/08/2019                                                                                                    | 15/12/2018                                               | 15/12/2018                      | esfef              |
| N N2411900001900;                                                                                                    | 7 N0                                                                                       | 06 701000000009932        | AUTO PERSON 007           | 29/08/2019                                                                                                    | 15/12/2018                                               | 15/12/2018                      | AUTO PERSON 007    |
|                                                                                                    | 6 N0                                                                                       | 06 70000000325130         | AJAY PHATAK               | 12/08/2019                                                                                                    | 15/12/2018                                               | 15/12/2018                      | teswtwe            |

6. Click **Fetch**. The system displays a list of transactions matching the entered criteria in the **Summary** tab.

## Summary

|                                      | Describ Or de                                                                                                 | 00004                                     |                                                                            |                                                                                                    |                                                                                             |                                                                                         |                                                                    |                                                               |
|--------------------------------------|----------------------------------------------------------------------------------------------------|-------------------------------------------|----------------------------------------------------------------------------|----------------------------------------------------------------------------------------------------|---------------------------------------------------------------------------------------------|-----------------------------------------------------------------------------------------|--------------------------------------------------------------------|---------------------------------------------------------------|
|                                      | Branch Code                                                                                                   | 98001                                     |                                                                            |                                                                                                    | User IL                                                                                     |                                                                                         | Q                                                                  |                                                               |
|                                      | Account No.                                                                                                   |                                           | _                                                                          |                                                                                                    | Network IL                                                                                  | DNEFI                                                                                   |                                                                    |                                                               |
|                                      | Payment Type                                                                                                  |                                           | •                                                                          |                                                                                                    | Payment Transaction Code                                                                    | e                                                                                       |                                                                    |                                                               |
| Minimum Amount 0.00                  |                                                                                                    | 0.00                                      |                                                                            | Maximum Amoun                                                                                           | 00.00.00.00                                                                                 | 00.000.00                                                                               |                                                                    |                                                               |
| Start Data 15/12/2018 = 00 - 00 - 00 |                                                                                                    | 0.00                                      | End Date                                                                   |                                                                                                    |                                                                                             | 50 50                                                                                   |                                                                    |                                                               |
| Transaction Status                   |                                                                                                    | 00                                        | File Name                                                                  |                                                                                                    | a []                                                                                        | 0                                                                                       |                                                                    |                                                               |
|                                      | Reneficiary Bank IESC                                                                                         | -                                         | n .                                                                        |                                                                                                    | Customer IF                                                                                 | ۰<br>۲                                                                                  |                                                                    |                                                               |
|                                      | NEFT Reference No.                                                                                            |                                           |                                                                            |                                                                                                    | Cutoff Statu                                                                                | s All V                                                                                 |                                                                    |                                                               |
|                                      | UTR Number                                                                                                    |                                           |                                                                            |                                                                                                    |                                                                                             |                                                                                         |                                                                    |                                                               |
|                                      | Channel ID                                                                                                    | Q                                         |                                                                            |                                                                                                    |                                                                                             |                                                                                         |                                                                    |                                                               |
| many                                 | NEET Details                                                                                                  |                                           |                                                                            |                                                                                                    |                                                                                             |                                                                                         |                                                                    |                                                               |
|                                      | Select All                                                                                                    |                                           |                                                                            |                                                                                                    | Number of Records                                                                           | 5                                                                                       |                                                                    |                                                               |
|                                      | Select All<br>Network Ref No.                                                                                 | Pymt Txn Code                             | Account No.                                                                | Account Title                                                                                           | Number of Records                                                                           | 5<br>Posting Date                                                                       | Value Date                                                         | Benef Name                                                    |
| 1                                    | Select All<br>Network Ref No.<br>N317190000200026                                                             | Pymt Txn Code                             | Account No.<br>132000006                                                   | Account Title<br>receivable on Purchased                                                                | Number of Records<br>Initiation Date<br>13/11/2019                                          | 5<br>Posting Date<br>14/11/2019                                                         | Value Date<br>14/11/2019                                           | Benef Name                                                    |
| l<br>l                               | Select All<br>Network Ref No.<br>N317190000200026<br>N241190000190026                                         | Pymt Txn Code<br>N06<br>N06               | Account No.<br>132000006<br>244200204                                      | Account Title<br>receivable on Purchased<br>NEFT Inward Settlement GL                                   | Number of Records<br>Initiation Date<br>13/11/2019<br>29/08/2019                            | 5<br>Posting Date<br>14/11/2019<br>15/12/2018                                           | Value Date<br>14/11/2019<br>15/12/2018                             | Benef Name OJET Test 29aug201                                 |
| 4                                    | Select All<br>Network Ref No.<br>N317190000200026<br>N241190000190026<br>N218190000175026                     | Pymt Txn Code<br>N06<br>N06<br>N06        | Account No.<br>132000006<br>244200204<br>700000000325130                   | Account Title<br>receivable on Purchased<br>NEFT Inward Settlement GL<br>AJAY PHATAK                    | Number of Records<br>Initiation Date<br>13/11/2019<br>29/08/2019<br>06/08/2019              | 5<br>Posting Date<br>14/11/2019<br>15/12/2018<br>15/12/2018                             | Value Date<br>14/11/2019<br>15/12/2018<br>15/12/2018               | Benef Name<br>OJET Test 29aug2011<br>estef                    |
|                                      | Select All<br>Network Ref No.<br>N317190000200026<br>N241190000175026<br>N218190000175026<br>N241190000190027 | Pymt Txn Code<br>N06<br>N06<br>N06<br>N06 | Account No.<br>13200006<br>244200204<br>700000000325130<br>701000000009932 | Account Title<br>receivable on Purchased<br>NEFT Inward Settlement GL<br>AJAY PHATAK<br>AUTO PERSON 007 | Number of Records<br>Initiation Date<br>13/11/2019<br>29/08/2019<br>29/08/2019<br>100/20219 | 5<br>Posting Date<br>14/11/2019<br>15/12/2018<br>15/12/2018<br>15/12/2018<br>15/12/2018 | Value Date<br>14/11/2019<br>15/12/2018<br>15/12/2018<br>15/12/2018 | Benef Name<br>OJET Test 29aug2011<br>estef<br>AUTO PERSON 007 |

| Column Name | Description                                                                                      |
|-------------|--------------------------------------------------------------------------------------------------|
| Select All  | [Optional, Check Box]<br>Select the check box if you want to authorise or reject all the fetched |

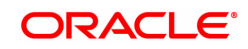

|                   | transactions.<br>This field is enabled if, the file pending for authorisation is selected from the field <b>File Name</b> .                                                                                             |
|-------------------|----------------------------------------------------------------------------------------------------|
| Number Of Records | [Display]<br>This field displays the total count of the records under a selection.                                                                                                    |
| Network Ref No.   | [Display]<br>This column displays the network reference number generated at the<br>time of payment initiation.<br>In case of RTGS, it is the UTR number and in case of NEFT, it is the<br>transaction reference number. |
| Pymt Txn Code     | [Display]<br>This column displays the payment transaction code.                                                                                                    |
| Account No.       | [Display]<br>This column displays the CASA or GL account number from which the<br>payment transaction is initiated.                                                                                                    |
| Account Title     | [Display]<br>This column displays the account tittle.                                                                                                    |
| Initiation Date   | [Display]<br>This column displays the initiation date of the transaction.                                                                                                    |
| Posting Date      | [Display]<br>This column displays the posting date.                                                                                                    |
| Value Date        | [Display]<br>This column displays the value date of the transaction.                                                                                                    |
| Benef Name        | [Display]<br>This column displays the name of the beneficiary.                                                                                                    |
| User ID           | [Display]<br>This column displays the user Id who has initiated the transaction.                                                                                                    |
| Amount            | [Display]<br>This column displays the amount of the payment transaction.                                                                                                    |
| Status            | [Display]<br>This field column displays the status of the payment transaction.                                                                                                    |
| Post CutOff Txn   | [Display]<br>This column displays the post cutoff transaction.                                                                                                    |
| Cr Account No.    | [Display]<br>This column displays the account number of the beneficiary account to<br>which the credit is given.                                                                                                    |
| User Id           | [Display]<br>This column displays the user id whose transactions need to be<br>authorized, from the Search List.                                                                                                    |
| Transaction Date  | [Display]<br>This column displays the transaction date                                                                                                    |

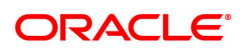

| Column Name                                                                            | Description                                                                                                    |  |
|----------------------------------------------------------------------------------------|----------------------------------------------------------------------------------------------------|--|
| Reject Code                                                                            | [Optional, Drop-Down]<br>Select the reject code from the drop-down list.<br>The reject codes are maintained in the <b>Reason Code Maintenance</b><br>(Task Code: BAM40) option. |  |
| Reject Description                                                                     | [Optional, Alphanumeric,150]<br>Type the description for rejecting the transaction.                                                                                             |  |
| 7. Select the <b>Select All</b> check box to reject or authorize all the transactions. |                                                                                                    |  |

OR Double-click a record to view its details. The system enables the relevant tab.

Note: The flow of payment transaction will be-At the time of Initiation proper funds management check will be done. If the funds are not sufficient then system displays a message "Account would overdraw ". Supervisor can authorise or reject the transaction. Transaction will not be completed if the reason cannot be overridden (e.g. account blocked) and supervisor will reject the transaction, else a prompt "All the reasons" will be displayed. If the supervisor selects Ok, the transaction will be marked for force debit and send to Authoriser (based on Authorisation Limits). In case of 'Cancel' the focus will move back to the transaction screen and the supervisor can choose to reject the transaction.

## **NEFT Details**

| PM043 | ×                        |                                       |                             |                           |                   |
|-------|--------------------------|---------------------------------------|-----------------------------|---------------------------|-------------------|
| NEF   | T-Outgoing Payment Auth  | Screen                                |                             |                           | Fetch Close Clear |
|       | Branch Code              | 98001                                 | User ID                     | ٩                         | A                 |
|       | Account No.              |                                       | Network ID                  | NEFT                      |                   |
|       | Payment Type             | •                                     | Payment Transaction Code    |                           |                   |
|       | Payment Transaction Code | Q.                                    |                             |                           |                   |
|       | Minimum Amount           | 0.00                                  | Maximum Amount              | 99,99,99,99,99,99,999.99  |                   |
|       | Start Date               | 15/12/2018 🗰 00 : 00 : 00             | End Date                    | 15/12/2018 🗰 23 : 59 : 59 |                   |
|       | Transaction Status       | T                                     | File Name                   |                           | Q.                |
|       | Beneficiary Bank IFSC    | Look-Up                               | Customer ID                 |                           |                   |
|       | NEFT Reference No.       |                                       | * Cutoff Status             | All 🔻                     |                   |
|       | UTR Number               |                                       |                             |                           |                   |
|       | Channel ID               | Q.                                    |                             |                           |                   |
| Sur   | mmary NEFT Details       |                                       |                             |                           |                   |
|       |                          |                                       |                             |                           |                   |
|       | Payment Transaction Code | ۰ ۹                                   | Payment Type                |                           |                   |
|       | User Reference Numbe     |                                       | Cutoff Status               | All 🔻                     |                   |
| n     | ransaction Details       |                                       |                             |                           |                   |
|       | Payment from             | T T                                   | Sender's Transaction Branch | Q                         |                   |
|       | CASA Account Numbe       |                                       | GL Account Number           |                           | Q                 |
|       | Cheque No                |                                       | Cheque Date                 | 01/01/1800                |                   |
|       | * Sender Account Type    | · · · · · · · · · · · · · · · · · · · | ▼ Currency                  | •                         |                   |
|       | * Sender Info            | • <b>•</b>                            |                             |                           |                   |
|       | Remit Amoun              | t                                     | Charges (Lcy)               |                           |                   |
|       | Net Amount (Acy          |                                       |                             |                           |                   |
|       | Amount in Words          | ;                                     | Narrative                   |                           |                   |
|       |                          |                                       |                             |                           |                   |
|       |                          |                                       |                             |                           |                   |
|       | Return Code              | •                                     | Makar D                     |                           |                   |
|       | Return Cool              |                                       | Authorization Reasons       |                           |                   |
|       | reject Description       |                                       | Autorization Reasons        |                           | -                 |

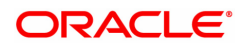

| Field Name                     | Description                                                                                                    |
|--------------------------------|----------------------------------------------------------------------------------------------------|
| Payment Transaction<br>Code    | [Display]<br>This field displays the transaction code of the selected payment.                                                           |
| Payment Type                   | [Display]<br>This field displays the payment type.                                                                                       |
| User Reference<br>Number       | [Display]<br>This field displays the user reference number of the selected<br>transaction.                                               |
| CutOff Status                  | [Display]<br>This field displays the cut off status of the payment transaction.                                                          |
| Transaction Details            |                                                                                                    |
| Payment from                   | [Display]<br>This field displays the mode of payment transaction.                                                                        |
| Sender's Transaction<br>Branch | [Display]<br>This field displays the sender's transaction branch.                                                                        |
| CASA Account<br>Number         | [Display]<br>This field displays the CASA account number of the customer through<br>which the outgoing payment transaction is initiated. |
| GL Account Number              | [Display]<br>This field displays the GL account number through which the outgoing<br>payment transaction is initiated.                   |
| Cheque No.                     | [Display]<br>This field displays the cheque number of the instrument.                                                                    |
| Cheque Date                    | [Display]<br>This field displays the cheque date present on the instrument.                                                              |
| Sender Account Type            | [Display]<br>This field displays the account type.                                                                                       |
|                                | [Display]<br>This field displays the debit account status.                                                                               |
| Currency                       | [Display]<br>This field displays the account currency.                                                                                   |
| Sender Info                    | [Display]<br>This field displays the sender information.                                                                                 |
| Remit Amount                   | [Display]<br>This field displays the remit amount.                                                                                       |
| Charges (LCY)                  | [Display]<br>This field displays the service charges to be applied in local currency.                                                    |
| Net Amount (ACY)               | [Display]<br>This field displays the net amount to be recovered from the customer<br>initiating an outgoing payment transaction.         |
| Amount in words                | [Display]                                                                                                    |

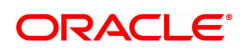

|                                            | This field displays the net amount in words to be recovered from the customer who has initiated an outgoing payment transaction. |
|--------------------------------------------|----------------------------------------------------------------------------------------------------|
| Narrative                                  | [Display]<br>This field display the narration.                                                                                   |
| Return Code                                | [Display]<br>This field displays the return code.                                                                                |
| Maker Id                                   | [Display]<br>This field displays the maker Id.                                                                                   |
| Authorization<br>Reasons                   | [Display]<br>This field displays the authorization reason.                                                                       |
| Reject Code                                | [Optional, Drop-Down]<br>Select the reject code from the drop-down list.                                                         |
| Reject Description                         | [Display]<br>This field displays the description of the reject code.                                                             |
| Sender Bank Details                        |                                                                                                    |
| Sending Branch IFSC<br>Code (5756)         | [Display]<br>This field displays the sending branch IFSC code.                                                                   |
| Sender to Receiver<br>Information (7495)   | [Display]<br>This field displays the sender to receiver information.                                                             |
| Originator of<br>Remittance (7002)         | [Display]<br>This field displays the originator of remittance.                                                                   |
| Bank Name                                  | [Display]<br>This field displays the bank name based on the IFSC Code selected.                                                  |
| Branch Name                                | [Display]<br>This field displays the branch name based on the IFSC Code selected.                                                |
| Sender Email Id                            | [Display]<br>This field displays the default email id of the bank.                                                               |
| Sender Mobile No.                          | [Display]<br>This field displays the default contact number of the bank.                                                         |
| Beneficiary Details                        |                                                                                                    |
| Beneficiary ID                             | [Displays]<br>This field display the beneficiary ID.                                                                             |
| Beneficiary Customer<br>Account No. (5561) | [Displays]<br>This field displays the beneficiary customer account number.                                                       |
| Beneficiary Customer<br>Name (6081)        | [Display]<br>This field displays the name of the beneficiary account holder.                                                     |
| Beneficiary Account<br>Type (6310)         | [Display]<br>This field displays the beneficiary account type.                                                                   |
| Beneficiary Customer<br>Address (5565)     | [Display]<br>This field displays the address of the beneficiary customer.                                                        |

| Beneficiary Branch<br>IFSC Code (5569) | [Display]<br>This field displays the beneficiary branch IFSC code.                |
|----------------------------------------|-----------------------------------------------------------------------------------|
| Transaction Dates                      |                                                                                   |
| Bank Name                              | [Display]<br>This field displays the bank name based on the IFSC Code selected.   |
| Branch Name                            | [Display]<br>This field displays the branch name based on the IFSC Code selected. |
| Initiation Date                        | [Display]<br>This field displays the initiation date of the transaction.          |
| Posting Date                           | [Display]<br>This field displays the posting date.                                |
| Value Date                             | [Display]<br>This field displays the value date of the transaction.               |
| Last Modified Date/<br>Time            | [Display]<br>This field displays the last modified date/time of the transaction.  |

- 8. To reject the payment transaction, click Reject.
- 9. The system displays the message "Reject Operation Complete". Click OK.
- 10. To authorize the payment transaction, click Authorize.
- 11. The system displays the message "Record Authorized". Click OK.
- 12. Once the transaction has been authorized/ rejected the system fetches the next record for authorisation. After last transaction system displays a message "No more records pending".

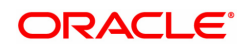

# 1.16 PM044 - NEFT Outgoing Payment Release Screen

Using this option you can view the details of the outgoing payment messages. The authorizer can release or reject the transaction initiated for outgoing payment. Using the **Summary** tab you can allow Bulk Release of NEFT payments.

### **Definition Prerequisites**

- 2057 NEFT Outgoing Payment Initiation
- PM043 -NEFT-Outgoing Payment Auth Screen

#### **Modes Available**

Not Applicable

#### To release the NEFT outgoing payments

- In the Dashboard page, Enter the Task code PM044 and then click <sup>Q</sup> or navigate through the menus to Front Office Transactions > Payment Transactions > NEFT Outgoing Payment Release Screen.
- 2. You will be navigated to the NEFT Outgoing Payment Release Screen.

### NEFT Outgoing Payment Release Screen

|       | Branch Code           | 98001         | Q.              |                                      | User I                  | D                 | 0          |              |
|-------|-----------------------|---------------|-----------------|--------------------------------------|-------------------------|-------------------|------------|--------------|
|       | Account No.           |               |                 |                                      | Network I               | D NEFT            |            |              |
|       | Payment Type          |               |                 |                                      | Payment Transaction Cod | le                | 0          |              |
|       | Minimum Amount        | 0.00          |                 |                                      | Maximum Amou            | nt 99,99,99,99,99 | 999.99     |              |
|       | Start Date            | 15/12/2018    |                 |                                      | End Dat                 | te 15/12/2018 🛗   |            |              |
|       | Transaction Status    | •             |                 |                                      | File Nam                | e                 | 0          |              |
|       | Beneficiary Bank IFSC |               | Look-Up         |                                      | Customer I              | D                 |            |              |
|       | NEFT Reference No.    |               |                 |                                      | * Cutoff Statu          | IS All            | ¥          |              |
|       | Channel ID            |               | Q               |                                      |                         |                   |            |              |
| mmary | NEFT Details          |               |                 |                                      |                         |                   |            |              |
|       | Select A              |               |                 |                                      |                         |                   |            |              |
|       | Network Ref No.       | Pymt Txn Code | Account No.     | Account Title                        | Initiation Date         | Posting Date      | Value Date | Benef Name   |
| N     | N101190000140004      | N06IN         | 701000000003717 | AUTO PERSON1                         | 11/04/2019              | 16/12/2018        | 16/12/2018 | test         |
| Ν     | N051190000110006      | N06IN         | 701000000009172 | AJAY Test CASA Account               | 20/02/2019              | 16/12/2018        | 16/12/2018 | them         |
| Ν     | N065190000120004      | N06           | 244200126       | Interbank Reciept GL<br>Account No 1 | 06/03/2019              | 15/12/2018        | 15/12/2018 | ujjwal kumar |
| Ν     | N070190000130004      | N06           | 701000000000061 | AUTO PERSON 007                      | 11/03/2019              | 15/12/2018        | 15/12/2018 | abc          |
|       |                       |               |                 |                                      |                         |                   |            |              |
| 4     |                       | Z 1 N N       |                 |                                      |                         |                   |            |              |

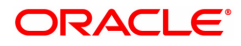

| Field Name                  | Description                                                                                                    |
|-----------------------------|----------------------------------------------------------------------------------------------------|
| Branch Code                 | [Mandatory, Search List]<br>Select the branch code from the Search List.<br>All the authorized outgoing payment transactions pending for release<br>for the selected branch are displayed.<br>You can release the transactions from any branch. |
| User ID                     | [Optional, Search List]<br>Select the user id from the Search List.<br>All the transactions of the selected user id are fetched.                                                                                                    |
| Account No.                 | [Optional, Numeric, 14]<br>Type the CASA account number through which the payment was<br>initiated.                                                                                                    |
| Network ID                  | [Display]<br>This field displays the network ID.                                                                                                    |
| Payment Type                | [Optional, Drop-Down]<br>Select payment type from the drop-down list.<br>The options are:                                                                                                    |
|                             | <ul><li>Outgoing Payment</li><li>Reject Of Incoming Payments</li></ul>                                                                                                    |
| Payment Transaction<br>Code | [Optional, Search List]<br>Select the payment transaction code associated with the transaction<br>from the Search List.<br>These codes are defined in the <b>Payment Transaction Definition</b><br>(Task Code: PM002) option.                   |
| Minimum Amount              | [Optional, Numeric, 13, Two]<br>Type the minimum amount above which the unreleased transactions<br>need to be fetched.                                                                                                    |
| Maximum Amount              | [Optional Numeric, 13, Two]<br>Type the maximum amount upto which the unreleased transactions<br>need to be fetched.<br>You can enter maximum value as 99,99,99,99,999.00.                                                                      |
| Start Date                  | [Mandatory, Date editor, dd/mm/yyyy]<br>Select the date from which the unreleased transactions need to be<br>fetched from the Date editor.<br>By default it displays the current process date.                                                  |
| End Date                    | [Mandatory, Date editor, dd/mm/yyyy]<br>Select the date upto which the unreleased transactions need to be<br>fetched from the Date editor.<br>By default it displays the current process date.                                                  |
| Transaction Status          | [Optional, Drop-Down]<br>Select the status of the transaction which needs to be fetched from the<br>drop-down list.<br>The options are:                                                                                                    |
|                             | <ul><li>Transaction Complete</li><li>Transaction Failed</li></ul>                                                                                                    |

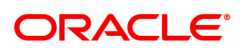

| File Name                 | [Optional, Search List]<br>Select the file name from the Search List.<br>The Search List displays the list of uploaded files for which the<br>payment messages are unreleased.                                                                 |
|---------------------------|----------------------------------------------------------------------------------------------------|
| Beneficiary Bank<br>IFSC  | [Mandatory, Alphanumeric, 11, Search List]<br>Type the beneficiary bank IFS code or select it from the Search List.                                                                                                    |
| Customer ID               | [Optional, Numeric, 10]<br>Type the id of the customer whose payment transactions should be<br>released.                                                                                                    |
| NEFT Reference No.        | [Optional, Numeric, 16]<br>Type the NEFT reference number.                                                                                                    |
| Cutoff Status             | [Optional, Drop-Down]<br>Select the cut off status of the transaction.<br>The options are:                                                                                                    |
|                           | • All                                                                                                    |
|                           | Precutoff                                                                                                    |
|                           | Postcutoff                                                                                                    |
| Channel ID                | [Optional, Search List]<br>Select the Channel ID from the Search List.<br>Select a particular channel, and records for only that channel will be<br>fetched.<br>If you don't select any channel, records from all channels will be<br>fetched. |
| 3. Select the branch code | e from the Search List.                                                                                                    |

- 4. In the date editor, select the start date and end date.
- 5. Enter the other relevant information.

NEFT Outgoing Payment Release Screen

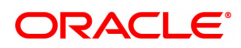
| 44 ×   |                         |               |                 |                                      |                         |                     |            |                 |
|--------|-------------------------|---------------|-----------------|--------------------------------------|-------------------------|---------------------|------------|-----------------|
| FT Ou  | tgoing Payment Rele     | ase Screen    |                 |                                      |                         |                     |            | Fetch Close Cle |
|        | Branch Code             | 98001         | Q               |                                      | User II                 |                     | Q          |                 |
|        | Account No.             |               | 1               |                                      | Network II              | NEFT                | - ·        |                 |
|        | Payment Type            |               |                 |                                      | Payment Transaction Cod | 3                   | Q          |                 |
|        | Minimum Amount          | 0.00          |                 |                                      | Maximum Amour           | t 99,99,99,99,99,99 | 99         |                 |
|        | Start Date              | 15/12/2018    | -               |                                      | End Dat                 | 15/12/2018          |            |                 |
|        | Transaction Status      |               |                 |                                      | File Nam                | 9                   | 0          |                 |
|        | Beneficiary Bank IFSC   |               | Look-Up         |                                      | Customer II             |                     |            |                 |
|        | NEFT Reference No.      |               |                 |                                      | * Cutoff Statu          | s All               | •          |                 |
|        | Channel ID              |               | 9               |                                      |                         |                     |            |                 |
| ummary | NEFT Details            |               |                 |                                      |                         |                     |            |                 |
|        |                         |               |                 |                                      |                         |                     |            |                 |
|        | Select A                | 1             |                 |                                      |                         |                     |            |                 |
|        | Network Ref No.         | Pymt Txn Code | Account No.     | Account Title                        | Initiation Date         | Posting Date        | Value Date | Benef Name      |
| N      | N101190000140004        | N06IN         | 701000000003717 | AUTO PERSON1                         | 11/04/2019              | 16/12/2018          | 16/12/2018 | test            |
| Ν      | N051190000110006        | N06IN         | 701000000009172 | AJAY Test CASA Account               | 20/02/2019              | 16/12/2018          | 16/12/2018 | them            |
| N      | N065190000120004        | N06           | 244200126       | Interbank Reciept GL<br>Account No 1 | 06/03/2019              | 15/12/2018          | 15/12/2018 | ujjwal kumar    |
| N      | N070190000130004        | N06           | 701000000000061 | AUTO PERSON 007                      | 11/03/2019              | 15/12/2018          | 15/12/2018 | abc             |
| •      |                         |               |                 |                                      |                         |                     |            | •               |
| Page 1 | of 1 (1-4 of 4 items) K | < 1 > >       |                 |                                      |                         |                     |            |                 |
|        | Reject Code             | 0             | T               |                                      | Reject Description      |                     |            |                 |
| Releas | e Reject                |               |                 |                                      |                         |                     |            |                 |
|        |                         |               |                 |                                      |                         |                     |            |                 |

6. Click **Fetch**. The system displays a list of transactions matching the entered criteria in the **Summary** tab.

### Summary

|        | Branch Code             | 98001          | Q.              |                                      | User ID                  |                      | Q.         |              |
|--------|-------------------------|----------------|-----------------|--------------------------------------|--------------------------|----------------------|------------|--------------|
|        | Account No.             |                |                 |                                      | Network ID               | NEFT                 |            |              |
|        | Payment Type            | •              |                 |                                      | Payment Transaction Code |                      | Q.         |              |
|        | Minimum Amount          | 0.00           |                 |                                      | Maximum Amount           | 99,99,99,99,99,999.9 | 9          |              |
|        | Start Date              | 15/12/2018     |                 |                                      | End Date                 | 15/12/2018           |            |              |
|        | Transaction Status      | •              |                 |                                      | File Name                |                      | 0          |              |
|        | Beneficiary Bank IFSC   |                | Look-Up         |                                      | Customer ID              |                      |            |              |
|        | NEFT Reference No.      |                |                 |                                      | * Cutoff Status          | All                  |            |              |
|        | Channel ID              |                | 0               |                                      |                          |                      |            |              |
| mmary  | NEFT Details            |                |                 |                                      |                          |                      |            |              |
|        | Select A                | и 📃            |                 |                                      |                          |                      |            |              |
|        | Network Ref No.         | Pymt Txn Code  | Account No.     | Account Title                        | Initiation Date          | Posting Date         | Value Date | Benef Name   |
| N      | N101190000140004        | N06IN          | 701000000003717 | AUTO PERSON1                         | 11/04/2019               | 16/12/2018           | 16/12/2018 | test         |
| Ν      | N051190000110006        | N06IN          | 701000000009172 | AJAY Test CASA Account               | 20/02/2019               | 16/12/2018           | 16/12/2018 | them         |
| Ν      | N065190000120004        | N06            | 244200126       | Interbank Reciept GL<br>Account No 1 | 06/03/2019               | 15/12/2018           | 15/12/2018 | ujjwal kumar |
| Ν      | N070190000130004        | N06            | 701000000000061 | AUTO PERSON 007                      | 11/03/2019               | 15/12/2018           | 15/12/2018 | abc          |
| 4      |                         |                |                 |                                      |                          |                      |            | •            |
| Page 1 | of 1 (1-4 of 4 items) K | < <u>1</u> > > |                 |                                      |                          |                      |            |              |
|        | Reject Cod              | e              | ¥               |                                      | Reject Description       |                      |            |              |
|        |                         |                |                 |                                      |                          |                      |            |              |

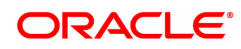

| Column Name                                                   | Description                                                                                                    |
|---------------------------------------------------------------|----------------------------------------------------------------------------------------------------|
| Select All                                                    | [Optional, Check Box]<br>Select the check box to reject or release all the fetched transactions.                        |
| Network Ref No.                                               | [Display]<br>This column displays the network reference number generated at the<br>time of payment initiation.          |
| Pymt Txn Code                                                 | [Display]<br>This column displays the transaction code of the payment.                                                  |
| Account No.                                                   | [Display]<br>This column displays the account number through which the payment<br>transaction is initiated.             |
| Account Title                                                 | [Display]<br>This column displays the account title.                                                                    |
| Initiation Date                                               | [Display]<br>This column displays the Initiation date of payment transaction.                                           |
| Posting Date                                                  | [Display]<br>This column displays the Posting date of payment transaction.                                              |
| Value Date                                                    | [Display]<br>This column displays the value date of transaction.                                                        |
| Benef Name                                                    | [Display]<br>This column displays the name of the payment transaction initiated.                                        |
| Benef Bank                                                    | [Display]<br>This column displays the name of the beneficiary bank for which the<br>payment transaction is initiated.   |
| Benef Branch                                                  | [Display]<br>This column displays the beneficiary branch name.                                                          |
| Amount                                                        | [Display]<br>This column displays the amount of the payment transaction.                                                |
| Status                                                        | [Display]<br>This column displays the amount status of the payment transaction.                                         |
| Post Cutoff Txn                                               | [Display]<br>This column displays the post cutoff status of the payment transaction.                                    |
| 7. Select the <b>Select Al</b><br>OR<br>Double-click a record | I check box to reject or authorize all the transactions.<br>d to view its details. The system enables the relevant tab. |

**NEFT Details** 

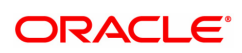

| <u>PM044</u> ×                                                         |             |         |                               |                          |                   |
|------------------------------------------------------------------------|-------------|---------|-------------------------------|--------------------------|-------------------|
| NEFT Outgoing Payment Rele                                             | ease Screen |         |                               |                          | Fetch Close Clear |
| Branch Code                                                            | 98001       | 0       | User ID                       |                          | ۹. ۲۰             |
| Account No.                                                            |             |         | Network ID                    | NEFT                     |                   |
| Payment Type                                                           | •           |         | Payment Transaction Code      |                          | ۹,                |
| Minimum Amount                                                         | 0.00        |         | Maximum Amount                | 99,99,99,99,99,99,999.99 |                   |
| Start Date                                                             | 15/12/2018  |         | End Date                      | 15/12/2018               |                   |
| Transaction Status                                                     | •           |         | File Name                     |                          | ۹.                |
| Beneficiary Bank IFSC                                                  |             | Look-Up | Customer ID                   |                          |                   |
| NEFT Reference No.                                                     |             |         | * Cutoff Status               | All                      |                   |
| Channel ID                                                             |             | 0       |                               |                          |                   |
| Summary NEFT Details                                                   |             |         |                               |                          |                   |
| Payment Transaction Cod<br>User Reference Numbe<br>Transaction Details |             |         | Payment Type<br>Cutoff Status | All                      |                   |
| Payment from                                                           | 1 <b>v</b>  |         | Sender's Transaction Branch   | 9                        |                   |
| CASA Account Numbe                                                     | r           |         | GL Account Number             |                          | <u>م</u>          |
| Cheque No                                                              |             |         | Cheque Date                   | 01/01/1800               |                   |
| Remit Amoun                                                            | t           |         | Charges (Lcy)                 |                          |                   |
| Net Amount (Acy                                                        |             |         |                               |                          |                   |
| * Account Typ                                                          | •           | v       | Currency                      | •                        |                   |
| * Sender Inf                                                           | •           |         |                               |                          |                   |
| Narrativ                                                               |             |         | ]                             |                          |                   |
| Return Cod                                                             |             | ¥       | Authorization Reasons         |                          |                   |
| Return Descriptio                                                      |             |         | Release Reject                |                          |                   |
| Reject Cod                                                             | 9           | Ŧ       |                               |                          | •                 |

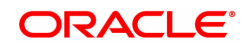

| Field Name                     | Description                                                                                                    |
|--------------------------------|----------------------------------------------------------------------------------------------------|
| Transaction Details            |                                                                                                    |
| Payment Transaction<br>Code    | [Display]<br>This field displays the transaction code of the selected payment.                                                                                                    |
| Payment Type                   | [Display]<br>This field displays the payment type.                                                                                                    |
| User Reference<br>Number       | [Display]<br>This field displays the user reference number of the selected<br>transaction.                                                                                          |
| Cutoff Status                  | [Display]<br>This field displays the cutoff status of the transaction                                                                                                    |
| Transaction Details            |                                                                                                    |
| Payment from                   | [Display]<br>This field displays the mode of payment transaction.                                                                                                    |
| Sender's Transaction<br>Branch | [Display]<br>This field displays the sender's transaction branch.                                                                                                    |
| CASA Account<br>Number         | [Display]<br>This field displays the CASA account number of the customer through<br>which the outgoing payment transaction is initiated.                                            |
| GL Account Number              | [Display]<br>This field displays the GL account number through which the outgoing<br>payment transaction is initiated.                                                              |
| Cheque No.                     | [Display]<br>This field displays the Cheque number through which the outgoing<br>payment transaction is initiated.                                                                  |
| Cheque Date                    | [Display]<br>This field displays the cheque deposited date.                                                                                                    |
| Account Type                   | [Display]<br>This field displays the account type.                                                                                                    |
| Currency                       | [Display]<br>This field displays the account currency.                                                                                                    |
| Sender Info                    | [Display]<br>This field displays the sender information.                                                                                                    |
| Remit Amount                   | [Display]<br>This field displays the remit amount.                                                                                                    |
| Charges (LCY)                  | [Display]<br>This field displays the service charges to be applied in local currency.                                                                                               |
| Net Amount (ACY)               | [Display]<br>This field displays the net amount to be recovered from the customer<br>initiating an outgoing payment transaction.<br>Net Amount = Total of Account Amount + Charges. |

| Narrative                                  | [Display]<br>This field displays the narration.                                      |
|--------------------------------------------|--------------------------------------------------------------------------------------|
| Return Code                                | [Display]<br>This field displays the return code.                                    |
| Reject Code                                | [Display]<br>This field displays the reject code.                                    |
| Reject Description                         | [Display]<br>This field displays the description of the return code.                 |
| Return Description                         | [Display]<br>This field displays the description of the reject code.                 |
| Authorization<br>Reasons                   | [Display]<br>This field displays the authorization reason for the outgoing payments. |
| Sender Bank Details                        |                                                                                      |
| Sending Branch IFSC<br>Code (5756)         | [Display]<br>This field displays the sending branch IFSC code.                       |
| Sender to Receiver<br>Information (7495)   | [Display]<br>This field displays the sender to receiver information.                 |
| Originator of<br>Remittance (7002)         | [Display]<br>This field displays the originator of remittance.                       |
| Sender Email Id                            | [Display]<br>This field displays the email id of the sender.                         |
| Sender Mobile No.                          | [Display]<br>This field displays the contact number of the sender.                   |
| Beneficiary Details                        |                                                                                      |
| Beneficiary ID                             | [Displays]<br>This field displays the beneficiary ID.                                |
| Beneficiary Customer<br>Account No. (5561) | [Displays]<br>This field displays the beneficiary customer account number.           |
| Beneficiary Customer<br>Name (6081)        | [Display]<br>This field displays the name of the beneficiary account holder.         |
| Beneficiary Account<br>Type (6310)         | [Display]<br>This field displays the beneficiary account type.                       |
| Beneficiary Customer<br>Address (5565)     | [Display]<br>This field displays the address of the beneficiary customer.            |
| Beneficiary Branch<br>IFSC Code (5569)     | [Display]<br>This field displays the beneficiary branch IFSC code.                   |
| Bank Name                                  | [Display]<br>This field displays the bank name based on the IFSC Code selected.      |
| Branch Name                                | [Display]<br>This field displays the branch name based on the IFSC Code selected.    |

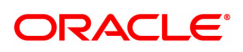

## **Transaction Dates**

| Initiation Date              | [Display]<br>This column displays the Initiation date of payment transaction.      |
|------------------------------|------------------------------------------------------------------------------------|
| Posting Date                 | [Display]<br>This column displays the Posting date of payment transaction.         |
| Value Date                   | [Display]<br>This column displays the value date of transaction.                   |
| last modified date/-<br>time | [Display]<br>This column displays the last modified date/ time of the transaction. |
| о <del>т</del> ; , , ,       |                                                                                    |

- 8. To reject the payment transaction, click the **Reject** button.
- 9. The system displays the message "Reject Operation Complete". Click **OK**.
- 10. To release the payment transaction, click the **Release** button.
- 11. The system displays the message "Record Operation Complete". Click **OK**.

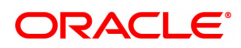

# 1.17 PM045 - NEFT Incoming Payment Auth Screen

Using this option you can view all the incoming payment messages and authorize the transaction for credit to the customer's account. The message can be authorized in bulk by selecting all the transactions through the **Summary** tab.

Pending repair transactions can be repaired or returned in teller mode. If returned then new UTR number will be generated and the transaction will follow the normal outward flow. If repaired the status will be marked as "Semi authorized" and the transaction will not be available for authorization for the same level users.

Note: If transaction to credit card is done all the company details of credit card and accounts are maintained in BAM81 - Company Master Maintenance screen. If remit account type is 52 or remit account no. length is 16 digits (numeric) do Credit Card validation, on successful validation, **FLEXCUBE** credit the bill company to CASA else treat the transaction as normal and continue with existing validations and processing.

#### **Definition Prerequisites**

Not Applicable

#### Modes Available

Not Available

#### To authorize the incoming payment transactions

- 1. In the **Dashboard** page, Enter the Task Code **PM045** and then click <sup>Q</sup> or navigate through the menus to **Front Office Transactions > Payment Transactions > NEFT Incoming Payment Auth Screen**.
- 2. You will be navigated to the NEFT Incoming Payment Auth Screen.

#### **NEFT Incoming Payment Auth Screen**

| Account No     Payment Tupe     Payment Tupe     Payment Tupe     Payment Tupe     Payment Tupe     Payment Tupe     Payment Tupe     Payment Tupe     Payment Tupe     Payment Tupe     Payment Tupe     Payment Tupe     Payment Tupe     Payment Tupe     Payment Tupe     Payment Tupe     Payment Tupe   Payment Tupe   Payment Tupe   Payment Tupe   Payment Tupe   Payment Tupe   Payment Tupe   Payment Tupe   Payment Tupe   Payment Tupe   Payment Tupe   Payment Tupe   Payment Tupe   Payment Tupe   Payment Tupe   Payment Tupe   Payment Tupe   Payment Tupe   Payment Tupe   Payment Tupe   Return   Return   Return   Return   Return   Return   Return   Return   Return   Return   Return   Return   Return   Return   Return   Return   Return   Return   Return   Return   Return   Return   Return   Return </th <th>NEFT Incoming Payment Auth Screen           Account No.              * Network ID            Peyment Type              Peyment Transaction Code            Minimum Amount              0.00            Start Date              19/12/2018            000              End Date              19/12/2018</th> <th>Fetch Close</th>                                                                                                    | NEFT Incoming Payment Auth Screen           Account No.              * Network ID            Peyment Type              Peyment Transaction Code            Minimum Amount              0.00            Start Date              19/12/2018            000              End Date              19/12/2018 | Fetch Close             |
|----------------------------------------------------------------------------------------------------|----------------------------------------------------------------------------------------------------|-------------------------|
| Account No <ul> <li>Payment Tape</li> <li>Payment Tape</li></ul>                                                                                                    | Account No. * Network ID NEFT<br>Payment Type  Payment Transaction Code 90,909,909,909,909 909<br>Minimum Amount 00,000 Maximum Amount 90,909,909,909,909 909<br>Start Date 15/12/2018 100 : 00 : 00 Ent Date 15/12/2018 123 : 59 : 59                                                                 |                         |
| Payment Type <ul> <li>Payment Type</li> <li>Payment Type</li></ul>                                                                                                    | Payment Type         Payment Transaction Code         Q           Minimum Amount         0.00         Maximum Amount         0.90,90,90,90,90,90,90 pol           StatTo Det         15/12/2018         00 :::::::::::::::::::::::::::::::::::                                                         |                         |
| Manum Anowit       0.00       Maximum Anowit       0.09.99.90.90.90.90.90.90.90.90.90.90.90                                                                                                    | Minimum Amount         0.00         Maximum Amount         99,99,99,99,99,99,99,99         99           Start Date         15/12/2018         15/12/2018         23 : 59 : 59                                                                                                    |                         |
| Start Date       \$1'122018       0:0:00:00       0:0:00:00       0:0:00:00       0:0:00:00       0:0:00:00       0:0:00:00       0:0:00:00       0:0:00:00       0:0:00:00       0:0:00:00       0:0:00:00       0:0:00:00       0:0:00:00       0:0:00:00       0:0:00:00       0:0:00:00       0:0:00:00       0:0:00:00       0:0:00:00       0:0:00:00       0:0:00:00       0:0:00:00       0:0:00:00       0:0:00:00       0:0:00:00       0:0:00:00       0:0:00:00       0:0:00:00       0:0:00:00       0:0:00:00       0:0:00:00       0:0:00:00       0:0:00:00       0:0:00:00       0:0:00:00       0:0:00:00       0:0:00:00       0:0:00:00       0:0:00:00       0:0:00:00       0:0:00:00       0:0:00:00       0:0:00:00       0:0:00:00       0:0:00:00       0:0:00:00       0:0:00:00       0:0:00:00       0:0:00:00       0:0:00:00       0:0:00:00       0:0:00:00       0:0:00:00       0:0:00:00       0:0:00:00       0:0:00:00       0:0:00:00       0:0:00:00       0:0:00:00       0:0:00:00       0:0:00:00       0:0:00:00       0:0:00:00       0:0:00:00       0:0:00:00       0:0:00:00       0:0:00:00       0:0:00:00       0:0:00:00       0:0:00:00       0:0:00:00       0:0:00:00       0:0:00:00       0:0:00:00       0:0:00:00       0:0:00:00       0:0:00:00       0:0:00:00       0:0:00:00                                                                                                    | Start Date 15/12/2018 🗰 00 : 00 : 00 End Date 15/12/2018 🗰 23 : 59 : 59                                                                                                    |                         |
| Taraecd Statu       Taried Image       NEFT Batch Number       Image         Remitting Bank HPSC       LookJD       NEFT Reference No.       Image         Riget Reason       To Senal Number       To Senal Number       Image         Status       MEFT Details       Number of Records       Image         Fling       Batch St No.       Benef Name       Account Title + Joint Account Names       Sender name       Amount       Status       Account No       Tan Receipt time         No terms to display.       Image       Image                                                                                                    |                                                                                                    |                         |
| Rending Sami King                                                                                                    | Transaction Status Tanked V NEFT Batch Number                                                                                                    |                         |
| From Senial Number       To Senial Number         Reject Readio           Summary       NEFT Details             Select All               Flag       Batch St No.       Benef Name       Account Title + Joint Account Names       Sender name       Amount       Status       Account No       Tan Receipt Im No Items to display.             Page 1 (0 Items)       K < (1 > x)                                                                                                    | Remitting Bank IFSC Look-Up NEFT Reference No.                                                                                                    |                         |
| Regict Reason <ul> <li>NEFT Details             </li> </ul> Fleig         Batch ST No.         Benef Name         Account Title + Joint Account Names         Sender name         Amount         Status         Account No         Txn Receiption           No terms to display.                                                                                                    | From Serial Number To Serial Number                                                                                                    |                         |
| Same         Number of Records         Image: Control of Control of C | Reject Reason                                                                                                    |                         |
| Select All       Number of Records         Flag       Batch Sr No.       Benef Name       Account Title + Joint Account Names       Sender name       Amount       Status       Account No       Tan Receipt time         No items to display.       Image: Comparison of Comparison of Comparison                                                                                                    | Summary NEFT Details                                                                                                    |                         |
| Select All       Number of Records         Flag       Batch Sr No.       Benef Name       Account Title + Joint Account Names       Sender name       Amount       Status       Account No       Tra Receipt Interceipt Interceip                                                                                                  |                                                                                                    |                         |
| Flag         Batch Sr No.         Benef Name         Account Title + Joint Account Names         Sender name         Amount         Status         Account No         Tan Receipt tin           No terms to display.                                                                                                    | Select All                                                                                                    |                         |
| No tens to display.       Page 1 (0 tems)     K     1     >     XI       Return     Authorize                                                                                                    | Flag Batch Sr No. Benef Name Account Title + Joint Account Names Sender name Amount Status Account N                                                                                                    | lo Txn Receipt time sta |
| Page 1 (0 tems) K < 1 > X<br>Return Authorize                                                                                                    |                                                                                                    |                         |
| Page 1 (0 fems) K < ( ) > XI<br>Return Authorize                                                                                                    |                                                                                                    |                         |
| Return Authorize                                                                                                    | Page 1 (Utems) K < I > X                                                                                                    |                         |
|                                                                                                    | Return Authorize                                                                                                    |                         |
|                                                                                                    |                                                                                                    |                         |
|                                                                                                    |                                                                                                    |                         |

| Field Name  | Description             |
|-------------|-------------------------|
| Account No. | [Optional, Numeric, 14] |

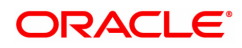

|                             | The account number of the customer in whose account the incoming payment transaction is going to be received.                                                                                                    |
|-----------------------------|----------------------------------------------------------------------------------------------------|
| Network ID                  | [Display]<br>This field displays the network ID.                                                                                                    |
| Payment Type                | [Optional, Drop-Down]<br>Select the payment type from the drop-down list to authorize<br>transactions of a particular payment type.<br>The options are:                                                                                                    |
|                             | Incoming Payment                                                                                                    |
|                             | Return of Outgoing Payment                                                                                                    |
| Payment Transaction<br>Code | [Optional, Search List]<br>Select the payment transaction code associated with the transaction<br>from the Search List.<br>These codes are defined in the <b>Payment Transaction Definition</b><br>(Task Code : PM002) option.                                       |
| Minimum Amount              | [Optional, Numeric, 13, Two]<br>Type the minimum amount above which you can view unauthorized<br>transactions.                                                                                                    |
| Maximum Amount              | [Optional, Numeric, 13, Two]<br>Type the maximum amount below which you can view unauthorized<br>transactions.                                                                                                    |
| Start Date                  | [Mandatory, Search List, dd/mm/yyyy]<br>Select the date from which the transactions need to be viewed from the<br>Search List.<br>By default it displays the current process date.                                                                                   |
|                             | [Optional, Search List, HH:MM:SS]<br>Select the start time which is the latest time stamp updated in the<br>system at the time of repair from the Search List.<br>The start time can be changed the time as the user need to filter<br>according to the requirement. |
|                             | Note: The time stamp has various cases like Inputting, Modification ,<br>Authorization at 1st, 2nd level, Release, Sent to PI, Acknowledgment,<br>settled/canceled, returned                                                                                         |
| End Date                    | [Mandatory, Search List, dd/mm/yyyy]<br>Select the date upto which the transactions need to be viewed from the<br>Search List.<br>By default it displays the current process date.                                                                                   |
|                             | [Optional, Search List, HH:MM:SS]<br>Select the end time from the Search List.<br>The end time can be changed the time as the user need to filter<br>according to the requirement.                                                                                   |
| Transaction Status          | [Optional, Drop-Down]<br>Select the transaction status from the drop-down list to view<br>transactions for that status for the purpose of authorization.<br>The options are:                                                                                         |
|                             | • Tanked                                                                                                    |

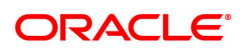

|                     | • All                                                                                                    |
|---------------------|----------------------------------------------------------------------------------------------------|
|                     | Pending Repair                                                                                                    |
| NEFT Batch Number   | [Optional, Alphanumeric, Four]<br>Type the batch number of the incoming NEFT payment transaction to<br>be fetched. For example, 0001, 0002etc. |
| Remitting Bank IFSC | [Optional, Alphanumeric, 11, Search List]<br>Type the remitting bank IFSC code or select it from the Search List.                              |
| NEFT Reference No.  | [Optional, Numeric, 16]<br>Type the NEFT reference number.                                                                                     |
| From Serial Number  | [Numeric, 5]<br>Type the serial number from which you need to select the payments.<br>All incoming payments are assigned a serial number.      |
| To Serial Number    | [Numeric, 5]<br>Type the serial number up to which you need to select the payments.<br>All incoming payments are assigned a serial number.     |
| Reject Reason       | [Optional, Drop-Down]<br>Select the reject reason from the drop down list to filter on reason<br>specific records.                             |

- 3. Enter the account number.
- 4. Enter the other relevant information.
- 5. Click the **Fetch** button. The system displays a list of transactions matching the entered criteria in the **Summary** tab.

# Summary

| M045 ×                                        |                                                                                                 |                     |                                     |             |                          |                   |              |            |                       |
|-----------------------------------------------|-------------------------------------------------------------------------------------------------|---------------------|-------------------------------------|-------------|--------------------------|-------------------|--------------|------------|-----------------------|
| NEFT Incon                                    | ming Payment Auth S                                                                             | creen               |                                     |             |                          |                   |              |            | Fetch Close Clea      |
|                                               | Account No.                                                                                     |                     |                                     |             | * Network ID             | NEFT              |              |            |                       |
|                                               | Payment Type                                                                                    |                     | •                                   |             | Payment Transaction Code |                   | 0            |            |                       |
|                                               | Minimum Amount                                                                                  | 0.00                |                                     |             | Maximum Amount           | 99,99,99,99,99,99 | 99.99        |            |                       |
|                                               | Start Date                                                                                      | 15/12/2018 🗰 00 : 0 | 0 : 00                              |             | End Date                 | 15/12/2018        | 23 ; 59 ; 59 |            |                       |
|                                               | Transaction Status                                                                              | Tanked <b>T</b>     |                                     |             | NEFT Batch Number        |                   |              |            |                       |
|                                               | Remitting Bank IFSC                                                                             | Look                | -Up                                 |             | NEFT Reference No.       |                   |              |            |                       |
|                                               | From Serial Number                                                                              |                     |                                     |             | To Serial Number         |                   |              |            |                       |
|                                               | Reject Reason                                                                                   |                     | *                                   |             |                          |                   |              |            |                       |
| Summary                                       | NEFT Details                                                                                    |                     |                                     |             |                          |                   |              |            |                       |
|                                               |                                                                                                 |                     |                                     |             |                          |                   |              |            |                       |
|                                               |                                                                                                 |                     |                                     |             | -                        |                   |              |            |                       |
|                                               | Select Al                                                                                       |                     |                                     |             | Number of Records        |                   |              |            |                       |
| Flag                                          | Select Al<br>Batch Sr No.                                                                       | Benef Name          | Account Title + Joint Account Names | Sender name | Number of Records Amount | Status            |              | Account No | Txn Receipt time stan |
| Flag<br>No items to                           | Select Al<br>Batch Sr No.                                                                       | Benef Name          | Account Title + Joint Account Names | Sender name | Number of Records Amount | Status            |              | Account No | Txn Receipt time stan |
| Flag<br>No items to                           | Select Al<br>Batch Sr No.                                                                       | Benef Name          | Account Title + Joint Account Names | Sender name | Number of Records        | Status            |              | Account No | Txn Receipt time stan |
| Flag<br>No items to                           | Select Al Batch Sr No.                                                                          | Benef Name          | Account Title + Joint Account Names | Sender name | Number of Records        | Status            |              | Account No | Txn Receipt time stan |
| Flag<br>No items to                           | Select Al<br>Batch Sr No.                                                                       | Benef Name          | Account Title + Joint Account Names | Sender name | Number of Records        | Status            |              | Account No | Txn Receipt time stan |
| Flag<br>No items to                           | Select Al<br>Batch Sr No.                                                                       | Benef Name          | Account Title + Joint Account Names | Sender name | Number of Records        | Status            |              | Account No | Txn Receipt time stan |
| Flag<br>No items to                           | Select Al Batch Sr No.                                                                          | Benef Name          | Account Title + Joint Account Names | Sender name | Number of Records        | Status            |              | Account No | Txn Receipt time sfan |
| Fiag No items to                              | Select Al<br>Batch Sr No.<br>to display.                                                        | Benef Name          | Account Title + Joint Account Names | Sender name | Number of Records        | Status            |              | Account No | Txn Receipt time stan |
| Flag<br>No items to                           | Select Al<br>Batch Sr No.                                                                       | I Benef Name        | Account Title + Joint Account Names | Sender name | Number of Records        | Status            |              | Account No | Txn Receipt time stan |
| Flag<br>No items to                           | Seleci Al<br>Batch Sr No.<br>Io display.                                                        | Benef Name          | Account Title + Joint Account Names | Sender name | Number of Records        | Status            |              | Account No | Txn Receipt time star |
| Flag<br>No items to<br>Page 1 (0              | Select Al           Batch Sr No.           0 display.           0 display.           0 display. | Benef Name          | Account Title + Joint Account Names | Sender name | Number of Records        | Status            |              | Account No | Txn Receipt time stan |
| Flag<br>Noitemsto<br>₹<br>Page 1 (0<br>Return | Select Al<br>Batch Sr No. 0<br>do display:<br>0 (Items) $K < \{1\}$                             | Benef Name          | Account Title + Joint Account Names | Sender name | Number of Records        | Status            |              | Account No | Txn Receipt time stan |
| Flag<br>No items to<br>Page 1 (0<br>Return    | Batch Sr No.           0 display:           0 fems)         K         < 1 >           Authorize | Benef Name          | Account Title + Joint Account Names | Sender name | Number of Records        | Status            |              | Account No | Txn Receipt time stan |
| Flog<br>No items to<br>Page 1 (0<br>Return    | Batch Sr No.           0 display.           0 items)         K         < 1                      | 1 Benef Name        | Account Title + Joint Account Names | Sender name | Number of Records        | Status            |              | Account No | Txn Receipt time stan |
| Flag<br>No items to<br>Page 1 (0<br>Return    | Batch Sr No.           0 display.           0 litems)         K         < 1                     | Benef Name          | Account Title + Joint Account Names | Sender name | Number of Records        | Status            |              | Account No | Txn Receipt time stan |

| Field Name | Description           |
|------------|-----------------------|
| Select All | [Optional, Check Box] |

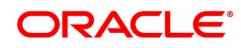

|                                        | Select the check box to authorize all the fetched transactions.                                                                                                    |
|----------------------------------------|----------------------------------------------------------------------------------------------------|
| Number Of Records                      | [Display]<br>This field displays the total count of the records under a selection.<br>Pagination will not be provided on the incoming screens. All 150<br>records should be displayed in a single page. |
| Column Name                            | Description                                                                                                    |
| Batch Sr No.                           | [Display]<br>This field displays the serial number for the batch entries.                                                                                                    |
| Benef Name                             | [Display]<br>This field displays name of beneficiary as received in the incoming<br>payment message.                                                                                                    |
| Account Title + Joint<br>Account Names | [Display]<br>This field displays the account and short name of the joint holders.                                                                                                    |
| Sender Name                            | [Display]<br>This field displays the name of the sender received in the incoming<br>payment message.                                                                                                    |
| Amount                                 | [Display]<br>This column displays the remit amount.                                                                                                    |
| Status                                 | [Display]<br>This column displays the status of the payment transaction.                                                                                                    |
| Account No.                            | [Display]<br>This column displays the CASA or GL account number into which the<br>payment is to be credited.                                                                                            |
| Txn Receipt time<br>stamp              | [Display]<br>This field displays the date and time for receipt of the payments<br>message.                                                                                                    |
| NEFT Reference<br>Number               | [Display]<br>This field displays the NEFT reference number as received in the<br>incoming payment message.                                                                                              |
| Pymt Txn Code                          | [Display]<br>This column displays the payment transaction code.                                                                                                    |
| Remittg Bank                           | [Display]<br>This column displays the remitting bank name.                                                                                                    |
| Remittg Branch                         | [Display]<br>This column displays the remitting branch name.                                                                                                    |
| Posting Date                           | [Display]<br>This column displays the date of payment transaction.                                                                                                    |
| Reject Reason                          | [Display]<br>This column displays the status of the payment transaction.                                                                                                    |
| 6. Select the <b>Select A</b> l<br>OR  | I check box to authorize all the transactions.                                                                                                    |

Double-click a record to view its details. The system enables the relevant tab.

# **NEFT Details**

|          |                            | 0                             |                 | •                           | 5                         |             |       |
|----------|----------------------------|-------------------------------|-----------------|-----------------------------|---------------------------|-------------|-------|
| PM045 ×  |                            |                               |                 |                             |                           |             |       |
| NEFT Inc | oming Payment Auth         | Screen                        |                 |                             |                           | Fetch Close | Clear |
|          | Account No.                |                               |                 | * Network ID                | NEFT                      |             | -     |
|          | Payment Type               | •                             |                 | Payment Transaction Code    |                           |             |       |
|          | Minimum Amount             | 0.00                          |                 | Maximum Amount              | 99,99,99,99,99,999.99     |             |       |
|          | Start Date                 | 28/02/2019 🗰 00 : 00 : 00     |                 | End Date                    | 28/02/2019 🗰 23 : 59 : 59 |             |       |
|          | Transaction Status         | Tanked 🔻                      |                 | NEFT Batch Number           |                           |             |       |
|          | Remitting Bank IFSC        | Look-Up                       |                 | NEFT Reference No.          |                           |             |       |
|          | From Serial Number         |                               |                 | To Serial Number            |                           |             |       |
|          | Reject Reason              |                               | •               |                             |                           |             |       |
| Summary  | NEFT Details               |                               |                 |                             |                           |             |       |
|          | Payment Transaction Code   | N02                           |                 | Payment Type                |                           |             |       |
|          | NEFT Reference No.         |                               |                 | User Reference Number       | 32822201902280054         |             |       |
|          | Record No. / Total Records |                               |                 | Number of Records           |                           |             |       |
|          | Payment to                 | CASA 🔻                        |                 | Sender's Transaction Branch | 402                       |             |       |
| Transact | ion Details                |                               |                 |                             |                           |             |       |
|          | Account Number             | 5000000312772 0               |                 | GL Account Number           |                           | Q           |       |
|          | Joint Holder Name          |                               |                 | * Account Type              | Ŧ                         |             |       |
|          |                            |                               |                 |                             |                           |             |       |
|          |                            |                               |                 |                             |                           |             |       |
|          |                            |                               |                 |                             |                           |             |       |
|          |                            |                               |                 |                             |                           |             |       |
|          |                            |                               |                 |                             |                           |             |       |
|          | Currency                   | T                             |                 | Remit Amount                |                           |             |       |
|          | Charges (Lcy)              | 0.00                          |                 | Net Amount (Acy)            | 2,00,000.00               |             |       |
|          | Narrative                  | NEFTIW:BENE ANMOL-TESTTXN0231 | 274-HDFC0000240 |                             |                           |             |       |
|          | Remitter Account           | 98457681001                   |                 | Batch Time                  | 0900                      |             |       |
|          | Transaction Status         | ¥                             |                 | Remitter Name               | BENE ANMOL                |             |       |
|          | Remitter Name              | BENE ANMOL                    |                 |                             |                           |             |       |
|          | Transaction Posting Date   | 20190228000000                |                 | Transaction Value Date      | 20190228000000            |             | -     |
|          |                            |                               |                 |                             |                           |             |       |

The details of the NEFT incoming payment transactions are displayed.

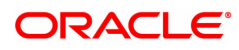

| Field Name                     | Description                                                                                                    |
|--------------------------------|----------------------------------------------------------------------------------------------------|
| Payment Transaction<br>Code    | [Display]<br>This field displays the transaction code of the selected payment.                                                                                                    |
| Payment Type                   | [Display]<br>This field displays the payment type.                                                                                                    |
| NEFT Reference No.             | [Display]<br>This field displays the NEFT reference number of the selected<br>transaction.                                                                                                    |
| User Reference<br>Number       | [Display]<br>This field displays the user reference number of the selected<br>transaction.                                                                                                    |
| Record No. / Total<br>Records  | [Display]<br>This field displays the total count of the records under a selection.                                                                                                    |
| Number Of Records              | [Display]<br>This field displays the total count of the records under a selection.<br>Pagination will not be provided on the incoming screens. All 150<br>records should be displayed in a single page. |
| Payment To                     | [Display]<br>Displays the type of account in which the payment is received. This<br>may be (CASA,GL,LOAN).                                                                                              |
| Sender's Transaction<br>Branch | [Display]<br>This field displays the sender's transaction branch.                                                                                                    |
| Transaction Details            |                                                                                                    |
| Account Number                 | [Display]<br>This field displays the CASA account number of the customer for<br>which the incoming payment transaction is initiated.                                                                    |
| GL Account Number              | [Display]<br>This field displays the GL account number for which the incoming<br>payment transaction is initiated.                                                                                      |
| Joint Holder Name              | [Display]<br>This field displays the joint holder's name.                                                                                                    |
| Account Type                   | [Display]<br>This field displays the account type.                                                                                                    |
| Currency                       | [Display]<br>This field displays the account currency.                                                                                                    |
| Remit Amount                   | [Display]<br>This field displays the remit amount.                                                                                                    |
| Charges (LCY)                  | [Display]<br>This field displays the service charges to be applied in local currency.                                                                                                    |
| Net Amount (ACY)               | [Display]<br>This field displays the net amount to be provided to the customer<br>initiating an incoming payment transaction.                                                                           |

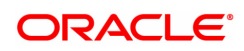

| Narrative                                | [Display]<br>This field display the narration.                                                                                            |
|------------------------------------------|----------------------------------------------------------------------------------------------------|
| Remitter Account                         | [Display]<br>This field displays the remitter account.                                                                                    |
| Remitter Name                            | [Display]<br>This field displays the remitter name.                                                                                       |
| Batch Number                             | [Display]<br>This field displays the batch number in which the incoming NEFT<br>payment message is received.                              |
| Transaction Status                       | [Display]<br>This field display the current status (at the time of Enquiry) of a<br>transaction .                                         |
| Beneficiary Customer<br>Name (6081)      | [Display]<br>This field displays the name of the beneficiary.                                                                             |
| Transaction Posting<br>Date              | [Display]<br>This field displays the transaction posting date.                                                                            |
| Transaction Value<br>Date                | [Display]<br>This field displays the transaction value date.                                                                              |
| Return Code                              | [Optional, Drop-Down]<br>Select the return code from the drop-down list.                                                                  |
| Authorization<br>Reasons                 | [Display]<br>This field displays the authorization reason.                                                                                |
| Reason Code                              | [Display]<br>This field displays the reason code.                                                                                         |
|                                          | [Optional, Drop-Down]<br>Select the reason code from the drop-down list.                                                                  |
| Reason Description                       | [Display]<br>This field displays the description of the reason code.                                                                      |
| Sender Bank Details                      |                                                                                                    |
| Sending Branch IFSC<br>Code (5756)       | [Display]<br>This field displays the sending branch IFSC code.                                                                            |
| Originator of<br>Remittance (7002)       | [Display]<br>This field displays the originator of remittance.                                                                            |
| Bank Name                                | [Display]<br>This field displays the bank name based on the IFSC Code selected.                                                           |
| Branch Name                              | [Display]<br>This field displays the branch name based on the IFSC Code selected.                                                         |
| Sender to Receiver<br>Information (7495) | [Display]<br>This field displays the sender to receiver information.                                                                      |
|                                          | Note: For beneficiary account as NRE account if remit account type code is 40 then the payment transaction would be STP and if other than |

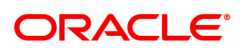

|                                                    | 40 then it would get tanked. For beneficiary account as NON NRE account then irrespective of whether remit account type code is 40 or not, transaction would be STP. |
|----------------------------------------------------|----------------------------------------------------------------------------------------------------|
| Beneficiary Details                                |                                                                                                    |
| Beneficiary ID                                     | [Displays]<br>This field displays the beneficiary ID.                                                                                                    |
| Beneficiary Account<br>Number (6061)               | [Displays]<br>This field displays the beneficiary customer account number.                                                                                           |
| Beneficiary Account<br>Type (6310)                 | [Display]<br>This field displays the beneficiary account type.                                                                                                    |
| Beneficiary Customer<br>Address (5565)             | [Display]<br>This field displays the address of the beneficiary customer.                                                                                            |
| Beneficiary IFSC<br>Code                           | [Display]<br>This field displays the IFSC Code of the beneficiary customer.                                                                                          |
| Bank Name                                          | [Display]<br>This field displays the bank name based on the IFSC Code selected.                                                                                      |
| Branch Name                                        | [Display]<br>This field displays the branch name based on the IFSC Code selected.                                                                                    |
| 7. To repair the incoming will be disabled on ever | payment transaction, click the <b>Repair</b> button. The authorization button ery successful authorization of repaired transactions.                                 |

- 8. To return the incoming payment transaction, click the **Return** button. The system displays the message"Return Operation Complete". Click the **Ok** button.
- 9. To authorize the incoming payment transaction, click the **Authorize** button. The system displays themessage"Transaction Authorized". Click the **Ok** button.

Note: If clicking on 'Authorize' button overrides conditions (e.g. High level Memo present on account, Account status Dormant, Account status Dormant and credit block with override, Account status Credit block with override or Account status Credit block) is present a respective override message is displayed. If user clicks on "OK" button then the transaction will be overridden and committed and "Cancel" button then the transaction will not be overridden and has to return the transaction through Return button in the screen.

For reject reason the system will display the reject reason and then force the authorizer to return the transaction.

10. Once the transaction has been authorized the system fetches the next record for authorisation. After last transaction system displays a message "No more records pending".

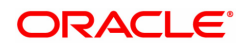

# 1.18 PM046- NEFT Incoming Payment For Semi Authorized

This screen is used for authorising semi-authorised transaction. Access right of this screen be given to the supervisors only.

If returned the semi authorized transactions by using this screen then new RTGS reference number will be generated and then the transaction will follow the normal outward flow. Whether these returned incoming transactions will require single or dual or no authorization will depend on the payment transaction code defined for the for return of incoming transactions in PM002 - Payments Transaction Definition screen and auth limit set for this payment codes in PM039 - Payment Transaction Attributes screen.

Example: Suppose for return of N02 NEFT incoming transactions, a payment code N07 is defined in PM002 and similarly the payment transaction attributes (such as auth limits) are defined in PM039. While returning the N02 transactions FC will take into consideration the values set for N07 in the PM039 screen to determine whether these returned transactions will require single authorization or double or no authorization.

#### **Definition Prerequisites**

- PM002 Payments Transaction Definition
- PM039 Payment Transaction Attributes
- PM045 NEFT Incoming Payment Auth Screen

#### Modes Available

Not Applicable

#### To authorize the incoming payment for semi authorised transactions

- In the Dashboard page, Enter the Task Code PM046 and click or navigate through the menus to Front Office Transactions > Payment Transactions > NEFT Incoming Payment For Semi Authorized.
- 2. The system displays the NEFT Incoming Payment For Semi Authorized screen.

#### NEFT Incoming Payment For Semi Authorized

|      | Account No.         |                        |                               |             | * Network ID     | NEFT                     |              |                 |
|------|---------------------|------------------------|-------------------------------|-------------|------------------|--------------------------|--------------|-----------------|
|      | Payment Type        |                        | •                             | Payment     | Transaction Code |                          | Q            |                 |
|      | Minimum Amount      | C                      | 00                            |             | Maximum Amount   | 99,99,99,99,99,99,999.99 |              |                 |
|      | Start Date          | 15/12/2018             | 00 : 00 : 00                  |             | End Date         | 15/12/2018               | 23 : 59 : 59 |                 |
|      | Transaction Status  | Accept Semi Authorized | T                             | NE          | EFT Batch Number |                          |              |                 |
|      | Remitting Bank IFSC |                        | Look-Up                       | NE          | FT Reference No. |                          |              |                 |
|      | From Serial Number  |                        |                               |             | To Serial Number |                          |              |                 |
|      | Reject Reason       |                        | ¥                             |             |                  |                          |              |                 |
| mary | NEFT Details        |                        |                               |             |                  |                          |              |                 |
|      |                     |                        |                               |             |                  |                          |              |                 |
|      | Select A            | I 🗌                    |                               | Nu          | mber of Records  |                          |              |                 |
| Flag | Batch Srl No.       | Benef Name             | Acct Title + Joint Acct Names | Sender Name | Amount           | Status                   | Account No.  | Txn Receipt tin |
|      |                     |                        |                               |             |                  |                          |              |                 |
|      |                     |                        |                               |             |                  |                          |              |                 |

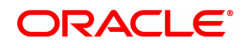

| Field Name                  | Description                                                                                                    |
|-----------------------------|----------------------------------------------------------------------------------------------------|
| Account No.                 | [Optional, Numeric, 14]<br>The account number of the customer in whose account the incoming<br>payment transaction is going to be received.                                                                                                    |
| Network ID                  | [Display]<br>This field displays the network ID.                                                                                                    |
| Payment Type                | [Optional, Drop-Down]<br>Select the payment type from the drop-down list to semi authorize the<br>transactions of a particular payment type.<br>The options are:                                                                                                    |
|                             | Incoming Payment                                                                                                    |
|                             | Return of Outgoing Payment                                                                                                    |
| Payment Transaction<br>Code | [Optional, Search List]<br>Select the payment transaction code associated with the transaction<br>from the Search List.<br>These codes are defined in the <b>Payment Transaction Definition</b><br>(Task Code : PM002) option.                                       |
| Minimum Amount              | [Optional, Numeric, 13, Two]<br>Type the minimum amount above which you can view semi authorized<br>transactions.                                                                                                    |
| Maximum Amount              | [Optional, Numeric, 13, Two]<br>Type the maximum amount below which you can view semi authorized<br>transactions.                                                                                                    |
| Start Date                  | [Mandatory, Date Picker, dd/mm/yyyy]<br>Select the date from which the transactions need to be viewed from the<br>Date Picker.<br>By default it displays the current process date.                                                                                   |
|                             | [Optional, Search List, HH:MM:SS]<br>Select the start time which is the latest time stamp updated in the<br>system at the time of repair from the Search List.<br>The start time can be changed the time as the user need to filter<br>according to the requirement. |
|                             | <b>Note</b> : The time stamp has various cases like Inputting, Modification ,<br>Authorization at 1st, 2nd level, Release, Sent to PI, Acknowledgment,<br>settled/canceled, returned                                                                                 |
| End Date                    | [Mandatory, Date Picker, dd/mm/yyyy]<br>Select the date upto which the transactions need to be viewed from the<br>Date Picker.<br>By default it displays the current process date.                                                                                   |
|                             | [Optional, Search List, HH:MM:SS]<br>Select the end time from the Search List.<br>The end time can be changed the time as the user need to filter<br>according to the requirement.                                                                                   |
| Transaction Status          | [Display]<br>This field displays the current status (at the time of Enquiry) of a                                                                                                    |

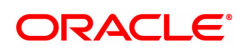

|                     | transaction .<br>By default system displays the transaction status as Accept Semi<br>Authorized. This will be filtered and subsequently can be authorized or<br>returned. |
|---------------------|----------------------------------------------------------------------------------------------------|
| NEFT Batch Number   | [Optional, Alphanumeric, Four]<br>Type the batch number of the incoming NEFT payment transaction to<br>be fetched. For example, 0001, 0002etc.                            |
| Remitting Bank IFSC | [Optional, Alphanumeric, 11, Search List]<br>Type the remitting bank IFSC code or select it from the Search List.                                                         |
| NEFT Reference No.  | [Optional, Numeric, 16]<br>Type the NEFT reference number.                                                                                                    |
| From Serial Number  | [Mandatory, Numeric, 16]<br>Type the from serial number.                                                                                                    |
| To Serial Number    | [Mandatory, Numeric, 16]<br>Type the To serial number.                                                                                                    |
| Reject Reason       | [Optional, Drop-Down]<br>Select the reject reason from the drop down list to filter on reason<br>specific records.                                                        |

- 3. Enter the account number.
- 4. Enter the other relevant information.
- 6. Click the **Fetch** button. The system displays a list of transactions matching the entered criteria in the **Summary** tab.

# Summary

| T Incol             | ming Payment For Se                        | emi Authorized         |                               |                |                         |        |             | Fetch Close    |
|---------------------|--------------------------------------------|------------------------|-------------------------------|----------------|-------------------------|--------|-------------|----------------|
|                     | Account No.                                |                        |                               |                | * Network ID            | NEFT   |             |                |
|                     | Payment Type                               |                        |                               | F              | ayment Transaction Code |        | <u>्</u>    |                |
| Minimum Amount 0.00 |                                            | 0                      |                               | Maximum Amount | 99,99,99,99,99,99,999.9 |        |             |                |
|                     | Start Date 15/12/2018 🗰 00 : 00 : 00 End D |                        | End Date                      | 15/12/2018     | 23 : 59 : 59            |        |             |                |
|                     | Transaction Status                         | Accept Semi Authorized |                               |                | NEFT Batch Number       |        |             |                |
|                     | Remitting Bank IFSC                        |                        | Look-Up                       |                | NEFT Reference No.      |        |             |                |
|                     | From Serial Number                         |                        |                               |                | To Serial Number        |        |             |                |
|                     | Reject Reason                              |                        | •                             |                |                         |        |             |                |
| mary                | NEFT Details                               |                        |                               |                |                         |        |             |                |
|                     | Select Al                                  |                        |                               |                | Number of Records       |        |             |                |
| Flag                | Batch Srl No.                              | Benef Name             | Acct Title + Joint Acct Names | Sender Name    | Amount                  | Status | Account No. | Txn Receipt ti |
|                     |                                            |                        |                               |                |                         |        |             |                |
|                     |                                            |                        |                               |                |                         |        |             |                |

| Field Name | Description           |
|------------|-----------------------|
| Select All | [Optional, Check Box] |

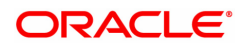

|                                       | Select the check box to authorize all the fetched transactions.                                                                                                    |
|---------------------------------------|----------------------------------------------------------------------------------------------------|
| Number Of Records                     | [Display]<br>This field displays the total count of the records under a selection.<br>Pagination will not be provided on the incoming screens. All 150<br>records should be displayed in a single page. |
| Column Name                           | Description                                                                                                    |
| Flag                                  | [Display]<br>This column displays the Flag Status 'N'.                                                                                                    |
| Batch Srl No.                         | [Display]<br>This column displays the batch serial number generated at the time of<br>payment initiation.                                                                                               |
| Benef Name                            | [Display]<br>This column displays the name of the beneficiary.                                                                                                    |
| Account Titles+Joint<br>Account Names | [Display]<br>This column displays the account title and the joint account's name                                                                                                    |
| Sender Name                           | [Display]<br>This column displays the name of the sender.                                                                                                    |
| Amount                                | [Display]<br>This column displays the remit amount.                                                                                                    |
| Status                                | [Display]<br>This column displays the status of the payment transaction.                                                                                                    |
| Account No.                           | [Display]<br>This column displays the CASA or GL account number from which the<br>payment transaction is initiated.                                                                                     |
| Tax Receipt Time<br>Stamp             | [Display]<br>This column displays the Tax receipt time stamp                                                                                                    |
| NEFT Reference No.                    | [Display]<br>This column displays the NEFT reference number of the transaction                                                                                                    |
| Pymt Txn Code                         | [Display]<br>This column displays the payment transaction code.                                                                                                    |
| Remittg Bank                          | [Display]<br>This column displays the remitting bank name.                                                                                                    |
| Remittg Branch                        | [Display]<br>This column displays the remitting branch name.                                                                                                    |
| Posting Date                          | [Display]<br>This column displays the posting date of the payment transaction.                                                                                                    |
| Reject Reason                         | [Display]<br>This column displays the reject reason of the transaction.                                                                                                    |
|                                       |                                                                                                    |

- 3. Enter the RD account number and press the **<Tab> or <Enter>** key.
- 4. Select the installment mode fr

 Select the Select All check box to authorize all the transactions. OR

Double-click a record to view its details. The system enables the relevant tab.

## **NEFT Details**

The details of the NEFT incoming payment transactions are displayed.

| PM046 ×                   |                        |                             |                          |                   |
|---------------------------|------------------------|-----------------------------|--------------------------|-------------------|
| NEFT Incoming Paymer      | nt For Semi Authorize  | d                           |                          | Fetch Close Clear |
| Account No.               |                        | * Network ID                | NEFT                     | <u> </u>          |
| Payment Type              | •                      | Payment Transaction Code    |                          | Q.                |
| Minimum Amount            | 0.00                   | Maximum Amount              | 99,99,99,99,99,99,999.99 |                   |
| Start Date                | 15/11/2019             | 00 : 00 : 00 End Date       | 15/11/2019               | 23 : 59 : 59      |
| Transaction Status        | Accept Semi Authorized | NEFT Batch Number           |                          | ]                 |
| Remitting Bank IFSC       |                        | Look-Up NEFT Reference No.  | NEFTTXN0175907           | ]                 |
| From Serial Number        |                        | To Serial Number            |                          | ]                 |
| Reject Reason             |                        | *                           |                          |                   |
| Summary NEFT Details      |                        |                             |                          |                   |
| Payment Transaction Code  | e N02 Q                | Payment Type                | IP                       |                   |
| NEFT Reference No         |                        | User Reference Number       | 32822201911150002        |                   |
| Record No. / Total Record | s 1                    | Number of Records           | 1                        |                   |
| Payment from              | n 🔻                    | Sender's Transaction Branch | 402 🔍                    |                   |
| Transaction Details       |                        |                             |                          |                   |
| CASA Account Numbe        | r 5010000010622 RAVISH | KUMAR GL Account Number     |                          | ٩,                |
| Joint Holder Nam          | e RAVISH KUMAR         | * Account Type              |                          | Y                 |

| Field Name                     | Description                                                                                                    |
|--------------------------------|----------------------------------------------------------------------------------------------------|
| Payment Transaction<br>Code    | [Display]<br>This field displays the transaction code of the selected payment.                                                                                                    |
| Payment Type                   | [Display]<br>This field displays the payment type.                                                                                                    |
| NEFT Reference No.             | [Display]<br>This field displays the NEFT reference number of the selected transaction.                                                                                                    |
| User Reference<br>Number       | [Display]<br>This field displays the user reference number of the selected<br>transaction.                                                                                                    |
| Record No. / Total<br>Records  | [Display]<br>This field displays the total count of the records under a selection.                                                                                                    |
| Number Of Records              | [Display]<br>This field displays the total count of the records under a selection.<br>Pagination will not be provided on the incoming screens. All 150<br>records should be displayed in a single page. |
| Payment From                   | [Display]<br>This field displays the mode of payment transaction.                                                                                                    |
| Sender's Transaction<br>Branch | [Display]<br>This field displays the sender's transaction branch.                                                                                                    |

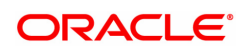

## **Transaction Details**

| CASA Account<br>Number              | [Display]<br>This field displays the CASA account number of the customer for<br>which the incoming payment transaction is initiated.            |
|-------------------------------------|----------------------------------------------------------------------------------------------------|
| GL Account Number                   | [Display]<br>This field displays the GL account number for which the incoming<br>payment transaction is initiated.                              |
| Joint Holder Name                   | [Display]<br>This field displays the name of the holder of joint account.                                                                       |
| Account Type                        | [Display]<br>This field displays the account type.                                                                                              |
| Currency                            | [Display]<br>This field displays the account currency.                                                                                          |
| Remit Amount                        | [Display]<br>This field displays the remit amount.                                                                                              |
| Charges (LCY)                       | [Display]<br>This field displays the service charges to be applied in local currency.                                                           |
| Net Amount (ACY)                    | [Display]<br>This field displays the net amount to be provided to the customer<br>initiating an incoming payment transaction.                   |
| Narrative                           | [Display]<br>This field displays the narration.                                                                                                 |
| Remitter Account                    | [Display]<br>This field displays the remitter account number.                                                                                   |
| Batch Number                        | [Display]<br>This field displays the batch number in which the incoming NEFT<br>payment message is received                                     |
| Transaction Status                  | [Display]<br>This field displays the current status (at the time of Enquiry) of a<br>transaction.                                               |
| Remitter Name                       | [Display]<br>This field displays the remitter Name.                                                                                             |
| Transaction Posting Date            | [Display]<br>This field displays the transaction posting date.                                                                                  |
| Transaction Value<br>Date           | [Display]<br>This field displays the transaction value date.                                                                                    |
| Beneficiary Customer<br>Name (6081) | [Display]<br>This field displays the name of the beneficiary.                                                                                   |
| Return Code                         | [Optional, Drop-Down]<br>Select the return code from the drop-down list. The system displays the return code along with the return description. |
| Authorization                       | [Display]                                                                                                    |

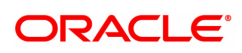

| Reasons                                                                                  | This field displays the authorization reason.                                                                                                    |  |  |  |  |  |
|------------------------------------------------------------------------------------------|----------------------------------------------------------------------------------------------------|--|--|--|--|--|
| Reason Code                                                                              | [Display]<br>This field displays the reason code.                                                                                                    |  |  |  |  |  |
| Reason Description                                                                       | [Display]<br>This field displays the description of the reason code.                                                                                                    |  |  |  |  |  |
| Sender Bank Details                                                                      |                                                                                                    |  |  |  |  |  |
| Sending Branch IFSC<br>Code (5756)                                                       | [Display]<br>This field displays the sending branch IFSC code.                                                                                                    |  |  |  |  |  |
| Originator of<br>Remittance (7002)                                                       | [Display]<br>This field displays the originator of remittance.                                                                                                    |  |  |  |  |  |
| Bank Name                                                                                | [Display]<br>This field displays the bank name based on the IFSC Code selected.                                                                                                    |  |  |  |  |  |
| Branch Name                                                                              | [Display]<br>This field displays the branch name based on the IFSC Code selected.                                                                                                    |  |  |  |  |  |
| Sender to Receiver<br>Information (7495)                                                 | [Display]<br>This field displays the sender to receiver information.                                                                                                    |  |  |  |  |  |
|                                                                                          | <b>Note</b> : For beneficiary account as NRE account if remit account type code is 40 then the payment transaction would be STP and if other than 40 then it would get tanked. For beneficiary account as NON NRE account then irrespective of whether remit account type code is 40 or not, transaction would be STP. |  |  |  |  |  |
| Beneficiary Details                                                                      |                                                                                                    |  |  |  |  |  |
| Beneficiary ID                                                                           | [Displays]<br>This field displays the beneficiary ID.                                                                                                    |  |  |  |  |  |
| Beneficiary Account<br>Number (6061)                                                     | [Displays]<br>This field displays the beneficiary customer account number.                                                                                                    |  |  |  |  |  |
| Beneficiary Account<br>Type (6310)                                                       | [Display]<br>This field displays the beneficiary account type.                                                                                                    |  |  |  |  |  |
| Beneficiary Customer<br>Address (5565)                                                   | [Display]<br>This field displays the address of the beneficiary customer.                                                                                                    |  |  |  |  |  |
| Beneficiary IFSC<br>Code                                                                 | [Display]<br>This field displays the IFSC Code of the beneficiary customer.                                                                                                    |  |  |  |  |  |
| Bank Name                                                                                | [Display]<br>This field displays the bank name based on the IFSC Code selected.                                                                                                    |  |  |  |  |  |
| <ul><li>Branch Name</li><li>6. If the data entered is w modified again by make</li></ul> | [Display]<br>This field displays the branch name based on the IFSC Code selected.<br>rrong, click <b>Deny</b> button to reject the transactions so that it can be<br>ser.                                                                                                    |  |  |  |  |  |

 To repair the incoming payment transaction, click the **Repair** button. The authorization button will be disabled on every successful authorization of repaired transactions.

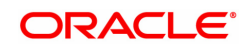

- 8. To return the incoming payment transaction, click the **Return** button. The system displays the message "Return Operation Complete". Click the **Ok** button.
- 9. To authorize the incoming payment of semi authorised transaction, click the **Authorize** button. The system displays the message "Transaction Authorized". Click the **Ok** button.

**Note**: If during authorization of semi authorized transactions a new override reason has been occurred then on Clicking the authorize button, a respective override message is displayed with 'Ok' and 'Cancel' button. Click the Ok button, transaction will be overridden and marked as 'completed', click"Cancel" button then the transaction will not be overridden and later on if the user wants then he can have again take a decision to override or return the same transaction.

Once the transaction has been authorized the system fetches the next record for authorisation. After last transaction system displays a message "No more records pending".

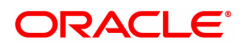

# 1.19 PM048- N10 Acknowledgment Msg Screen

This screen is used for N10 Acknowledgment Message generation for NEFT incoming transaction.

### **Definition Prerequisites**

• PM045 - NEFT Incoming Payment Auth Screen

#### Modes Available

Not Applicable

#### To generate N10 Acknowledgment Message for NEFT transaction

- In the Dashboard page, Enter the Task Code PM048 and click <sup>Q</sup> or navigate through the menus to Front Office Transactions > Payment Transactions > N10 Acknowledgment Msg.
- 2. You will be navigated to the N10 Acknowledgment Message screen.

#### N10 Acknowledgment Message Screen

| PM048 ×                   |            |         |                          |                     |         |                |
|---------------------------|------------|---------|--------------------------|---------------------|---------|----------------|
| N10 Ackowledgement Msg Sc | reen       |         |                          |                     |         | Ok Close Clear |
| Branch Code               |            | Q       | User Id                  |                     | Q       |                |
| Account No                |            |         | Payment Type             | Incoming Payment    | ٣       |                |
| N/W Refrence No           |            |         | Payment Transaction Code | N02                 |         |                |
| Beneficiary Bank IFSC     |            | Look-Up | Customer Id              |                     |         |                |
| Minimum Amount            | 0.00       |         | Maximum Amount           | 99,99,99,99,99,     | 999.99  |                |
| * Start Date              | 15/12/2018 |         | * End Date               | 15/12/2018          | <b></b> |                |
| NEFT Batch Number         |            |         | Transaction Status       | Transaction Complet | e v     |                |
|                           |            |         |                          |                     |         |                |
|                           |            |         |                          |                     |         |                |
|                           |            |         |                          |                     |         |                |
|                           |            |         |                          |                     |         |                |
|                           |            |         |                          |                     |         |                |
|                           |            |         |                          |                     |         |                |
|                           |            |         |                          |                     |         |                |
|                           |            |         |                          |                     |         |                |
|                           |            |         |                          |                     |         |                |
|                           |            |         |                          |                     |         |                |
|                           |            |         |                          |                     |         |                |
|                           |            |         |                          |                     |         |                |

| Field Name          | Description                                                                                       |
|---------------------|---------------------------------------------------------------------------------------------------|
| Branch Code         | [Display]<br>This field displays the branch code.                                                 |
| User Id             | [Display]<br>This field displays the user id whose transactions need to be fetched.               |
| Account No          | [Display]<br>This field displays the account number of the customer.                              |
| Payment Type        | [Display]<br>This field displays the payment type as 'Incoming Payment'                           |
| N/W Reference No    | [Optional, Numeric, 16]<br>Enter the network reference number to fetch the corresponding records. |
| Payment Transaction | [Display]                                                                                         |

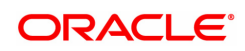

| Code                     | This field displays the payment transaction code as 'N02'                                                                                                    |
|--------------------------|----------------------------------------------------------------------------------------------------|
| Beneficiary Bank<br>IFSC | [Display]<br>This field displays the IFSC of the beneficiary.                                                                                                    |
| Customer Id              | [Display]<br>This field displays the id of the customer whose payment transactions<br>should be fetched.                                                                         |
| Minimum Amount           | [Display]<br>This field displays the minimum amount above which the transactions<br>need to be fetched.                                                                          |
| Maximum Amount           | [Display]<br>This field displays the maximum amount upto which the transactions<br>need to be fetched.                                                                           |
| Start Date               | [Mandatory, Date editor, dd/mm/yyyy]<br>Select the date from which the transactions need to be fetched from the<br>date editor. By default it displays the current process date. |
| End Date                 | [Mandatory, Date editor, dd/mm/yyyy]<br>Select the date upto which the transactions need to be fetched from the<br>Date editor. By default it displays the current process date. |
| NEFT Batch Number        | [Optional, Alphanumeric, Four]<br>Type the batch number of the incoming NEFT payment transaction to<br>be fetched. For example, 0001, 0002…etc.                                  |
| Transaction Status       | [Display]<br>This field displays the status of the transaction as 'Transaction<br>Complete'                                                                                      |

- 3. Enter the relevant details.
- 4. Click the **OK** button.
- 5. The system displays the message "Do you want to continue to mark transactions for N10 message release ?"
- 6. Click the **OK** button.
- 7. Transactions will be updated for N10 message release.

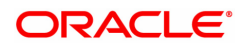

# 1.20 PM049- Single DR Multi CR Final Auth

This screen is used for Neft SDMC Upload. For any NeftSDMC upload, user has to authorize or reject the outgoing transaction.

#### **Definition Prerequisites**

- PM043 NEFT-Outgoing Payment Auth Screen
- BA452 File Upload (GEFU ++)

#### Modes Available

Not Applicable

#### To authorize the SDMC transaction

- In the Dashboard page, Enter the Task Code PM049 and then click <sup>Q</sup> or navigate through the menus to Front Office Transactions > Payment Transactions > Single DR Multi CR Final Auth.
- 2. You will be navigated to the **Single DR Multi CR Final Auth**.

#### Single DR Multi CR Final Auth

| PMO | <u>49</u> ×                                   |                                |                           |                            |                      |              |       |
|-----|-----------------------------------------------|--------------------------------|---------------------------|----------------------------|----------------------|--------------|-------|
| Sir | igle DR Multi CR Final A                      | uth                            |                           |                            |                      | Ok Close     | Clear |
|     | File Name<br>Identifier<br>Account No.        | Q,<br>Q,                       |                           |                            |                      |              |       |
|     | Number of Records                             | Records Rejected During Upload | Records Pending Pre Auth. | Records Rejected Pre Auth. | Records Pending Auth | Total Amount |       |
|     | No items to display.                          |                                |                           |                            |                      |              |       |
|     | 4                                             |                                |                           |                            |                      |              | •     |
|     | Page 1 (0 of 0 items) K <<br>Authorize Reject | I → X                          |                           |                            |                      |              |       |

| Field Name  | Description                                                                                |
|-------------|--------------------------------------------------------------------------------------------|
| File Name   | [Mandatory, Search List]<br>Enter the SDMC file name to view the transaction.              |
| Identifier  | [Optional, Picklist]<br>Enter the console identifier for the corresponding SDMC file name. |
| Account No. | [Mandatory, Numeric]<br>Enter the account number for the corresponding SDMC file name.     |

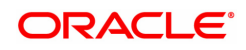

| Number of Records                 | [Display]<br>This field displays the total number of records from the uploaded<br>SDMC file.                     |
|-----------------------------------|----------------------------------------------------------------------------------------------------|
| Records Rejected<br>During Upload | [Display]<br>This field displays the number of records rejected during upload of<br>SDMC file from screen BA452. |
| Records Pending Pre<br>Auth       | [Display]<br>This field displays the number of records to be processed.                                          |
| Records Rejected Pre<br>Auth      | [Display]<br>This field displays the number of records rejected during authorization.                            |
| Records Pending<br>Auth           | [Display]<br>This field displays the number of records pending for authorization from<br>PM043.                  |
| Total Amount                      | [Display]<br>This field displays the total amount of transactions from the uploaded<br>SDMC file.                |
| Amount Pending<br>Auth            | [Display]<br>This field displays the amount pending for authorization.                                           |
| Amount Pending<br>PreAuth         | [Display]<br>This field displays the amount pending for pre authorization.                                       |
| Amount Rejected<br>During Upload  | [Display]<br>This field displays the amount rejected during upload.                                              |
| Authorize                         | [Optional]<br>Click the button to authorize the payment transaction.                                             |
| Reject                            | [Optional]<br>Click the button to reject the payment transaction.                                                |

- 3. Enter the relevant details.
- 4. Click the Authorize or Reject as required.
- 6. Click **OK**.

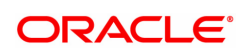

# 1.21 PM050- Payment NEFT N04/SOD Message Maintenance

This screen can be used to process transactions in status TXN\_N04\_AWAITED, in case N04 for a batch has not been received from RBI.

After input and authorization for the batch time from this screen, system will process transactions in status TXN\_N04\_AWAITED for that particular batch and all previous batches for that process date (if any).

For eg: If N04 is not received for 1800 batch, user can process transactions in status TXN\_N04\_ AWAITED for the 1800 batch and also transactions of all previous batches which are in TXN\_N04\_ AWAITED status

#### **Definition Prerequisites**

- PM043 NEFT-Outgoing Payment Auth Screen
- BA452 File Upload (GEFU ++)

### Modes Available

Add, Authorize, Enquiry

#### To initiate N04 message internally

- 1. In the **Dashboard** page, Enter the Task code **PM050** and then click <sup>Q</sup> or navigate through the menus to **Front Office Transactions > Payment Transactions > Payment NEFT N04 Message Maintenance.**
- 2. You will be navigated to Payment NEFT N04/SOD Message Maintenance screen. Click Add.

### Payment NEFT N04/SOD Message Maintenance

| PN | 050 ×    |                                |                               |              |                         |        |          |            |       |           |         |      |                    |  |
|----|----------|--------------------------------|-------------------------------|--------------|-------------------------|--------|----------|------------|-------|-----------|---------|------|--------------------|--|
| P  | aymen    | nt NEFT N04                    | SOD Message Mainte            | nance        |                         | Add Mo | dify Del | ete Cancel | Amend | Authorize | Enquiry | Сору | Ok Close Clear     |  |
|    |          |                                | * Action Initiate N04         | ¥            |                         |        |          |            |       |           |         |      |                    |  |
|    |          | * Posting Date<br>* Batch Time | 30/11/2018 <b>m</b><br>0100 Q |              | Is Last N04             |        |          |            |       |           |         |      |                    |  |
|    |          | Action                         | Record Status                 | Batch Number | Message Initiation Time | Source |          | Initiator  |       | Auth      | orizer  |      | Authorization Time |  |
|    | No items | to display.                    |                               |              |                         |        |          |            |       |           |         |      |                    |  |
|    |          |                                |                               |              |                         |        |          |            |       |           |         |      |                    |  |
|    |          |                                |                               |              |                         |        |          |            |       |           |         |      |                    |  |
|    |          |                                |                               |              |                         |        |          |            |       |           |         |      |                    |  |
|    |          |                                |                               |              |                         |        |          |            |       |           |         |      |                    |  |
|    |          |                                |                               |              |                         |        |          |            |       |           |         |      |                    |  |
|    | Page 1   | (0 of 0 items)                 | с < 1 > Э                     |              |                         |        |          |            |       |           |         |      |                    |  |
|    |          |                                |                               |              |                         |        |          |            |       |           |         |      |                    |  |
|    |          |                                |                               |              |                         |        |          |            |       |           |         |      |                    |  |
|    |          |                                |                               |              |                         |        |          |            |       |           |         |      |                    |  |
|    |          |                                |                               |              |                         |        |          |            |       |           |         |      |                    |  |

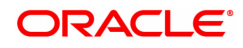

| Field Name                 | Description                                                                                                    |
|----------------------------|----------------------------------------------------------------------------------------------------|
| Action                     | <ul> <li>[Dropdown]</li> <li>Select the action to be performed. Available values are.</li> <li>Initiate N04 – This is to initiate dummy N04 message</li> <li>Re-process Transactions awaiting N04 – This is to initiate dummy N04 again for the batch for which N04 is already received</li> <li>Initiate SOD – This is to initiate dummy SOD message</li> </ul>                                                                                                    |
| Posting Date               | [Mandatory, Date Picker]<br>This will be defaulted to logged in Teller's batch date.<br>If the action is 'Initiate N04', then process date will need to be same as<br>SOD date. However, If SOD message of subsequent day is received,<br>but N04 of previous day's batch is not received, then process date can<br>be selected as pervious N04 received date or SOD date.<br>If the action is 'Initiate SOD', then process date will need to be next<br>working day as per payments calendar. For eg, system date is 31-Jul-<br>2019. To initiate dummy SOD message for 1-Aug-2019, the teller will<br>need to open batch for 1-Aug-2019 and will be allowed to 'Initiate SOD'<br>for 1- Aug-2019. |
| Is Last N04                | [Checkbox]<br>Select this flag to initiate N04 for the last batch of the day.                                                                                                    |
| Batch Time                 | [Mandatory, Searchlist]<br>Select the batch number from searchlist. This field is applicable only for<br>actions Initiate N04 and Re-process Transactions awaiting N04.                                                                                                    |
| Action                     | [Display]<br>This field displays the action taken.                                                                                                    |
| Record Status              | [Display]<br>This field displays the status of the record.                                                                                                    |
| Batch Number               | [Display]<br>This field displays the Batch Number on which the action was taken.                                                                                                    |
| Message Initiation<br>Time | [Display]<br>This field displays the time at which the message was initiated.                                                                                                    |
| Source                     | [Display]<br>This field displays the source.                                                                                                    |
| Initiator                  | [Display]<br>This field displays the initiator id.                                                                                                    |
| Authorizer                 | [Display]<br>This field displays the ID of the authorizer.                                                                                                    |
| Authorization Time         | [Display]<br>This field displays the time of authorization.                                                                                                    |
| 3. Click Initiate N04.     |                                                                                                    |
| 4. In the date editor, se  | elect Posting Date.                                                                                                    |

- 5. Select batch time from the search list.
- 6. Click OK.

### To Reprocess Transactions awaiting N04

- 1. Click Reprocess Transactions Awaiting N04.
- 2. Select the relevant **Batch Time**.
- 3. Click OK

## Payment NEFT N04/SOD Message Maintenance

| <u>PM050</u> ×        |                                                                                                    |                      |                         |        |           |            |                     |
|-----------------------|----------------------------------------------------------------------------------------------------|----------------------|-------------------------|--------|-----------|------------|---------------------|
| Payment NEFT N        | Payment NEFT N04/SOD Message Maintenance Add Modify Delete Cancel Amend Authorize Enquiry Copy Ok Close Class |                      |                         |        |           |            | Copy Ok Close Clear |
|                       | * Action Re-process Transa                                                                                    | actions Awaiting I 🔻 |                         |        |           |            |                     |
| * Posting D           | ate 30/11/2018                                                                                                |                      | Is Last N04             |        |           |            |                     |
| * Batch Ti            | me 0100 Q                                                                                                    |                      |                         |        |           |            |                     |
| Action                | Record Status                                                                                                 | Batch Number         | Message Initiation Time | Source | Initiator | Authorizer | Authorization Time  |
| No items to display.  |                                                                                                    |                      |                         |        |           |            |                     |
|                       |                                                                                                    |                      |                         |        |           |            |                     |
|                       |                                                                                                    |                      |                         |        |           |            |                     |
|                       |                                                                                                    |                      |                         |        |           |            |                     |
|                       |                                                                                                    |                      |                         |        |           |            |                     |
|                       |                                                                                                    |                      |                         |        |           |            |                     |
|                       |                                                                                                    |                      |                         |        |           |            |                     |
| Page 1 (0 of 0 items) | К < 1 > Я                                                                                                    |                      |                         |        |           |            |                     |
|                       |                                                                                                    |                      |                         |        |           |            |                     |
|                       |                                                                                                    |                      |                         |        |           |            |                     |
|                       |                                                                                                    |                      |                         |        |           |            |                     |
|                       |                                                                                                    |                      |                         |        |           |            |                     |

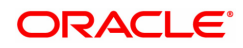

| Field Name                 | Description                                                                                                    |
|----------------------------|----------------------------------------------------------------------------------------------------|
| Action                     | <ul> <li>[Dropdown]</li> <li>Select the action to be performed. Available values are.</li> <li>Re-process Transactions awaiting N04 – This is to initiate dummy N04 again for the batch for which N04 is already received</li> </ul>                                                                                                    |
| Posting Date               | [Mandatory, Date Picker]<br>This will be defaulted to logged in Teller's batch date.<br>If the action is 'Initiate N04', then process date will need to be same as<br>SOD date. However, If SOD message of subsequent day is received,<br>but N04 of previous day's batch is not received, then process date can<br>be selected as pervious N04 received date or SOD date.<br>If the action is 'Initiate SOD', then process date will need to be next<br>working day as per payments calendar. For eg, system date is 31-Jul-<br>2019. To initiate dummy SOD message for 1-Aug-2019, the teller will<br>need to open batch for 1-Aug-2019 and will be allowed to 'Initiate SOD'<br>for 1- Aug-2019. |
| Is Last N04                | [Checkbox]<br>Select this flag to initiate N04 for the last batch of the day.                                                                                                    |
| Batch Time                 | [Mandatory, Searchlist]<br>Select the batch number from searchlist. This field is applicable only for<br>actions Initiate N04 and Re-process Transactions awaiting N04.                                                                                                    |
| Action                     | [Display]<br>This field displays the action taken.                                                                                                    |
| Record Status              | [Display]<br>This field displays the status of the record.                                                                                                    |
| Batch Number               | [Display]<br>This field displays the Number on which the action was taken.                                                                                                    |
| Message Initiation<br>Time | [Display]<br>This field displays the time at which the message was initiated.                                                                                                    |
| Source                     | [Display]<br>This field displays the source.                                                                                                    |
| Initiator                  | [Display]<br>This field displays the initiator id.                                                                                                    |
| Authorizer                 | [Display]<br>This field displays the ID of the authorizer.                                                                                                    |
| Authorization Time         | [Display]<br>This field displays the time of authorization.                                                                                                    |

# To Enquiry about the transactions

1. Click Enquiry.

# Payment NEFT N04/SOD Message Maintenance

| PM050 ×                                                    |                  |                       |              |                         |        |            |           |           |         |         |          |                   |    |
|------------------------------------------------------------|------------------|-----------------------|--------------|-------------------------|--------|------------|-----------|-----------|---------|---------|----------|-------------------|----|
| Payment NEFT N04/SOD Message Maintenance Add Modify Delete |                  |                       |              |                         |        | ete Cancel | Amend     | Authorize | Enquiry | Сору    | Ok Close | Clear             |    |
|                                                            |                  | * Action Initiate N04 | *            |                         |        |            |           |           |         |         |          |                   |    |
|                                                            | * Posting Date   | 30/11/2018            |              | Is Last N04             |        |            |           |           |         |         |          |                   |    |
|                                                            | * Batch Time     | Q                     |              |                         |        |            |           |           |         |         |          |                   |    |
|                                                            | Action           | Record Status         | Batch Number | Message Initiation Time | Source |            | Initiator |           | Aut     | horizer |          | Authorization Til | ne |
| No items                                                   | to display.      |                       |              |                         |        |            |           |           |         |         |          |                   |    |
|                                                            |                  |                       |              |                         |        |            |           |           |         |         |          |                   |    |
|                                                            |                  |                       |              |                         |        |            |           |           |         |         |          |                   |    |
|                                                            |                  |                       |              |                         |        |            |           |           |         |         |          |                   |    |
|                                                            |                  |                       |              |                         |        |            |           |           |         |         |          |                   |    |
|                                                            |                  |                       |              |                         |        |            |           |           |         |         |          |                   |    |
|                                                            |                  |                       |              |                         |        |            |           |           |         |         |          |                   |    |
| Page 1                                                     | (0 of 0 items) K | < 1 > >               |              |                         |        |            |           |           |         |         |          |                   |    |
|                                                            |                  |                       |              |                         |        |            |           |           |         |         |          |                   |    |
|                                                            |                  |                       |              |                         |        |            |           |           |         |         |          |                   |    |
|                                                            |                  |                       |              |                         |        |            |           |           |         |         |          |                   |    |
|                                                            |                  |                       |              |                         |        |            |           |           |         |         |          |                   |    |

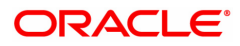

| Field Name                 | Description                                                                                                    |
|----------------------------|----------------------------------------------------------------------------------------------------|
| Action                     | <ul> <li>[Dropdown]</li> <li>Select the action to be performed. Available values are.</li> <li>Initiate N04 – This is to initiate dummy N04 message</li> <li>Re-process Transactions awaiting N04 – This is to initiate dummy N04 again for the batch for which N04 is already received</li> <li>Initiate SOD – This is to initiate dummy SOD message</li> </ul>                                                                                                    |
| Posting Date               | [Mandatory, Date Picker]<br>This will be defaulted to logged in Teller's batch date.<br>If the action is 'Initiate N04', then process date will need to be same as<br>SOD date. However, If SOD message of subsequent day is received,<br>but N04 of previous day's batch is not received, then process date can<br>be selected as pervious N04 received date or SOD date.<br>If the action is 'Initiate SOD', then process date will need to be next<br>working day as per payments calendar. For eg, system date is 31-Jul-<br>2019. To initiate dummy SOD message for 1-Aug-2019, the teller will<br>need to open batch for 1-Aug-2019 and will be allowed to 'Initiate SOD'<br>for 1-Aug-2019. |
| Batch Time                 | [Mandatory, Picklist]<br>Select the batch number from picklist. This field is applicable only for<br>actions Initiate N04 and Re-process Transactions awaiting N04.                                                                                                    |
| Is Last N04                | [Checkbox]<br>Select this flag to initiate N04 for the last batch of the day.                                                                                                    |
| Action                     | [Display]<br>This field displays the action taken.                                                                                                    |
| Record Status              | [Display]<br>This field displays the status of the record.                                                                                                    |
| Batch Number               | [Display]<br>This field displays the batch number on which the action was taken.                                                                                                    |
| Message Initiation<br>Time | [Display]<br>This field displays the time at which the message was initiated.                                                                                                    |
| Source                     | [Display]<br>This field displays the source.                                                                                                    |
| Initiator                  | [Display]<br>This field displays the initiator id.                                                                                                    |
| Authorizer                 | [Display]<br>This field displays the ID of the authorizer.                                                                                                    |
| Authorization Time         | [Display]<br>This field displays the time of authorization.                                                                                                    |
| 2. Select the relevant     | Batch Time.                                                                                                    |

- 3. Click OK
- 3. You can view the summary details.

# 1.22 PM052- Repost Backed Out Messages

This screen allows you to inquire all inward messages which are failed to process because of any infra type exceptions like unavailable of database/queue connections. All such messages will be backed out in database table if database connection is available or at specified file system directory for any other type of infra exceptions. This screen is to repost backed out messages.

#### **Definition Prerequisites**

Not Applicable

#### Modes Available

Not Applicable

## **To Repost Backed Out Messages**

- 1. In the **Dashboard** page, Enter the Task code **PM052** and click <sup>Q</sup> or navigate through the menus to **Front Office Transactions > Payment Transactions > Repost Backed Out Messages.**
- 2. The system displays the **Repost Backed Out Messages** screen.

#### **Repost Backed Out Messages**

| PM052 ×                                                                                                    |                                                                                   |                |
|----------------------------------------------------------------------------------------------------|-----------------------------------------------------------------------------------|----------------|
| Repost Backed Out Messa                                                                                                    | ages                                                                              | Ok Close Clear |
| * Repost Message Type<br>* Netowrk ID<br>Time<br>Process Date                                                              | Backed Out Messages - Accounting V<br>NEFT V<br>15/12/2018                        |                |
| Start Time<br>End Time<br>* Failed Messages-Database Count<br>* Current System Time<br>* Failed Messages-File System Count | 00 : 00 : 00         23 : 59 : 59         0         05/03/2020 01:19:59         0 |                |
|                                                                                                    |                                                                                   |                |
|                                                                                                    |                                                                                   |                |
|                                                                                                    |                                                                                   |                |

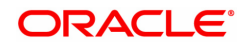

| Field Name                                          | Description                                                                                                    |  |  |  |  |
|-----------------------------------------------------|----------------------------------------------------------------------------------------------------|--|--|--|--|
| Repost Message<br>Type                              | [Display]<br>This field displays the Message Type for which transactions are to be<br>reposted.<br>By default it displays "Backed Out Messages - Message Layer".                |  |  |  |  |
| Network ID                                          | [Mandatory, Drop-Down]<br>Select the network id from the drop-down.<br>The options are:                                                                                         |  |  |  |  |
|                                                     | • NEFT                                                                                                    |  |  |  |  |
|                                                     | • RTGS                                                                                                    |  |  |  |  |
| Time                                                |                                                                                                    |  |  |  |  |
| Process Date                                        | [Optional, Display]<br>Select the process date from the Date Picker.<br>By default, the system displays the current process date.                                               |  |  |  |  |
| Start Time                                          | [Optional, Pick list, HH:MM:SS]<br>Specify the start time from which the transactions need to be fetched.                                                                       |  |  |  |  |
| End Time                                            | [Optional, Pick list, HH:MM:SS]<br>Specify the end time, upto which the transactions need to be fetched.                                                                        |  |  |  |  |
| Failed Messages-<br>Database Count                  | [Display]<br>Label for showing failed transaction count. (Messages which failed after<br>maximum number of retry and finally logged into database table).                       |  |  |  |  |
| Current System<br>Time                              | [Display]<br>Displays host time when database transaction count is fetched.                                                                                                    |  |  |  |  |
| Failed Messages-File<br>System Count                | [Display]<br>Label for showing failed transaction count. (Transactions which failed<br>after maximum retry and not getting database connection and logged<br>into file system). |  |  |  |  |
| 3. Select <b>Network ID</b> from the dropdown list. |                                                                                                    |  |  |  |  |

- 4. Enter other required details.
- 5. Click **OK**. System will display "Transactions reposted Successfully".
- 6. Click the **OK** button.

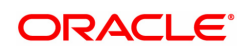

# 1.23 PM054- Repost Payment Failed Transactions

The screen allows you to inquire and re-post failed incoming NEFT / RTGS transactions.

#### **Definition Prerequisites**

• NA

#### Modes Available

Not Available

## To Enquire and Repost Payment Failed Transactions:

- 1. In the **Dashboard** page, Enter the Task code **PM054** and click <sup>Q</sup> or navigate through the menus to **Front Office Transactions > Payment Transaction > Repost Payment Failed Transactions**.
- 2. The system displays the Repost Payment Failed Transactions screen.

#### **Repost Payment Failed Transactions**

| * Repost Mes                                                      | sage Type Backed Out Message | ges - Accounting 🔻  |                  |                      | * Network ID NEF     | TT                  |                              |        |
|-------------------------------------------------------------------|------------------------------|---------------------|------------------|----------------------|----------------------|---------------------|------------------------------|--------|
| * Transac                                                         | tion Status TXN_INIT_IN_PRO  | GRESS-(15) ¥        |                  |                      | * Account Status ACC | T_IN_PROGRESS-(15)  | *                            |        |
| * Messi                                                           | age Status MESSAGE_RECEI     | VED-(3) ¥           |                  |                      |                      |                     |                              |        |
| ,                                                                 | Value Date 15/12/2018        |                     |                  |                      | NEET Batch Number    | 0                   |                              |        |
|                                                                   |                              | ±                   |                  |                      |                      |                     |                              |        |
| ,                                                                 | Value Date 15/12/2018        |                     |                  |                      |                      |                     |                              |        |
| St                                                                | art Time 00 : 00 : 00        | -                   |                  |                      | End Time 23          | 59 : 59             |                              |        |
| <ul> <li>Inc</li> </ul>                                           | quire and Repost             | Repost all Training | nsaction         |                      |                      |                     |                              |        |
| re Transactions                                                   |                              |                     |                  |                      |                      |                     |                              |        |
| Transac                                                           | tion Count                   |                     |                  |                      | Host Time            |                     |                              |        |
| mary                                                              |                              |                     |                  |                      |                      |                     |                              |        |
|                                                                   |                              |                     |                  |                      |                      |                     |                              |        |
|                                                                   |                              |                     |                  |                      |                      |                     |                              |        |
| Network Ref No.                                                   | Initiation Date              | Amount              | Remit IFSC code  | Remit Account Number | Remit Customer Name  | Beneficiary Account | Beneficiary Customer<br>Name | Reject |
| Network Ref No.                                                   | Initiation Date              | Amount              | Remit IF SC code | Remit Account Number | Remit Customer Name  | Beneficiary Account | Beneficiary Customer<br>Name | Reject |
| Network Ref No.                                                   | Initiation Date              | Amount              | Remit IF SC code | Remit Account Number | Remit Customer Name  | Beneficiary Account | Beneficiary Customer<br>Name | Reject |
| Network Ref No.<br>o items to display.                            | Initiation Date              | Amount              | Remit IFSC code  | Remit Account Number | Remit Customer Name  | Beneficiary Account | Beneficiary Customer<br>Name | Reject |
| Network Ref No.                                                   | Initiation Date              | Amount              | Remit IFSC code  | Remit Account Number | Remit Customer Name  | Beneficiary Account | Beneficiary Customer<br>Name | Reject |
| Network Ref No.                                                   | Initiation Date              | Amount              | Remit IFSC code  | Remit Account Number | Remit Customer Name  | Beneficiary Account | Beneficiary Customer<br>Name | Reject |
| Network Ref No.                                                   | Initiation Date              | Amount              | Remit IFSC code  | Remit Account Number | Remit Customer Name  | Beneficiary Account | Beneficiary Customer<br>Name | Reject |
| Network Ref No.                                                   | Initiation Date              | Amount              | Remit IFSC code  | Remit Account Number | Remit Customer Name  | Beneficiary Account | Beneficiary Customer<br>Name | Reject |
| Network Ref No.                                                   | Initiation Date              | Amount              | Remit IFSC code  | Remit Account Number | Remit Customer Name  | Beneficiary Account | Beneficiary Customer<br>Name | Reject |
| Network Ref No.<br>o items to display.                            | Initiation Date              | Amount              | Remit IFSC code  | Remit Account Number | Remit Customer Name  | Beneficiary Account | Beneficiary Customer<br>Name | Reject |
| Network Ref No.<br>to items to display.<br>Upper 1 (0 filems) K < | Initiation Date              | Amount              | Remit IF SC code | Remit Account Number | Remit Customer Name  | Beneficiary Account | Beneficiary Customer<br>Name | Reject |
| Network Ref No.<br>o Berns to display.<br>ge 1 (0 Rems) K <       | Initiation Date              | Amount              | Remit IFSC code  | Remit Account Number | Remit Customer Name  | Beneficiary Account | Beneficiary Customer<br>Name | Reject |

| Field Name          | Description                                                                                                    |
|---------------------|----------------------------------------------------------------------------------------------------|
| Repost Message Type | [Display]<br>This field displays the Message Type for which transactions are to be<br>reposted.<br>By default it displays "Backed Out Messages - Accounting Layer". |
| Network ID          | [Mandatory, Drop-Down]<br>Select the network id from the drop-down.<br>The options are:<br>• NEFT<br>• RTGS                                                         |

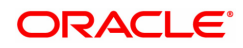

|                           | Depending on the network ID selected, status values in below fields would be enabled.                                         |
|---------------------------|----------------------------------------------------------------------------------------------------|
|                           | For network ID NEFT, the combinations allowed are 15-15-3 or 15-15-31 or 24-15-3.                                             |
|                           | For network ID RTGS, the combinations allowed are 15-15-3 or 15-15-31.                                                        |
| Transaction Status        | [Mandatory, Drop-Down]<br>Select the transaction status from the drop-down.<br>The options are:                               |
|                           | <ul> <li>TXN_INIT_IN_PROGRESS-(15)</li> </ul>                                                                                 |
|                           | TXN_N04_AWAITED-(24)                                                                                                    |
| Account Status            | [Mandatory, Drop-Down]<br>Select the account status from the drop-down.<br>The options are:                                   |
|                           | <ul> <li>ACCT_IN_PROGRESS-(15)</li> </ul>                                                                                     |
| Message Status            | [Mandatory, Drop-Down]<br>Select the message status from the drop-down.<br>The options are:                                   |
|                           | MESSAGE_RECEIVED-(3)                                                                                                    |
|                           | MESSAGE_RETRY_FAILED-(31)                                                                                                    |
| NEFT                      |                                                                                                    |
| Value Date                | [Display]<br>Current Posting Date.                                                                                            |
| NEFT Batch Number         | [Optional, Pick List]<br>Select the NEFT batch number, for which transactions need to be<br>fetched, from the picklist.       |
| RTGS                      |                                                                                                    |
| Value Date                | [Display]<br>Current Posting Date.                                                                                            |
| Start Time                | [Optional, Pick list, HH:MM:SS]<br>Specify the start time from which the transactions need to be fetched.                     |
| End Time                  | [Optional, Pick list, HH:MM:SS]<br>Specify the end time, upto which the transactions need to be fetched.                      |
| Inquire and Repost        | [Mandatory, Radio Button]<br>Select this radio button to display all transactions as per search criteria,<br>and then repost. |
| Repost all<br>Transaction | [Mandatory, Radio Button]<br>Select this radio button to repost all transactions fetched as per search<br>criteria.           |
| Transaction count         | [Display]<br>This field displays the number of transactions fetched by the search<br>criteria.                                |
| Host time                 | [Display]                                                                                                    |

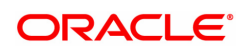
This field displays the time at the host, on inquiry.

- 3. Enter the values in the search criteria.
- 4. Click the Inquire Transactions button.
- 5. The search results will be displayed in the Summary tab.

#### **Summary**

| 004 X                                                                                                    |                           |                                     |                  |                      |                    |                       |                              |              |
|----------------------------------------------------------------------------------------------------|---------------------------|-------------------------------------|------------------|----------------------|--------------------|-----------------------|------------------------------|--------------|
| epost Payment Failed                                                                                      | Transactions              |                                     |                  |                      |                    |                       |                              | Ok Close Cle |
| * Repost Mess                                                                                             | age Type Backed Out Messa | ges - Accounting 🔻                  |                  |                      | Network ID N       | IEFT V                |                              |              |
| * Transacti                                                                                               | on Status TXN_INIT_IN_PRO | GRESS-(15) V                        |                  |                      | * Account Status   | CCT_IN_PROGRESS-(15)  | Ŧ                            |              |
| * Messa                                                                                                   | ge Status MESSAGE_RECEI   | VED-(3) 🔻                           |                  |                      |                    |                       |                              |              |
| EFT                                                                                                    |                           |                                     |                  |                      |                    |                       |                              |              |
| V                                                                                                    | alue Date 15/12/2018      |                                     |                  |                      | NEFT Batch Number  | 0                     |                              |              |
| TGS                                                                                                    |                           |                                     |                  |                      |                    |                       |                              |              |
| V                                                                                                    | alue Date 15/12/2018      |                                     |                  |                      |                    |                       |                              |              |
| Sta                                                                                                    | art Time 00 : 00 : 00     |                                     |                  |                      | End Time 2:        | 3 : 59 : 59           |                              |              |
| Inquisite                                                                                                 | uire and Repost           | <ul> <li>Repost all Tran</li> </ul> | saction          |                      |                    |                       |                              |              |
| Inquire Transactions                                                                                      |                           |                                     |                  |                      |                    |                       |                              |              |
| Transact                                                                                                  | ion Count                 |                                     |                  |                      | Host Time          |                       |                              |              |
|                                                                                                    |                           |                                     |                  |                      |                    |                       |                              |              |
| Summary                                                                                                   |                           |                                     |                  |                      |                    |                       |                              |              |
| Summary                                                                                                   |                           |                                     |                  |                      |                    |                       |                              |              |
| Summary<br>Network Ref No.                                                                                | Initiation Date           | Amount                              | Remit IFSC code  | Remit Account Number | Remit Customer Nam | e Beneficiary Account | Beneficiary Customer         | Reject Re    |
| Network Ref No. No items to display.                                                                      | Initiation Date           | Amount                              | Remit IFSC code  | Remit Account Number | Remit Customer Nam | Beneficiary Account   | Beneficiary Customer<br>Name | Reject Re    |
| Network Ref No. No items to display.                                                                      | Initiation Date           | Amount                              | Remit IFSC code  | Remit Account Number | Remit Customer Nam | Beneficiary Account   | Beneficiary Customer<br>Name | Reject Re    |
| Network Ref No.                                                                                           | Initiation Date           | Amount                              | Remit IFSC code  | Remit Account Number | Remit Customer Nam | Beneficiary Account   | Beneficiary Customer<br>Name | Reject Re    |
| Summary           Network Ref No.           No items to display.                                          | Initiation Date           | Amount                              | Remit IF SC code | Remit Account Number | Remit Customer Nam | e Beneficiary Account | Beneficiary Customer<br>Name | Reject Re    |
| Network Ref No.                                                                                           | Initiation Date           | Amount                              | Remit IFSC code  | Remit Account Number | Remit Customer Nam | e Beneficiary Account | Beneficiary Customer<br>Name | Reject Re    |
| Network Ref No.                                                                                           | Initiation Date           | Amount                              | Remit IFSC code  | Remit Account Number | Remit Customer Nam | e Beneficiary Account | Beneficiary Customer<br>Name | Reject Re    |
| Network Ref No.                                                                                           | Initiation Date           | Amount                              | Remit IF SC code | Remit Account Number | Remit Customer Nam | e Beneficiary Account | Beneficiary Customer<br>Name | Reject Re    |
| Network Ref No.                                                                                           | Initiation Date           | Amount                              | Remit IFSC code  | Remit Account Number | Remit Customer Nam | Beneficiary Account   | Beneficiary Customer<br>Name | Reject Re    |
| Network Ref No.                                                                                           | Initiation Date           | Amount                              | Remit IFSC code  | Remit Account Number | Remit Customer Nam | e Beneficiary Account | Beneficiary Customer<br>Name | Reject Re    |
| Network Ref No.           No items to display.           €           Page 1 (0 items)                     | Initiation Date           | Amount                              | Remit IF SC code | Remit Account Number | Remit Customer Nam | e Beneficiary Account | Beneficiary Customer<br>Name | Røject Re    |
| Network Ref No.           No items to display:           Page 1 (0 items)           K                     | Initiation Date           | Amount                              | Remit IFSC code  | Remit Account Number | Remit Customer Nam | Beneficiary Account   | Beneficiary Customer<br>Name | Reject Re    |
| Network Ref No.           No items to display. <ul> <li>Page 1 (0 items)</li> <li>K</li> <li>K</li> </ul> | Initiation Date           | Amount                              | Remit IF SC code | Remit Account Number | Remit Customer Nam | e Beneficiary Account | Beneficiary Customer<br>Name | Reject Re    |
| Network Ref No.           No items to display.              Page 1 (0.8ems)           K                   | Initiation Date           | Amount                              | Remit IF SC code | Remit Account Number | Remit Customer Nam | e Beneficiary Account | Beneficiary Customer<br>Name | Roject Re    |

| Column Name                  | Description                                                               |
|------------------------------|---------------------------------------------------------------------------|
| Network Reference<br>No.     | [Display]<br>This column displays the message's Network Reference Number. |
| Initiation Date              | [Display]<br>This column displays the initiation date of the transaction. |
| Amount                       | [Display]<br>This column displays the amount of the payment transaction.  |
| Remit IFSC Code              | [Display]<br>This column displays the sending branch IFSC code.           |
| Remit Account<br>Number      | [Display]<br>This field displays the sender account number.               |
| Remit Customer<br>Name       | [Display]<br>This field displays customer name of the sender.             |
| Beneficiary Account          | [Display]<br>This field displays the beneficiary customer account number. |
| Beneficiary Customer<br>Name | [Display]<br>This field displays the name of the beneficiary customer.    |
| Reject Reason                | [Display]<br>This field displays the reason for rejection.                |

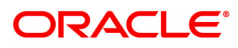

# 1.24 PM060- Mobile Money Identifier (MMID) Maintenance

This option is used to generate MMID for IMPS transaction. The bank identifies the account to be debited or credited using the MMID and mobile number.

**Definition Prerequisites** 

• NA

#### Modes Available

Add, Delete, Cancel, Authorize. For more information on the procedures of every mode, refer to **Standard Maintenance Procedures**.

#### To add file upload Enquiry details

- In the Dashboard page, Enter the Task code PM060 and then click <sup>Q</sup> or navigate through the menus to Front Office Transactions > Payment Transaction > Mobile Money Identifier (MMID) Maintenance.
- 2. You will be navigated to Mobile Money Identifier (MMID) Maintenance screen.

#### Mobile Money Identifier (MMID) Maintenance

| <u>PM060</u> ×  |                   |                     |   |  |     |          |            |           |            |           |          |      |    |       |       |
|-----------------|-------------------|---------------------|---|--|-----|----------|------------|-----------|------------|-----------|----------|------|----|-------|-------|
| Mobile Money I  | dentifier (MMI    | D) Maintenance      |   |  | Add | Modify   | Delete     | Cancel    | Amend      | Authorize | Enquiry  | Сору | Ok | Close | Clear |
| Customer Search |                   |                     |   |  |     |          |            |           |            |           |          |      |    |       |       |
|                 | * Search Criteria | Customer Short Name | v |  |     | Sea      | rch String | Auto      |            |           | <b>Q</b> |      |    |       |       |
|                 | * Cust IC         | AUTO007             |   |  |     |          | * Cust ID  | 99010000  | 6          |           |          |      |    |       |       |
|                 | * Full Name       | AUTO PERSON 007     |   |  |     | * Mobile | e Number   | +9198804  | 61123      |           |          |      |    |       |       |
|                 | Account Number    | 70100000006293 🔍    |   |  |     | * Acc    | ount Title | AUTO PE   | RSON 007   |           |          |      |    |       |       |
| MMID Details    |                   |                     |   |  |     |          |            |           |            |           |          |      |    |       |       |
|                 | MMID              | 1234008             |   |  |     | Registra | ition Date | 26/07/201 | 8 17:33:13 | 1         |          |      |    |       |       |
|                 |                   |                     |   |  |     |          |            |           |            |           |          |      |    |       |       |
|                 |                   |                     |   |  |     |          |            |           |            |           |          |      |    |       |       |
|                 |                   |                     |   |  |     |          |            |           |            |           |          |      |    |       |       |
|                 |                   |                     |   |  |     |          |            |           |            |           |          |      |    |       |       |
|                 |                   |                     |   |  |     |          |            |           |            |           |          |      |    |       |       |
|                 |                   |                     |   |  |     |          |            |           |            |           |          |      |    |       |       |
|                 |                   |                     |   |  |     |          |            |           |            |           |          |      |    |       |       |
|                 |                   |                     |   |  |     |          |            |           |            |           |          |      |    |       |       |
|                 |                   |                     |   |  |     |          |            |           |            |           |          |      |    |       |       |
|                 |                   |                     |   |  |     |          |            |           |            |           |          |      |    |       |       |
|                 |                   |                     |   |  |     |          |            |           |            |           |          |      |    |       |       |

| Field Name      | Description                                                                                             |
|-----------------|----------------------------------------------------------------------------------------------------|
| Search Criteria | [Mandatory, Drop down]<br>Select the search criteria to search the customer from the drop down<br>menu. |
| Search String   | [Mandatory]<br>Enter a search string in accordance to the search criteria.                              |
| Cust IC         | [Display]<br>The system displays the IC number of the selected customer.                                |
| Cust ID         | [Display]<br>The system displays the ID number of the selected customer.                                |
| Full Name       | [Display]                                                                                               |

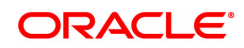

|                   | The system displays the full name of the customer.                          |
|-------------------|-----------------------------------------------------------------------------|
| Mobile Number     | [Display]<br>The system displays the mobile number of the customer          |
| Account Number    | [Mandatory, Search List]<br>Select the account number from the Search List. |
| Account Title     | [Display]<br>The system displays the account title.                         |
|                   | MMID Details                                                                |
| MMID              | [Display]<br>The system displays the generated MMID.                        |
| Registration Date | [Display]<br>The system displays the Registration date.                     |

- 3. Click Add.
- 4. Select the search criteria from the list.
- 5. Enter the search string and then select from the search list.
- 6. Enter the account number and then select from the search list.
- 7. Click **OK**.

| PM060 ×                      |                   |                   |                  |                   |                     |
|------------------------------|-------------------|-------------------|------------------|-------------------|---------------------|
| Mobile Money Identifier (MMI | D) Maintenance    | Add Modify Delete | Cancel Amend     | Authorize Enquiry | Copy Ok Close Clear |
| Customer Search              |                   |                   |                  |                   |                     |
| * Search Criteria            | Customer ID v     | Search String     | 990100269        | 0                 |                     |
| * Cust IC                    | 71D74D78576474B8I | * Cust ID         | 990100269        |                   |                     |
| * Full Name                  | AUTO PERSON1      | * Mobile Number   |                  |                   |                     |
| Account Number               | 701000000011393 🔍 | * Account Title   | Auto Person 5005 |                   |                     |
| MMID Details                 |                   |                   |                  |                   |                     |
| 10.00                        |                   | Desistration Data |                  |                   |                     |
| MMID                         |                   | Registration Date |                  |                   |                     |
|                              |                   |                   |                  |                   |                     |
|                              |                   |                   |                  |                   |                     |
|                              |                   |                   |                  |                   |                     |
|                              |                   |                   |                  |                   |                     |
|                              |                   |                   |                  |                   |                     |
|                              |                   |                   |                  |                   |                     |
|                              |                   |                   |                  |                   |                     |
|                              |                   |                   |                  |                   |                     |
|                              |                   |                   |                  |                   |                     |
|                              |                   |                   |                  |                   |                     |
|                              |                   |                   |                  |                   |                     |
|                              |                   |                   |                  |                   |                     |

- 8. You get a Record Added Authorization Pending message.
- 9. Click **OK**.
- 10. The MMID generated can viewed on Enquiry after the authorization is done.

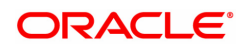

# 1.25 PM061- MPIN Maintenance

This option is used for generating MPIN. This is a security factor for P2P transaction. MPIN can be generated only for customers having MMID.

#### **Definition Prerequisites**

• NA

#### Modes Available

Add, Delete, Cancel, Authorize, Enquiry, Copy. For more information on the procedures of every mode, refer to **Standard Maintenance Procedures**.

#### To add file upload Enquiry details

- 1. In the **Dashboard** page, Enter the Task code **PM061** and then click  $\bigcirc$  or navigate through the menus to **Front Office Transactions > Payment Transactions > MPIN Maintenance**.
- 2. You will be navigated to **MPIN Maintenance** screen.

#### **MPIN Maintenance**

| PM061 ×           |                       |                      |                   |                   |                     |
|-------------------|-----------------------|----------------------|-------------------|-------------------|---------------------|
| MPIN Maintenance  |                       | Add Modify Del       | lete Cancel Amend | Authorize Enquiry | Copy Ok Close Clear |
| Customer Search   |                       |                      |                   |                   |                     |
| * Search Criteria | Customer Short Name 🔻 | Search String        | Q                 |                   |                     |
| * IC              |                       | * Customer ID        |                   |                   |                     |
| * Home Branch     |                       | * Full Name          |                   |                   |                     |
| * Short Name      |                       | * Mobile Number      |                   |                   |                     |
| Account Details   |                       |                      |                   |                   |                     |
| * Account Number  | Q.                    | * Account Title      |                   |                   |                     |
| MMID Details      |                       |                      |                   |                   |                     |
| MMID              |                       | MPIN Generation Date |                   |                   |                     |
|                   |                       |                      |                   |                   |                     |
|                   |                       |                      |                   |                   |                     |
|                   |                       |                      |                   |                   |                     |
|                   |                       |                      |                   |                   |                     |
|                   |                       |                      |                   |                   |                     |
|                   |                       |                      |                   |                   |                     |

| Field Name      | Description                                                                                             |
|-----------------|----------------------------------------------------------------------------------------------------|
| Search Criteria | [Mandatory, Drop down]<br>Select the search criteria to search the customer from the drop down<br>menu. |
| Search String   | [Optional]<br>Enter a search string in accordance to the search criteria.                               |
| IC              | [Display]<br>The system displays the IC number of the selected customer.                                |
| Customer ID     | [Display]<br>The system displays the ID number of the selected customer.                                |
| Home Branch     | [Display]<br>The system displays the home branch of the selected customer.                              |

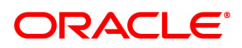

| Full Name               | [Display]<br>The system displays the full name of the customer.             |
|-------------------------|-----------------------------------------------------------------------------|
| Short Name              | [Display]<br>The system displays the short name of the customer.            |
| Mobile Number           | [Display]<br>The system displays the mobile number of the customer.         |
| Account Details         |                                                                             |
| Account Number          | [Mandatory, Search List]<br>Select the account number from the Search List. |
| Account Title           | [Display]<br>The system displays the account title.                         |
| MMID Details            |                                                                             |
| MMID                    | [Display]<br>Displays the MMID generated for the customer.                  |
| MPIN Generation<br>Date | [Display]<br>Displays the date of generation of MPIN.                       |

- 3. Click Add
- 4. Select the customer using the search criteria.
- 5. Select the Account number from the Search List.
- 6. Click OK.

| PM061 ×           |                  |                      |                                                          |
|-------------------|------------------|----------------------|----------------------------------------------------------|
| MPIN Maintenance  |                  | Add Modify Dele      | elete Cancel Amend Authorize Enquiry Copy Ok Close Clear |
| Customer Search   |                  |                      |                                                          |
| * Search Criteria | Customer ID 🔻    | Search String        | 990100269                                                |
| * IC              | 71D74D78576474B8 | * Customer ID        | 990100269                                                |
| * Home Branch     | 9999             | * Full Name          | AUTO PERSON1                                             |
| * Short Name      | AUTO PERSON1     | * Mobile Number      |                                                          |
| Account Details   |                  |                      |                                                          |
| * Account Number  | 70100000006413 🔍 | * Account Title      | AUTO PERSON1                                             |
| MMID Details      |                  |                      |                                                          |
| MMID              |                  | MPIN Generation Date |                                                          |
|                   |                  |                      |                                                          |
|                   |                  |                      |                                                          |
|                   |                  |                      |                                                          |
|                   |                  |                      |                                                          |
|                   |                  |                      |                                                          |
|                   |                  |                      |                                                          |
|                   |                  |                      |                                                          |
|                   |                  |                      |                                                          |
|                   |                  |                      |                                                          |

- 7. You get a Authorization Required message.
- 8. Click OK.

# 1.26 PM062- IMPS / UPI Transaction Enquiry

The screen allows you to inquire about the various incoming and outgoing IMPS transactions like P2P, P2A, P2U, P2M and P2MP.

#### **Definition Prerequisites**

• NA

#### Modes Available

Not Available

#### To Enquire about IMPS transactions:

- In the Dashboard page, Enter the Task Code PM062 and then click <sup>Q</sup> or navigate through the menus to Front Office Transactions > Payment Transaction > IMPS / UPI Transaction Enquiry.
- 2. You will be navigated to IMPS Payment Transaction Enquiry screen.

#### **IMPS Payment Transaction Enquiry**

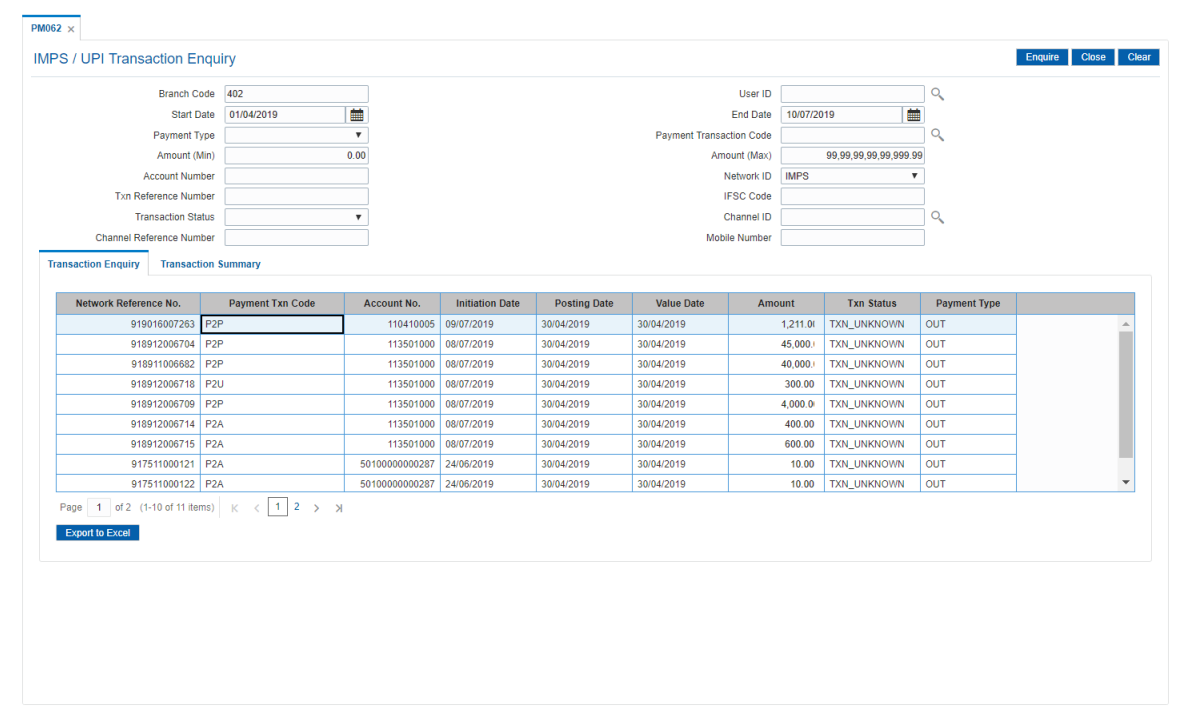

| Field Name  | Description                                                                                                    |
|-------------|----------------------------------------------------------------------------------------------------|
| Branch Code | [Optional, Search List]<br>Select the branch in which the payment transaction was initiated from<br>the Search List.<br>By default it displays the current branch code. |
| User ID     | [Optional, Search List]<br>Select the ID of the user who initiated the payment transaction from the<br>Search List.                                                     |

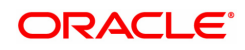

| Start Date                  | [Optional, Date editor, dd/mm/yyyy]<br>Select the date to view the payment transactions initiated on/after that<br>day.                                                                 |
|-----------------------------|----------------------------------------------------------------------------------------------------|
| End Date                    | [Optional, Date editor, dd/mm/yyyy]<br>Select the date to view the payment transaction completed on/before<br>that day from the date editor.                                            |
| Payment Type                | [Optional, Drop-Down]<br>Select the type of payment to view the accounts with that payment<br>type from the drop-down list.<br>The option are:                                          |
|                             | IMPS Outgoing Payment                                                                                                    |
|                             | IMPS Incoming Payment                                                                                                    |
| Payment Transaction<br>Code | [Optional, Search List]<br>Select the payment transaction code from the Search List.                                                                                                    |
| Amount (Min)                | [Optional, Numeric, 13, Two]<br>Type the minimum amount beyond which the payment transactions are<br>to be enquired.<br>By default, the system displays the value as 0.00.              |
| Amount (Max)                | [Optional, Numeric, 13, Two]<br>Type the maximum amount upto which the payment transactions are to<br>be enquired.<br>By default, the system displays the value as 9,999,999,999,999.99 |
| Account Number              | [Optional, Numeric, 16]<br>Type the account number if payment transactions related to specific<br>account number is required.                                                           |
| Network ID                  | [Optional, Search List]<br>Select the network ID from the Search List.                                                                                                    |
| TXN Reference<br>Number     | [Optional, Numeric, 16]<br>Type the TXN reference number if the transaction to be inquired is for a specific reference number.                                                          |
| IFSC Code                   | [Optional, Alphanumeric, 11]<br>Type the transaction reference number if the transaction to be inquired<br>is for a specific reference number.                                          |
| Transaction Status          | [Optional, Drop-Down]<br>Select the transaction status from the drop-down list. The values are:                                                                                         |
|                             | Initiated                                                                                                    |
|                             | Reversal                                                                                                    |
|                             | Rejected                                                                                                    |
|                             | Accepted                                                                                                    |
|                             | Complete                                                                                                    |
|                             | Txn Failed                                                                                                    |
|                             | Timeout                                                                                                    |
|                             | Suspend                                                                                                    |

| Channel ID                  | [Optional]<br>Select the channel id from the picklist.                                                                                                    |
|-----------------------------|----------------------------------------------------------------------------------------------------|
| Mobile Number               | [Optional, Alphanumeric, 13]<br>Type the mobile number of the customer in the below mentioned<br>format. If country is India, number following country code will be 10<br>digits.<br>This should allow only '+' as special character, in the first position, and<br>remaining digits will be Numeric.<br>First three digits are the <b>Country Code</b> followed by the <b>Mobile</b><br><b>Number</b> . |
| Channel Reference<br>Number | [Optional, Numeric, 12]<br>Enter the channel reference number.                                                                                                    |

- 3. Enter the values in the search criteria.
- 4. Click Enquiry.
- 5. The search results will be displayed in the Transaction Enquiry tab.

# **Transaction Enquiry**

| IDENTIFY         IDENTIFY           Branch Code         402         User ID <td< th=""><th>Close</th><th>Enquir</th><th>] <b>Q</b><br/>]<br/>] <b>Q</b></th><th>19</th><th></th><th></th><th></th><th></th><th></th><th></th><th></th></td<>                                                                                                    | Close | Enquir     | ] <b>Q</b><br>]<br>] <b>Q</b> | 19                                 |            |            |              |                 |                      |                  |                          |
|----------------------------------------------------------------------------------------------------|-------|------------|-------------------------------|------------------------------------|------------|------------|--------------|-----------------|----------------------|------------------|--------------------------|
| Branch Code         402           Start Date         01/04/2019           Payment Type              •            Payment Type              •            Amount (Max)         0.00           Account Number              •            Transaction Status              •            Channel Reference Number              •            Channel Reference Number              •            Channel Reference Number              •            Channel Reference Number              •            Channel Reference Number              •            Othold 2001              •            Vertexity              •            Vertexity              •            Vertexity              •            Vertexity              •            Vertexity              •            Vertexity              •            Vertexity              •            Vertexity              •            Vertexity              •            9190105007233           Pay<                                                                                                    |       |            | ] <b>Q</b><br>]<br>] <b>Q</b> | 19                                 |            |            |              |                 |                      | ıiry             | UPI Transaction Enqu     |
| Start Date         01/04/2019           Payment Type         •           Payment Type         •           Anount (Mai)         0.00           Account Number         99.99.99.99.99.99.99.99.99           Transaction Status         •           Transaction Status         •           Channel Reference Number         •           Channel Reference Number         •           Channel Reference Number         •           Mobile Number         •           Vetwork Reference Number         •           Vetwork Reference Number         •           Vetwork Reference Number         •           •         •           •         •           •         •           •         •           •         •           •         •           •         •           •         •           •         •           •         •           •         •           •         •           •         •           •         •           •         •           •         •           •         •                                                                                                    |       |            | ] 🔍                           | 19                                 | User ID    |            |              |                 |                      | 402              | Branch Code              |
| Payment Type         Image: Channel (Min)         O         O         Amount (Min)         O         O         Amount (Min)         O         O         O         Amount (Min)         O         O         O         Amount (Min)         O         O <tho< th="">         O         O</tho<>                                                                                                    |       |            | ] <b>Q</b>                    | End Date 10/07/2019                |            |            |              |                 | 01/04/2019           | Start Date       |                          |
| Amount (Min)         0.00         Amount (Mix)         99,99,99,99,99,99,99,99,99,99         99,99,99,99,99,99,99,99,99         99,99,99,99,99,99,99,99         99,99,99,99,99,99,99,99         99,99,99,99,99,99,99,99         99,99,99,99,99,99,99         99,99,99,99,99,99,99         99,99,99,99,99,99,99         99,99,99,99,99,99,99         99,99,99,99,99,99,99         90,99,99,99,99,99,99         90,99,99,99,99,99,99         90,99,99,99,99,99,99         90,99,99,99,99,99,99         99,99,99,99,99,99,99         90,99,99,99,99,99,99         99,99,99,99,99,99,99         99,99,99,99,99,99,99         99,99,99,99,99,99,99         99,99,99,99,99,99,99,99         99,99,99,99,99,99,99         99,99,99,99,99,99,99         99,99,99,99,99,99         99,99,99,99,99,99,99,99,99         IV         IV         IFSC Code         IFSC Code         IFSC Code         IFSC Code         IV         IV |       |            | 1                             | Payment Transaction Code           |            |            |              | Ŧ               |                      | Payment Type     |                          |
| Account Number                                                                                                    |       |            |                               | Amount (Max) 99,99,99,99,99,999,99 |            |            |              | 0.00            |                      | Amount (Min)     |                          |
| Txn Reference Number         IFSC Code           Transaction Status                Channel ID               Channel ID                                                                                                    |       |            |                               | Network ID IMPS V                  |            |            |              |                 | Account Number       |                  |                          |
| Transaction Status                Channel Reference Number               Channel Reference Number               Channel Reference Number               Channel Reference Number               Channel Reference Number               Channel Reference Number               Channel Reference Number               Channel Reference Number               Channel Reference Number               Payment Nn Code               Account No.               Initiation Date               Value Date               Amount               Transaction               Payment Nn Code               Payment Nn               Payment Nn               Divide Status               Payment Nn               Payment Nn               P                                                                                                    |       |            |                               | IFSC Code                          |            |            |              |                 | Txn Reference Number |                  |                          |
| Channel Reference Number         Mobile Number           Instaction Summary         Transaction Summary           Network Reference No.         Payment Txn Code         Account No.         Initiation Date         Posting Date         Value Date         Amount         Txm Status         Payment Type           1990160007263         P2P         110410005         09/07/2019         30/04/2019         30/04/2019         30/04/2019         1/21.010         TXM_UNKNOWN         OUT                                                                                                    |       | ] <b>Q</b> |                               |                                    | Channel ID | Chi        |              |                 | *                    |                  | Transaction Status       |
| Action Enquire         Transaction Summary           Network Reference No.         Payment Txn Code         Account No.         Initiation Date         Posting Date         Value Date         Amount         Txn Status         Payment Type           919010007263         P2P         110410005         9097/2019         3004/2019         3004/2019         1,211.01         TXN_UNIN/NNN         OUT                                                                                                    |       |            |                               |                                    | le Number  | Mobile     |              |                 |                      |                  | Channel Reference Number |
| 919016007263 P2P 110410005 09107/2019 30/04/2019 30/04/2019 1,211.01 TXN_UNKNOWN OUT                                                                                                    |       | yment Type | Payment Type                  | Txn Status                         | Amount     | Value Date | Posting Date | Initiation Date | Account No.          | Payment Txn Code | Network Reference No.    |
|                                                                                                    |       |            | OUT                           | TXN_UNKNOWN                        | 1,211.0    | 30/04/2019 | 30/04/2019   | 09/07/2019      | 110410005            | P                | 919016007263 P2          |
| 918912006704 P2P 113501000 08/07/2019 30/04/2019 45,000.1 TXN_UNKNOWN OUT                                                                                                    |       |            | OUT                           | TXN_UNKNOWN                        | 45,000.    | 30/04/2019 | 30/04/2019   | 08/07/2019      | 113501000            | P                | 918912006704 P2          |
| 918911006682 P2P 11350100 08/07/2019 30/04/2019 30/04/2019 40,000/ TXN_UNKNOWN OUT                                                                                                    |       |            | OUT                           | TXN_UNKNOWN                        | 40,000.    | 30/04/2019 | 30/04/2019   | 08/07/2019      | 113501000            | P                | 918911006682 P2          |
| 918912006718 P2U 113501000 08/07/2019 30/04/2019 30/04/2019 30.00 TXN_UNKNOWN OUT                                                                                                    |       |            | OUT                           | TXN_UNKNOWN                        | 300.00     | 30/04/2019 | 30/04/2019   | 08/07/2019      | 113501000            | U                | 918912006718 P2          |
| 918912006709 P2P 113501000 08/07/2019 30/04/2019 30/04/2019 4,000 0 TXN_UNKNOWN OUT                                                                                                    |       |            | OUT                           | TXN_UNKNOWN                        | 4,000.0    | 30/04/2019 | 30/04/2019   | 08/07/2019      | 113501000            | P                | 918912006709 P2          |
| 918912006714 P2A 113501000 08/07/2019 30/04/2019 30/04/2019 400.00 TXN_UNKNOWN OUT                                                                                                    |       |            | OUT                           | TXN_UNKNOWN                        | 400.00     | 30/04/2019 | 30/04/2019   | 08/07/2019      | 113501000            | A                | 918912006714 P2          |
| 918912006715 P2A 113501000 08/07/2019 30/04/2019 30/04/2019 600.00 TXN_UNKNOWN OUT                                                                                                    |       |            | OUT                           | TXN_UNKNOWN                        | 600.00     | 30/04/2019 | 30/04/2019   | 08/07/2019      | 113501000            | A                | 918912006715 P2          |
| 917511000121 P2A 5010000000287 2406/2019 30/04/2019 30/04/2019 10.00 TXN_UNKNOWN OUT                                                                                                    |       |            | OUT                           | TXN_UNKNOWN                        | 10.00      | 30/04/2019 | 30/04/2019   | 24/06/2019      | 5010000000297        | ^                | 017511000121 P2          |
| 917511000122 P2A 5010000000287 24/06/2019 30/04/2019 10.00 TXN_UNKNOWN OUT                                                                                                    |       |            |                               |                                    |            |            |              |                 | 501000000287         | 0                | 917511000121 F2          |

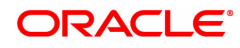

| Field Name               | Description                                                                            |
|--------------------------|----------------------------------------------------------------------------------------|
| Network Reference<br>No. | [Display]<br>This field displays the IMPS Reference Number.                            |
| Payment Txn Code         | [Display]<br>This field displays the payment transaction code.                         |
| Account No.              | [Display]<br>This field displays the account number from which the payment is<br>made. |
| Initiation Date          | [Display]<br>This field displays the transaction dispatch date.                        |
| Posting Date             | [Display]<br>This field displays the posting date of the transaction.                  |
| Value Date               | [Display]<br>This field displays the value date of the transaction.                    |
| Amount                   | [Display]<br>This field displays the amount in the transaction.                        |
| Txn Status               | [Display]<br>This field displays the transaction status.                               |
| Payment Type             | [Display]<br>This field displays the payment type of the selected transaction.         |

- 6. Click on a transaction in the transaction Enquiry list.
- 7. The transaction summary will be displayed in the Transaction Summary tab.

## **Transaction Summary**

| PM062 ×                            |                            |                           |                          |                                          |
|------------------------------------|----------------------------|---------------------------|--------------------------|------------------------------------------|
| IMPS / UPI Transaction Enquir      | у                          |                           |                          | Enquire Close Clear                      |
| Branch Code                        | 102                        | User ID                   | I                        | ۹.                                       |
| Start Date                         | 01/04/2019                 | End Date                  | 10/07/2019               | j la la la la la la la la la la la la la |
| Payment Type                       | ¥                          | Payment Transaction Code  |                          | Q.                                       |
| Amount (Min)                       | 0.00                       | Amount (Max)              | 99,99,99,99,99,99,999.99 |                                          |
| Account Number                     |                            | Network ID                | IMPS V                   |                                          |
| Txn Reference Number               |                            | IFSC Code                 |                          |                                          |
| Transaction Status                 | Ŧ                          | Channel ID                |                          | Q.                                       |
| Channel Reference Number           |                            | Mobile Number             |                          |                                          |
| Transaction Enquiry Transaction Su | immary                     |                           |                          |                                          |
| Channel Reference No.              | 15180220190430011000004087 | Network                   | IMPS                     |                                          |
| Network Reference No.              | 919016007263               |                           |                          |                                          |
| Transaction Details                |                            |                           |                          |                                          |
| Payment Transaction Code           | P2P                        | Payment Txn Description   | Outward IMPS Payment     |                                          |
| Transaction Amount                 | 1,211.00                   | Service Charge Amount     | 0.00                     |                                          |
| Narrative                          | IMPS AT BRANCH             |                           |                          |                                          |
| Failure Code                       |                            | Failure Reason            |                          |                                          |
| Currency                           | INR                        |                           |                          |                                          |
| Sender's Details                   |                            |                           |                          |                                          |
| Sender Mobile No.                  | 9004787985                 | MMID                      | 9015000                  |                                          |
| Account Number                     | 110410005                  | IFSC Code                 | CNRB0000402              |                                          |
| Name                               | SA-MOBILE BANKING IMPS INV | Bank Name                 | Canara Bank              |                                          |
| Beneficiary Details                |                            |                           |                          |                                          |
| Account No.                        |                            | MMID                      | 1234567                  |                                          |
| Name                               |                            | Beneficiary Mobile Number | 1234567890               |                                          |
| Bank Name                          |                            | Beneficiary IFSC          |                          |                                          |
| Aadhaar No.                        |                            |                           |                          |                                          |
| Transaction Dates                  |                            |                           |                          |                                          |
| Transaction Date & Time            | 2019-07-09 16:23:12.0      | Value Date                | 30/04/2019               | -                                        |

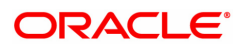

| Field Name                  | Description                                                                               |
|-----------------------------|-------------------------------------------------------------------------------------------|
| Channel Reference<br>No.    | [Display]<br>This field displays the channel reference number generated by the<br>system. |
| Network                     | [Display]<br>This field displays the network name.                                        |
| Network Reference<br>No.    | [Display]<br>This field displays the UTR number of the selected transaction.              |
| Transaction Details         |                                                                                           |
| Payment Transaction<br>Code | [Display]<br>This field displays the code of outgoing or incoming payment<br>transaction. |
| Payment Txn<br>Description  | [Display]<br>This field displays the description of the payment transaction.              |
| Transaction Amount          | [Display]<br>This field displays the transaction amount.                                  |
| Service Charge<br>Amount    | [Display]<br>This field displays the service charge amount.                               |
| Narrative                   | [Display]<br>This field displays the brief description of the payment transaction.        |
| Failure Code                | [Display]<br>This field displays the failure code.                                        |
| Failure Reason              | [Display]<br>This field displays the reason for failure.                                  |
| Currency                    | [Display]<br>This field displays the currency.                                            |
| Senders Details             |                                                                                           |
| Sender Mobile No.           | [Display]<br>This field displays the sender's mobile number.                              |
| MMID                        | [Display]<br>This field displays the sender's MMID.                                       |
| Account Number              | [Display]<br>This field displays the sender's account number.                             |
| IFSC Code                   | [Display]<br>This field displays the branch IFSC code.                                    |
| Name                        | [Display]<br>This field displays the name of sender.                                      |
| Bank Name                   | [Display]<br>This field displays the name of the sender's bank.                           |

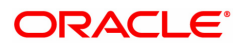

## **Beneficiary Details**

| Account No.                  | [Display]<br>This field displays the beneficiary account on which the transaction<br>was activated. |
|------------------------------|----------------------------------------------------------------------------------------------------|
| MMID                         | [Display]<br>This field displays the beneficiary MMID.                                              |
| Name                         | [Display]<br>This field displays the name of the beneficiary.                                       |
| Beneficiary Mobile<br>Number | [Display]<br>This field displays the mobile number of the beneficiary.                              |
| Bank Name                    | [Display]<br>This field displays the name of the beneficiary bank.                                  |
| Branch IFSC Code             | [Display]<br>This field displays the branch IFSC code of the beneficiary bank.                      |
| Aadhaar No.                  | [Display]<br>This field displays the Aadhaar number.                                                |
| Transaction Dates            |                                                                                                    |
| Transaction Date & Time      | [Display]<br>This field displays the date and time of the transaction.                              |
| Value Date                   | [Display]<br>This field displays the value date of the transaction.                                 |
| Posting Date                 | [Display]<br>This field displays the posting date of the transaction.                               |
| Status                       |                                                                                                    |
| Transaction Status           | [Display]<br>This field displays the transaction status.                                            |

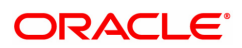

# 1.27 PM063 - IMPS Login / Logoff Transaction

Using this option, bank can send Login and Logoff message (0800) to NPCI to establish/end connection for IMPS. Outgoing IMPS transactions can be sent to NPCI, only after the login message is sent. Outgoing IMPS transactions cannot be sent post the logoff message.

**Definition Prerequisites** 

NA

Modes Available

NA

To Login / Logoff from the NPCI Socket

- 1. In the **Dashboard** page, Enter the Task Code **PM063** and click <sup>Q</sup> or navigate through the menus to **Front Office Transactions > Payment Transactions > IMPS Login / Logoff Transaction**.
- 2. The system displays the IMPS Login / Logoff Transaction screen.

#### IMPS Login / Logoff Transaction

| PM063 ×                                     |                        |  |                |
|---------------------------------------------|------------------------|--|----------------|
| IMPS Login / Logoff Transaction             | on                     |  | Ok Close Clear |
| Login/Logoff     Timer     Login/Logoff     |                        |  |                |
| * NPCI Client Network F<br>Change Status Lo | CCoreIMPSNetworkServer |  |                |
|                                             |                        |  |                |
|                                             |                        |  |                |
|                                             |                        |  |                |

| Field Name           | Description                                                                                                    |
|----------------------|----------------------------------------------------------------------------------------------------|
| Login/ Logoff, Timer | [Optional, Radio button]<br>'Login/ Logout' option will be selected by default. This option is to send<br>login/logoff message to NPCI             |
| NPCI Client Network  | [Mandatory, Drop down]<br>'FCCore IMPS Network Server' option will be selected by default.<br>Select the IMPS network name from the dropdown list. |
| Change Status        | [Mandatory, Drop down]<br>Select one of the below options available to send login/logoff message.<br>The options are:<br>• Login<br>• Logoff       |

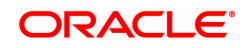

- 3. Select the Change status 'Login or Logoff' from the list
- 4. Click Ok.
- 5. The System displays **Message sent Successfully**. Click **Ok**.

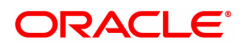